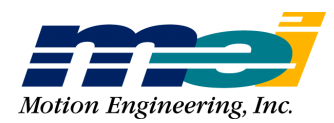

33 South La Patera Lane Santa Barbara, CA 93117 ph (805) 681-3300 fax (805) 681-3311 info@motioneng.com

For the following MEI motion controllers:

| CPCI Bus | ISA Bus    | PC-104 Bus | STD Bus    |
|----------|------------|------------|------------|
| CPCI/DSP | PCX/DSP    | 104/DSP    | SERCOS/STD |
| PCI Bus  | LC/DSP     | 104X/DSP   | STD/DSP    |
| PCI/DSP  | SERCOS/DSP | SERCOS/104 | VME Bus    |
|          |            |            | V6U/DSP    |

# DSP Series Motion Controller Installation Guide

Mar 2002

### **DSP Series Motion Controller Installation Guide**

Mar 2002 Part # M001-0001 rev. B Copyright 2002, Motion Engineering, Inc.

Motion Engineering, Inc. 33 South La Patera Lane Santa Barbara, CA 93117-3214 ph 805-681-3300 fax 805-681-3311 e-mail: technical@motioneng.com website: http://www.motioneng.com

ftp site: ftp.motioneng.com

This document contains proprietary and confidential information of Motion Engineering, Inc. and is protected by Federal copyright law. The contents of the document may not be disclosed to third parties, translated, copied, or duplicated in any form, in whole or in part, without the express written permission of Motion Engineering, Inc. The information contained in this document is subject to change without notice. No part of this document may be reproduced or transmitted in any form or by any means, electronic or mechanical, for any purpose, without the express written permission of Motion Engineering, Inc.

All product names shown are trademarks or registered trademarks of their respective owners.

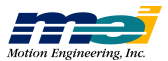

# 1 QUICK START

| For Servo Motors                       |
|----------------------------------------|
| For Step Motors                        |
| Motion Developer's Support Program 1-4 |
| How to Contact Us 1-4                  |
| VERSION.EXE 1-5                        |
| Firmware Versions 1-4                  |

# 2 CONFIGURE &

### **INSTALL BOARD**

| Overview                                          | . 2-1 |
|---------------------------------------------------|-------|
| STCs and Cables                                   | . 2-2 |
| For the PCX, CPCI, STD, 104X & V6U                | . 2-2 |
| For the 104 & LC                                  | . 2-2 |
| For the PCI                                       | . 2-3 |
| Cable Connectors                                  | . 2-3 |
| I/O Port Address Space for PC-based Architectures | . 2-4 |
| Base I/O Address Usage                            | . 2-4 |
| РСХ                                               | . 2-6 |
| Locate Switches                                   | . 2-6 |
| Set Base I/O Address                              | . 2-6 |
| Set the Interrupts                                | . 2-6 |
| Connect Cables/Insert Board                       | . 2-7 |
| СРСІ                                              | . 2-8 |
| No Switches                                       | . 2-8 |
| Accessing the CPCI                                | . 2-8 |
| Connect Cables/Insert Board                       | . 2-8 |
| PCI                                               | 2-10  |
| No Switches                                       | 2-10  |
| Accessing the PCI                                 | 2-10  |
| Connect Cables/ InsertBoard                       | 2-10  |
| STD                                               | 2-11  |
| Locate Switches                                   | 2-11  |
| Set Base I/O Address                              | 2-11  |
| Set the Interrupts                                | 2-11  |
| Connect Cables/Insert Board                       | 2-12  |
| SERCOS/STD                                        | 2-13  |
| Locate Switches                                   | 2-13  |
| Set Base I/O Address                              | 2-13  |
| Set the Interrupts                                | 2-13  |
| Connect Cables/Insert Board                       | 2-14  |
| V6U                                               | 2-15  |
| Locate Switches                                   | 2-15  |
| Set Base I/O Address                              | 2-15  |
| Set the Interrupts                                | 2-17  |
| Connect Cables/Insert Board                       | 2-18  |
| 104                                               | 2-19  |
| Locate Switches                                   | 2-19  |

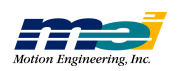

| Set Base I/O Address             |
|----------------------------------|
| Set the Interrupts               |
| Connect Cables/Insert Board 2-20 |
| 104X                             |
| Locate Switches                  |
| Set Base I/O Address             |
| Set the Interrupts               |
| Connect Cables/Insert Board 2-22 |
| SERCOS/104                       |
| Locate Switches                  |
| Set the Base I/O Address 2-23    |
| Set the Interrupts               |
| Connect Cables/Insert Board 2-24 |
| LC                               |
| Locate Switches                  |
| Set Base I/O Address             |
| Set the Interrupts               |
| Connect Cables/Insert Board      |
| SERCOS/DSP                       |
| Locate Switches                  |
| Set Base I/O Address             |
| Set the Interrupts               |
| Connect Cables/Insert Board 2-28 |
|                                  |

# **3 TEST CONTROLLER'S**

## I/O ADDRESS

| Using Motion Console   | . 3-2 |
|------------------------|-------|
| Using SETUP.EXE        | . 3-3 |
| Using CONFIG.EXE       | . 3-4 |
| Other CONFIG Functions | . 3-4 |
| Examples               | . 3-4 |

# 4 CONNECT STCs TO

# AMPS/MOTOR/ENCODER

| PCX, STD, 104X, CPCI & V6U 4-2                 |
|------------------------------------------------|
| Connections to Servo Motors 4-2                |
| Brush Servo Motors 4-2                         |
| Brushless Servo Motors 4-3                     |
| Step-and-Direction Controlled Servo Motors 4-3 |
| Connections to Step Motors 4-4                 |
| Open-Loop Step Motors 4-4                      |
| Closed-Loop Step Motors 4-4                    |
| Connections for Dual-Loop Control 4-6          |
| V6U                                            |
| Encoder Interface                              |
| Encoder Integrity Checking 4-10                |
| Broken Wire & Illegal State Detection 4-10     |
| LC, 104                                        |
| Connections to Servo Motors 4-11               |

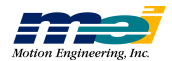

| 11 |
|----|
| 12 |
| 12 |
| 13 |
| 13 |
| 14 |
| 15 |
| 16 |
| 16 |
| 16 |
| 17 |
| 17 |
| 18 |
| 18 |
| 19 |
| 20 |
| 21 |
|    |

### 5 CONNECT STCs TO DISCRETE I/O

| Dedicated and User I/O Notes                 | 5-2  |
|----------------------------------------------|------|
| Opto-Isolation                               | 5-2  |
| (PCX, V6U, 104X, CPCI, STD only)             | 5-2  |
| Output Wiring                                | 5-2  |
| Analog Input Wiring                          | 5-3  |
| (PCX, CPCI, STD, V6U Only)                   | 5-3  |
| Low Pass Filters on Analog Inputs (V6U only) | 5-4  |
| 8254 Counter Wiring                          | 5-4  |
| (PCX, CPCI, STD, V6U Only)                   | 5-4  |
| Home and Limit Switch Wiring                 | 5-5  |
| Wiring Examples                              | 5-5  |
| PCI/DSP Connections                          | 5-7  |
| Opto-Isolation                               | 5-7  |
| Opto-Circuit Specifications                  | 5-7  |
| Dedicated I/O - PCI                          | 5-8  |
| Output Wiring                                | 5-8  |
| Amplifier Enable Wiring                      | 5-8  |
| In_Position Output Wiring                    | 5-9  |
| Input Wiring                                 | 5-10 |
| Amplifier Fault Input Wiring                 | 5-10 |
| Home and Limit Signals                       | 5-11 |
| Bi-Directional User I/O                      | 5-12 |
| Analog Input Wiring                          | 5-13 |
|                                              |      |

### 6 TEST SYSTEM

| Closed-Loop Systems              | 6-1 |
|----------------------------------|-----|
| Step 1: Connect Encoder          | 6-2 |
| Step 2: Test Encoder Connections | 6-2 |
| Step 3: Connect the Motor        | 6-2 |

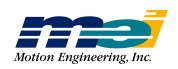

| Step 4: Manually Turn the Motor      | 6-2 |
|--------------------------------------|-----|
| Step 5: Verify Motor/Encoder Phasing | 6-3 |
| Step 6: Exercise the System          | 6-3 |
| Step 7: Tune the System              | 6-5 |
| Open-Loop Stepper Systems            | 6-6 |
| Step 1: Connect Wires                | 6-6 |
| Step 2: Manually Turn the Motor      | 6-6 |
| Step 3: Exercise the Motor           | 6-7 |

# A MORE ABOUT WIRING

| Wiring Servo Motors                        | A-1 |
|--------------------------------------------|-----|
| Velocity/Torque Mode                       | A-1 |
| Encoder Input                              | A-1 |
| Brush/Brushless Servo Motors               | A-2 |
| Step-and-Direction Controlled Servo Motors | A-2 |
| Wiring Step Motors                         | A-3 |
| Open-Loop Step Motors                      | A-3 |
| Direction Pulse Synchronization            | A-4 |
| Closed-Loop Step Motors                    | A-4 |

### **B** MOTION CONSOLE REFERENCE

| Controller List Group | <br>B-3 |
|-----------------------|---------|
| Open Axis Window      | <br>B-6 |

# C SETUP.EXE

| Intro                                       |
|---------------------------------------------|
| For DOS, Win 3.x & Win 95/98 Only           |
| To Load the SETUP Program                   |
| Saving Default Parameters to the Controller |
| Functional Grouping by AxisC-4              |
| SETUP Menus & ScreensC-5                    |
| File MenuC-6                                |
| Load Defaults from File                     |
| Save Defaults to File                       |
| DOS Shell                                   |
| About                                       |
| Exit                                        |
| Configure Menu                              |
| I/O Base Address                            |
| Tuning Parameters                           |
| Axis Configuration                          |
| Limit Switch Configuration                  |
| Software Limits                             |
| Reset (F9) C-14                             |
| Status MenuC-15                             |
| Position Status                             |
| Axis Status                                 |
| Dedicated I/O C-16                          |

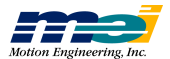

| Motion MenuC-17           |
|---------------------------|
| Point-to-Point MotionC-17 |
| Graphic Analysis          |

# **D TUNING**

| Intro                                                            | D-2  |
|------------------------------------------------------------------|------|
| The Digital Filter                                               | D-3  |
| Tuning Parameters                                                | D-5  |
| Proportional Gain (Kp)                                           | D-6  |
| Derivative Gain (Kd)                                             | D-9  |
| Integral Gain (Ki)                                               | D-12 |
| Velocity Feed-Forward (Kv)                                       | D-13 |
| Acceleration Feed-Forward (Ka)                                   | D-14 |
| Offset (Ko)                                                      | D-14 |
| Scale                                                            | D-14 |
| Friction Feed-Forward                                            | D-15 |
| Integration Limit                                                | D-15 |
| Tuning Closed-Loop Servos                                        | D-16 |
| Step 1: Set Proportional Gain (Kp)                               | D-16 |
| Step 2: Set the Derivative Gain                                  | D-16 |
| Step 3: Iterate Steps 1 and 2                                    | D-16 |
| Step 4: Set Integral Gain (Ki )                                  | D-16 |
| Step 5: Set Velocity and Acceleration Feed-Forward               | D-17 |
| Tuning Closed-Loop Steppers                                      | D-18 |
| Step 1: Set Proportional Gain (Kp)                               | D-18 |
| Step 2: Set Velocity & Acceleration Feed-Forward Gains (Kv, Ka). | D-18 |
| Step 3: Set the Integral Gain (Ki)                               | D-19 |

# E CONNECTIONS &

## **SPECIFICATIONS**

| Motor Signal Header Locations        |
|--------------------------------------|
| PCXE-2                               |
| CPCI E-2                             |
| STD, 104X                            |
| V6U E-3                              |
| 104 E-4                              |
| LC                                   |
| Dedicated & User I/O E-5             |
| PCX, CPCI, STD & V6U E-5             |
| PCIE-7                               |
| 104, LC                              |
| Pinouts                              |
| PCX, CPCI, STD, 104X, V6U E-9        |
| CPCI/DSP Rear I/O E-11               |
| Notes for CPCI Rear I/O Pinouts E-14 |
| PCI E-14                             |
| 104, LC                              |
| Specifications                       |
| Power Consumption Notes E-18         |

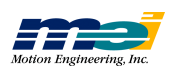

| PCX         | E-19 |
|-------------|------|
| СРСІ        | E-20 |
| PCI         | E-21 |
| STD         | E-22 |
| SERCOS/STD  | E-23 |
| V6U         | E-24 |
| 104         | E-25 |
| 104X        | E-26 |
| SERCOS/104  | E-27 |
| LC          | E-28 |
| SERCOS/DSP  | E-29 |
| LED Support | E-30 |
|             |      |

# **F OPTOCON REFERENCE**

| Switch SettingsF-2                                          |
|-------------------------------------------------------------|
| Switch S1 F-2                                               |
| Switches S2, S3 F-3                                         |
| Installation                                                |
| Screw Terminal Connectors F-5                               |
| For Axes 0, 1 F-5                                           |
| For Axes 2, 3 F-6                                           |
| Specifications                                              |
| Schematics                                                  |
| Circuit Examples                                            |
| Connect an OptoCon Input to a Switch F-9                    |
| Connect an OptoCon Input to an Open Collector Driver        |
| Connect an OptoCon Output to an Amplifier Enable Input F-11 |
| Using an Internal Pull-Up Resistor F-11                     |
| Using an Internal Pull-Down Resistor F-12                   |
| Connect an OptoCon Output to a Relay F-13                   |

# INDEX

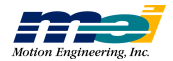

# CHAPTER 1

# **QUICK START**

| For Servo Motors                   | 1-2 |
|------------------------------------|-----|
| For Step Motors                    | 1-3 |
|                                    |     |
| Motion Developer's Support Program | 1-4 |
| How to Contact Us                  | 1-4 |
|                                    |     |
| VERSION.EXE                        | 1-5 |
| Firmware Versions                  | 1-5 |

If you are familiar with motion controller connections, Quick Start offers a fast and easy installation procedure. If you are less familiar with motion controller connections, follow the procedures in Chapters, 2 - 6, which contain wiring diagrams and more detailed installation procedures.

If you have Windows NT, 95/98 or 3.11, then Motion Console is available for set-up procedures (the Microsoft Win32S extensions are available at no charge from Microsoft). Motion Console provides a powerful means to set-up, configure, test and debug motion control systems that use MEI controllers.

If you use only DOS, then see Appendix C, SETUP.EXE for set-up procedures.

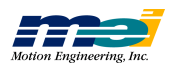

### For Servo Motors

1. Set the controller I/O address (0x300 is the default) using the on-board dip switches.

CPCI & PCI<br/>Users:Because the CPCI and PCI controllers comply with the PCI Plug and Play<br/>specification, they do not have any on-board DIP switches. Instead, a soft-<br/>ware utility (included in your distribution) checks the address that the sys-<br/>tem assigns to the CPCI and PCI controllers. Refer to Section, PCI on<br/>page 2-10, for more information.

- 2. Install the controller in the computer.
- 3. Make sure the amplifier is turned off. Connect the encoders to the controller.
- 4. Install the MEI software as described in the release note included with the distribution. Run Motion Console (located in the *Motion Engineering* program group under *Start*).
- In the *Hardware Summary* window, Click *Add Controller* (go to PCI tab if using PCI/ DSP or CPCI controller).
   In the dialog box, enter a name for the controller.

If a controller's address is different from the default, enter an address.

- 6. In the *Axis List*, double-click on an axis to open the *Axis Operation* window for that axis. Verify encoder operation by manually turning the motor shaft for the axis. As you turn the shaft, the *Actual* field in the *Position Status* display should change.
- 7. In the *Axis Operation* window, set the PID to zero by entering "0" in *Kp*, *Ki*, and *Kd* fields of the *Tuning Parameters* controls.
- 8. In the Axis Operation window, click the Clear Position and Clear Fault buttons.
- 9. Verify all motor and amplifier wiring, turn on and enable the amplifier. If the controller's amp enable output is connected to the amplifier, you must configure the amp enable logic (in the *Dedicated I/O* window). Next, to activate the amplifier, in the *Axis Operation* window click *Enable* in the *Amplifier* group.

If the amplifier is in torque mode, you should be able to turn the motor shaft by hand.

If the amplifier is in velocity mode, the motor shaft should be stiff. For more information, consult the amplifier manufacturer's documentation.

10. Verify the encoder phasing by entering positive and negative values in the *Offset* field of the *Tuning Parameters* display. Start at 10 and increase the offset until the motor is turning slowly. The *Actual* field in the *Position Status* section should display increasing values. If you enter a negative value in *Offset, Actual* should display decreasing values.

If positive offset does not result in increasing encoder counts, then the encoder phasing is incorrect.

Set the *Offset* to 0, turn off the amplifier and host computer, and exchange the A and B encoder leads. Repeat this procedure starting again with a 10 value in the *Offset* field to verify proper phasing.

11. Continue to exercise and tune the system as described in Appendix D, *Tuning Closed-Loop Systems*.

For Servo Motors

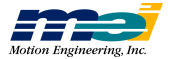

## **For Step Motors**

1. Set the controller I/O address (0x300 is the default) using dip switches.

| CPCI & PCI | Because the CPCI and PCI controllers comply with the PCI Plug and Play      |  |
|------------|-----------------------------------------------------------------------------|--|
| Users:     | specification, they do not have any on-board DIP switches. Instead, a soft- |  |
|            | ware utility (included with your distribution) checks the address that the  |  |
|            | system assigns to the CPCI and PCI controllers. Refer to Section, PCI on    |  |
|            | page 2-10, for more information.                                            |  |

- 2. Install the controller in the computer and connect the step drive.
- 3. Make sure the step drive is turned off.
- 4. Install the MEI software as described in the release note included with the distribution. Start Motion Console (located in the *Motion Engineering* program group under *Start*).
- 5. Click *Add Controller* in the *Hardware Summary* window (go to PCI tab if using PCI/ DSP or CPCI/DSP controller). Enter the name of the controller in the dialog box. Motion Console uses the default address 0x300 for the controller.
- 6. Choose the axis in the Axis List and click the Configure Axis button. On the Axis Configuration property page, configure the axis as Stepper, Open Loop, Unipolar. Click Close. If using an encoder, choose Close Loop and follow the instructions for phasing encoders in "For Servo Motors" (begin with step 7). Note!

The Step output rate defaults to Slow (0-20 kHz). For greater step output, choose Medium (0-80 kHz), Fast (0-325 kHz) or Superfast (0-550 kHz) in the Axis Configuration property page.

- 7. In the Axis Operation window, click the Clear Position and Clear Fault buttons.
- 8. Turn on the step drive. Verify all motor and drive wiring, turn on the drive, and enable the drive. If the controller's amp enable output is connected to the drive, you must configure the amp enable logic in the *Dedicated I/O* window. Then click *Enable* in the *Amplifier* group in the *Axis Operation* window to activate the amplifier.

If the drive is in torque mode, you should be able to turn the motor shaft by hand. If the drive is in velocity mode, the motor shaft should be stiff. For more information, consult the amplifier manufacturer's documentation.

- 9. Command a trapezoidal motion by entering *position*, *velocity*, and *acceleration* values in the *Axis Operation* window.
- 10. Verify that the motor turns one rotation when the appropriate number of steps are commanded.

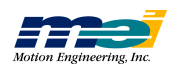

## **Motion Developer's Support Program**

Motion Engineering takes technical support seriously. We want your system to work! To continue to provide the best possible applications support, we have created the Motion Developer's Support Program. Participation in the Motion Developer's Support Program is required in order to receive applications support. Contact MEI for additional information.

MEI's Motion Developer's Support Program ensures that your critical project will receive the utmost applications support for timely problem resolution and faster development.

The Motion Developer's Support Program includes:

One year of 24 hour/day, 7-day/week application technical support by telephone, e-mail, and/or fax (weekends and holidays included)

Priority access to application engineers with reponse in the same business day

Updated Motion Developer's Kit - provided on CD-ROM. This includes MEI's DSP Series development tools, libraries, and sample code for Windows NT, Windows 95/98, and Windows 3.x with the current MEI features, functions, and bug fixes

One year of software maintenance and updates for MDK software, tools, libraries, and sample applications code.

#### How to Contact Us

Support is available through our corporate office:

| 24-hour support | (805) 681-3300          |
|-----------------|-------------------------|
| Fax             | (805) 681-3311          |
| e-mail          | technical@motioneng.com |

Software Updates

MEI periodically releases new software/firmware versions. New features are implemented, performance enhanced and new applications developed. The latest firmware/software releases are available on our FTP site at **ftp://ftp.motioneng.com**. These files are password protected, please contact MEI for information.

The DSP controller has non-volatile memory space to store the firmware and configuration parameters. All of the DSP Series controllers are compatible with the latest firmware and software versions. Firmware can be easily downloaded to the controller with CONFIG.EXE.

#### Future Controller Purchases

Motion Engineering ships the DSP Series controllers with the latest software, firmware, and on-board programmable logic. When building multiple machines we recommend that you save a configured version of your firmware to a diskette. The next time that you build a machine, load the firmware (from diskette) to the DSP Series controller (use the CONFIG program). This method is easiest.

We are constantly adding new features and improving the capability of our controllers. The hardware and on-board programmable logic are revised to meet the increasing demands. All future hardware/programmable logic revisions are backwards compatible with older software/ firmware revisions, and future new features can be enabled with the latest versions of software/ firmware.

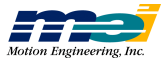

#### **VERSION.EXE**

The VERSION program reads the current firmware version number and hardware identity from the DSP Series controller and displays them on the screen. The firmware version and option numbers can be read directly from your application code with the functions **dsp\_version(...)** and **dsp\_option(...)**.

#### **Firmware Versions**

MEI always ships the DSP Series controllers with the latest software and firmware. The firmware, software, and Motion Console all have a version check built into the code. If the library version is incompatible with the firmware version, controller status will be listed as "bad" in Motion Console's *Controller List* and the controller will be inaccessible.

If you wish to use an earlier version of the firmware on a newly purchased controller, or if you have an older controller and want to use a new firmware version, run the CONFIG program as described in the section in *CONFIG.EXE Board Configuration Program*, or use the Motion Console application.

Note that current firmware versions are available 24 hours a day on Motion Engineering's FTP site (*ftp.motioneng.com*). Files for downloading are located in the */pub* directory. These files are password protected, please contact MEI for information.

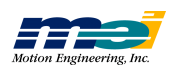

# CHAPTER 2

# Configure & Install Board

| Product    |      |
|------------|------|
| PCX        | 2-6  |
| CPCI       | 2-8  |
| PCI        | 2-10 |
| STD        | 2-11 |
| SERCOS/STD | 2-13 |
| V6U        | 2-15 |
| 104        | 2-19 |
| 104X       | 2-21 |
| SERCOS/104 | 2-23 |
| LC         | 2-25 |
| SERCOS/DSP | 2-27 |

### **Overview**

| Warning! | MEI motion controller boards are sensitive electronic devices and require handlin |  |
|----------|-----------------------------------------------------------------------------------|--|
|          | with proper ESD protection. Please do not touch the controller's bus interface.   |  |

Basically, there are 4 steps to installing DSP Series controllers:

1. Set an I/O address for the controller that does not conflict with any peripheral devices.

| CPCI & PCI | Because CPCI & PCI controllers comply with the PCI Plug and Play specifi-  |
|------------|----------------------------------------------------------------------------|
| Users:     | cation, they do not have any on-board DIP switches. The system assigns the |
|            | address and IRQ resources to each device at bootup. The software utility   |
|            | Motion Console, supplied with the distribution CD-ROM, returns the         |
|            | resources assigned to the controller.                                      |

- 2. Set the Interrupt Request Level (IRQ) for the controller (optional).
- 3. Install the controller in computer.
- 4. Verify communication using Motion Console. (SERCOS controllers must be initialized before verifying communications. See *DSP Series C Programming Reference* for more information).

Detailed instructions for each of these steps are organized by individual controllers.

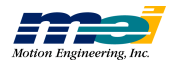

# **STCs and Cables**

We recommend using STC modules to provide quick and easy <u>screw terminal connections</u> to the controller's signals. Basically, you connect the controller to the STC modules using ribbon cables, and then you connect the rest of the system to the STC modules (using discrete wires). STC's mount on standard DIN rail.

For the PCI, connect the controller to the STC modules using high-density shielded, twisted pair cables, and then you connect the rest of the system to the STC modules (using discrete wires). STC's mount on standard DIN rail.

Using STCs with ribbon cables provides your system with a clean and reliable interface. All ribbon cables are tested at the factory.

### For the PCX, CPCI, STD, 104X & V6U

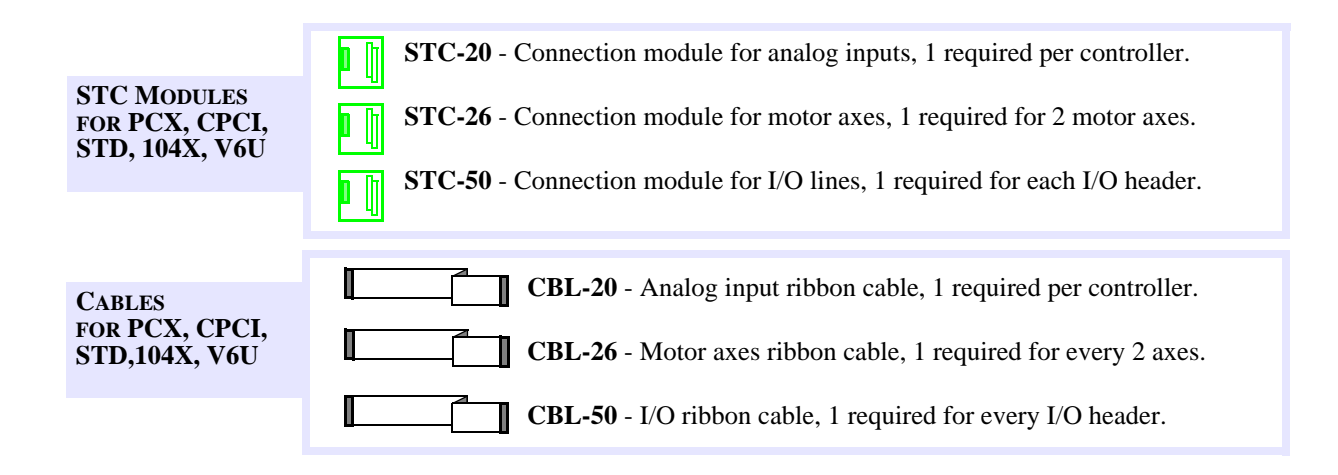

#### For the 104 & LC

| STC Module<br>for 104, LC |            | <b>STC-50</b> - Connection module for I/O lines, motor and encoder feedback.<br>One required for every 2 axes.                                 |
|---------------------------|------------|----------------------------------------------------------------------------------------------------|
| OptoCon                   | n Di       | OptoCon - Optically isolated Screw Terminal Connection module. Pro-                                                                            |
| FOR 104, LC               | <u>• 4</u> | vides optical isolation for dedicated and user I/O. The OptoCon is a pin compatible replacement for the STC-50. One required for every 2 axes. |
|                           |            | The second second second second second second second second second second second second second second second s                                 |
| CABLES<br>For 104, LC     |            | <ul> <li>CBL-50 - Ribbon cable.</li> <li>CBL-100 - 100 pin high density male connector (Hirose) that mates to a</li> </ul>                     |
|                           |            | 100 pin high density female (Hirose, #HIF6100-1.27R) connector and                                                                             |

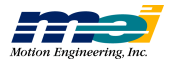

#### For the PCI

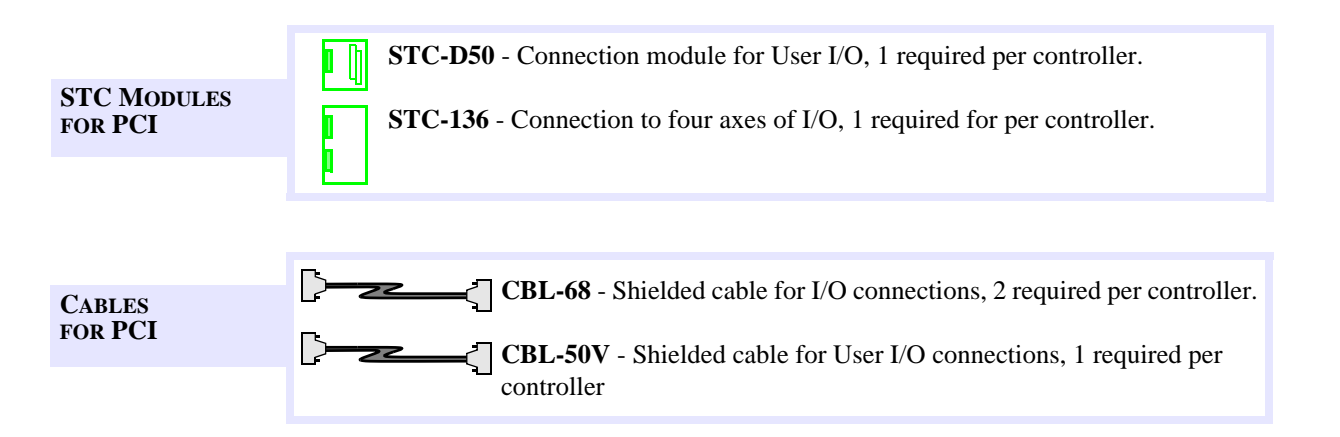

#### **Cable Connectors**

When installing MEI ribbon cables (ribbon cables are not used with the PCI controller), notice that the connectors (one at each end) are *different*. The non-strain relieved connectors fit into the headers on the controller. The strain relieved connectors fit into the STC modules.

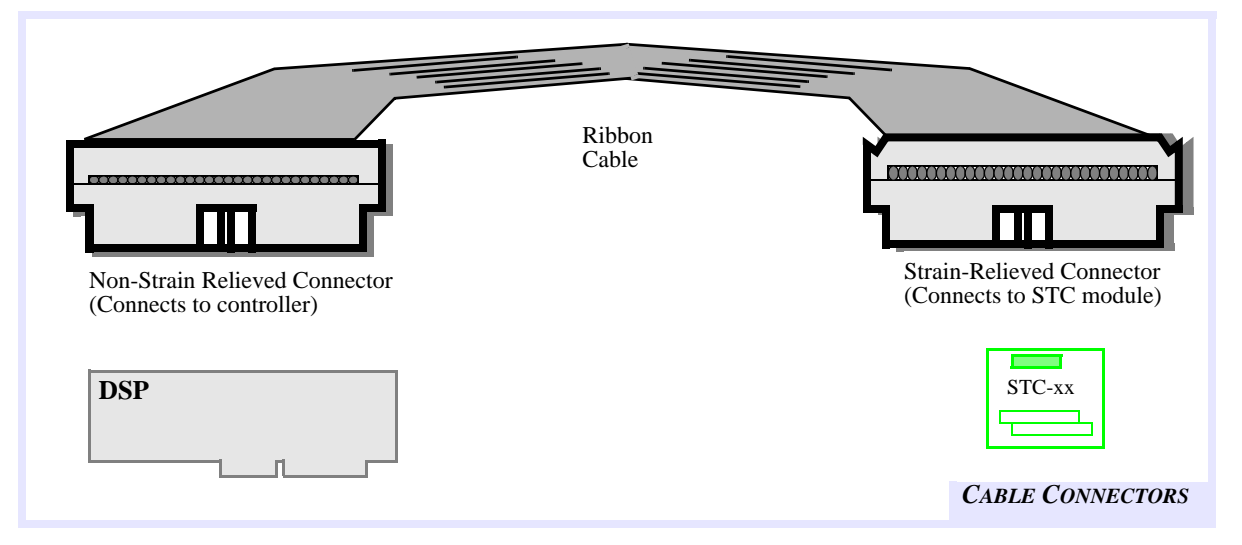

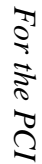

**STCs and Cables** 

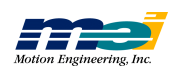

# I/O Port Address Space for PC-based Architectures

The DSP is mapped into the I/O space of the host CPU. The base I/O address is the first address of a 16 byte contiguous block of addresses. Starting with the base I/O address, the controller uses 16 address locations in the host computer's I/O space. All data transfers between the host computer and controller are done through this memory window.

*Warning*! The controller must not share this I/O space (the 16 address locations) with any other devices.

The next table shows a typical mapping of I/O Port address space for PC-based architectures. (This does not include CompactPCI. See section *CPCI* on page 2-8).

|             |                      | -           |                   |
|-------------|----------------------|-------------|-------------------|
| Hex Address | Typical Uses         | Hex Address | Typical Uses      |
| 200 - 20F   | Game Control Adapter | 300 - 31F   | Prototype Card    |
| 210 - 237   | Not Used             | 320 - 32F   | XT Hard Disk      |
| 238 - 23F   | Bus Mouse            | 330 - 377   | Not Used          |
| 240 - 277   | Not Used             | 378 - 37F   | Printer Port      |
| 278 - 27F   | Second Printer Port  | 380 - 3AF   | SDLC              |
| 280 - 2AF   | Not Used             | 3B0 - 3BF   | Mono & Printer    |
| 2B0 - 2DF   | EGA                  | 3C0 - 3CF   | EGA               |
| 2E0 - 2E7   | GPIB                 | 3D0 - 3DF   | CGA               |
| 2E8 - 2EF   | Extra Serial Port    | 3E0 - 3E7   | Not Used          |
| 2F0 - 2F7   | Not Used             | 3E8 -3EF    | Extra Serial Port |
| 2F8 - 2FF   | Serial Port 2        | 3F0 - 3F7   | Disk Drive Contr  |
|             |                      | 3F8 - 3FF   | Serial Port 1     |

Table 2-1Typical Mapping of I/O Port Address Space

#### **Base I/O Address Usage**

Communication between the host CPU and the DSP Series controller occurs through a memory window. The start of this memory window is set by the address switch SW1 (for all DSP controllers except V6U). The DSP Series controllers use 6 addresses on the ISA/104/STD bus (see next table).

Table 2-26 Addresses on the ISA/104/STD bus

| Address | Description             | Read/Write Size  |
|---------|-------------------------|------------------|
| 0x300   | Address Low             | 8-bit Write Only |
| 0x301   | Address High            | 8-bit Write Only |
| 0x302   | Data Low                | 8-bit Read/Write |
| 0x303   | Data High               | 8-bit Read/Write |
| 0x304   | Set/Reset Flip-Flop     | 8-bit Write Only |
| 0x305   | (Clear Reset) Flip-Flop | 8-bit Write Only |

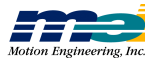

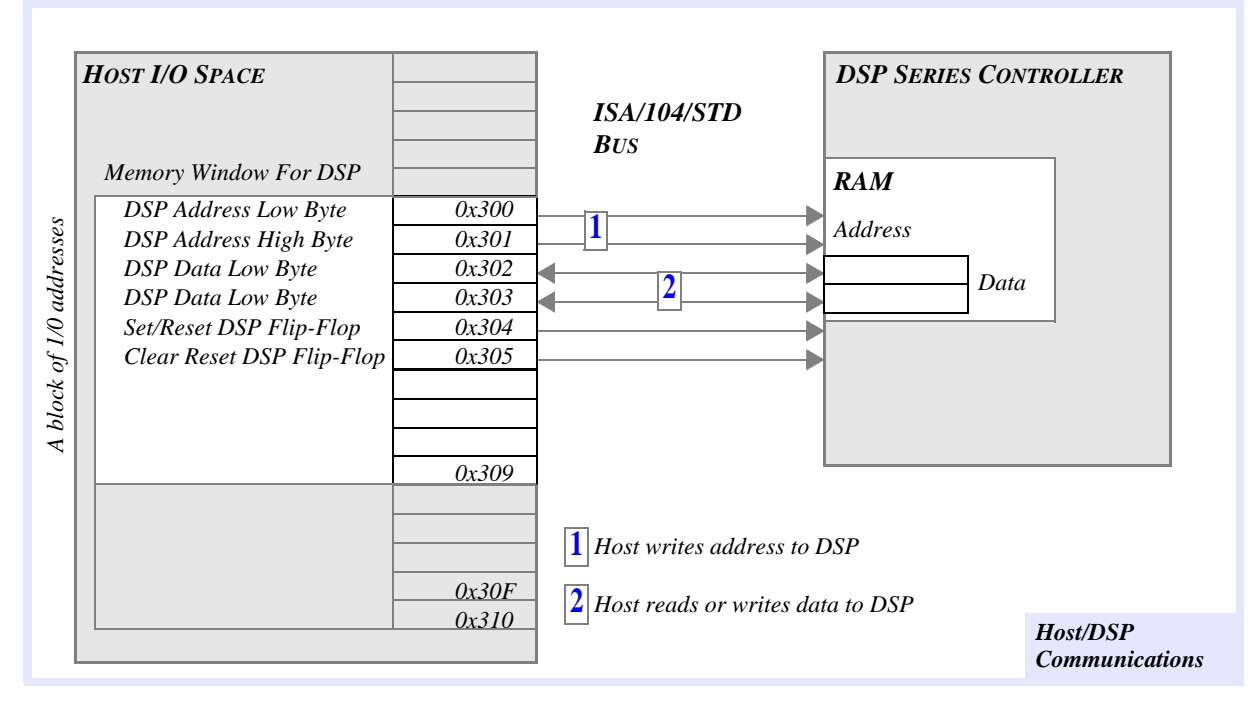

Figure 2-1 Host/DSP Communications over ISA/104/STD Bus

Communication occurs in 2 steps.

- 1. First the address is set by writing to 0x300 and 0x301 with two 8-bit writes. This "connects" the ISA bus data lines to the specified location in the controller's internal memory map.
- 2. Next, the data is read/write on addresses 0x302 and 0x303 with two 8-bit read/writes.

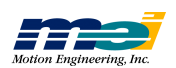

# PCX

### **Locate Switches**

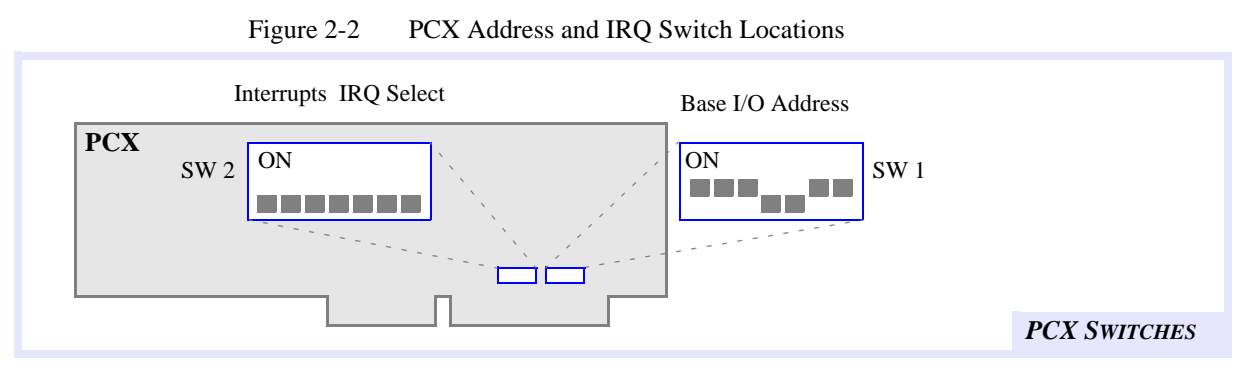

### Set Base I/O Address

Use the SW1 dipswitch on each controller to set the base I/O address.

| Table 2-3 | ]  | Base A | Address | s Switc | ch SW | /1  |     |     |   |         |         |         |         |          |
|-----------|----|--------|---------|---------|-------|-----|-----|-----|---|---------|---------|---------|---------|----------|
| Address   | 8  | 7      | 6       | 5       | 4     | 3   | 2   | 1   |   |         |         |         |         |          |
| 240       | on | on     | OFF     | on      | on    | OFF | on  | on  |   |         |         |         |         |          |
| 250       | on | on     | OFF     | on      | on    | OFF | on  | OFF |   |         |         |         |         |          |
| 260       | on | on     | OFF     | on      | on    | OFF | OFF | on  | L |         |         | on      | on =    | on = low |
| 270       | on | on     | OFF     | on      | on    | OFF | OFF | OFF | l |         |         | O       | OFF     | OFF = h  |
| 300       | on | on     | OFF     | OFF     | on    | on  | on  | on  |   | Default | Default | Default | Default | Default  |
| 310       | on | on     | OFF     | OFF     | on    | on  | on  | OFF | l |         |         |         |         |          |
| 320       | on | on     | OFF     | OFF     | on    | on  | OFF | on  |   |         |         |         |         |          |
| 330       | on | on     | OFF     | OFF     | on    | on  | OFF | OFF | l |         |         |         |         |          |
| 340       | on | on     | OFF     | OFF     | on    | OFF | on  | on  |   |         |         |         |         |          |
| 350       | on | on     | OFF     | OFF     | on    | OFF | on  | OFF |   |         |         |         |         |          |
| 360       | on | on     | OFF     | OFF     | on    | OFF | OFF | on  |   |         |         |         |         |          |
| 370       | on | on     | OFF     | OFF     | on    | OFF | OFF | OFF |   |         |         |         |         |          |

### Set the Interrupts

The DSP Series controllers can generate interrupts to the host CPU. SW2 connects the controller's interrupt circuitry to one of the host CPU's IRQ lines.

To use one of the IRQ lines, you must configure switch SW2. Configure switch SW2 for the interrupt, (IRQ2, IRQ3, ...) that you want the PCX to use.

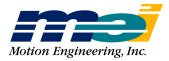

| Table 2-4 |       |     | IRQ Switch SW2 |     |     |     |     |     |     |         |
|-----------|-------|-----|----------------|-----|-----|-----|-----|-----|-----|---------|
|           | IRQ   | 8   | 7              | 6   | 5   | 4   | 3   | 2   | 1   |         |
|           | None  | off | off            | off | off | off | off | off | off | Default |
|           | IRQ2  | off | off            | off | off | off | off | off | ON  |         |
|           | IRQ3  | off | off            | off | off | off | off | ON  | off |         |
|           | IRQ4  | off | off            | off | off | off | ON  | off | off |         |
|           | IRQ5  | off | off            | off | off | ON  | off | off | off |         |
|           | IRQ10 | off | off            | off | ON  | off | off | off | off |         |
|           | IRQ11 | off | off            | ON  | off | off | off | off | off |         |
|           | IRQ12 | off | ON             | off | off | off | off | off | off |         |
|           | IRQ13 | ON  | off            | off | off | off | off | off | off |         |

#### **Connect Cables/Insert Board**

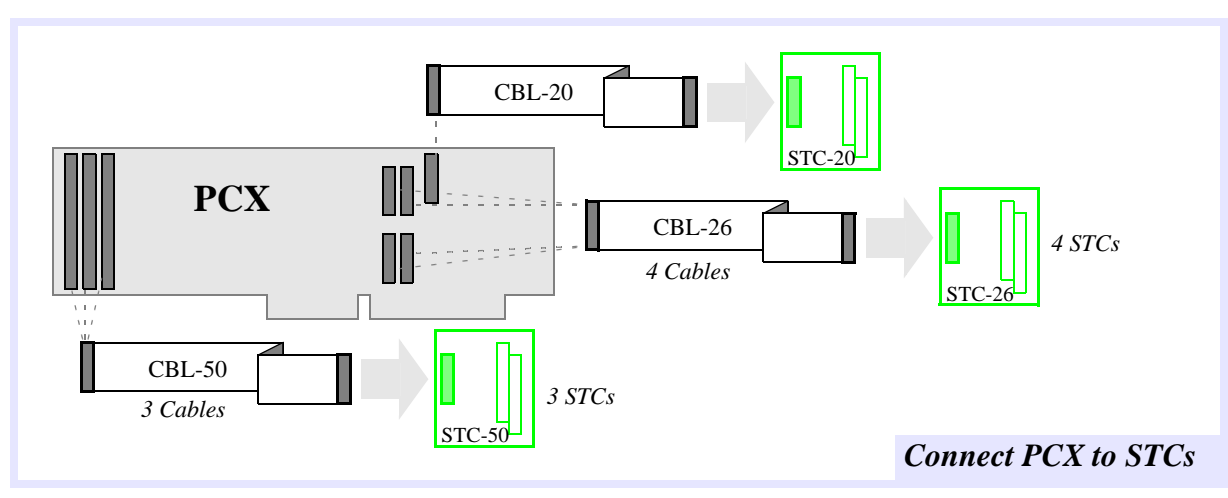

To install the controller:

- 1. **Turn off the power to your computer** and remove the cover.
- 2. Select any unused full-length expansion slot (16 or 32-bit) and remove its blank metal bracket from the computer.
- 3. Orient the controller inside the computer so that it lines up with the card-edge connector.
- 4. Press down on the metal bracket tab and the top of the board until the controller is firmly seated.
- 5. Feed cables through the back of the PC and connect the non-strained relieved connectors to the PCX.
- 6. Secure the bracket in place with the screw.
- 7. Proceed to Chapter 3 to test your I/O Address.

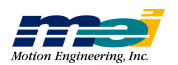

PCX

# CPCI

#### **No Switches**

There are no switches on the CPCI. Because the CPCI complies with the PCI Plug-and-Play specification, the BIOS **automatically sets** the I/O addresses and IRQ of all peripherals in the system.

#### Accessing the CPCI

In order to properly access the controller using any MEI-supplied utility (Motion Console) or your own application program, you must obtain the address the BIOS gave to the CPCI-bus computer (at start-up). This can be determined by an MEI supplied function, *find\_pci\_dsp(...)*, or via Motion Console.

Motion Console will automatically find all PCI controllers on the bus. Simply select *Add Controller* and click on the *PCI Controller* tab. The address and IRQ of all PCI bus controllers will be listed.

Usage of the MEI function *find\_pci\_dsp(...)* is further described in the *C Programming Reference Manual*. Please refer to that document for a detailed description on using this function.

If you are still having problems communicating with the controller after you've found its address, you may have to reserve the resources in use by the controller using the *System* applet in the control panel.

### **Connect Cables/Insert Board**

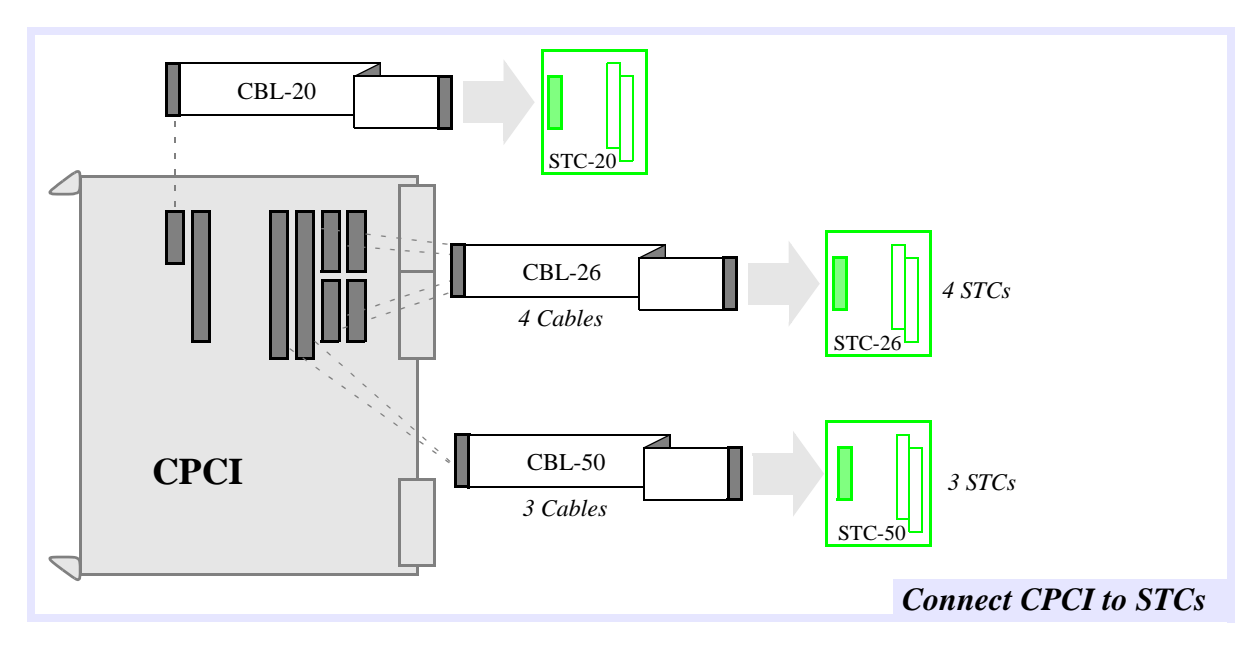

To install the controller:

1. Turn off the power to your computer.

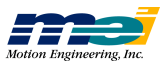

- 2. Select an unused 6U expansion slot and remove its blank metal bracket from the computer.
- 3. Orient the controller so that it lines up with the card guides and insert the controller partially into the chasis.
- 4. Feed cables through the front panel and connect the non-strain relieved connectors to the CPCI.
- 5. Insert the controller fully into the slot until the injectors engage the chassis. Use the injectors to firmly seat the controller in the chassis.
- 6. Proceed to Chapter 3 to test your I/O Address.

CPCI

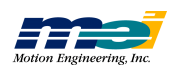

# PCI

#### **No Switches**

There are no switches on the PCI. The PCI controller supports PCI's Plug-and-Play addressing scheme, which means the BIOS **automatically sets** the addresses of all peripherals in the system.

#### Accessing the PCI

In order to properly access the controller using any MEI-supplied utility (Motion Console) or your own application program, you must obtain the address the BIOS gave to the PCI-bus controller (at start-up). This can be determined by an MEI supplied function, *find\_pci\_dsp(...)*, or via Motion Console.

Motion Console will automatically find all PCI controllers on the bus. Simply select *Add Controller* and click on the *PCI Controller* tab. The address and IRQ of all PCI bus controllers will be listed.

Usage of the MEI function *find\_pci\_dsp(...)* is further described in the *C Programming Reference Manual*. Please refer to that document for a detailed description on using this function.

If you are still having problems communicating with the controller after you've found its address, you may have to reserve the resources in use by the controller using the *System* applet in the control panel.

#### **Connect Cables/ InsertBoard**

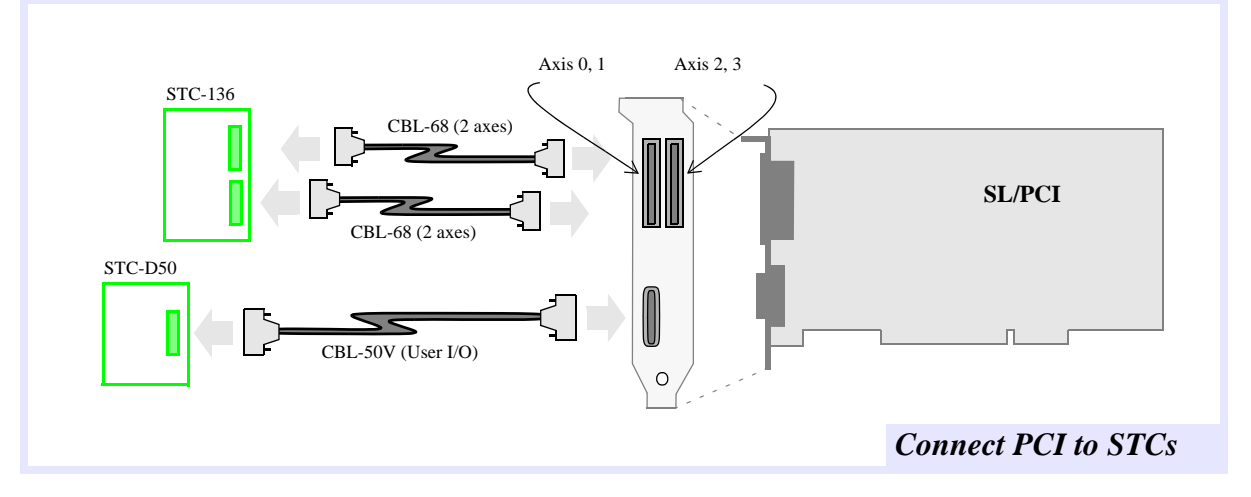

To install the controller

- 1. Turn off the power to your computer.
- 2. Select an unused expansion slot and remove its blank metal bracket from the computer.
- 3. Orient the controller so that it lines up with the card-edge connector.
- 4. Press down on the metal bracket tab and the top of the board until the connector is fully seated.
- 5. Secure the bracket in place with the screw.

Proceed to Chapter 3 to test your I/O Address

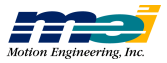

# STD

### **Locate Switches**

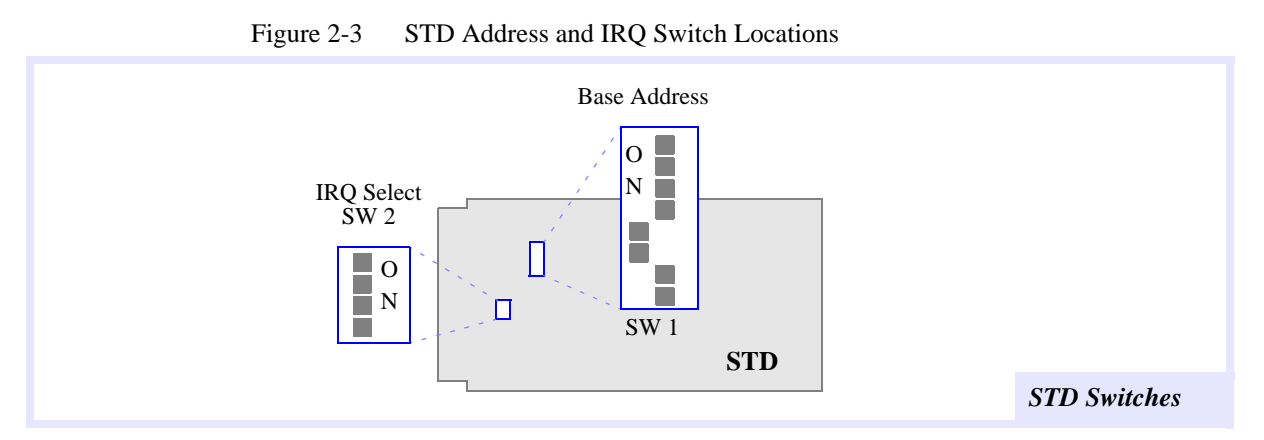

#### Set Base I/O Address

Use the SW1 dipswitch on each controller to set the base I/O address.

Table 2-5Base Address Switch SW1

| Address | 8  | 7  | 6   | 5   | 4  | 3   | 2   | 1   |         |            |
|---------|----|----|-----|-----|----|-----|-----|-----|---------|------------|
| 240     | on | on | OFF | on  | on | OFF | on  | on  |         |            |
| 250     | on | on | OFF | on  | on | OFF | on  | OFF |         |            |
| 260     | on | on | OFF | on  | on | OFF | OFF | on  |         | on = low   |
| 270     | on | on | OFF | on  | on | OFF | OFF | OFF |         | OFF = high |
| 300     | on | on | OFF | OFF | on | on  | on  | on  | Default |            |
| 310     | on | on | OFF | OFF | on | on  | on  | OFF |         |            |
| 320     | on | on | OFF | OFF | on | on  | OFF | on  |         |            |
| 330     | on | on | OFF | OFF | on | on  | OFF | OFF |         |            |
| 340     | on | on | OFF | OFF | on | OFF | on  | on  |         |            |
| 350     | on | on | OFF | OFF | on | OFF | on  | OFF |         |            |
| 360     | on | on | OFF | OFF | on | OFF | OFF | on  |         |            |
| 370     | on | on | OFF | OFF | on | OFF | OFF | OFF |         |            |

#### Set the Interrupts

Interrupts may be generated from the DSP Series controller to the host CPU. SW2 connects the controller's interrupt circuitry to one of the host CPU's IRQ lines.

To use one of the IRQ lines, you must configure switch SW2. Configure switch SW2 for the interrupt (IRQ2, IRQ3, ...) that you want the STD to use.

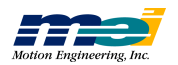

STD

| Table 2-6 | IR  | Q Swite | ch SW2 | 2   |         |   |
|-----------|-----|---------|--------|-----|---------|---|
| IRQ       | 4   | 3       | 2      | 1   |         |   |
| None      | off | off     | off    | off | Default |   |
| IRQX*     | off | off     | off    | ON  |         | : |
| INTRQ3*   | off | off     | ON     | off |         |   |
| INTRQ     | ON  | off     | off    | off |         |   |
| INTRQ1    | off | ON      | off    | off |         |   |

\*only supported by the STD-32 bus.

## **Connect Cables/Insert Board**

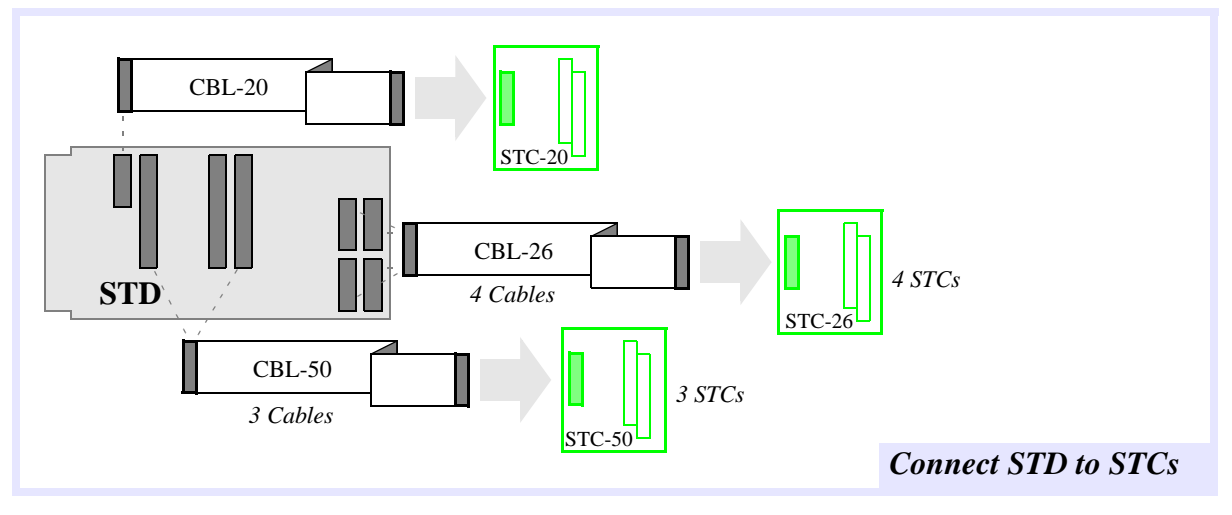

To install the controller:

- 1. **Turn off the power** to the STD card cage.
- 2. Select an unused slot (STD/32 or STD/80).
- 3. Install all required ribbon cables.
- 4. Insert the controller and press firmly until the board is seated in the card-edge connector.
- 5. Proceed to Chapter 3 to test your I/O Address.

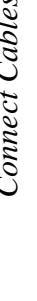

STD

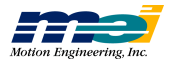

# SERCOS/STD

#### **Locate Switches**

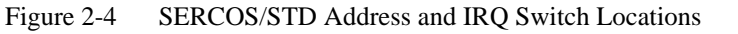

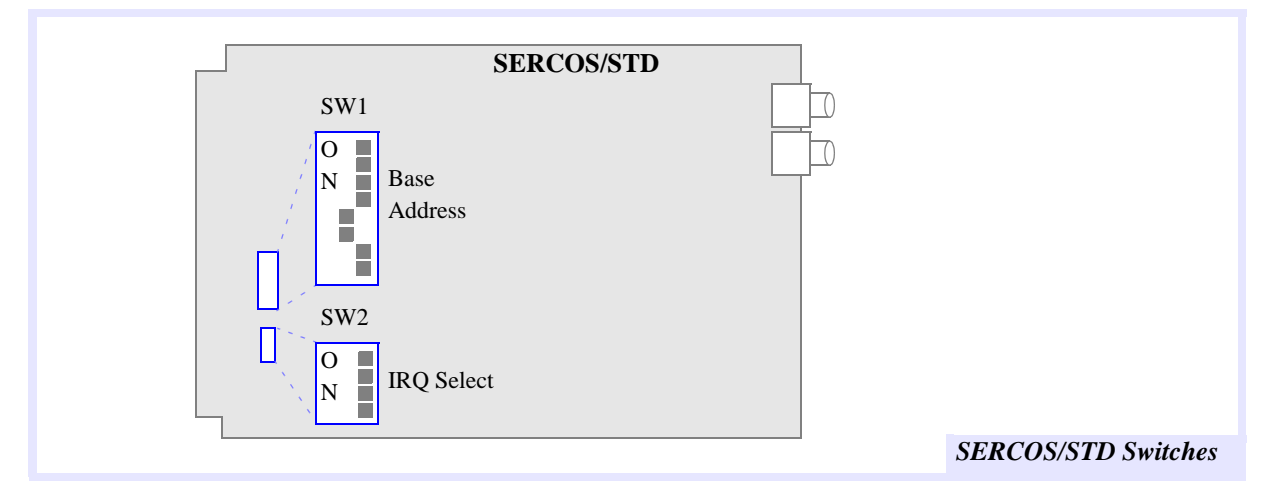

#### Set Base I/O Address

Use the SW1 dipswitch on each controller to set the base I/O address.

| Address | 8  | 7  | 6   | 5   | 4  | 3   | 2   | 1   |         |            |
|---------|----|----|-----|-----|----|-----|-----|-----|---------|------------|
| 240     | on | on | OFF | on  | on | OFF | on  | on  |         |            |
| 250     | on | on | OFF | on  | on | OFF | on  | OFF |         |            |
| 260     | on | on | OFF | on  | on | OFF | OFF | on  |         | on = low   |
| 270     | on | on | OFF | on  | on | OFF | OFF | OFF |         | OFF = high |
| 300     | on | on | OFF | OFF | on | on  | on  | on  | Default |            |
| 310     | on | on | OFF | OFF | on | on  | on  | OFF |         |            |
| 320     | on | on | OFF | OFF | on | on  | OFF | on  |         |            |
| 330     | on | on | OFF | OFF | on | on  | OFF | OFF |         |            |
| 340     | on | on | OFF | OFF | on | OFF | on  | on  |         |            |
| 350     | on | on | OFF | OFF | on | OFF | on  | OFF |         |            |
| 360     | on | on | OFF | OFF | on | OFF | OFF | on  |         |            |
| 370     | on | on | OFF | OFF | on | OFF | OFF | OFF |         |            |

Table 2-7Base Address Switch SW1

### Set the Interrupts

Interrupts may be generated from the DSP Series controller to the host CPU. SW2 connects the controller's interrupt circuitry to one of the host CPU's IRQ lines.

To use one of the IRQ lines, you must configure switch SW2. Configure switch SW2 for the interrupt (IRQ2, IRQ3, ...) that you want the SERCOS/STD to use.

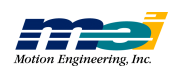

SERCOS/STD

| Table 2-8 | IR  | Q Swite | ch SW2 |     |         |                                   |
|-----------|-----|---------|--------|-----|---------|-----------------------------------|
| IRQ       | 4   | 3       | 2      | 1   |         |                                   |
| None      | off | off     | off    | off | Default |                                   |
| IRQX*     | off | off     | off    | ON  |         | *only supported by the STD-32 bus |
| INTRQ3*   | off | off     | ON     | off |         |                                   |
| INTRQ     | ON  | off     | off    | off |         |                                   |
| INTRQ1    | off | ON      | off    | off |         |                                   |

### **Connect Cables/Insert Board**

To install the controller:

- 1. Turn off the power to the STD card cage and remove the card clamp.
- 2. Select an unused slot (STD/32 or STD/80).
- 3. Insert the controller and press firmly until the board is seated in the card-edge connector.
- 4. Proceed to Chapter 3 to test your I/O Address, then return to Step 4.
- 5. Connect the fiber optic cables in a ring between the SERCOS/STD and the drives. The dark gray connectors are receivers ("Rx") and the light gray connectors are transmitters ("Tx"). Connect the controller's light gray connector to the first drive's dark gray (Rx) connector, the connect the first drive's light gray (Tx) connector to the second drive's dark gray (Rx) connector, etc.

The light-emitting module on the controller can be turned on and off for testing with the functions turn\_on\_sercos\_led(...) and turn\_off\_sercos\_led(...). (See the *DSP Series C Programming Reference* for more information.)

6. When all drives are connected, turn on the power to the drives. Each drive begins an initialization sequence. Most drives have an LCD or LED display to indicate when the initialization is complete. Consult the specific drive documentation and chapter 6 *of DSP Series C Programming Reference* for more information about SERCOS initialization procedures.

Once the SERCOS/STD has been initialized, you can exercise and tune the system using Motion Console.

SERCOS/STD

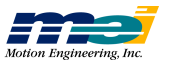

## V6U

#### **Locate Switches**

The base I/O address switch is located in the upper center of the V6U controller and is labeled SW1. SW2 is not currently used and should remain at its default setting (all ON). The IRQ Select and Level switches (SW3 and SW4) are located in the right mid-section of the controller.

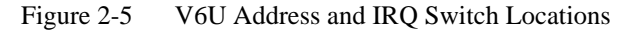

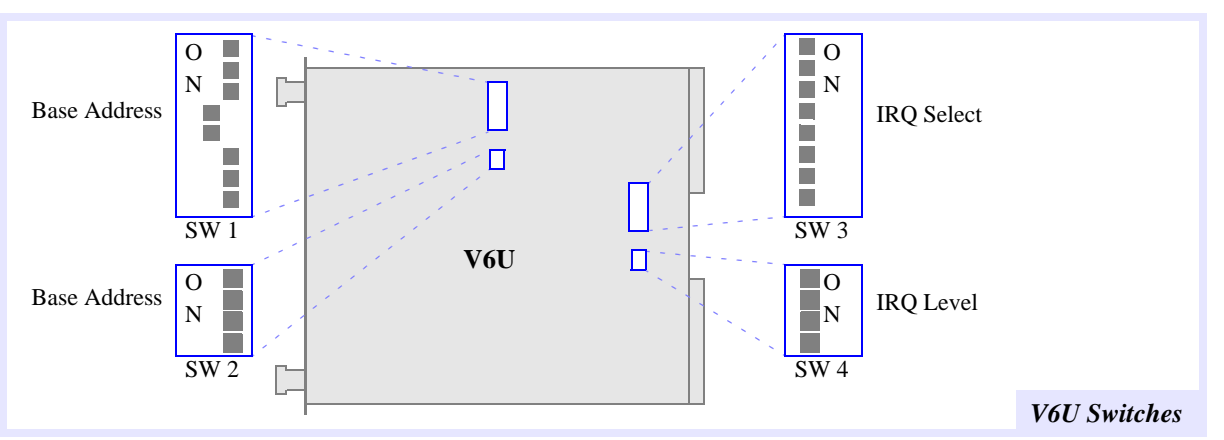

#### Set Base I/O Address

Use the SW1 and SW2 dipswitches on each controller to set the base I/O address. There are 10 possible choices for the Base I/O Address: 0xFFF0220, 0xFFF0240, 0xFFFF0260, 0xFFFF0280, 0xFFFF02A0, 0xFFFF0300, 0xFFFF0320, 0xFFFF0340, 0xFFFF0360, or 0xFFFF0380.

After choosing a Base I/O Address, look at the next 2 tables to find the switch settings that will implement your desired Base I/O Address.

| Bus | Switch | 0xFFFF0220 | 0xFFFF0240 | 0xFFFF0260 | 0xFFFF280 | 0xFFFF02A0 |
|-----|--------|------------|------------|------------|-----------|------------|
| A15 | SW2-3  | on         | on         | on         | on        | on         |
| A14 | SW2-2  | on         | on         | on         | on        | on         |
| A13 | SW2-1  | on         | on         | on         | on        | on         |
| A12 | SW1-8  | on         | on         | on         | on        | on         |
| A11 | SW1-7  | on         | on         | on         | on        | on         |
| A10 | SW1-6  | on         | on         | on         | on        | on         |
| A9  | SW1-5  | OFF        | OFF        | OFF        | OFF       | OFF        |
| A8  | SW1-4  | on         | on         | on         | on        | on         |
| A7  | SW1-3  | on         | on         | on         | OFF       | OFF        |
| A6  | SW1-2  | on         | OFF        | OFF        | on        | on         |
| A5  | SW1-1  | OFF        | on         | OFF        | on        | OFF        |

Table 2-9Base Address Switch (0xFFFF0220 - 0xFFFF02A0)

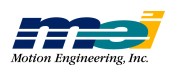

Locate Switches

| Bus | Switch | 0xFFFF0300 | 0xFFFF0320 | 0xFFFF0340 | 0xFFFF0360 | 0xFFFF0380 |
|-----|--------|------------|------------|------------|------------|------------|
| A15 | SW2-3  | on         | on         | on         | on         | on         |
| A14 | SW2-2  | on         | on         | on         | on         | on         |
| A13 | SW2-1  | on         | on         | on         | on         | on         |
| A12 | SW1-8  | on         | on         | on         | on         | on         |
| A11 | SW1-7  | on         | on         | on         | on         | on         |
| A10 | SW1-6  | on         | on         | on         | on         | on         |
| A9  | SW1-5  | OFF        | OFF        | OFF        | OFF        | OFF        |
| A8  | SW1-4  | OFF        | OFF        | OFF        | OFF        | OFF        |
| A7  | SW1-3  | on         | on         | on         | on         | on         |
| A6  | SW1-2  | on         | on         | OFF        | OFF        | on         |
| A5  | SW1-1  | on         | OFF        | on         | OFF        | on         |
|     |        | Default    |            |            |            |            |

Table 2-10Base Address Switch (0xFFFF0300 - 0xFFFF0380)

The logic for the address switches are ON = low and OFF = high.

Communication between the host CPU and the DSP Series controller occurs through a memory window. The start of this memory window is set by the address switches SW1 and SW2. The DSP Series controllers use 6 addresses on the VME bus (see next table).

Table 2-11 Addresses on the VME bus

| Address    | Description             | Read/Write Size        |
|------------|-------------------------|------------------------|
| 0xFFFF0300 | Address Low             | 8 or 16-bit Write Only |
| 0xFFFF0301 | Address High            | 8-bit Write Only       |
| 0xFFFF0302 | Data Low                | 8 or 16-bit Read/write |
| 0xFFFF0303 | Data High               | 8-bit Read/Write       |
| 0xFFFF0304 | Set/Reset Flip-Flop     | 8 or 16-bit Write Only |
| 0xFFFF0305 | (Clear Reset) Flip-Flop | 8-bit Write Only       |

Communication occurs in two steps.

- 1. First, set the address by writing to 0xFFFF0300 and 0xFFFF0301 with either two 8bit writes, or a 16-bit write. This "connects" the VME bus data lines to the specified location in the controller's internal memory map.
- 2. Next, the data is read/write on addresses 0xFFFF0302 and 0xFFFF0303 with either two 8-bit read/writes or a 16-bit read/write.

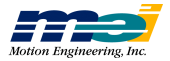

#### Set the Interrupts

Table 2-12

The IRQ Select switch connects the V6U's interrupt circuitry to a particular IRQ line on the VME bus. To select a VME-bus IRQ line, turn ON the corresponding switch while leaving the other switches off.

For example, if IRQ3 is connected, SW3-3 must be ON while SW3-1, SW3-2, SW3-4, SW3-5, SW3-6, SW3-7, and SW3-8 must be OFF.

IRQ 8 7 6 5 4 3 2 1 None off off off off off off off off Default IRO1 off off off off off off off ON IRO2 off off off off off off ON off IRQ3 off off off off off ON off off IRO4 off off off off ON off off off IRQ5 off off off ON off off off off IRQ6 off off ON off off off off off IRQ7 off ON off off off off off off

IRQ Select Switch SW3

The IRQ Level switch configures the V6U's on-board logic to decode an interrupt acknowledgment from the host processor. The switch settings correspond to a binary representation of the particular IRQ line connected by the IRQ Select switch.

For example, if IRQ3 is selected, then SW4 should represent the decimal value 3. So, SW4-1 and SW4-2 must be ON. SW4-3 and SW4-4 must be OFF.

| IRQ Level | 4   | 3   | 2   | 1   |         |
|-----------|-----|-----|-----|-----|---------|
| LEVEL 0   | off | off | off | off | Default |
| LEVEL 1   | off | off | off | ON  |         |
| LEVEL 2   | off | off | ON  | off |         |
| LEVEL 3   | off | off | ON  | ON  |         |
| LEVEL 4   | off | ON  | off | off |         |
| LEVEL 5   | off | ON  | off | ON  |         |
| LEVEL 6   | off | ON  | ON  | off |         |
| LEVEL 7   | off | ON  | ON  | ON  |         |

Table 2-13 IRQ Level Switch SW4

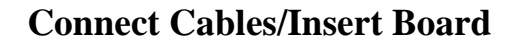

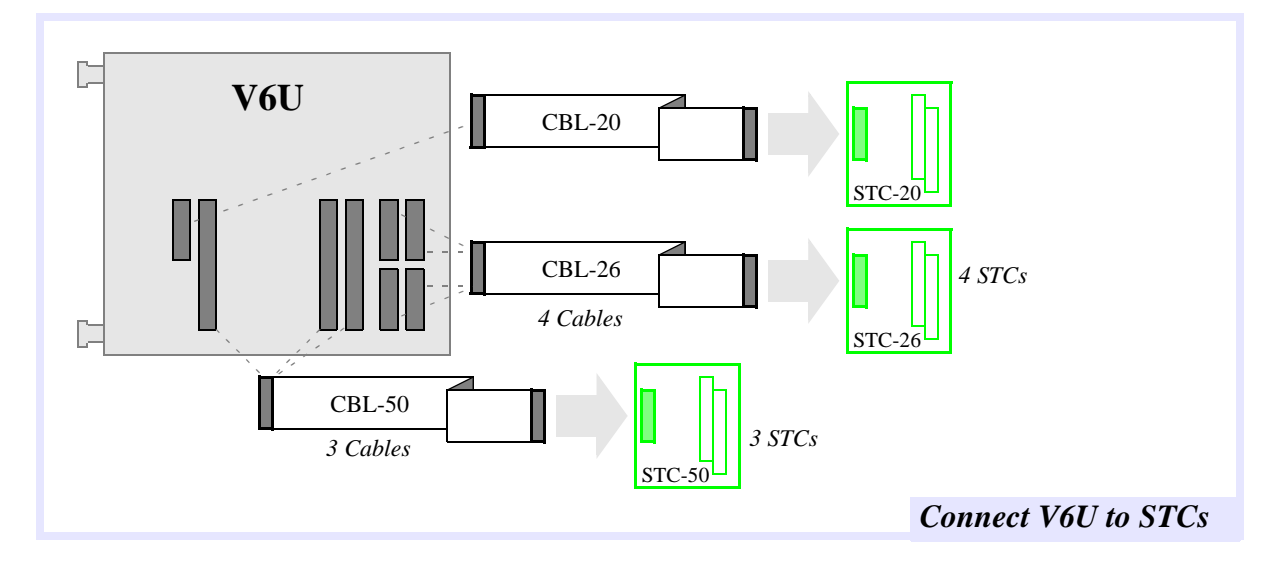

To install the controller:

- 1. **Turn off the power** to the VME chassis.
- 2. Select an unused slot.
- 3. Install all required ribbon cables.
- 4. Insert the controller and press firmly until the board is seated in the backplane connector.
- 5. Fasten the mounting screws (for models that have mounting screws).
- 6. Proceed to Chapter 3 to test your I/O Address.

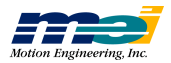

# 104

### **Locate Switches**

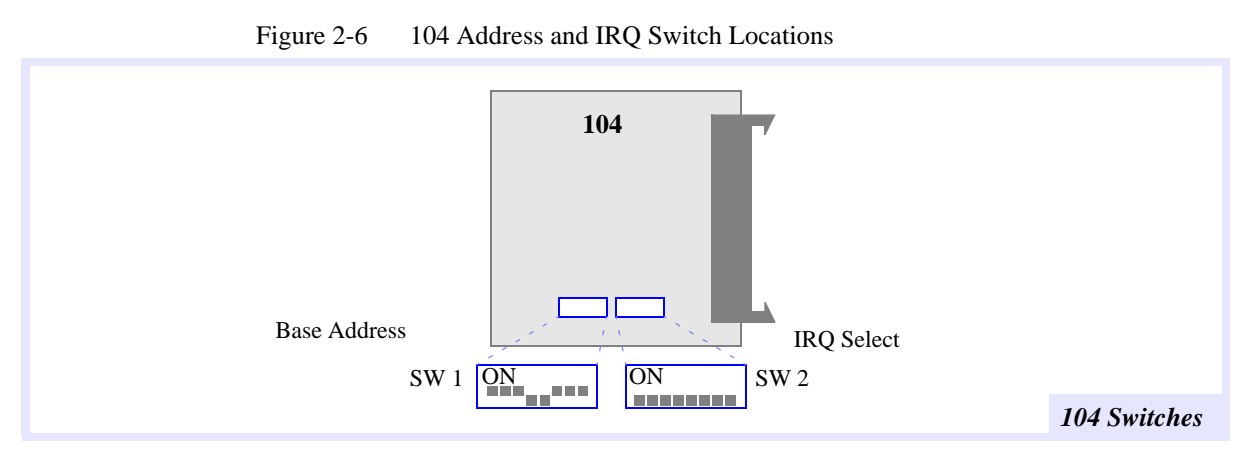

#### Set Base I/O Address

Use the SW1 dipswitch on each controller to set the base I/O address.

| Address | 8  | 7  | 6   | 5   | 4  | 3   | 2   | 1   |         |            |
|---------|----|----|-----|-----|----|-----|-----|-----|---------|------------|
| 240     | on | on | OFF | on  | on | OFF | on  | on  |         |            |
| 250     | on | on | OFF | on  | on | OFF | on  | OFF |         |            |
| 260     | on | on | OFF | on  | on | OFF | OFF | on  |         | on = low   |
| 270     | on | on | OFF | on  | on | OFF | OFF | OFF |         | OFF = high |
| 300     | on | on | OFF | OFF | on | on  | on  | on  | Default |            |
| 310     | on | on | OFF | OFF | on | on  | on  | OFF |         |            |
| 320     | on | on | OFF | OFF | on | on  | OFF | on  |         |            |
| 330     | on | on | OFF | OFF | on | on  | OFF | OFF |         |            |
| 340     | on | on | OFF | OFF | on | OFF | on  | on  |         |            |
| 350     | on | on | OFF | OFF | on | OFF | on  | OFF |         |            |
| 360     | on | on | OFF | OFF | on | OFF | OFF | on  |         |            |
| 370     | on | on | OFF | OFF | on | OFF | OFF | OFF |         |            |

#### Set the Interrupts

Interrupts may be generated from the DSP Series controller to the host CPU. SW2 connects the controller's interrupt circuitry to one of the host CPU's IRQ lines. To use one of the IRQ lines, you must configure switch SW2. Configure switch SW2 for the interrupt (IRQ2, IRQ3, ...) that you want the 104 to use.

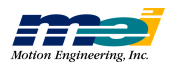

104

| Table 2-15 | IRQ Switch SW2 |
|------------|----------------|
|------------|----------------|

| IRQ   | 8   | 7   | 6   | 5   | 4   | 3   | 2   | 1   |
|-------|-----|-----|-----|-----|-----|-----|-----|-----|
| None  | off | off | off | off | off | off | off | off |
| IRQ2  | off | off | off | off | off | off | off | ON  |
| IRQ3  | off | off | off | off | off | off | ON  | off |
| IRQ4  | off | off | off | off | off | ON  | off | off |
| IRQ5  | off | off | off | off | ON  | off | off | off |
| IRQ10 | off | off | off | ON  | off | off | off | off |
| IRQ11 | off | off | ON  | off | off | off | off | off |
| IRQ12 | off | ON  | off | off | off | off | off | off |
| IRQ15 | ON  | off | off | off | off | off | off | off |

**Connect Cables/Insert Board** 

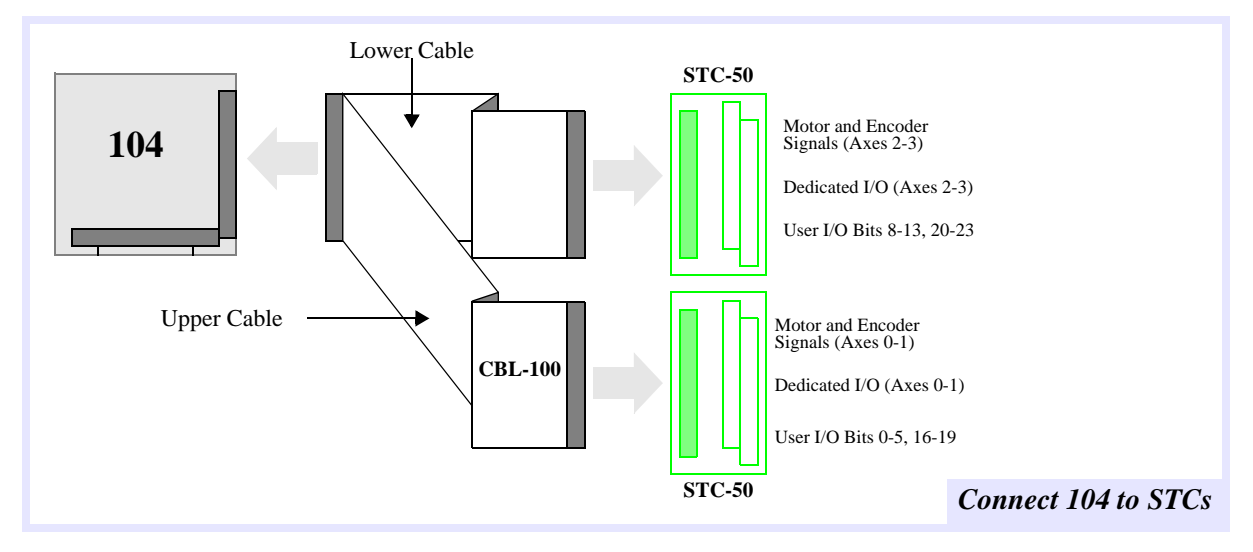

To install the controller:

- 1. **Turn off the power** to your computer.
- 2. Insert the controller and press firmly until the board is seated.
- 3. Secure the standoffs in place.
- 4. Connect the CBL-100. The 100-pin high density connector fits into the 104 controller locking header. The two 50-pin connectors fit into the locking headers on the STC-50s. (STC-50 shown above, see *Appendix F, OptoCon Reference* if using the Opto-Con).

| For 104 Users | For an easy way to separate 104 cards, get the <b>PC/104 Removal Tool</b> , available from:<br>Enclosure Technologies |
|---------------|----------------------------------------------------------------------------------------------------|
|               | 256 Airport Industrial Blvd.                                                                                          |
|               | Ypsilanti, MI 48198                                                                                                   |
|               | phone: 313-481-2200                                                                                                   |

5. Proceed to Chapter 3 to test your I/O Address.

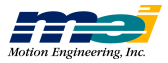

104

# 104X

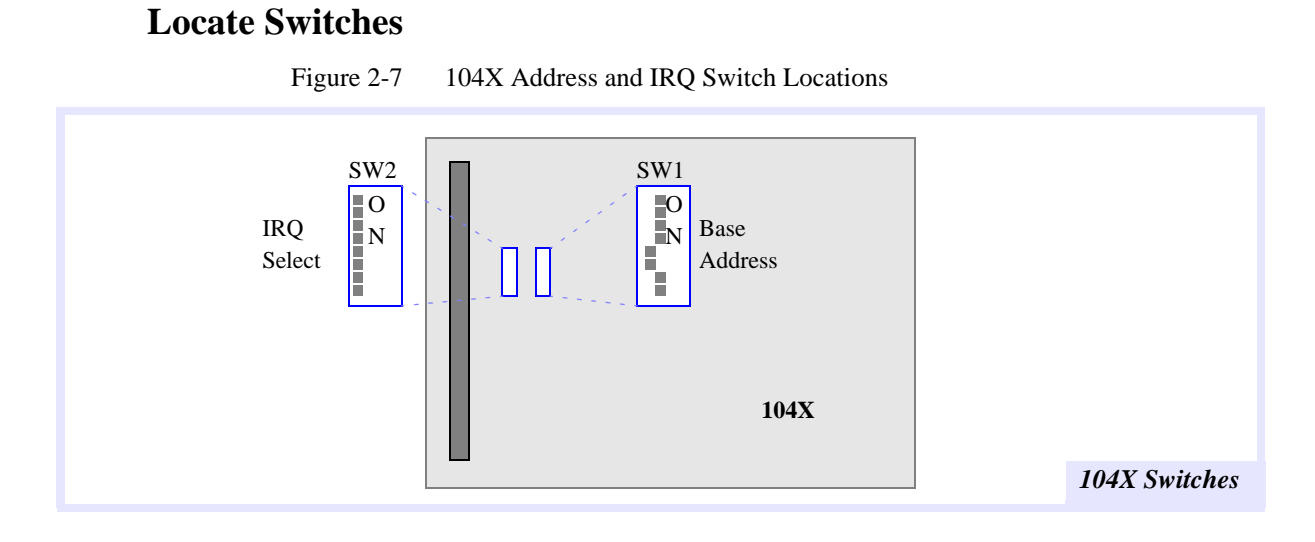

### Set Base I/O Address

-

Use the SW1 dipswitch on each controller to set the base I/O address.

| Table 2-16 Base Address Switch SW. | Fable 2-16 | Base Address | Switch | SW1 |
|------------------------------------|------------|--------------|--------|-----|
|------------------------------------|------------|--------------|--------|-----|

| Address | 8  | 7  | 6   | 5   | 4  | 3   | 2   | 1   |         |            |
|---------|----|----|-----|-----|----|-----|-----|-----|---------|------------|
| 240     | on | on | OFF | on  | on | OFF | on  | on  |         |            |
| 250     | on | on | OFF | on  | on | OFF | on  | OFF |         |            |
| 260     | on | on | OFF | on  | on | OFF | OFF | on  |         | on = low   |
| 270     | on | on | OFF | on  | on | OFF | OFF | OFF |         | OFF = high |
| 300     | on | on | OFF | OFF | on | on  | on  | on  | Default |            |
| 310     | on | on | OFF | OFF | on | on  | on  | OFF |         |            |
| 320     | on | on | OFF | OFF | on | on  | OFF | on  |         |            |
| 330     | on | on | OFF | OFF | on | on  | OFF | OFF |         |            |
| 340     | on | on | OFF | OFF | on | OFF | on  | on  |         |            |
| 350     | on | on | OFF | OFF | on | OFF | on  | OFF |         |            |
| 360     | on | on | OFF | OFF | on | OFF | OFF | on  |         |            |
| 370     | on | on | OFF | OFF | on | OFF | OFF | OFF |         |            |

#### **Set the Interrupts**

Interrupts may be generated from the DSP Series controller to the host CPU. SW2 connects the controller's interrupt circuitry to one of the host CPU's IRQ lines. To use one of the IRQ lines, you must configure switch SW2. Configure switch SW2 for the interrupt (IRQ2, IRQ3, ...) that you want the 104X to use.

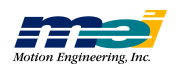

104X

| Table 2-17         | IRO Switch | SW2  |
|--------------------|------------|------|
| $1  a O C  2^{-1}$ | INQ Switch | 5112 |

| IRQ   | 8   | 7   | 6   | 5   | 4   | 3   | 2   | 1   |       |
|-------|-----|-----|-----|-----|-----|-----|-----|-----|-------|
| None  | off | off | off | off | off | off | off | off | Defau |
| IRQ2  | off | off | off | off | off | off | off | ON  |       |
| IRQ3  | off | off | off | off | off | off | ON  | off |       |
| IRQ4  | off | off | off | off | off | ON  | off | off |       |
| IRQ5  | off | off | off | off | ON  | off | off | off |       |
| IRQ10 | off | off | off | ON  | off | off | off | off |       |
| IRQ11 | off | off | ON  | off | off | off | off | off |       |
| IRQ12 | off | ON  | off | off | off | off | off | off |       |
| IRQ15 | ON  | off | off | off | off | off | off | off |       |

### **Connect Cables/Insert Board**

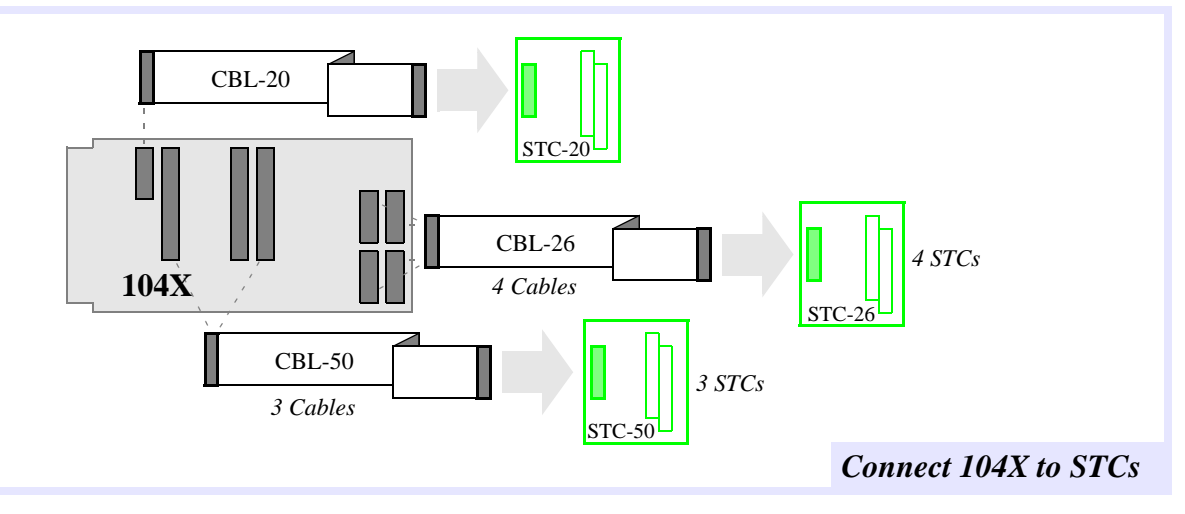

To install the controller:

- 1. **Turn off the power** to your computer.
- 2. Insert the controller (8 or 16-bit) and press firmly until the board is seated.
- 3. Secure the standoffs in place.
- 4. Install all ribbon cables.
- 5. Proceed to Chapter 3 to test your I/O Address.

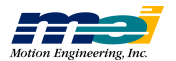

# SERCOS/104

#### **Locate Switches**

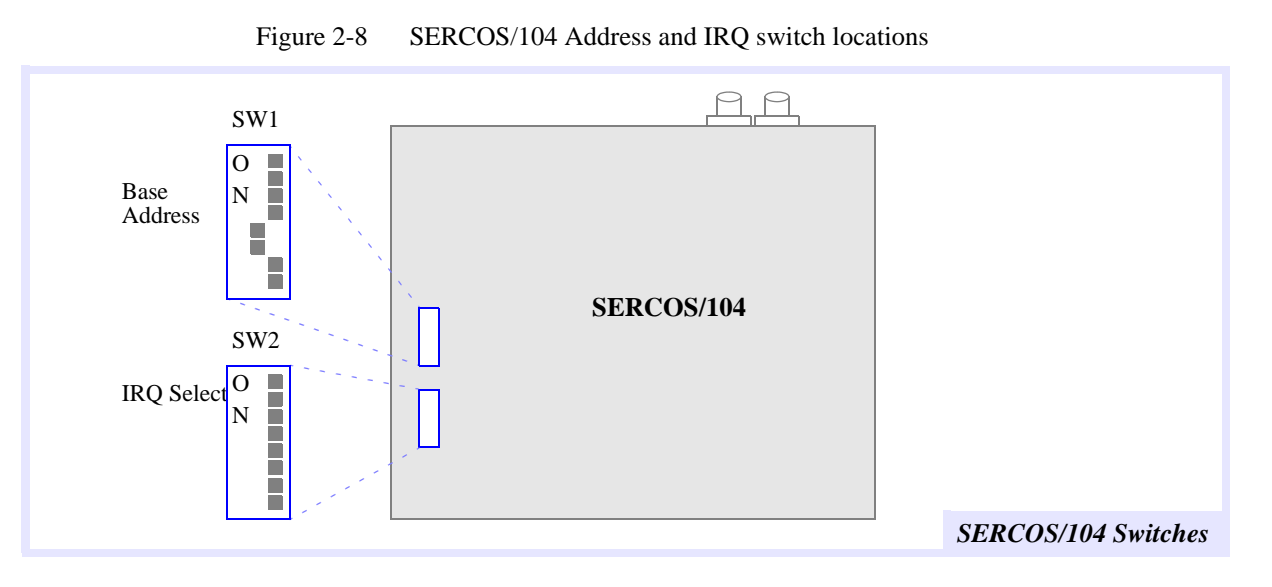

#### Set the Base I/O Address

Table 2-18

Use the SW1 dipswitch on each controller to set the base I/O address.

Base Address Switch SW1

| 1 abic 2-1 | 0 1 | Juse Au | uress 5 | when 5 | ** 1 |     |     |     |         |            |
|------------|-----|---------|---------|--------|------|-----|-----|-----|---------|------------|
| Address    | 8   | 7       | 6       | 5      | 4    | 3   | 2   | 1   |         |            |
| 240        | on  | on      | OFF     | on     | on   | OFF | on  | on  |         |            |
| 250        | on  | on      | OFF     | on     | on   | OFF | on  | OFF |         |            |
| 260        | on  | on      | OFF     | on     | on   | OFF | OFF | on  |         | on = low   |
| 270        | on  | on      | OFF     | on     | on   | OFF | OFF | OFF |         | OFF = high |
| 300        | on  | on      | OFF     | OFF    | on   | on  | on  | on  | Default |            |
| 310        | on  | on      | OFF     | OFF    | on   | on  | on  | OFF |         |            |
| 320        | on  | on      | OFF     | OFF    | on   | on  | OFF | on  |         |            |
| 330        | on  | on      | OFF     | OFF    | on   | on  | OFF | OFF |         |            |
| 340        | on  | on      | OFF     | OFF    | on   | OFF | on  | on  |         |            |
| 350        | on  | on      | OFF     | OFF    | on   | OFF | on  | OFF |         |            |
| 360        | on  | on      | OFF     | OFF    | on   | OFF | OFF | on  |         |            |
| 370        | on  | on      | OFF     | OFF    | on   | OFF | OFF | OFF |         |            |

#### **Set the Interrupts**

Interrupts may be generated from the DSP Series controller to the host CPU. SW2 connects the controller's interrupt circuitry to one of the host CPU's IRQ lines. To use one of the IRQ lines, you must configure switch SW2. Configure switch SW2 for the interrupt (IRQ2, IRQ3, ...) that you want the SERCOS/104 to use.

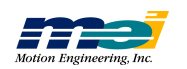

SERCOS/104
## **CONFIGURE & INSTALL BOARD**

| Table 2-19 | IRQ Switch SW2 |
|------------|----------------|
|------------|----------------|

| IRQ   | 8   | 7   | 6   | 5   | 4   | 3   | 2   | 1   |
|-------|-----|-----|-----|-----|-----|-----|-----|-----|
| None  | off | off | off | off | off | off | off | off |
| IRQ2  | off | off | off | off | off | off | off | ON  |
| IRQ3  | off | off | off | off | off | off | ON  | off |
| IRQ4  | off | off | off | off | off | ON  | off | off |
| IRQ5  | off | off | off | off | ON  | off | off | off |
| IRQ10 | off | off | off | ON  | off | off | off | off |
| IRQ11 | off | off | ON  | off | off | off | off | off |
| IRQ12 | off | ON  | off | off | off | off | off | off |
| IRQ15 | ON  | off | off | off | off | off | off | off |

#### **Connect Cables/Insert Board**

To install the controller:

- 1. **Turn off the power** to the computer.
- 2. Select an unused slot (8 or 16-bit).
- 3. Insert the controller and press firmly until the board is seated in the card-edge connector.
- 4. Connect the fiber optic cables in a ring between the SERCOS/104 and the drives. The dark gray connectors are receivers ("Rx") and the light gray connectors are transmitters ("Tx"). Connect the controller's light gray connector to the first drive's dark gray (Rx) connector, the connect the first drive's light gray (Tx) connector to the second drive's dark gray (Rx) connector, etc.

The light-emitting module on the controller can be turned on and off for testing with the functions **turn\_on\_sercos\_led(...)** and **turn\_off\_sercos\_led(...)**. (See the *DSP Series C Programming Reference* for more information.)

Once the SERCOS/104 has been initialized, you can exercise and tune the system using Motion Console.

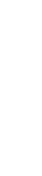

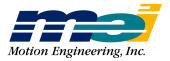

## LC

### **Locate Switches**

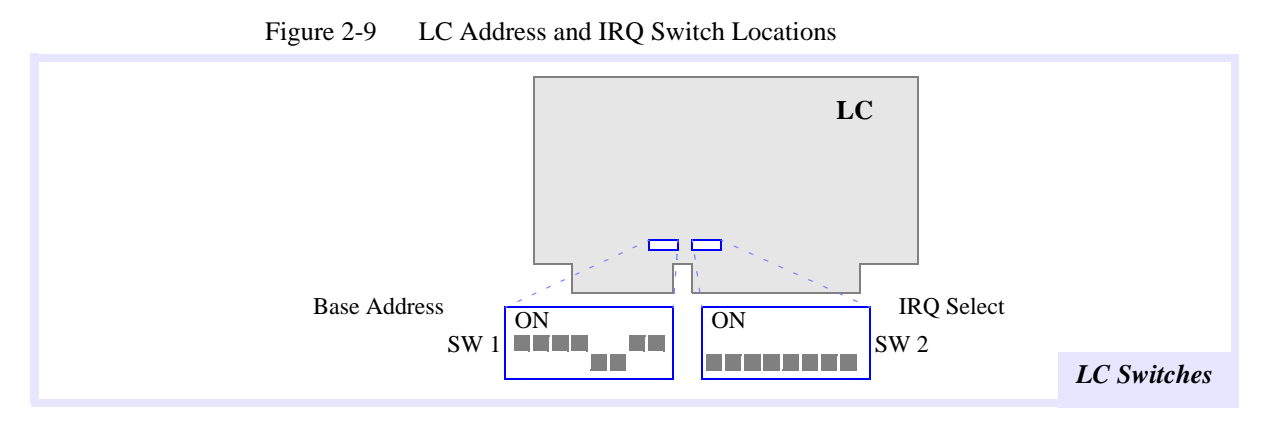

#### Set Base I/O Address

Use the SW1 dipswitch on each controller to set the base I/O address.

| 1 abic 2-2 | .0 | Dase A | uuress o |     | , , , I |     |     |     |
|------------|----|--------|----------|-----|---------|-----|-----|-----|
| Address    | 8  | 7      | 6        | 5   | 4       | 3   | 2   | 1   |
| 240        | on | on     | OFF      | on  | on      | OFF | on  | on  |
| 250        | on | on     | OFF      | on  | on      | OFF | on  | OFF |
| 260        | on | on     | OFF      | on  | on      | OFF | OFF | on  |
| 270        | on | on     | OFF      | on  | on      | OFF | OFF | OFF |
| 300        | on | on     | OFF      | OFF | on      | on  | on  | on  |
| 310        | on | on     | OFF      | OFF | on      | on  | on  | OFF |
| 320        | on | on     | OFF      | OFF | on      | on  | OFF | on  |
| 330        | on | on     | OFF      | OFF | on      | on  | OFF | OFF |
| 340        | on | on     | OFF      | OFF | on      | OFF | on  | on  |
| 350        | on | on     | OFF      | OFF | on      | OFF | on  | OFF |
| 360        | on | on     | OFF      | OFF | on      | OFF | OFF | on  |
| 370        | on | on     | OFF      | OFF | on      | OFF | OFF | OFF |

#### Table 2-20 Base Address Switch SW1

#### Set the Interrupts

Interrupts may be generated from the DSP Series controller to the host CPU. SW2 connects the controller's interrupt circuitry to one of the host CPU's IRQ lines. To use one of the IRQ lines, you must configure switch SW2. Configure switch SW2 for the interrupt (IRQ2, IRQ3, ...) that you want the LC to use.

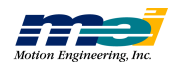

LC

## **CONFIGURE & INSTALL BOARD**

| Table 2-21 | IRQ Switch SW2 |
|------------|----------------|
|            |                |

| IRQ   | 8   | 7   | 6   | 5   | 4   | 3   | 2   | 1   |
|-------|-----|-----|-----|-----|-----|-----|-----|-----|
| None  | off | off | off | off | off | off | off | off |
| IRQ2  | off | off | off | off | off | off | off | ON  |
| IRQ3  | off | off | off | off | off | off | ON  | off |
| IRQ4  | off | off | off | off | off | ON  | off | off |
| IRQ5  | off | off | off | off | ON  | off | off | off |
| IRQ10 | off | off | off | ON  | off | off | off | off |
| IRQ11 | off | off | ON  | off | off | off | off | off |
| IRQ12 | off | ON  | off | off | off | off | off | off |
| IRQ13 | ON  | off | off | off | off | off | off | off |

#### **Connect Cables/Insert Board**

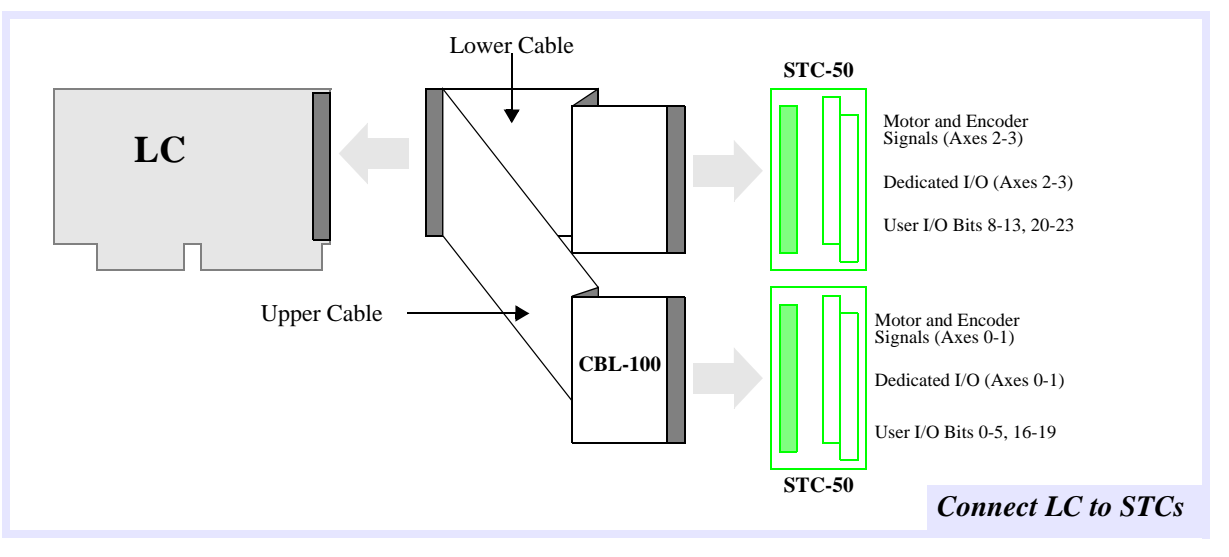

To install the controller:

- 1. Turn off the power to the computer and remove the cover.
- 2. Select an unused expansion slot (16-bit) and remove its blank metal bracket from the computer.
- 3. Orient the controller inside the computer so that it lines up with the card-edge connector.
- 4. Press down on the metal bracket tab and the top of the board until the board is firmly seated.
- 5. Secure the bracket in place with the screw.
- Connect the CBL-100. The 100-pin high density connector fits into the LC controller locking header. The two 50-pin connectors fit into the locking headers on the STC-50s. (STC-50 shown above, see *Appendix F, OptoCon Reference* if using the Opto-Con).
- 7. Proceed to Chapter 3 to test the I/O Address.

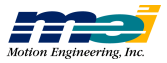

## **CONFIGURE & INSTALL BOARD**

## SERCOS/DSP

#### **Locate Switches**

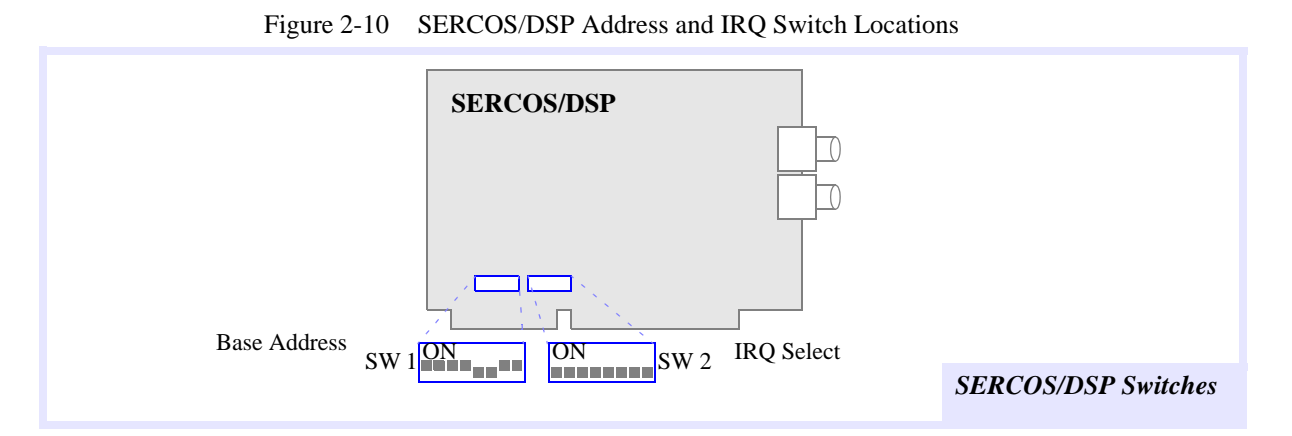

#### Set Base I/O Address

Use the SW1 dipswitch on each controller to set the base I/O address.

| 1 | Table 2-2 | 22 1 | Base Address Switch SW1 |     |     |    |     |     |     |         |            |
|---|-----------|------|-------------------------|-----|-----|----|-----|-----|-----|---------|------------|
|   | Address   | 8    | 7                       | 6   | 5   | 4  | 3   | 2   | 1   |         |            |
|   | 240       | on   | on                      | OFF | on  | on | OFF | on  | on  |         |            |
|   | 250       | on   | on                      | OFF | on  | on | OFF | on  | OFF |         |            |
|   | 260       | on   | on                      | OFF | on  | on | OFF | OFF | on  |         | on = low   |
|   | 270       | on   | on                      | OFF | on  | on | OFF | OFF | OFF |         | OFF = high |
|   | 300       | on   | on                      | OFF | OFF | on | on  | on  | on  | Default |            |
|   | 310       | on   | on                      | OFF | OFF | on | on  | on  | OFF |         |            |
|   | 320       | on   | on                      | OFF | OFF | on | on  | OFF | on  |         |            |
|   | 330       | on   | on                      | OFF | OFF | on | on  | OFF | OFF |         |            |
|   | 340       | on   | on                      | OFF | OFF | on | OFF | on  | on  |         |            |
|   | 350       | on   | on                      | OFF | OFF | on | OFF | on  | OFF |         |            |
|   | 360       | on   | on                      | OFF | OFF | on | OFF | OFF | on  |         |            |
|   | 370       | on   | on                      | OFF | OFF | on | OFF | OFF | OFF |         |            |

#### **Set the Interrupts**

Interrupts may be generated from the DSP Series controller to the host CPU. SW2 connects the controller's interrupt circuitry to one of the host CPU's IRQ lines. To use one of the IRQ lines, you must configure switch SW2. Configure switch SW2 for the interrupt (IRQ2, IRQ3, ...) that you want the SERCOS/DSP to use.

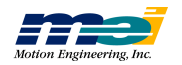

| Table 2-23 | IRQ Switch SW | 2 |
|------------|---------------|---|
|------------|---------------|---|

| IRQ   | 8   | 7   | 6   | 5   | 4   | 3   | 2   | 1   |
|-------|-----|-----|-----|-----|-----|-----|-----|-----|
| None  | off | off | off | off | off | off | off | off |
| IRQ2  | off | off | off | off | off | off | off | ON  |
| IRQ3  | off | off | off | off | off | off | ON  | off |
| IRQ4  | off | off | off | off | off | ON  | off | off |
| IRQ5  | off | off | off | off | ON  | off | off | off |
| IRQ10 | off | off | off | ON  | off | off | off | off |
| IRQ11 | off | off | ON  | off | off | off | off | off |
| IRQ12 | off | ON  | off | off | off | off | off | off |
| IRQ15 | ON  | off | off | off | off | off | off | off |

#### **Connect Cables/Insert Board**

To install the controller:

- 1. **Turn off the power to the computer** and remove the cover.
- 2. Select an unused expansion slot (16-bit) and remove its blank metal bracket from the computer.
- 3. Orient the controller inside the computer so that it lines up with the card-edge connector.
- 4. Press down on the metal bracket tab and the top of the controller until the board is firmly seated.
- 5. Secure the bracket in place with the screw.
- 6. Connect the fiber optic cables in a ring between the SERCOS/DSP and the drives. The dark gray connectors are receivers ("Rx") and the light gray connectors are transmitters ("Tx"). Connect the controller's light gray connector to the first drive's dark gray (Rx) connector, the connect the first drive's light gray (Tx) connector to the second drive's dark gray (Rx) connector, etc.

The light emitting module on the controller can be turned on and off for testing with the functions turn\_on\_sercos\_led(...) and turn\_off\_sercos\_led(...). (See the *DSP Series C Programming Manual* for more information).

7. When all drives are connected, turn on the power to the drives. Each drive begins an initialization sequence. Most drives have an LCD or LED display to indicate when the initialization is complete. Consult the specific drive documentation and *DSP Series C Programming Refernce* for more information about SERCOS initialization procedures.

Once the SERCOS/DSP has been initialized, you can exercise and tune the system using Motion Console.

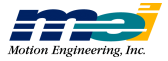

SERCOS/DSP

# CHAPTER 3

# Test Controller's I/O Address

Now before wiring the STCs to the amplifiers, encoders or motors, test the I/O address of the DSP Series controller.

| If your Operating System is                                  | Then use this application to test the I/O location |            |  |  |  |  |
|--------------------------------------------------------------|----------------------------------------------------|------------|--|--|--|--|
| Windows 95/98<br>Windows NT<br>Windows (with 32S extensions) | Motion Console                                     | 3-2        |  |  |  |  |
| DOS<br>Windows 3.11                                          | SETUP<br>or CONFIG                                 | 3-3<br>3-4 |  |  |  |  |

If your systems is running Windows 95/98, Windows NT, and Windows (with 32S extensions), you can use *Motion Console* to test the I/O location.

If your systems is running DOS or Windows 3.11, you must use the SETUP program (or the CON-FIG program) to test the I/O location.

## After testing your controller's I/O address, proceed to Chapter 4, to connect the STCs to the amplifiers, motors and encoders.

| Warning! | Only use Motion Console version 2.00.0006 or later with the PCI/DSP (some |
|----------|---------------------------------------------------------------------------|
|          | required features are not included in prior versions).                    |

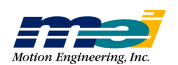

## **Using Motion Console**

- 1. To install MEI's Motion Console application, follow the instructions in the Release Note included with your software distribution.
- 2. Locate the Motion Console application, which should be located in the Motion Engineering program group (\MEI). Start Motion Console by clicking on its icon.
- 3. In Motion Console's main menu, select *Summary*. You should now see the Hardware Summary window.
- 4. Click Add Controller in the Hardware Summary window.

|                        |            | 🖬 Motion Console                                         |                              |                      |                                      |       |  |  |
|------------------------|------------|----------------------------------------------------------|------------------------------|----------------------|--------------------------------------|-------|--|--|
|                        | E          | <u>file E</u> dit <u>V</u> iew <u>W</u> indow <u>H</u> e | lp                           |                      |                                      |       |  |  |
|                        |            | Hardware Summary                                         |                              |                      |                                      | - 🗆 × |  |  |
|                        | 11         | Controllor List                                          |                              | AviaList             |                                      |       |  |  |
|                        | ┍╼┛╢       | Controller List                                          | Address Aves                 | Controllor           | ia Nomo                              |       |  |  |
| Controller's status    |            | Bareas OK PCX                                            | 0x300 8                      |                      | Controller greas                     |       |  |  |
| , i                    | <u>_</u>   |                                                          |                              | Ögregs 1             | Controller gregs                     |       |  |  |
|                        | I          |                                                          |                              | Ogregs 2             | Controller gregs                     |       |  |  |
|                        | - 11       |                                                          |                              | Gareas 4             | Controller gregs<br>Controller gregs |       |  |  |
|                        |            |                                                          |                              | Ogregs 5             | Controller gregs                     |       |  |  |
| To change the control- | <u>۲</u> ۹ | Add Controller                                           | About Controller             | Ogregs 6             | Controller gregs                     |       |  |  |
| er's I/O address       | <b>L</b> 4 |                                                          |                              | gregs /              | Controller gregs                     |       |  |  |
|                        | Ť          | <u>R</u> emo∨e Controller                                | Configure Controller         |                      |                                      |       |  |  |
|                        | - 11       |                                                          |                              |                      |                                      |       |  |  |
|                        | - 11       | Retresh Controller List                                  | Reset Controller             |                      |                                      |       |  |  |
|                        | - 11       | Firmware                                                 | UserI/0                      |                      |                                      |       |  |  |
|                        | - 11       | Upload To File                                           |                              |                      |                                      |       |  |  |
|                        | - 11       |                                                          | Close All <u>W</u> indows    |                      |                                      |       |  |  |
|                        | - 11       | Download From File                                       |                              |                      |                                      |       |  |  |
|                        | - 11       |                                                          | Sa <u>v</u> e To Boot Memory | O <u>p</u> en Axis W | /indow Close Axis Wind               | ow    |  |  |
|                        | - 11       |                                                          |                              |                      | 01-1                                 |       |  |  |
|                        | 11         |                                                          |                              |                      | <u></u> los                          | se l  |  |  |

- 5. In the *Add Controller* dialog box, enter the controller's name and desired address (for PCI/DSP click on the *PCI Controllers* tab and select controller). Next click *OK*.
- 6. The new controller should now appear in the *Hardware Summary/Controller List* with a status of "OK." If Motion Console cannot find the controller at the specified address, Motion Console will list the controller's status as "Bad."

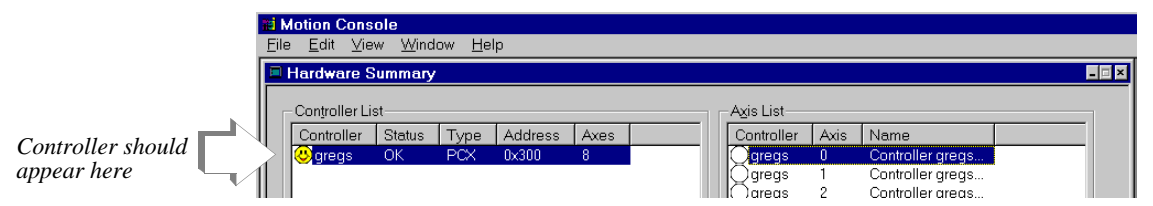

If the controller's name and address appear as desired, proceed to Chapter 4 and continue with your installation, by connecting the STCs to amplifiers, encoders and motors.

If the controller's name and address appear as desired or if Motion Console lists the controller's status as "Bad" in the *Controller List*, make sure that the DIP switches on the controller are correctly set for the same address.

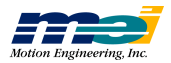

## **TEST CONTROLLER'S I/O ADDRESS**

## **Using SETUP.EXE**

The "Setup" CD-ROM contains the SETUP program, the firmware (.ABS files) and the CONFIG program.

- 1. On your hard drive (C: or whatever), create the directory C:\MEI\SETUP and copy the files from the "Setup" CD-ROM to that directory.
- 2. Next run the SETUP program by typing SETUP at the DOS prompt. You should next see the *About SETUP* window, which shows the date and version of the SETUP program.

Note that when SETUP initializes the controller, SETUP does not change *any* of the current configurations or conditions on the DSP Series controller.

3. Select the *Configure* menu, using either the mouse or by pressing the **ALT** and **C** keys simultaneously. On the *Configure* menu, select *I/O Base Address*.

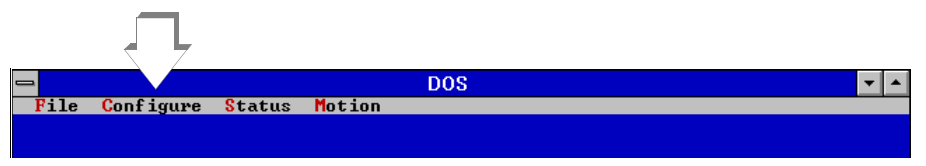

4. In the *I/O Base Address* window, enter the desired base address for the controller, then select *OK*. Reopen the *I/O Base Address* window, and verify that the *Current I/O Address* is now the address that you just entered.

If the address is correctly set, then proceed to Chapter 4 and continue with your installation, by connecting the STCs to amplifiers, encoders and motors.

Configure/Set I/O Base Address Window

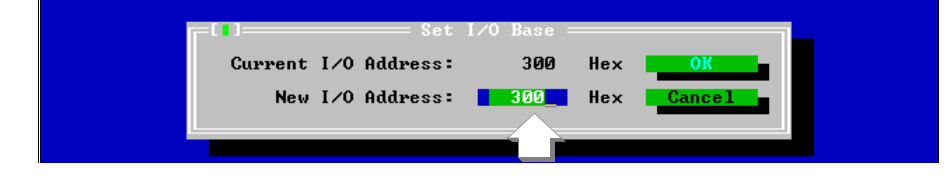

| Tip!          | If SETUP displays a message that the DSP controller cannot be found at the speci-  |
|---------------|------------------------------------------------------------------------------------|
|               | fied address, be sure that the DIP switches on the controller are set for the same |
| DSP Not Found | address entered on the CONFIGURE/SET I/O BASE window.                              |
|               | If SETUP still displays a message that the DSP is Not Found, press the F9 key to   |
|               | re-execute the SETUP program. If the SETUP program still cannot find the DSP,      |
|               | run the CONFIG program.                                                            |

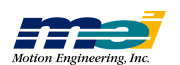

## Using CONFIG.EXE

The CONFIG program downloads firmware to the controller, configures the DAC offsets, and performs some basic tests of the axes. Normally the CONFIG program is not needed, since the controller is configured at the factory.

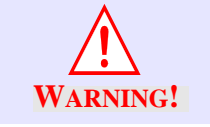

Before running CONFIG, disconnect all of the cables from the DSP Series controller and turn off the power to any external devices (amplifiers, etc.).

1. To run CONFIG, switch to the directory where all the .ABS files and CONFIG.EXE are stored (generally C:\MEI\SETUP\). Then execute **config**.

CONFIG will download 8AXIS.ABS or 8AXISSER.ABS (for SERCOS controllers).

2. Now execute config -b base\_address

where *base\_address* is the desired I/O address for the DSP controller.

3. If CONFIG doesn't display any error messages, then the I/O address was successfully set.

Now proceed to Chapter 4 and continue with your installation, by connecting the STCs to amplifiers, encoders and motors.

### **Other CONFIG Functions**

The following CONFIG tests can verify proper communication between the controller and the host CPU, verify on-board memory, configure the DAC offsets, and determine the number of hardware axes. Note that configured DAC offsets **are saved** to the controller's firmware, and are **not saved** to the firmware files on diskette. If there are any problems, the CONFIG program will display error messages.

Table 3-1 CONFIG's Command Line Switches

| Configure controller with a particular firmware file | -f [filename]      |
|------------------------------------------------------|--------------------|
| Download firmware file only                          | -d [filename]      |
| Upload firmware file only                            | -u [filename]      |
| Set base address                                     | -b [ <i>base</i> ] |
| Configure 'n' number of axes                         | -a [ <i>axes</i> ] |
| Verbose, all messages displayed                      | -v                 |
| No warning message                                   | -w                 |

#### **Examples**

#### To configure a controller located at an address other than the default (300 Hex),

use the -b command line switch. For example, to configure a controller located at address 0x280, execute CONFIG -B 0x280.

#### To download a particular firmware file (.ABS),

execute CONFIG -F MYFIRM.ABS. The CONFIG program will download *MYFIRM.ABS* and configure the DAC offsets appropriately. This method is useful for configuring multiple controller cards.

**To download firmware without configuring the DAC offsets**, execute CONFIG -D MYFIRM.ABS.

**To upload firmware to a diskette file**, execute CONFIG –U MYFIRM.ABS.

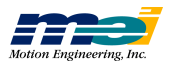

# CHAPTER 4

# CONNECT STCs to Amps/Motor/Encoder

| PCX, STD, 104X, CPCI, V6U | Connections to Servo Motors       | 4-2  |
|---------------------------|-----------------------------------|------|
|                           | Brush Servo Motors                | 4-2  |
|                           | Brushless Servo Motors            | 4-3  |
|                           | Step-and-Direction Servo Motors   | 4-3  |
|                           | Connections to Step Motors        | 4-4  |
|                           | Open-Loop Step Motors             | 4-4  |
|                           | Closed-Loop Motors                | 4-4  |
|                           | Connections for Dual-Loop Control | 4-6  |
| V6U only                  | Encoder Interface                 | 4-7  |
|                           | Encoder Integrity Checking        | 4-10 |
|                           |                                   |      |
| LC, 104                   | Connections to Servo Motors       | 4-11 |
|                           | Brush Servo Motors                | 4-11 |
|                           | Brushless Servo Motors            | 4-12 |
|                           | Step-and-Direction Servo Motors   | 4-12 |
|                           | Connections to Step Motors        | 4-13 |
|                           | Open-Loop Step Motors             | 4-13 |
|                           | Closed-Loop Motors                | 4-14 |
|                           | Connections for Dual-Loop Control | 4-15 |
|                           |                                   |      |
| PCI                       | Connections to Servo Motors       | 4-16 |
|                           | Brush Servo Motors                | 4-16 |
|                           | Brushless Servo Motors            | 4-17 |
|                           | Step-and-Direction Servo Motors   | 4-17 |
|                           | Connections to Step Motors        | 4-18 |
|                           | Open-Loop Step Motors             | 4-18 |
|                           | Closed-Loop Motors                | 4-19 |
|                           | Connections for Dual-Loop Control | 4-20 |
|                           | Connections for Encoder Signals   | 4-21 |

For more information about motor connectors, pinouts on the DSP controllers and signal specifications, please refer to Appendix E, *Connectors & Specifications*.

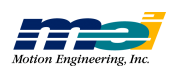

## PCX, STD, 104X, CPCI & V6U

#### **Connections to Servo Motors**

DSP Series controllers can control brush servo motors, brushless servo motors, or linear brush/ brushless motors. Basic connections require an analog output signal (from the controller to the amplifier) and an encoder input (from the motor to the controller).

Most amplifiers support either Velocity mode (voltage control) Torque mode (current control) or both. The DSP controller can be used with either servo motor/amplifier package.

DSP Series controllers accept TTL-level (0V to +5V, 40mA max) encoder input from either differential or single-ended encoders. Differential encoders are preferred due to their excellent noise immunity. The connections for a single-ended encoder are identical to a differential encoder except that no connections should be made to channel A- and channel B-. (The A- and B- lines are pulled up internally to +2.5V). **Single-ended encoder connections are different for the V6U, see page 7 in this chapter for V6U connections.** 

The controller reads the index pulse (either single-ended or differential ended). Typically, there is one index pulse per revolution of the encoder (rotary type), which can be used for homing. Encoder signals are read in quadrature. Every line on the encoder will produce a rising edge and a falling edge on channels A+ and B+ which is interpreted by the DSP controller as 4 encoder counts.

#### Brush Servo Motors

The minimum required connections to brush-type servo are: Analog signal (+/- 10V), +5V, Signal Ground, Encoder Channel A+, Encoder Channel B+. Typical connections for a brush servo motor with a differential encoder are:

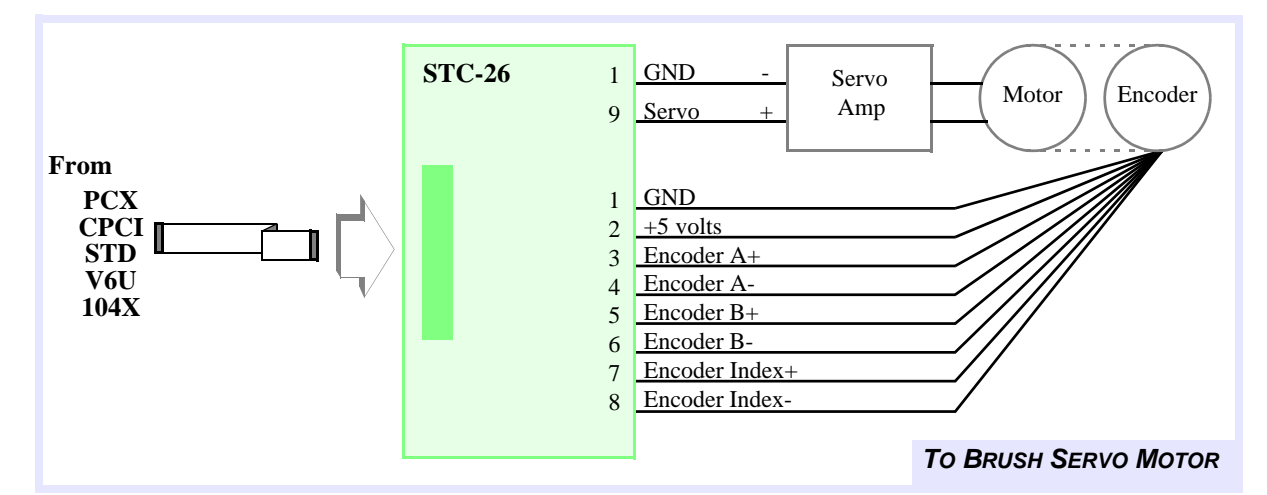

Figure 4-1 Typical Brush Servo Motor Connections

For more information about amp enable and amp fault connections, see the *Dedicated & User I/O* section in Chapter 5.

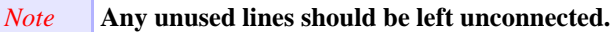

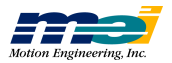

#### **Brushless Servo Motors**

Typical connections for a brushless servo motor with a differential encoder are:

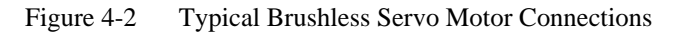

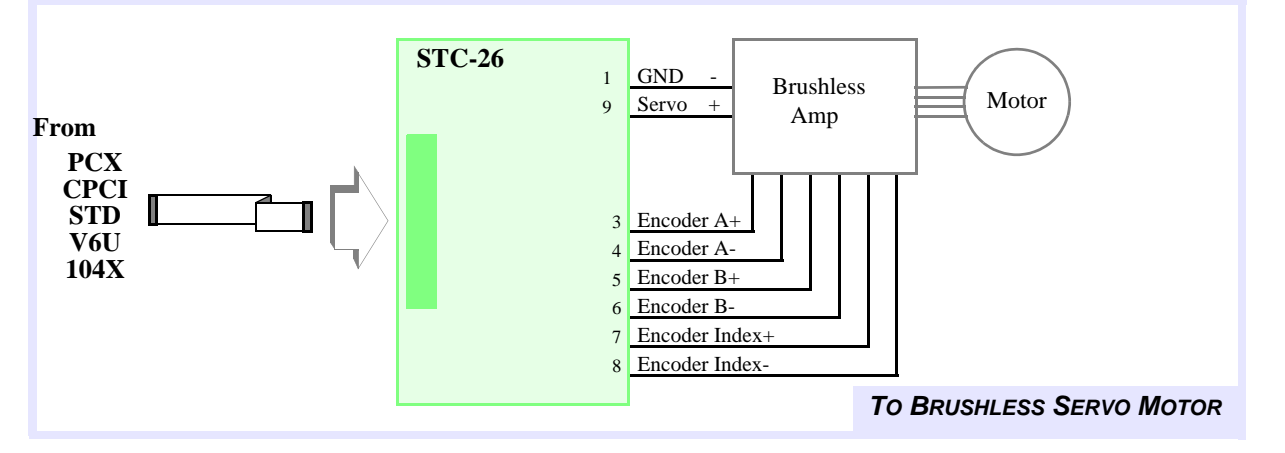

For more information about amp enable and amp fault connections, see the *Dedicated & User I/O* section in Chapter 5.

#### *Note* Any unused lines should be left unconnected.

#### Step-and-Direction Controlled Servo Motors

Some brushless servos are controlled by step-and-direction pulses. With this scheme, the position information is communicated by step pulses, and the PID loop is handled internally by the drive itself.

To avoid possible instability caused by conflict between the drive PID loop and the controller board PID loop, **operate step-and-direction servos as open-loop step motors**. The controller will send step pulses and a direction pulse to the drive, which will handle the PID internally.

*Warning!* If the controller is configured for open loop step control, make sure that the tuning parameters conform to those listed in *Open-Loop Stepper Systems* (Chapter 6).

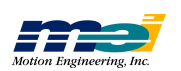

### **Connections to Step Motors**

#### **Open-Loop Step Motors**

The DSP controllers can control step motors in both open-loop (no encoder) and closed-loop configurations. In the open-loop configuration the step pulse output (connected to the drive) is fed back into the line receivers and used to keep track of the "actual position." With open-loop step configuration selected, the DSP closes the loop internally on a pair of axes. DSP controllers are compatible with full, half and micro stepping drives.

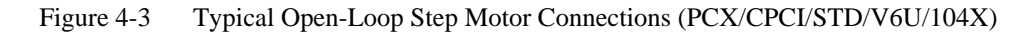

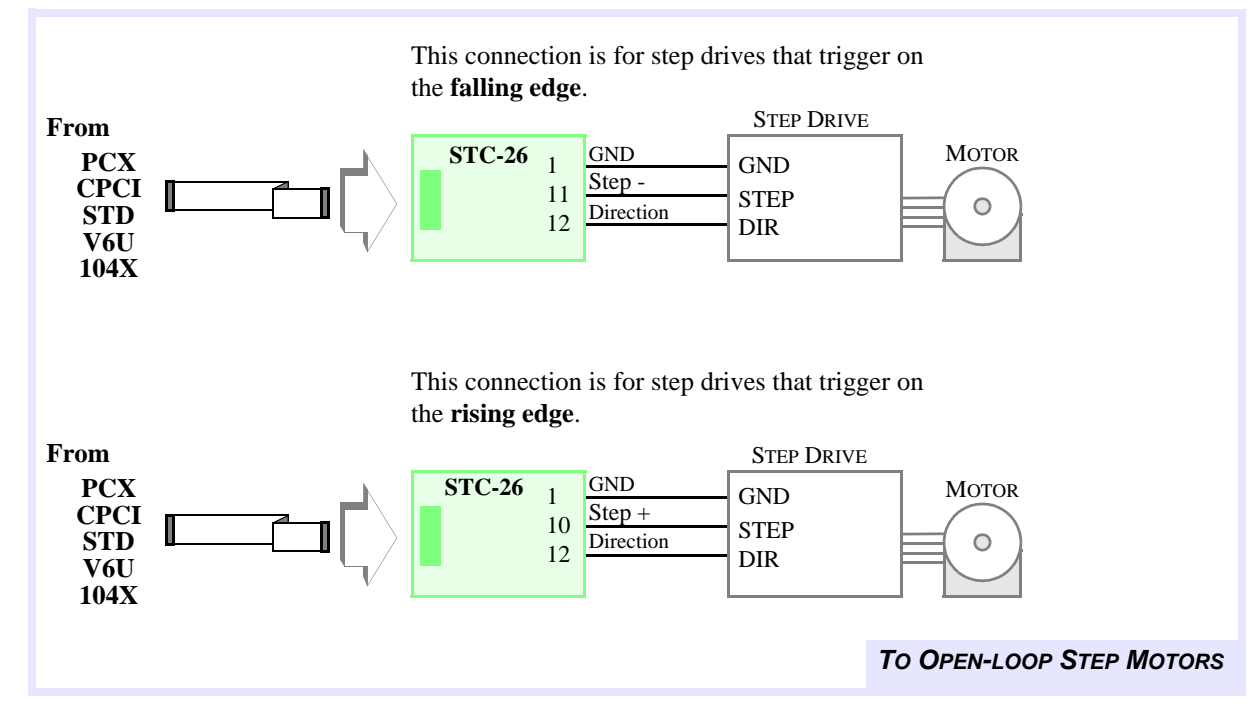

#### **Closed-Loop Step Motors**

DSP Series controllers can control step motors with encoder feedback. Closed-loop steps are controlled by a PID algorithm running on the DSP in real time. The controllers accept TTL-level (0V to 5V, 40mA max) encoder input from either differential or single-ended encoders. Differential encoders are preferred due to their excellent noise immunity. The connections for a single-ended encoder is identical to a differential encoder except that there are no connections made to channel A- and channel B-. (The A- and B- lines are pulled up internally to 2.5V).

Encoder signals are read in quadrature. Every line on the encoder will produce a rising edge and a falling edge on channels A+ and B+ which is interpreted by the DSP controller as 4 encoder counts.

Connecting closed-loop step motors to the controller is similar to servo motors, except that the step and direction lines are connected instead of the analog signal. The minimum connections are:

Step+ (or Step-) Direction+ (or Direction-) Signal Ground Encoder A+ and B+ lines +5V

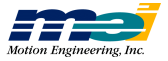

Note that when only *Step+* or *Step-* is used, it may be necessary *to jumper unused terminals on the step drive*. Before connecting *Step+* or *Step-*, consult your step drive's manual

In general, use *Step*+ for drives with active high logic, and use *Step*- for drives with active low logic. Both *Step*+ and *Step*- lines can be connected to drives with differential inputs. If in doubt, fax the drive pinouts to Motion Engineering along with any questions.

| Warning! | For the best performance, ensure that the ratio is between the <i>encoder resolution</i> (counts per revolution) and the <i>step resolution</i> (steps per microsteps per revolution) is 1:4. |
|----------|----------------------------------------------------------------------------------------------------|
|          | Lower ratios (1:1, 1:2) will be difficult to tune and will have poor static stability.<br>Higher ratios (1:6, 1:8) will have poor constant velocity stability.                                |

Typical connections for a step motor with a differential encoder are:

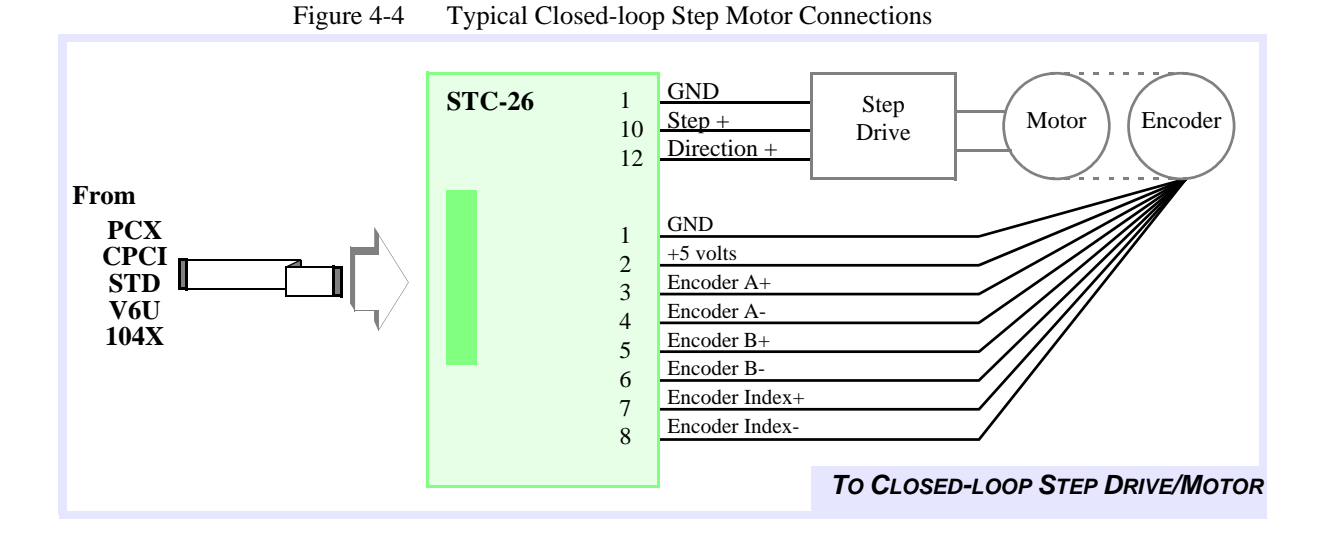

*Note!* For drives that trigger on the rising edge of the pulse input, use *Step+*. For drives that trigger on the falling edge of the pulse input, use *Step-*.

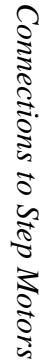

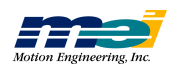

### **Connections for Dual-Loop Control**

DSP Series controllers can be configured for dual-loop control. In dual-loop control, the *veloc-ity information* for the PID derivative term (Kd) is derived from a rotary *encoder on the motor* shaft, and the *position information* for the PID proportional and integral terms is derived from an *encoder on the load* itself.

The axis that will be used for the rotary encoder is configurable through software and can be any axis that is not controlling a motor. For example, if axis 0 is configured for velocity feedback and axis 1 is configured for positional feedback, your system would be connected as shown in the next figure.

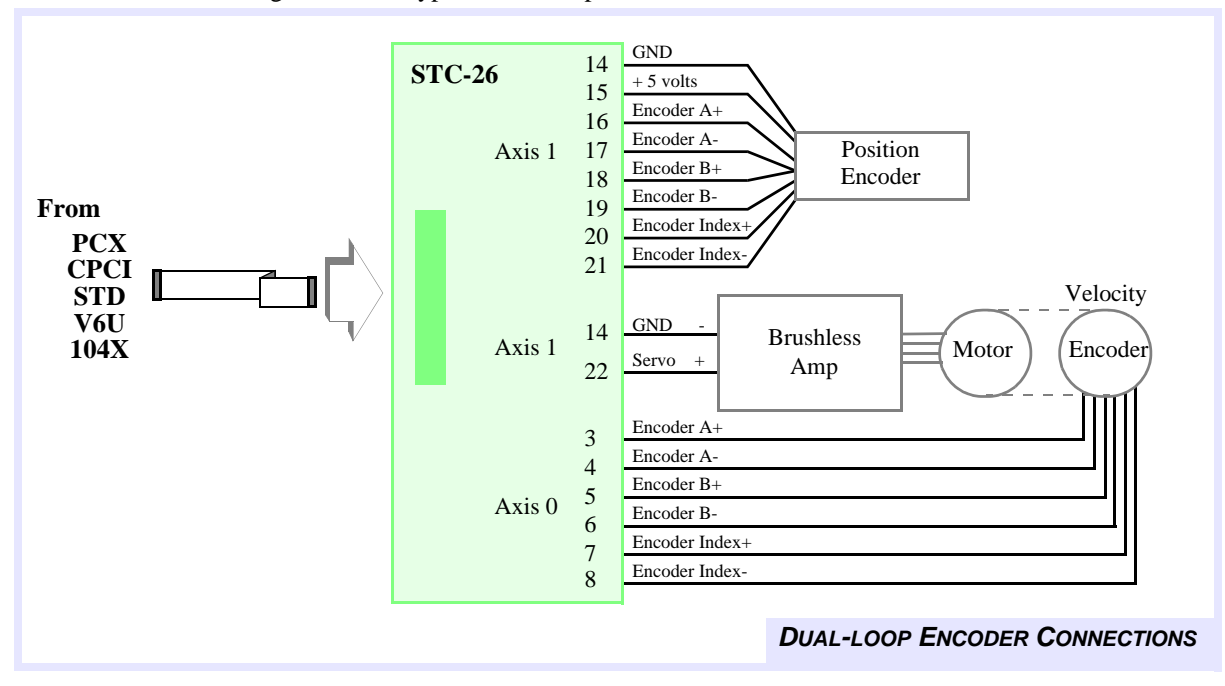

Figure 4-5 Typical Dual-loop Encoder Connections with Differential Encoders

PCX, STD, 104X, CPCI & V6U

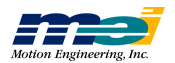

## V6U

### **Encoder Interface**

| Warning! | The encoder interface circuits have changed from Revision 2 to Revision 4!                                                                                                 |  |
|----------|----------------------------------------------------------------------------------------------------|--|
|          | If you use a Rev 4 V6U controller in a "Rev 2" system containing single-<br>ended encoders, the motors may run away and cause harm or injury to equip-<br>ment and people. |  |
|          | If you are using single-ended encoders with the V6U, you must change<br>the circuitry to work safely with Revision 4 V6U controllers.                                      |  |

When we added the *Encoder Integrity Checking* feature, we removed the R1/R2 bias circuits and added 100 ohm resistors across the 422 receiver inputs.

If you are using single-ended encoders, you now must add your own bias circuits to your system. The bias circuits are no longer provided on the V6U controller. Differential encoders are connected in the same manner as in previous revisions of the V6U. Connection diagrams for Rev 4 are included here to highlight the wiring changes.

Note that twisted-pair shielded cabling provides the best immunity in electrically noisy environments. For more about *Encoder Integrity Checking*, please consult the DSP Series *C Programming Reference*.

V6U

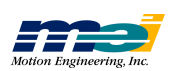

## **CONNECT STCs to Amps/Motor/Encoder**

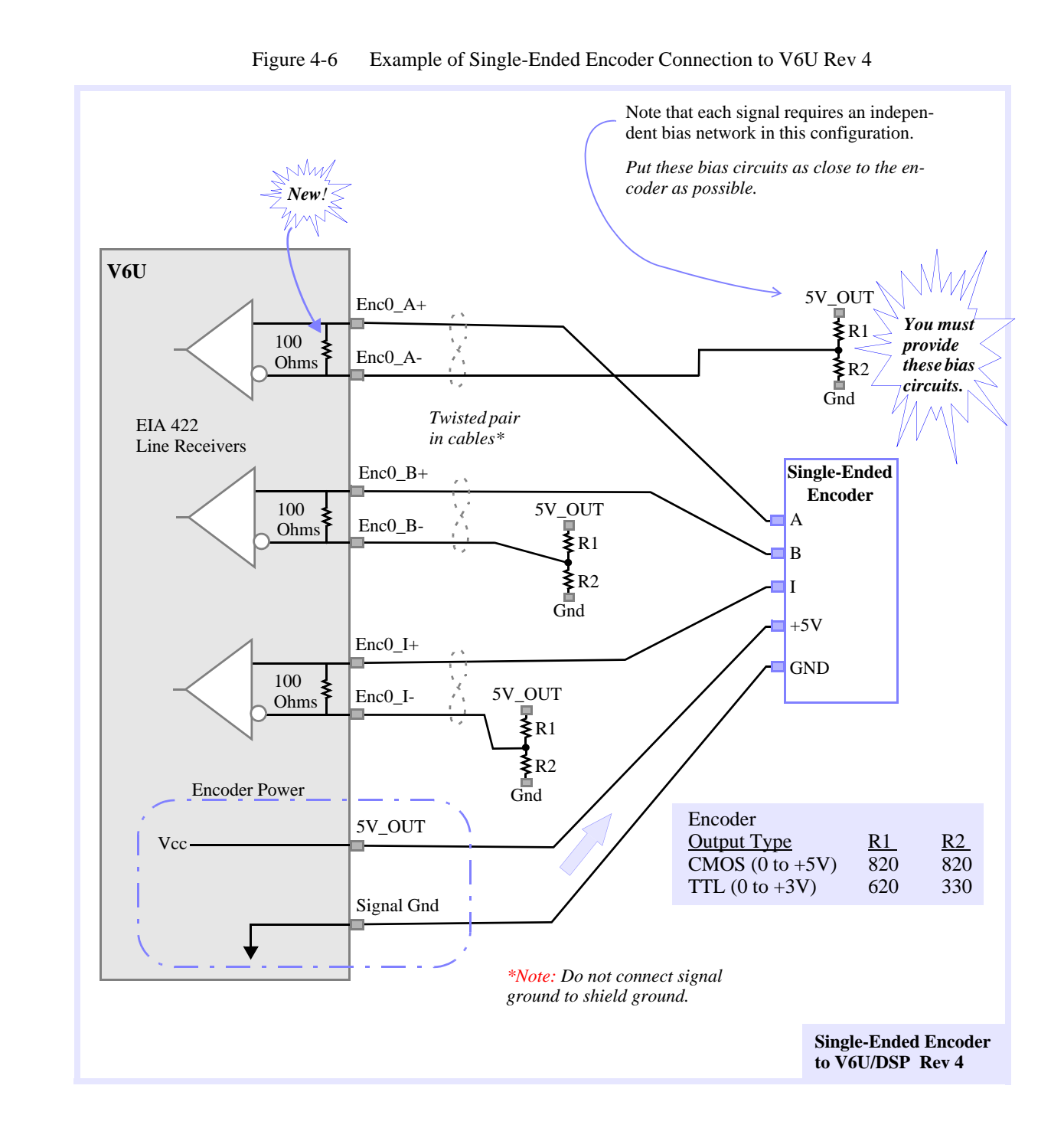

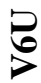

Encoder Interface

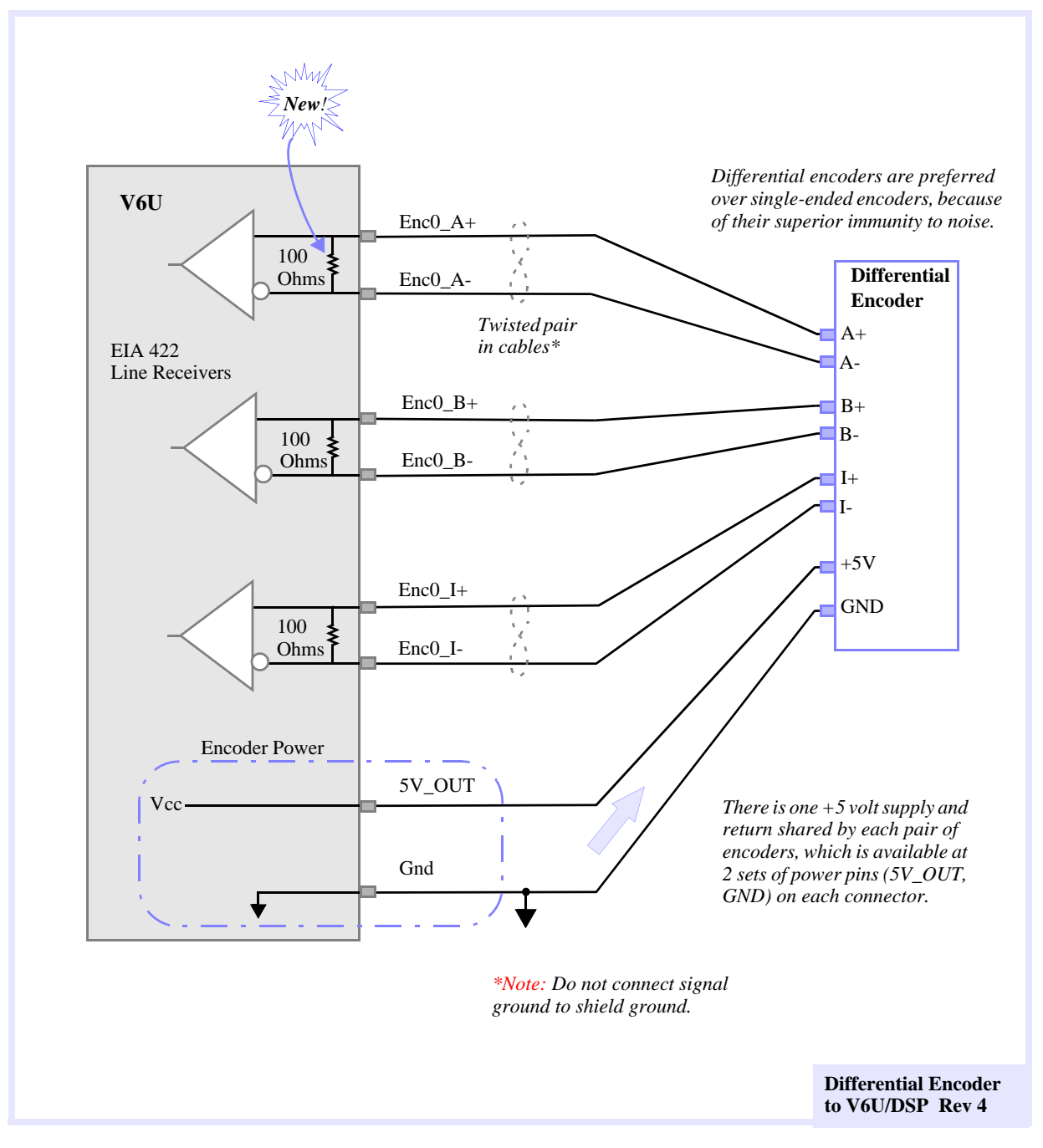

#### Figure 4-7 Example of Differential Encoder Connection to V6U Rev 4

V6U

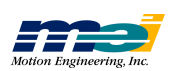

#### **Encoder Integrity Checking**

V6U Revision 4 now includes broken wire detection and illegal state detection (using digital filtering on encoder input lines). Linear Tech LTC1519 EIA-422 line receivers (with open and short circuit guaranteed states) are used in a flip-flop structure to provide information to existing Encoder Integrity Checking (EIC) logic on the V6U.

#### Broken Wire & Illegal State Detection

The encoder inputs (channel A+, A-, B+, B-) are monitored by the FPGA (an on-board logic component). The encoder inputs are sampled at 10mHz. A digital filter has been added to each of the encoder inputs to the position counters in the FPGA. This digital filter requires that an encoder input (channel A+, A-, B+, B-) be stable *for 4 clock cycles* (400 nanoseconds) before a transition is recognized, i.e., encoder input states lasting less than 4 clock cycles are considered illegal and filtered out.

A broken wire condition occurs when either (A+ and A- channels) or (B+ or B- channels) are in the same logic state for 3 consecutive sample periods (300 nsec). When a broken encoder wire is detected, the appropriate bit (one per axis) in the broken wire status register is latched.

Use the routine *set\_feedback\_check(int16 axis, int16 \*state)* to configure broken wire and illegal state detection. To enable feedback checking, set *state* = TRUE; to disable feedback checking, set *state* = FALSE. After feedback checking is enabled, use the routine *get\_feedback\_check(int16 axis, int16 \*state)* to read the current feedback checking configuration for an axis. When feedback checking is enabled, the V6U will examine the broken wire and illegal state registers at every DSP sample. If the DSP detects an encoder failure, an *Abort Event* will be generated on the appropriate axis.

Use axis\_source(...) to determine the cause of the Exception Event.

To clear a broken encoder wire or illegal state condition, call *controller\_run(...)*. This function will clear the broken wire, illegal state registers, and the *Abort Event*.

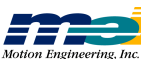

## LC, 104

#### **Connections to Servo Motors**

DSP Series controllers can control brush servo motors, brushless servo motors, or linear brushless motors. Basic connections require an analog output signal (from the controller to the amplifier) and an encoder input (from the motor to the controller).

Most amplifiers support either Velocity mode (voltage control), Torque mode (current control) or both. The DSP controller can be used with either Velocity or Torque controlled servo motor/ amplifier packages.

DSP Series controllers accept TTL-level (0V to  $^{+}5V$ , 40mA max) encoder input from either differential or single-ended encoders. Differential encoders are preferred due to their excellent noise immunity. When used with differential encoders, the differential line receiver on the controller reads the difference between A+ and A- and between B+ and B-. By reading the difference between the square wave inputs any significant noise is canceled out. The connections for a single-ended encoder are identical to a differential encoder except that no connections should be made to channel A- and channel B-. (The A- and B- lines are pulled up internally to 2.5V).

The controller reads the index pulse (either single-ended or differential ended). Typically, there is one index pulse per revolution of the encoder (rotary type), which can be used for homing.

Encoder signals are read in quadrature. Every line on the encoder will produce a rising edge and a falling edge on channels A+ and B+ which is interpreted by the DSP controller as 4 encoder counts.

#### **Brush Servo Motors**

The minimum required connections to a brush-type servo are: Analog signal (+/- 10V), +5V, Signal Ground, Encoder Channel A +, Encoder Channel B +. Typical connections for a brush servo motor with a differential encoder are:

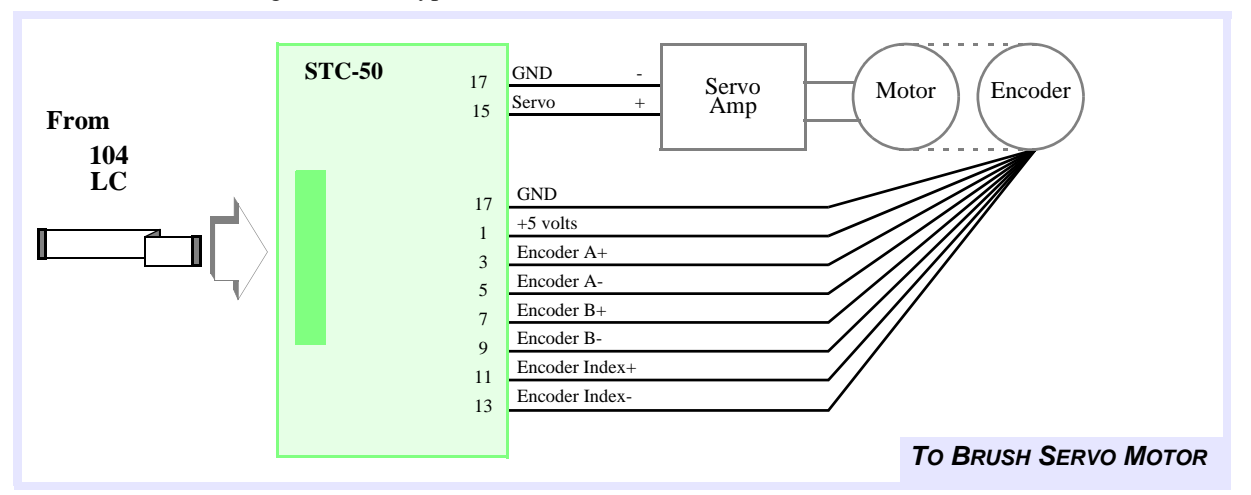

Figure 4-8 Typical Brush Servo Motor Connections

For more information about amp enable and amp fault connections, see the *Dedicated & User I/O* section in Chapter 5.

*Note* Any unused lines should be left unconnected.

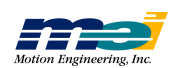

#### **Brushless Servo Motors**

Typical connections for a brushless servo motor with a differential encoder are:

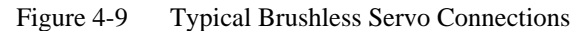

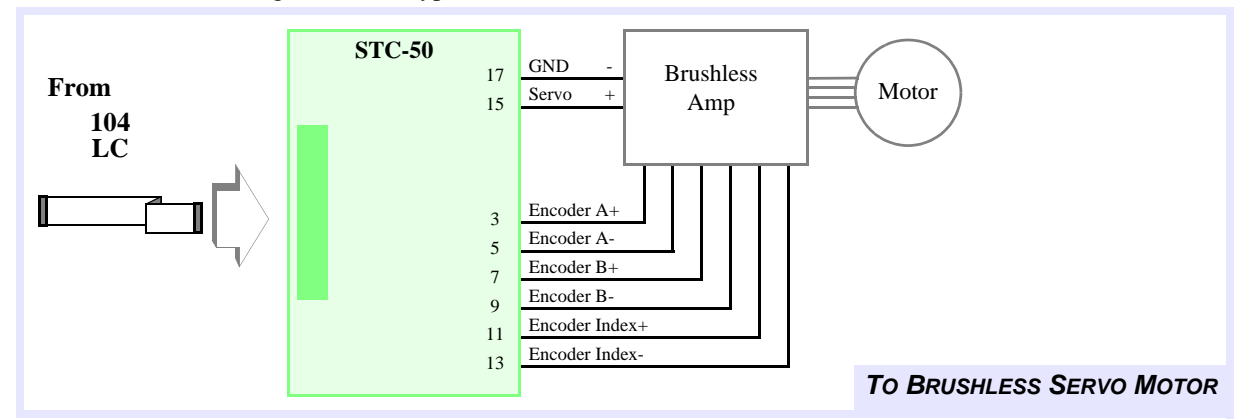

For more information about amp enable and amp fault connections, see the *Dedicated & User I/O* section in Chapter 5.

*Note* Any unused lines should be left unconnected.

#### Step-and-Direction Controlled Servo Motors

Some brushless servos are controlled by step-and-direction pulses. With this scheme, the position information is communicated by step pulses, and the PID loop is handled internally by the drive itself.

Step-and-direction servo systems can be operated in open-loop or closed-loop controller configurations. When configured for open-loop steppers, the controller sends step and direction position information to the drive. The drive closes the torque, velocity, and position loops internally. When configured for closed-loop steppers, the controller sends step and direction position information to the drive and receives action position information from the encoder. The drive closes the torque and velocity loops; the controller closes the position loop.

Generally, the best performance occurs when the controller is configured for open-loop steppers.

| Note | If the controller is configured for open loop step control, make sure that the tuning |
|------|---------------------------------------------------------------------------------------|
|      | parameters conform to the parameters listed in Open-Loop Stepper Systems (on page     |
|      | 6-7 in Chapter 6).                                                                    |

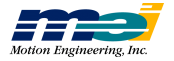

### **Connections to Step Motors**

#### **Open-Loop Step Motors**

The controllers can control step motors in both open-loop (no encoder) and closed-loop configurations. In the open-loop configuration, the step pulse output (connected to the drive) is fed back into the line receivers and used to keep track of the "actual position." With open-loop step configuration selected the DSP closes the loop internally on a pair of axes. DSP controllers are compatible with full/half and micro stepping drives.

Most step drives require 3 wires for operation: step, direction and ground (or + 5V). The controller provides a TTL-level step pulse(+) output and direction(+) output for each axis. In addition, the complements of the step and direction are also provided (*Step-*, *Dir-*).

Some drives allow differential inputs in which both *Step+* and *Step-* lines are connected for higher noise immunity. If in doubt, fax the driver data sheets or driver pinouts to *Motion Engineering* along with any questions.

Note that when only *Step+* or *Step-* is used, it may be necessary *to jumper unused terminals on the step drive*. Before connecting *Step+* or *Step-*, consult your step drive's manual.

*Note* If the controller is configured for *open loop step control*, make sure that the tuning parameters conform to the parameters listed in *Open-Loop Stepper Systems* (on page 6-7 in Chapter 6).

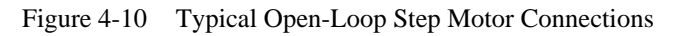

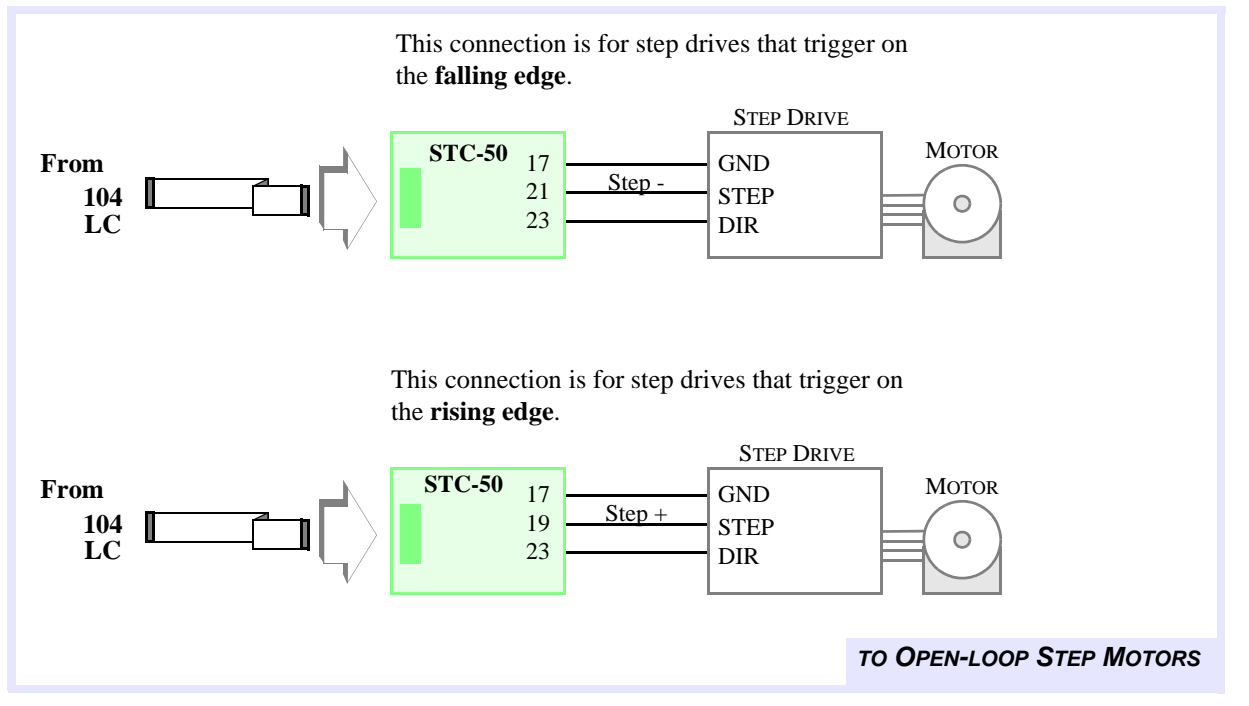

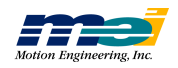

#### **Closed-loop Step Motors**

DSP Series controllers can control step motors with encoder feedback. Closed-loop steps are controlled by a PID algorithm running on the DSP in real time. The controllers accept TTL-level (0V to +5V, 40mA max) encoder input from either differential or single-ended encoders. Differential encoders are preferred due to their excellent noise immunity. The connections for a single-ended encoder are identical to a differential encoder except, nothing should be connected to channel A- and channel B-. (The A- and B- lines are pulled up internally to 2.5V).

Encoder signals are read in quadrature. Every line on the encoder will produce a rising edge and a falling edge on channels A+ and B+, which is interpreted by the DSP controller as 4 encoder counts.

Connecting closed-loop step motors to the controller is similar to servo motors, except that the step and direction lines are connected instead of the analog signal. The minimum connections are:

Step+ (or Step-) Direction+ (or Direction-) Signal Ground Encoder A+ and B+ lines + 5V

Note that when only *Step+* or *Step-* is used, it may be necessary *to jumper unused terminals on the step drive*. Before connecting *Step+* or *Step-*, consult your step drive's manual

In general, use Step+ for drives with active high logic, and use Step- for drives with active low logic. Both Step+ and Step- lines can be connected to drives with differential inputs. If in doubt, fax the drive pinouts to Motion Engineering along with any questions.

Warning!For the best performance, ensure that the ratio is between the encoder resolution<br/>(counts per revolution) and the step resolution (steps per microsteps per revolution)<br/>is 1:4.Lower ratios (1:1, 1:2) will be difficult to tune and will have poor static stability.<br/>Higher ratios (1:6, 1:8) will have poor constant velocity stability.

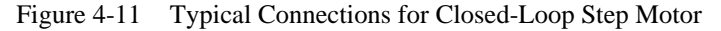

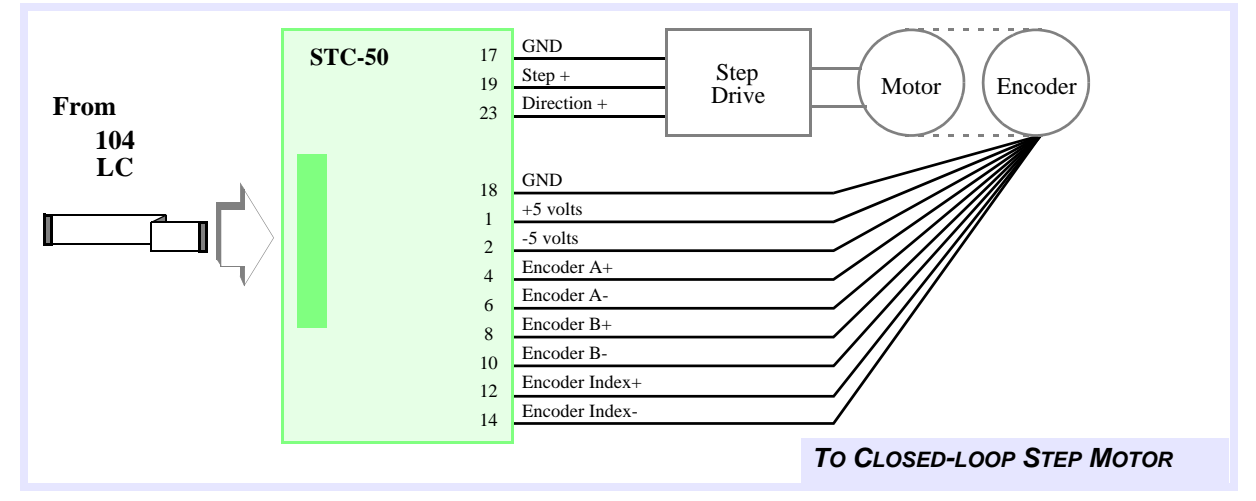

| Note | For drives that trigger on the rising edge of the pulse input, use <i>Step</i> +. |  |
|------|-----------------------------------------------------------------------------------|--|
|      | For drives that trigger on the falling edge of the pulse input, use <i>Step</i>   |  |

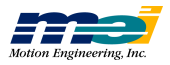

### **Connections for Dual-Loop Control**

DSP Series controllers can be configured for dual-loop control. In dual-loop control, the velocity information for the PID derivative term (Kd) is derived from a rotary encoder on the motor shaft, and the position information for the PID proportional and integral terms are derived from an encoder on the load itself.

The axis that will be used for the rotary encoder is configurable through software and can be any axis that is not controlling a motor. For example, if axis 0 is configured for velocity feedback and axis 1 is configured for positional feedback, your system would be connected as shown in the next figure.

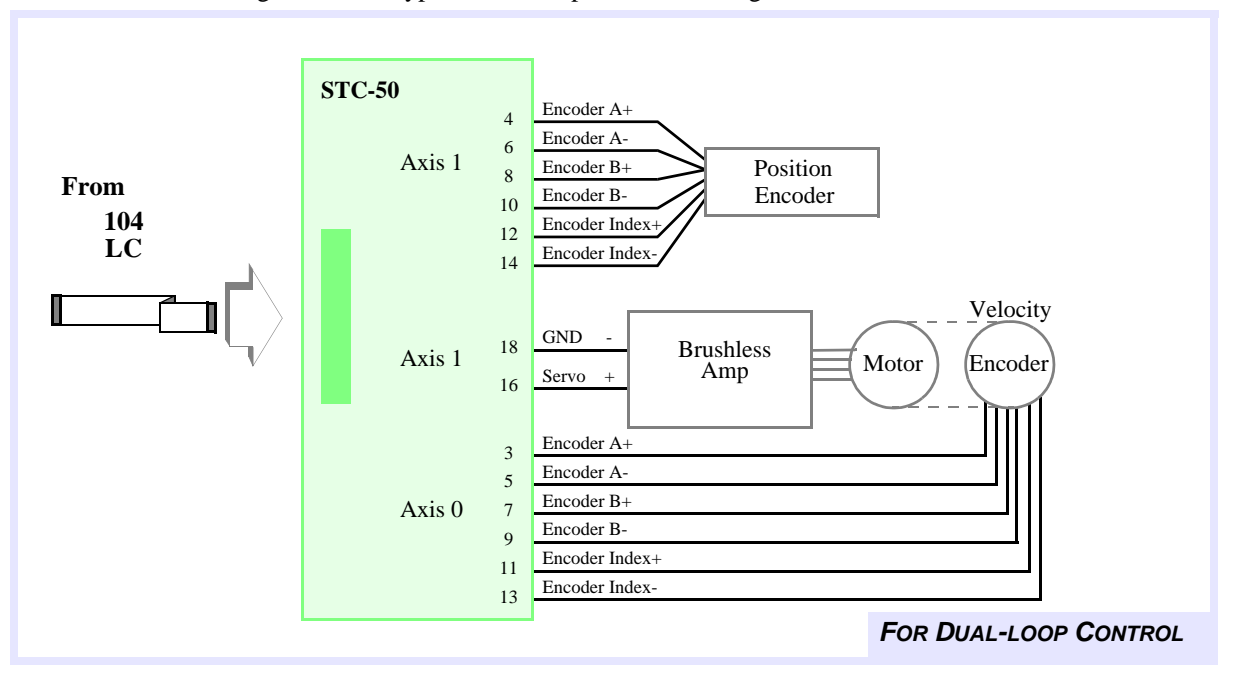

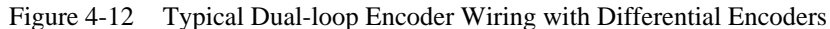

LC, 104

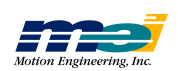

## PCI

#### **Connections to Servo Motors**

PCI/DSP controllers can control brush servo motors, brushless servo motors, or linear brushless motors. Basic connections require an analog output signal (from the controller to the amplifier) and an encoder input (from the motor to the controller).

Most amplifiers support either Velocity mode (voltage control), Torque mode (current control) or both. The PCI controller can be used with either servo motor/amplifier package.

PCI controllers accept TTL-level (0V to +5V, 40mA max) encoder input from either differential or single-ended controllers. Differential encoders are preferred due to their excellent noise immunity. See Figure 4-19, *Typical Single-Ended Encoder Connections*, for instructions.

#### **Brush Servo Motors**

The minimum required connections to a brush-type servo are: Analog signal (+/- 10V), +5V, Signal Ground, Encoder Channel A+, Encoder Channel B+. Typical connections for a brush servo motor with differential encoder are:

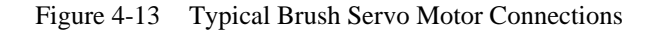

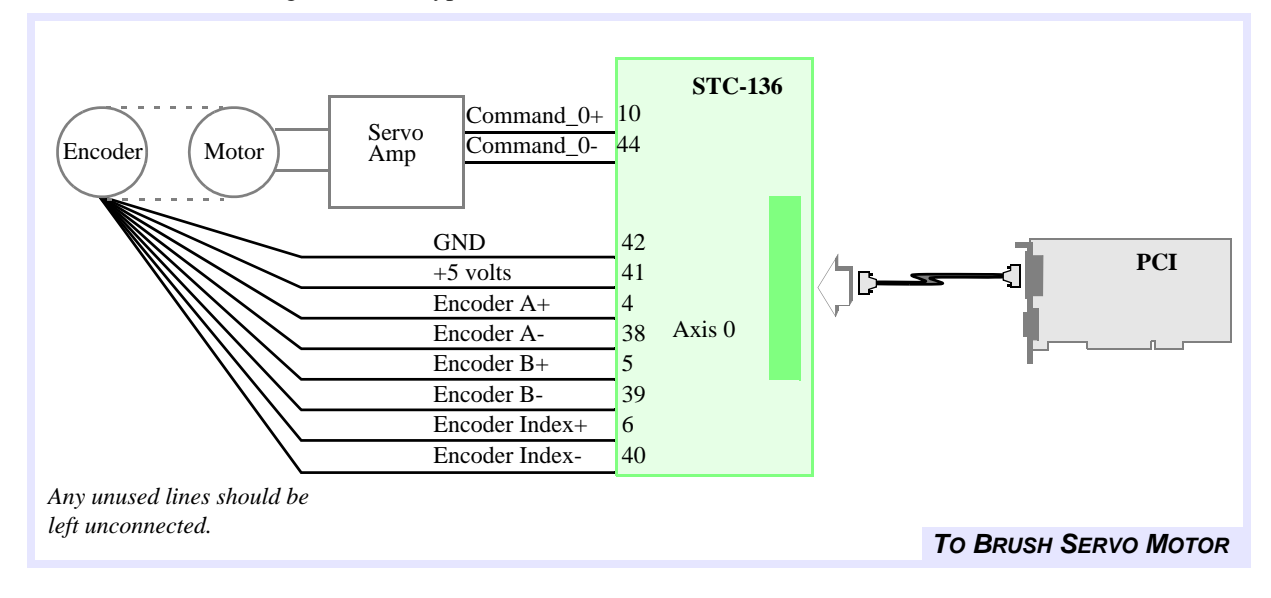

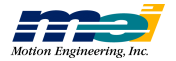

## CONNECT STCs TO AMPS/MOTOR/ENCODER

#### **Brushless Servo Motors**

Typical connections for a brushless servo motor with a differential encoder are:

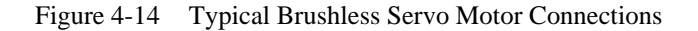

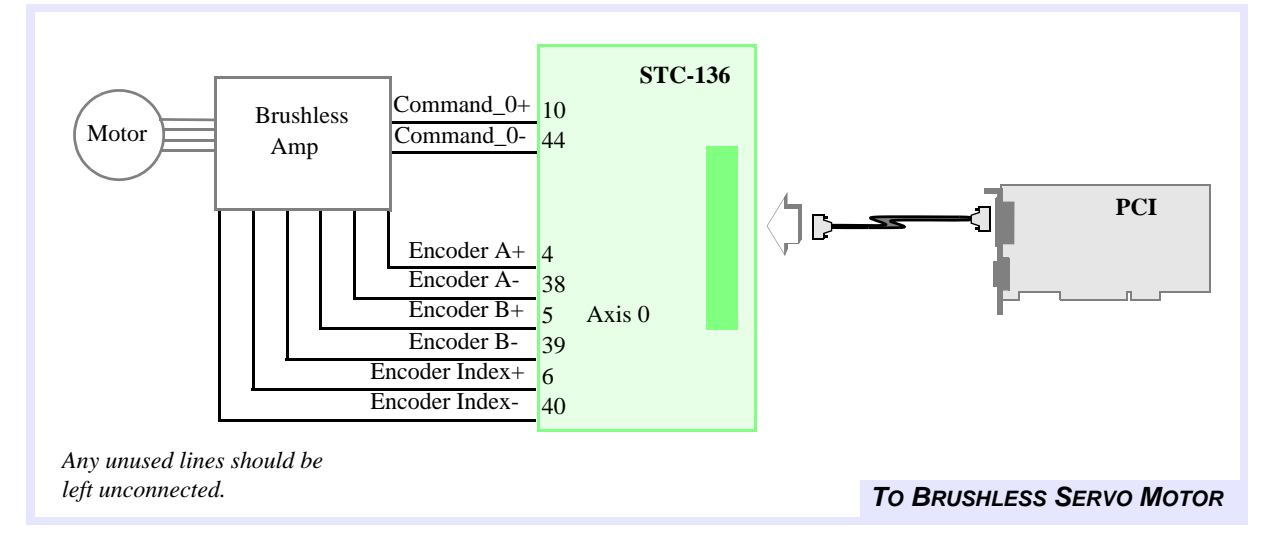

#### Step-and-Direction Controlled Servo Motors

Some brushless servos are controlled by step-and-direction pulses. With this scheme, the position information is communicated by step pulses, and the PID loop is handled internally by the drive itself.

To avoid possible instability caused by conflict between the drive PID loop and the controller PID loop, **operate step-and-direction servos as open-loop step motors.** The controller will send step pulses and a direction pulse to the drive, which will handle the PID position control loop internally.

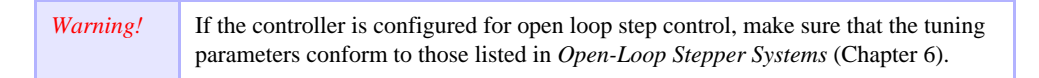

PCI

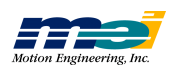

### **Connections to Step Motors**

#### **Open-Loop Step Motors**

The PCI controllers can control step motors in both open-loop (no encoder) and closed-loop configurations. In the open-loop configuration, the step pulse output (connected to the drive) is fed back internally and used to keep track of the "actual position." With open-loop step configuration selected, the DSP closed the loop internally on a pair of axes. PCI controllers are compatible with full/half and micro stepping drives.

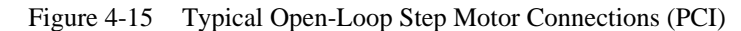

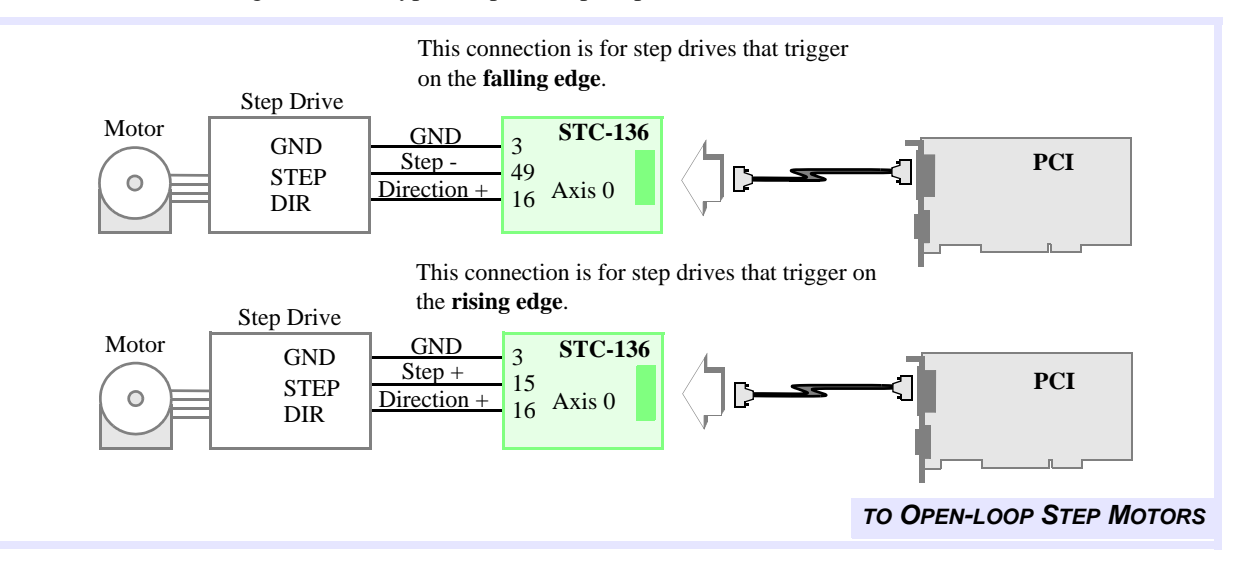

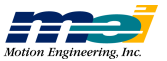

## CONNECT STCs TO AMPS/MOTOR/ENCODER

#### **Closed-Loop Step Motors**

PCI controllers can control step motors with encoder feedback. Closed-loop steps are controlled by a PID algorithm running on the DSP in real time. The controller's accept TTL-level (0V to 5V, 40mA max) encoder input from either differential or single-ended encoders. Differential encoders are preferred due to their excellent noise immunity.

Encoder signals are read in quadrature. Every line on the encoder produce a rising edge and a falling edge on channels A+ and B+ which is interpreted by the PCI controller as 4 encoder counts.

Connecting closed-loop step motors to the controller is similar to servo motors, except that the step and direction lines are connected instead of the analog signal. The minimum connections are Step+ (or Step-), Direction+ (or Direction-), Signal Ground, Encoder A+ and B+ lines, and +5V.

Note that when only *Step+* or *Step-* is used, it may be necessary to *jumper unused terminals on the step drive*. Before connecting *Step+* or *Step-*, consult your step drive's manual.

In general, use Step+ for drives with active high logic, and use Step- for drives with active low logic. Both Step+ and Step- lines can be connected to drives with differential inputs. If in doubt, fax the drive's pinouts to *Motion Engineering* along with any questions.

Warning!For the best performance, ensure that the ratio between the *encoder resolution* (counts<br/>per revolution) and the *step resolution* (steps per microsteps per revolution) is 1:4.<br/>Lower ratios (1:1, 1:2) will be difficult to tune and will have poor static stability.<br/>Higher ratios (1:6, 1:8) will have poor constant velocity stability.

3 GND **STC-136** Step 15 Step + Axis 0 Encoder Motor Drive Direction + 16 GND 3 +5 volts 41 PCI 4 Encoder A+ Encoder A-38 Axis 0 5 Encoder B+ Encoder B-39 Encoder Index+ 6 Encoder Index-40 TO CLOSED-LOOP STEP MOTOR

Figure 4-16 Typical Closed-Loop Step Motor Connections (PCI)

Note!

For drives that trigger on the rising edge of the pulse input, use *Step+*. For drives that trigger on the falling edge of the pulse input, use *Step-*.

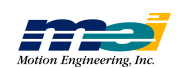

PC

### **Connections for Dual-Loop Control**

PCI controllers can be configured for dual-loop control. In dual-loop control, the *velocity in-formation* for the PID derivative term (Kd) is typically derived from a rotary *encoder on the motor* shaft, and the *position information* for the PID proportional and integral terms is derived from an *encoder on the load* itself.

After the axes are configured for dual-loop control, all commanded motion & PID filter settings should be performed on the *position encoder* axis.

The axis that will be used for the velocity encoder is configurable through software and can be any axis that is not controlling a motor. For example, if axis 0 is configured for velocity feedback and axis 1 is configured for position feedback, your system would be connected as shown in the next figure:

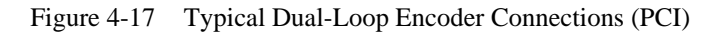

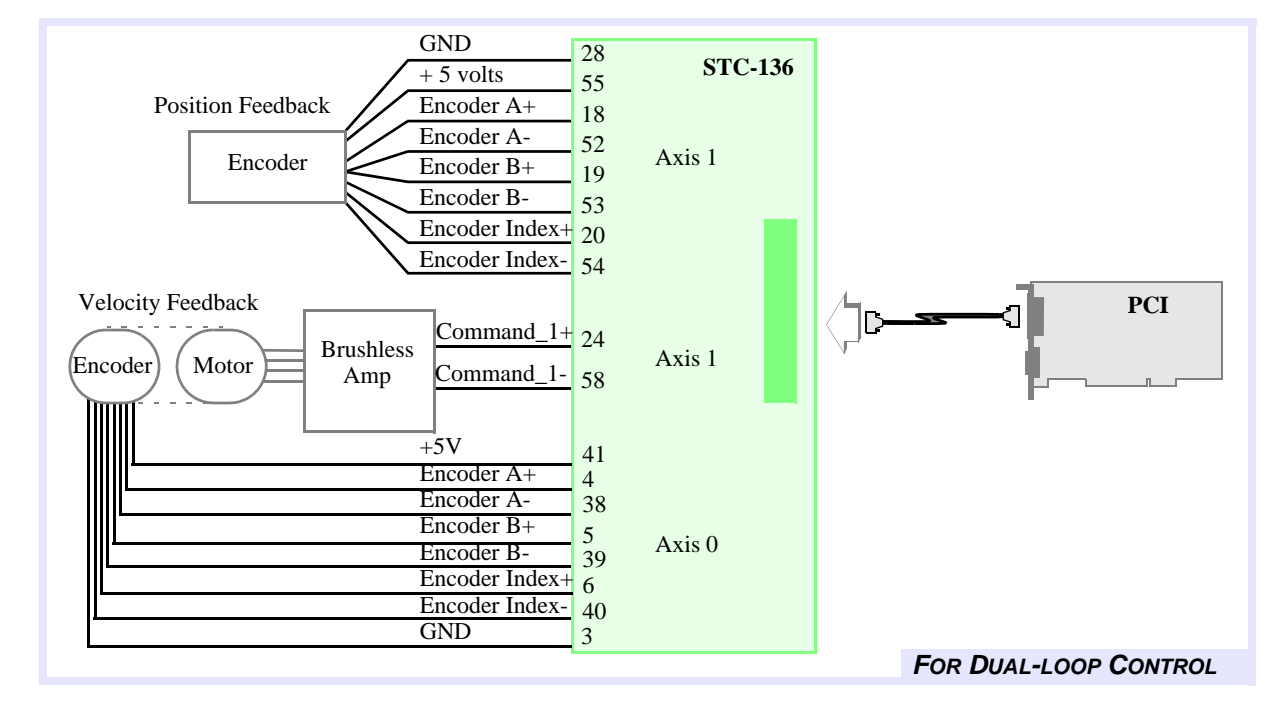

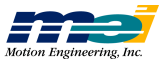

#### **Connections for Encoder Signals**

Differential encoders are preferred over single-ended encoders, because of their superior immunity to noise. There is one +5 volt supply and return shared by each pair of encoders, which is available at 2 sets of power pins (5V\_OUT, GND) on each connector.

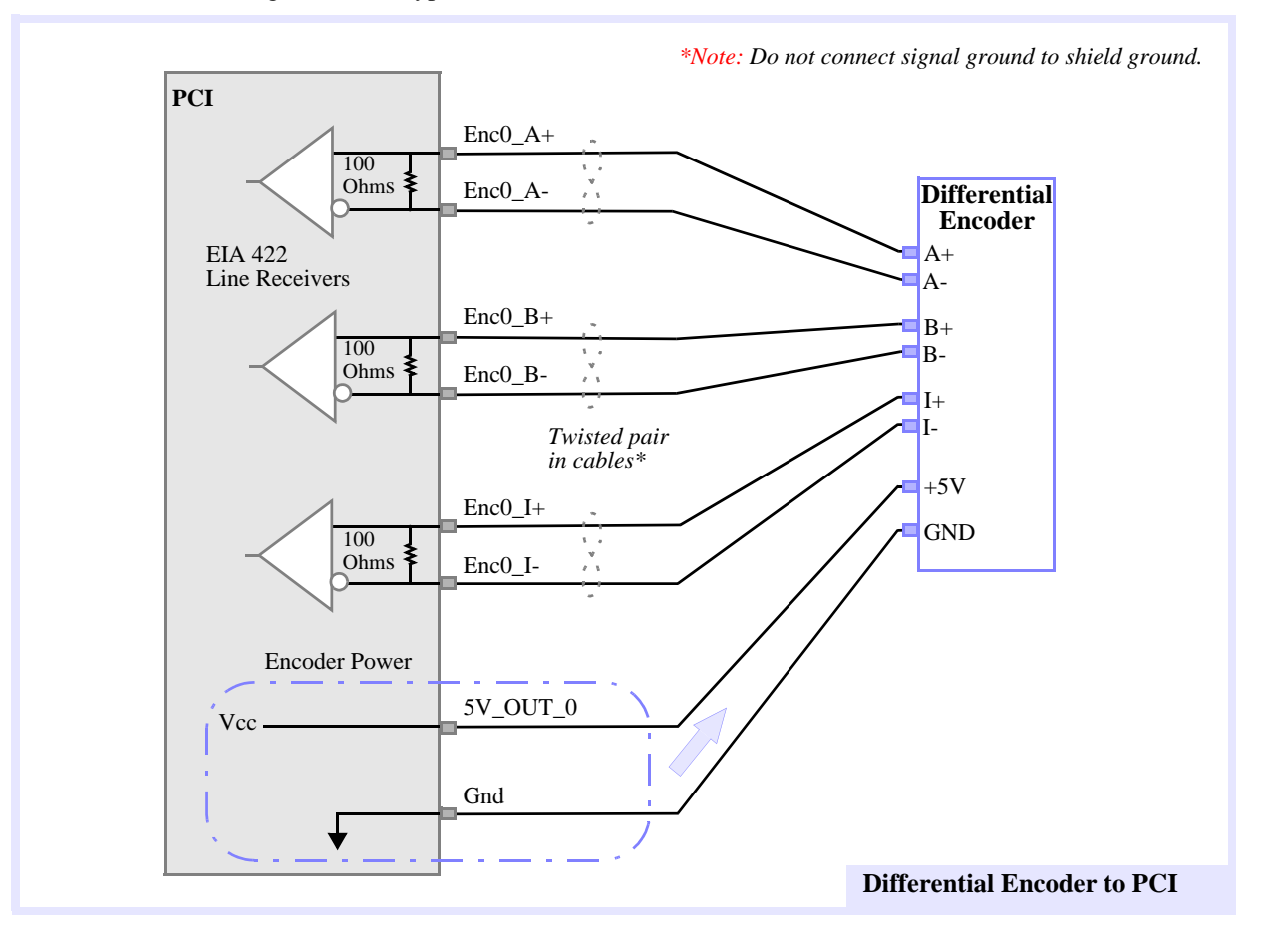

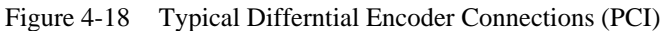

PCI

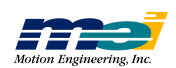

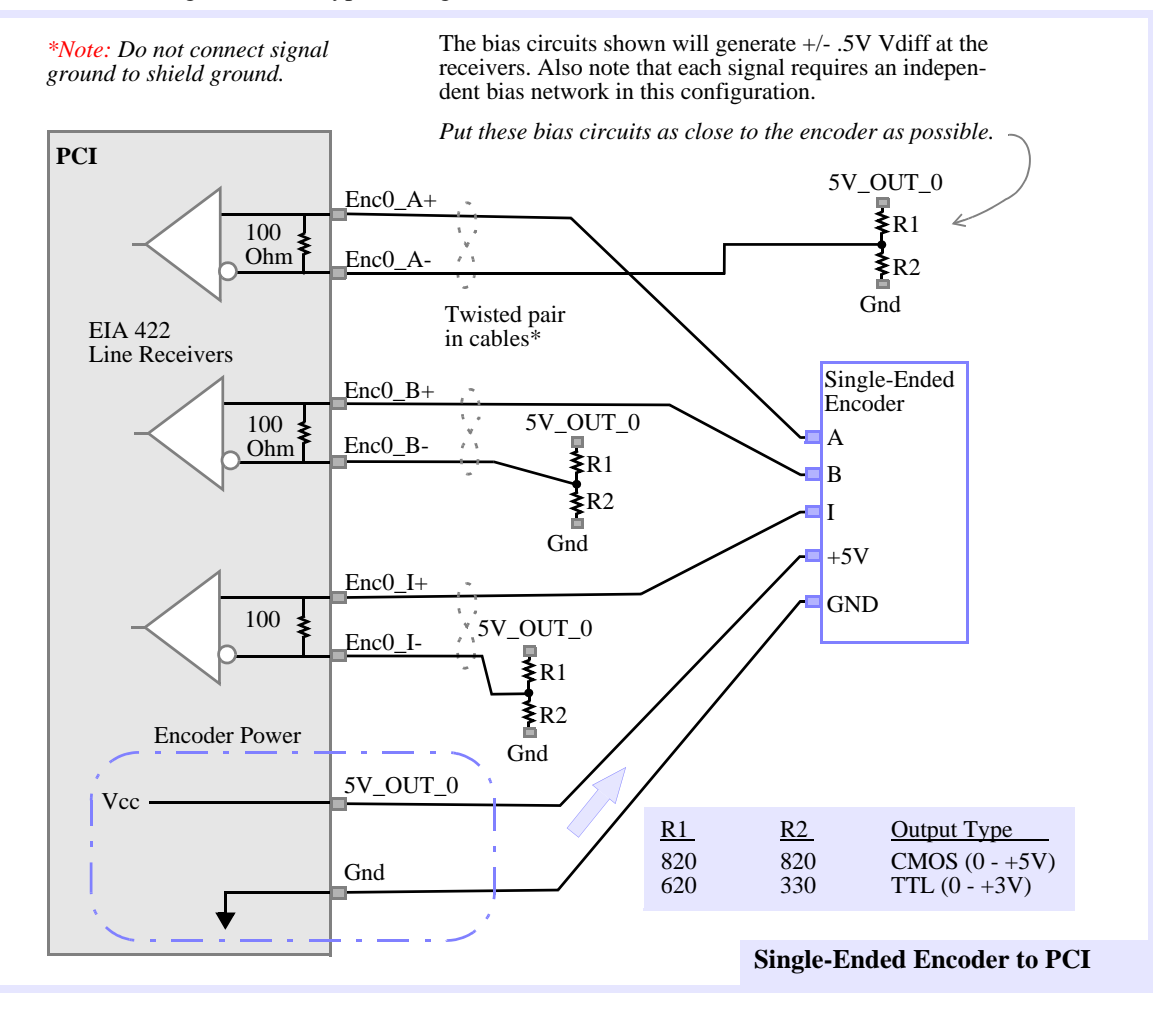

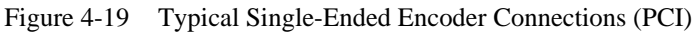

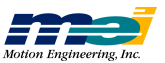

# CHAPTER 5

# CONNECT STCs to Discrete I/O

| Dedicated and User I/O Notes |                           | 5-2  |
|------------------------------|---------------------------|------|
|                              | Opto-Isolation            | 5-2  |
|                              | Output Wiring             | 5-2  |
|                              | Analog Input Wiring       | 5-3  |
|                              | 8245 Counter/Timer Wiring | 5-4  |
|                              |                           |      |
| Home & Limit Switch Wiring   |                           | 5-5  |
|                              | Wiring Examples           | 5-5  |
|                              |                           |      |
| PCI/DSP Connections          |                           | 5-7  |
|                              | Opto-Isolation            | 5-7  |
|                              | Output Wiring             | 5-8  |
|                              | Input Wiring              | 5-10 |
|                              | Bi-Directional User I/O   | 5-12 |
|                              | Analog Input Wiring       | 5-13 |

Now make connections for the desired Dedicated and User I/O signals to the STC modules. After making those connections to the STC modules, **proceed to Chapter 6**, to test your system. For pinout information, refer to Appendix E, *Connections & Specifications*.

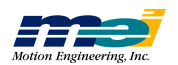

## **Dedicated and User I/O Notes**

#### **Opto-Isolation**

(PCX, V6U, 104X, CPCI, STD only)

Dedicated and User I/O headers (connectors) conform to Opto-22/Grayhill/Gordos standard pin arrangement, and may be connected directly. Some Opto-22 racks do not use the +5V logic power on pin 49 of the I/O connector, and in those cases, +5V must be provided from an external source). Grayhill racks can be configured to take the +5V logic power from pin 49, so that no external source is necessary.

When the DSP Series controllers are powered up, the User I/O signals and Dedicated outputs come up *Low*. Most opto-isolation modules invert the I/O signals, which means that I/O signals may come up *High*. The active level of the Dedicated I/O signals can be configured in Motion Console; the boot configurations of the User I/O signals can be set using the function libraries. Refer to the *DSP Series C Programming Reference*.

#### **Output Wiring**

User I/O outputs are driven by an Intel 82C55 *Programmable Peripheral Interface Controller*. When power is supplied to the 82C55, these outputs have 3 possible output states:

- High Impedance (High Z) (1 micro amp leakage current)
- High (>3.0V at 2.5 milliamp source current)
- Low ( < 0.4V at 2.5 milliamperes sink current)

If there is no power to the 82C55, the output state is held low by input protection diodes.

The next figure shows the *power-on* and *power-off* timing of the controller output states. Approximately 0.3 to 0.5 seconds after power is supplied to the computer, the User outputs will go to the **Power-On** state. The **Power-On** state can be any one of the 3 output states of the 82C55 (High Z, High or Low).

The **Power-On** state is configured at the factory to be the *Low* state.

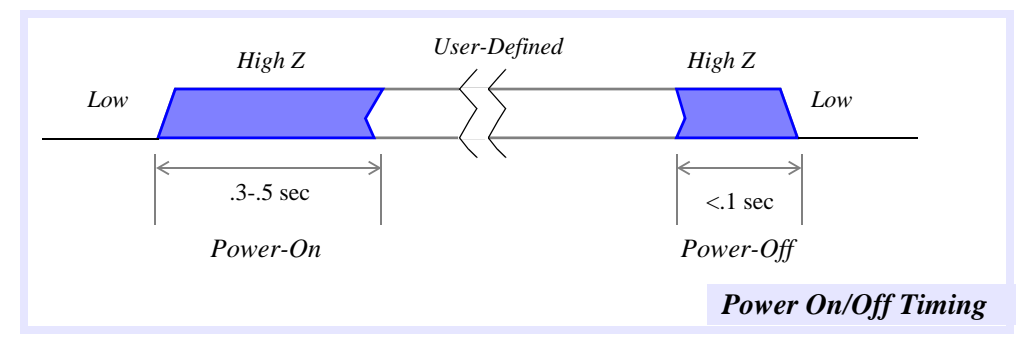

Figure 5-1 Power On/Off Timing

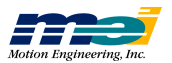

For critical control signals that must always be in a defined state (such as amplifier enable/disable), your design should ensure that the default state of the 82C55 output is **Low**. You should use a pull-down resistor to insure that the output does not float high when the output is in the **High Z** impedance state. The next figure shows the correct wiring for amplifiers with *Low Enable* and *High Enable* inputs.

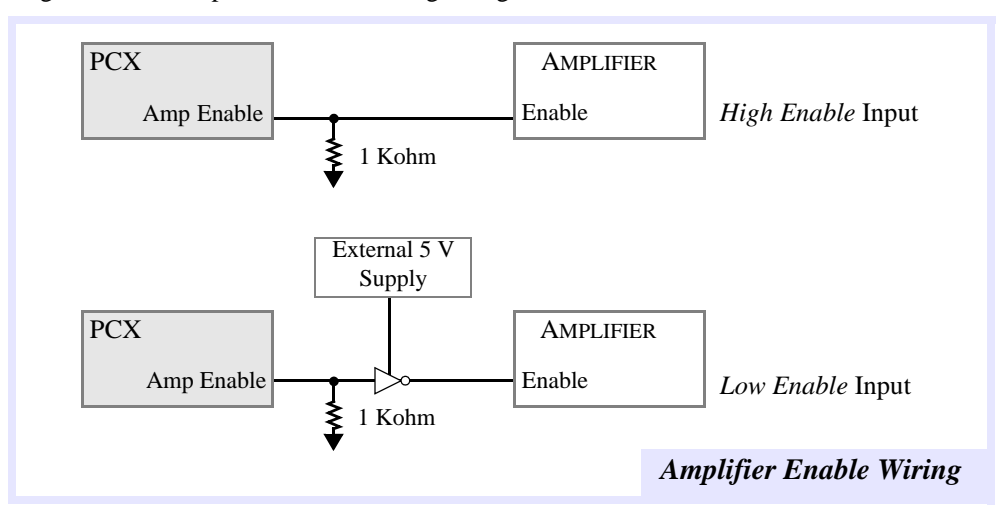

Figure 5-2 Amplifier Enable Wiring Using Pull-Down Resistors

#### **Analog Input Wiring**

#### (PCX, CPCI, STD, V6U Only)

Analog inputs are connected to the 20-pin connector P8. Pins 2 and 20 (Analog GND) are connected to the *logic ground* of the A/D chip **and** to a *separate ground plane* beneath the A/D chip. The *logic ground* of the A/D chip is also connected to the *bus ground* (with all of the other GND signals). When connecting analog inputs, use the separated *analog grounds* to improve noise immunity.

There are 8 channels, each with a 12-bit resolution. Each channel can be configured as either **Unipolar** (0 to +5V) or **Bipolar** (-2.5V to +2.5V). Because there is no buffer between the P8 connector and the actual A/D integrated circuit, the **input voltages must not exceed** +**5V** or **fall below -2.5V**.

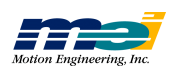

#### Low Pass Filters on Analog Inputs (V6U only)

For Revision 4, we added low pass filters to each of the analog inputs, to prevent any unwanted noise from external sources.

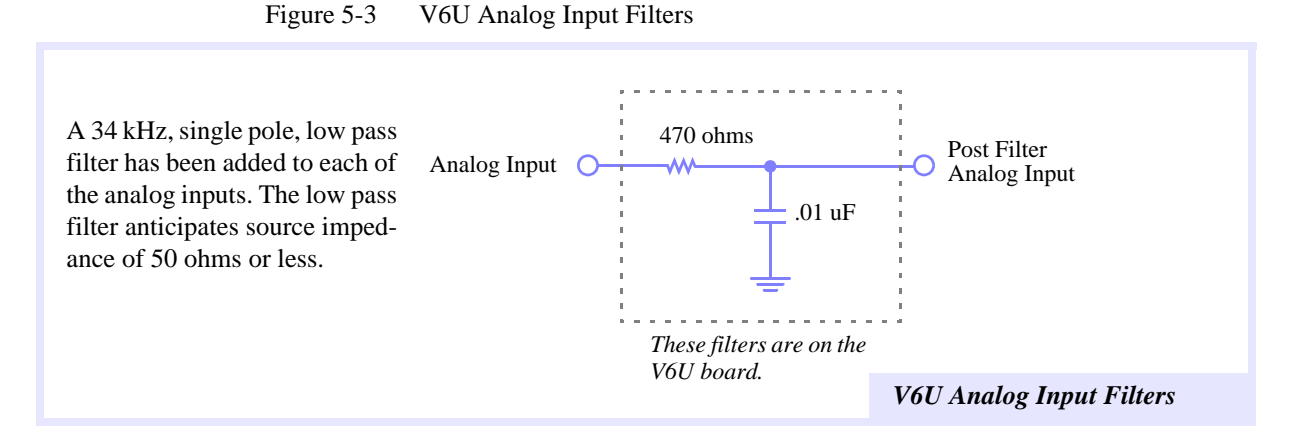

## 8254 Counter Wiring

#### (PCX, CPCI, STD, V6U Only)

There are 3 16-bit counters available for user functions. Counter 0 can accept an external clock input (pin 3 on P8) and Counters 1 and 2 have *fixed frequency inputs* of 1.25 and 10 MHz respectively. The gate signal for Counter 0 (used in some modes) is on pin 11 of P8. All counter outputs are available on P8.

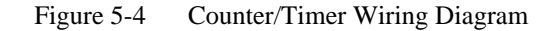

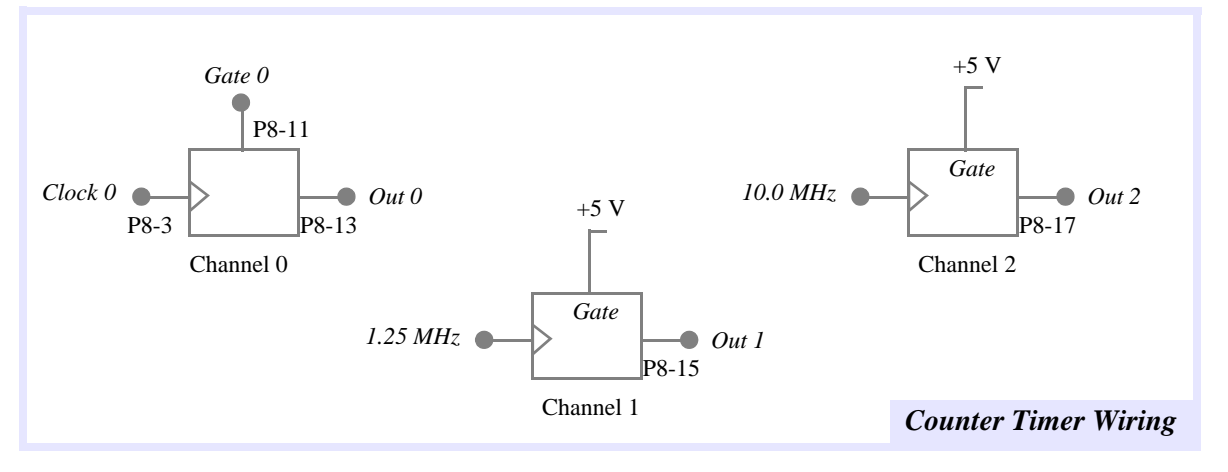

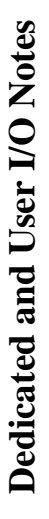

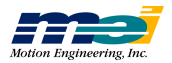

## Home and Limit Switch Wiring

For small and electrically quiet machines, the home and limit switches can be wired directly to the dedicated inputs. For larger and more electrically noisier machines, we recommend using optical isolation. The following diagrams show the wiring for both types of machines.

#### Wiring Examples

Figure 5-5 Example Wiring Diagram for Axis 0 Limit Switches - Non-Opto-Isolated

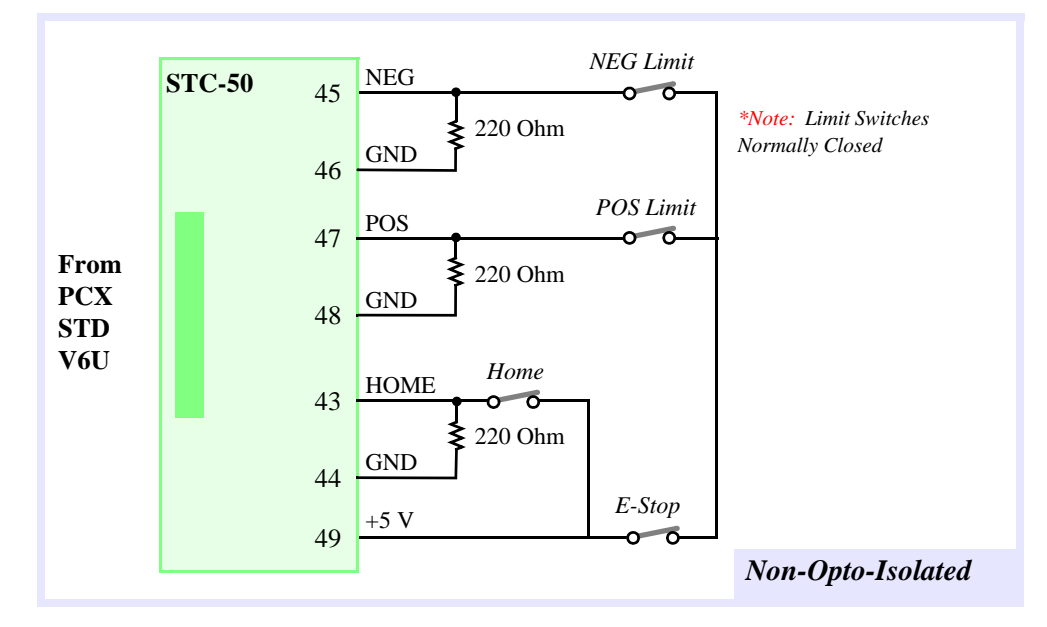

Figure 5-6 Example Wiring Diagram for Axis 0 Limit Switches - Opto-Isolated

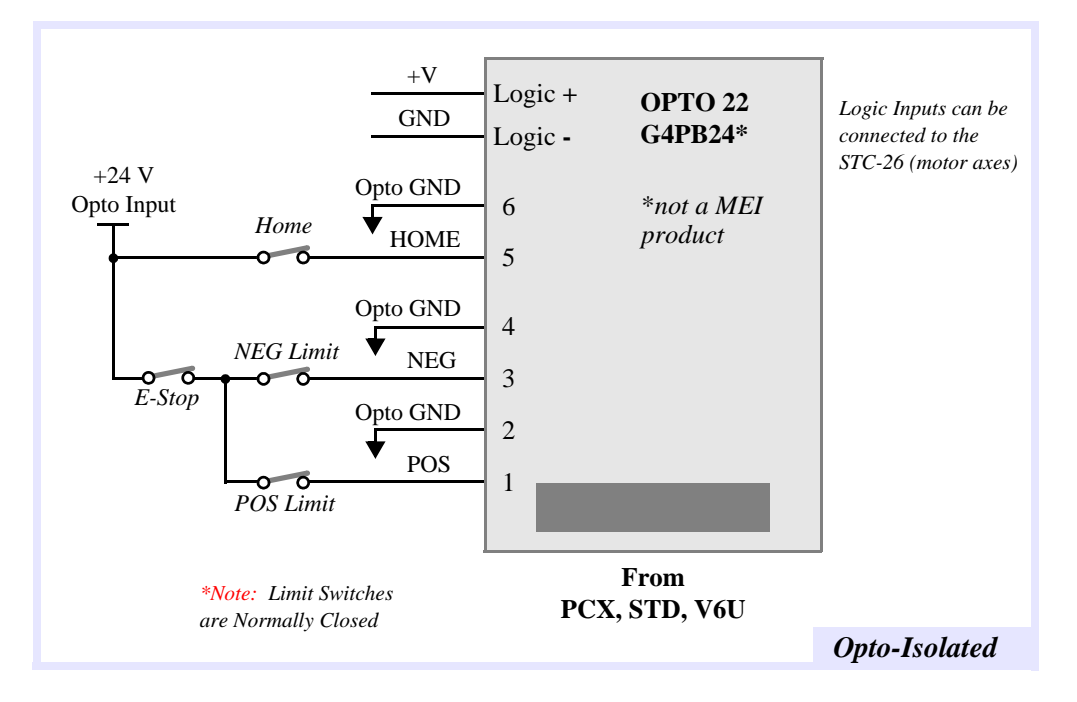

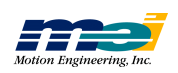
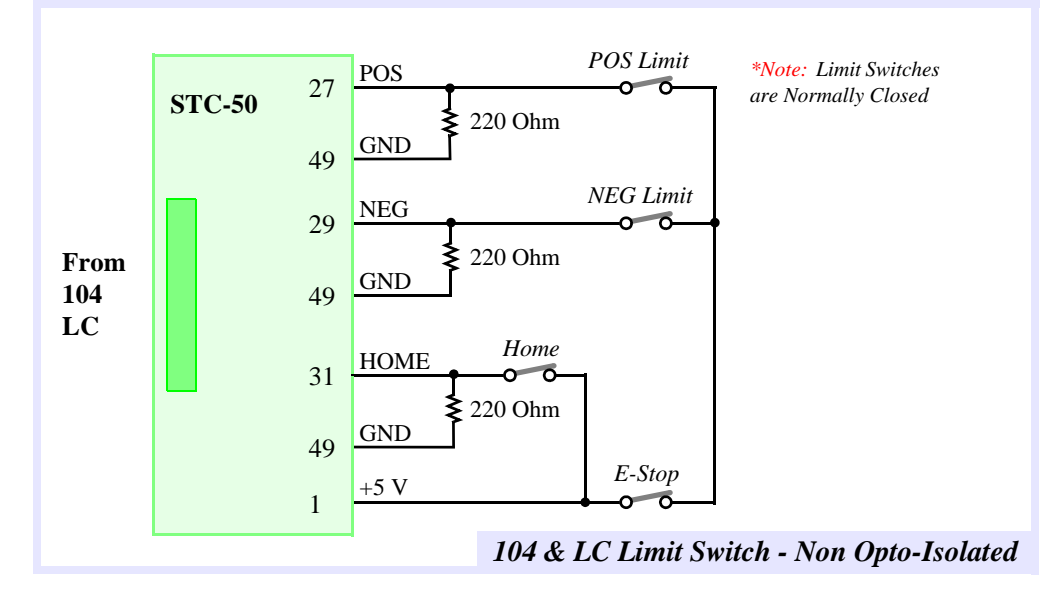

Figure 5-7 Example Wiring Diagram for 104 & LC Limit Switches - Non Opto-Isolated

Fail-safe limit operation is provided for both the optically isolated and non-isolated limit circuits. If a wire breaks in the limit circuit, the associated limit is activated and the motion is stopped until the problem is corrected. Since the controller can be configured for either active high or low inputs, other limit and home sensor circuits can be used.

For opto-isolation with the LC or 104, refer to Appendix F, OptoCon Reference.

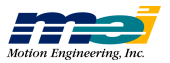

## **PCI/DSP** Connections

#### **Opto-Isolation**

The PCI controller contains Opto-Isolation for all the Discrete I/O except the In\_Position bit. There are four Opto-inputs and one Opto-output per axis. There is an additional 24 lines of optically isolated, bi-directional User I/O. All I/O operates from 5-24 volts.

*Warning!* Dedicated Outputs and User I/O require current limiting resistors

### **Opto-Circuit Specifications**

| Operating Temperature Range | 0 - 60° C          |
|-----------------------------|--------------------|
| User Voltage Range          | 24 V <sub>DC</sub> |

For Opto-inputs (Homen\_IN, Pos\_Limn\_IN, Neg\_Limn\_IN, Amp\_Fltn\_IN)

| Active Inputs Guaranteed  | ±3.5V max     |
|---------------------------|---------------|
| Inactive Input Guaranteed | ±1.0V max     |
| Peak Operational Voltage  | Vin = 45V max |

For Opto-outputs (Amp\_Enn\_C, Amp\_Enn\_E)

| Active Output Guaranteed                 | Iout = 10mA min      | Vout = .3V max     |
|------------------------------------------|----------------------|--------------------|
| Inactive Output Guaranteed               | Iout = $.01$ mA max  |                    |
| Absolute Maximums                        | Iout = 50mA max      | Vout = 40V max     |
| (may damage parts if these are exceeded) | Ireverse = 100mA max | (Protection Diode) |

For Opto-inputs (UserIO\_*n*, where *n* is A, B, or C)

| Active Input Guaranteed<br>Max Input Voltage @ 2mA | 1.7V                                                       |
|----------------------------------------------------|------------------------------------------------------------|
| Inactive Input Guaranteed                          | Iin = .1mA max                                             |
| Absolute Maximums                                  | Iin = 50mA                                                 |
| (may damage parts if these are exceeded)           | Vreverse = 40V<br>(see page 5-12, Bi-Directional User I/O) |

For Opto-outputs (UserIO\_*n*, where *n* is A, B, or C)

| Active Output Guaranteed                 | Iout = 10mA min Vout = .3V max @ 10mA |
|------------------------------------------|---------------------------------------|
| Inactive Input Guaranteed                | Iout = $.01$ mA max                   |
| Absolute Maximums                        | Iout = $50mA$ Vout = $40V$            |
| (may damage parts if these are exceeded) | Ireverse = 50mA                       |

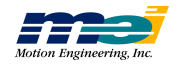

## **Dedicated I/O - PCI**

### **Output Wiring**

### Amplifier Enable Wiring

Figure 5-8 Example of Active Low Enable at Amp

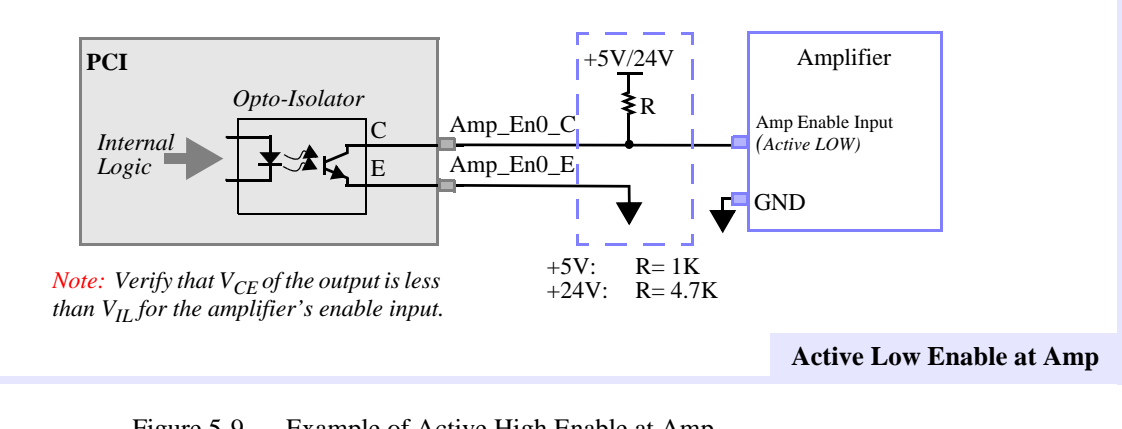

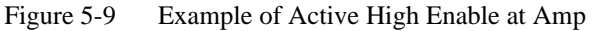

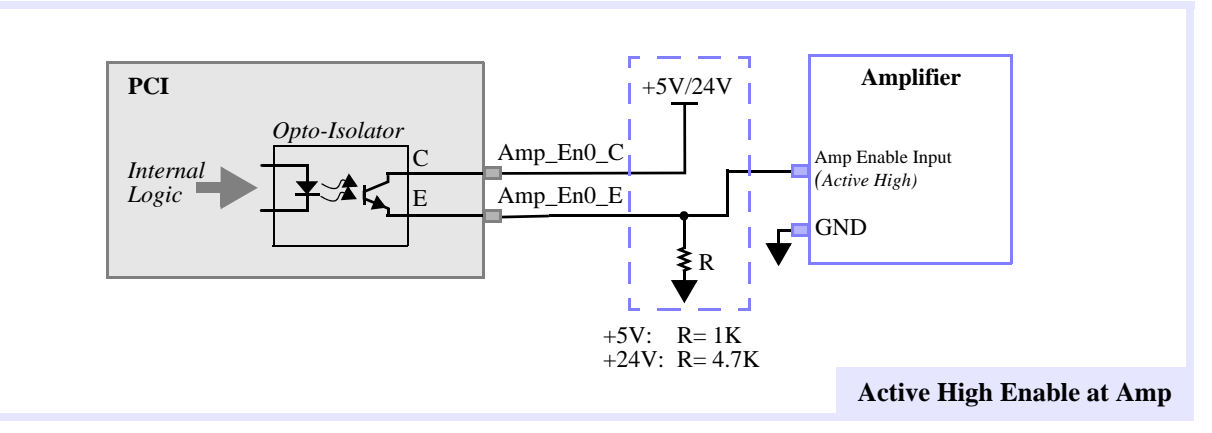

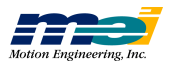

### In\_Position Output Wiring

In\_Position signals are differential EIA 422 outputs from the PCI. External logic that uses In\_Pos/V signals should use a differential receiver such as the 26LS32.

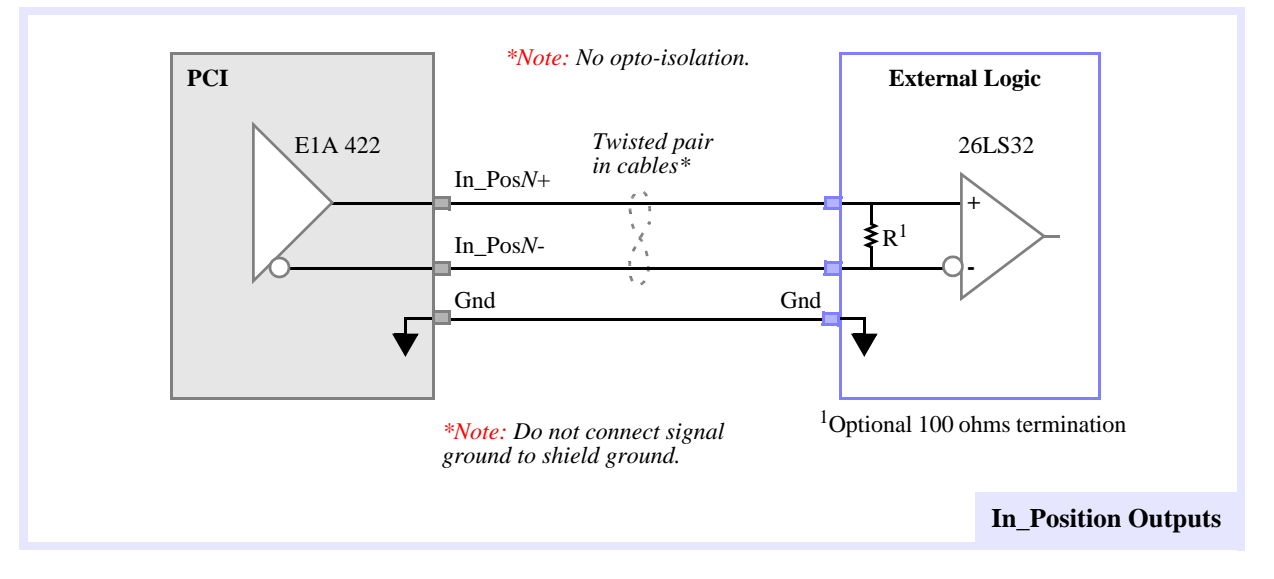

Figure 5-10 Example In\_Position Output Wiring

**Dedicated I/O - PCI** 

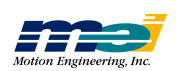

## **CONNECT STCs to DISCRETE I/O**

### **Input Wiring**

### Amplifier Fault Input Wiring

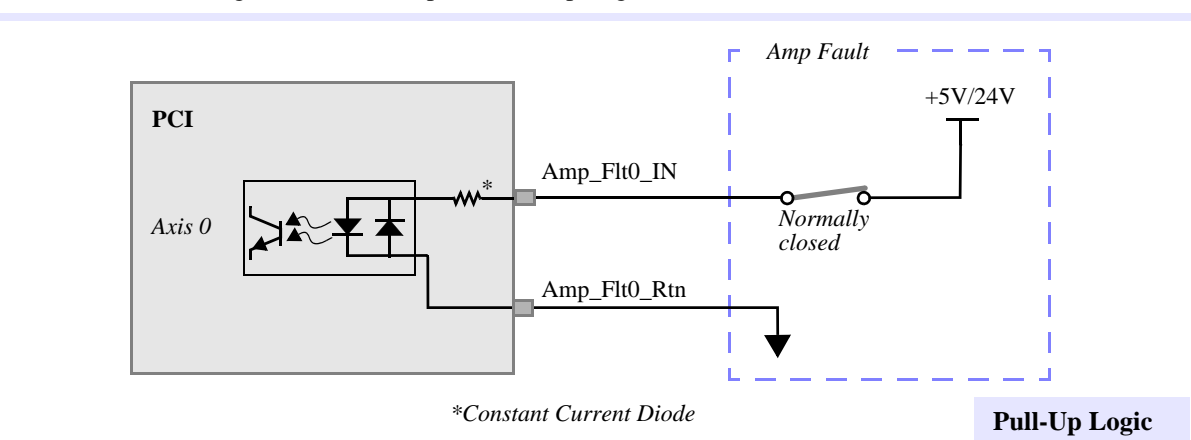

Figure 5-11 Example of Pull-Up Logic

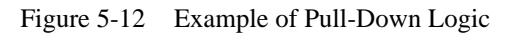

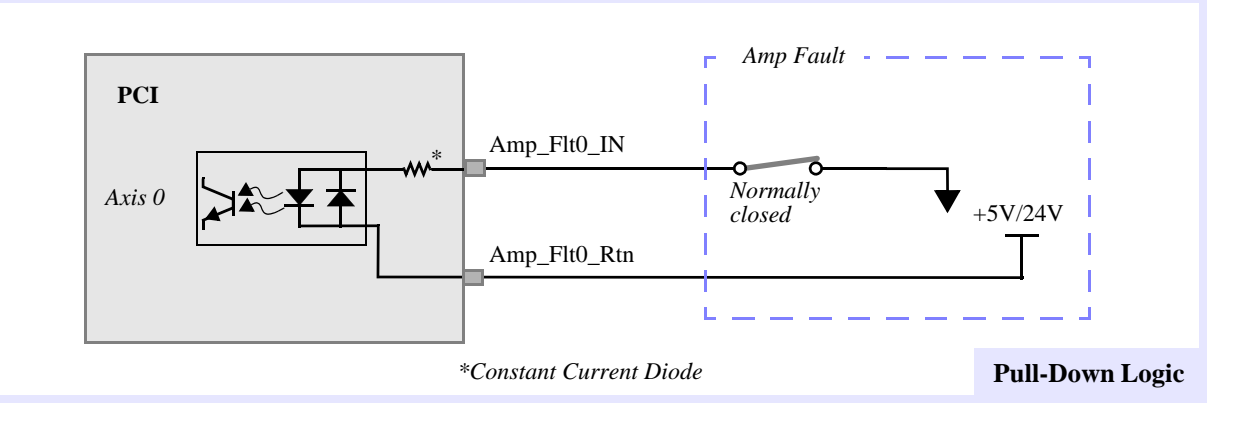

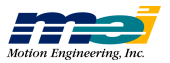

### Home and Limit Signals

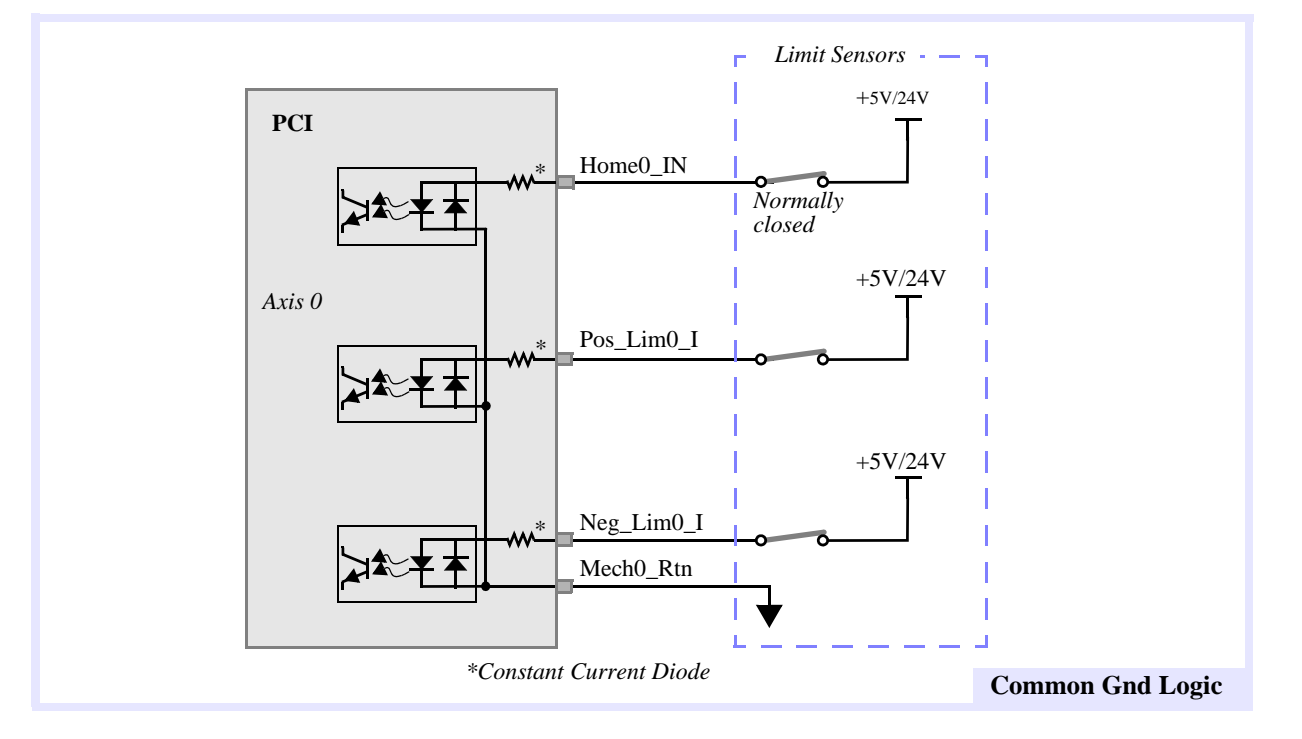

Figure 5-13 Example of Common Gnd Logic

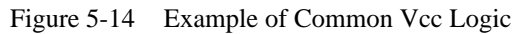

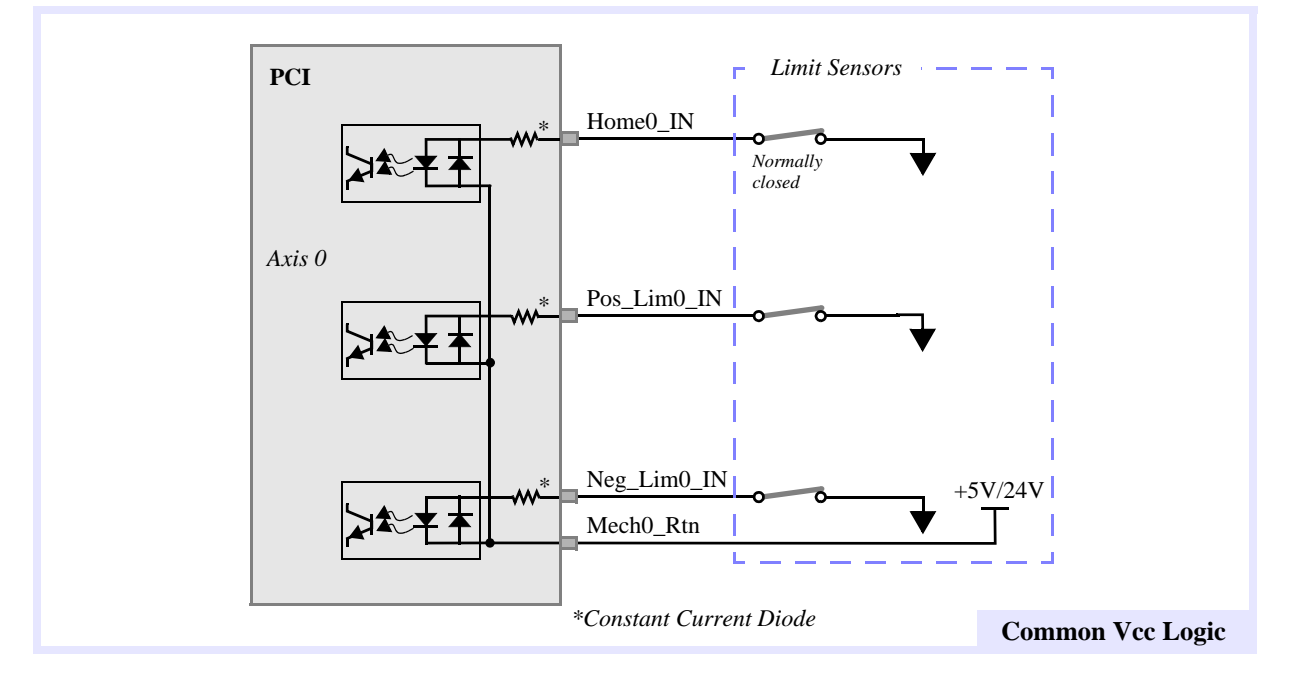

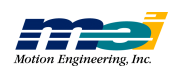

## **Bi-Directional User I/O**

*Note:* To maintain electrical isolation between the PCI and external I/O, the power and ground connections should be from an external power source, and should not be tied to the PCI's power or ground connections.

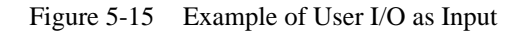

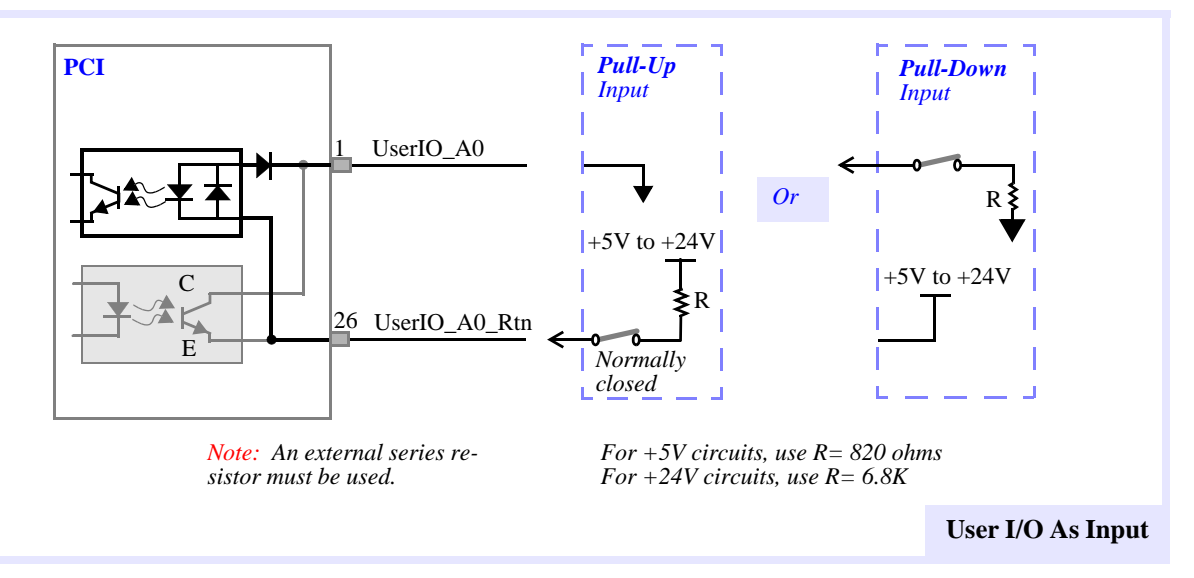

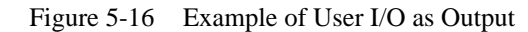

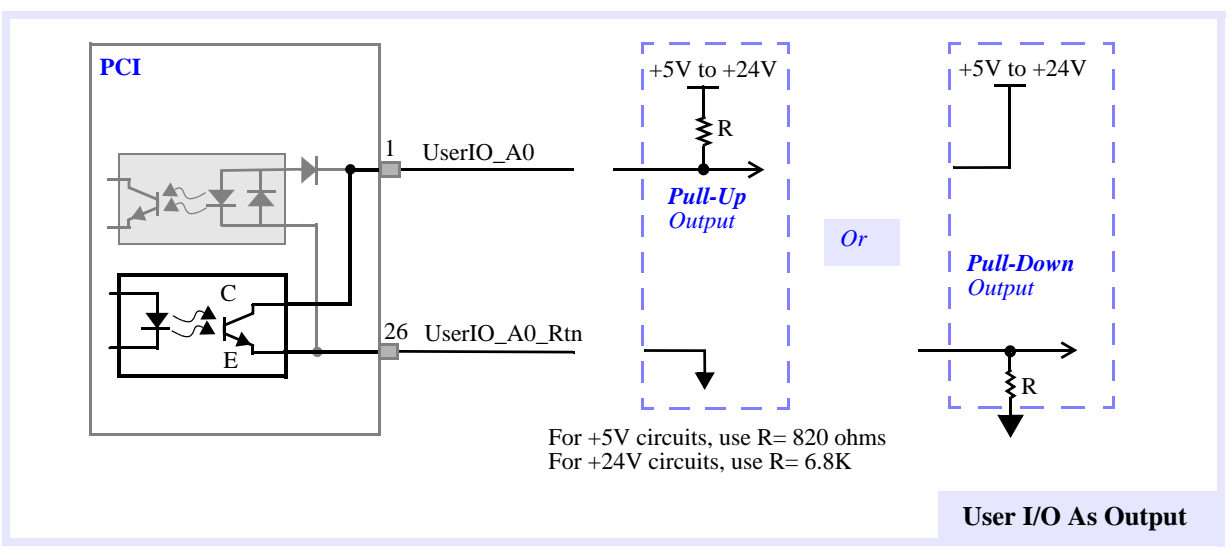

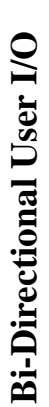

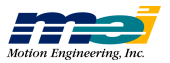

## **CONNECT STCs to DISCRETE I/O**

### **Analog Input Wiring**

Pins 35, 36 and 67, 68 (Analog Gnd) are connected to the *logic ground* of the A/D chip **and** to a *separate ground plane* beneath the A/D chip. The *logic ground* of the A/D chip is also connected to the *bus ground* (with all of the other GND signals). When connecting analog inputs, use the separated *analog grounds* to improve noise immunity.

There are 8 channels, each with a 12-bit resolution. Each channel can be configured as either **Unipolar** (0 to +5V) or **Bipolar** (-2.5V to +2.5V). Because there is no buffer between the connector and the actual A/D integrated circuit, the **input voltages must not exceed** +5V or fall **below** -2.5V.

Use this configuration for an isolated analog source, such as a thermocouple:

Figure 5-17 Example of Analog input for an isolated analog source

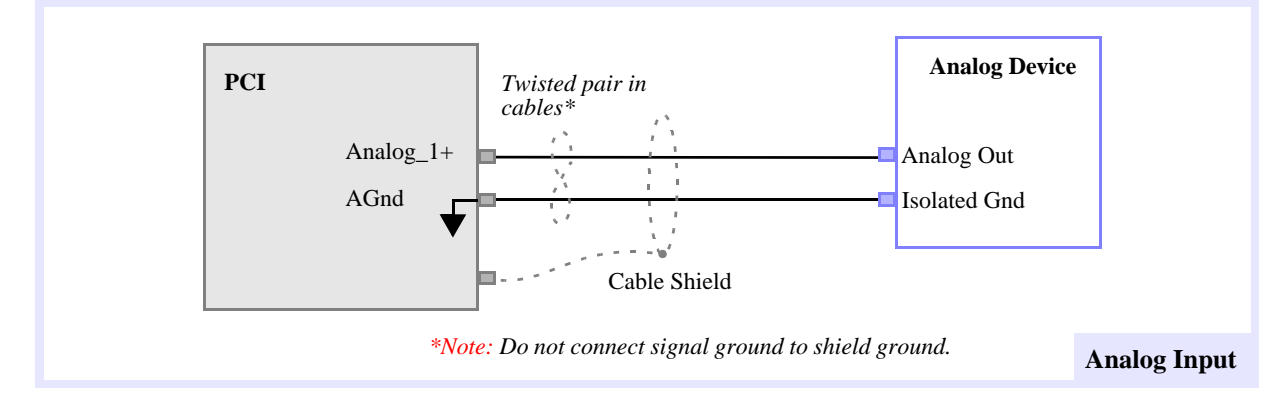

Analog Input Wiring

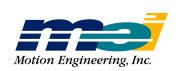

# CONNECT STCs TO DISCRETE I/O

Analog Input Wiring

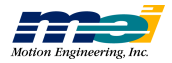

# CHAPTER 6

# **TEST SYSTEM**

| Closed-Loop Systems | Step 1: Connect Encoder              | 6-2 |
|---------------------|--------------------------------------|-----|
|                     | Step 2: Test Encoder Connections     | 6-2 |
|                     | Step 3: Connect the Motor            | 6-2 |
|                     | Step 4: Manually Turn the Motor      | 6-2 |
|                     | Step 5: Verify Motor/Encoder Phasing | 6-3 |
|                     | Step 6: Exercise the System          | 6-3 |
|                     | Step 7: Tune the System              | 6-5 |
|                     |                                      |     |
| Open-Loop Systems   | Step 1: Connect Wires                | 6-6 |
|                     | Step 2: Manually Turn the Motor      | 6-6 |
|                     | Step 3: Exercise the Motor           | 6-7 |

### **Closed-Loop Systems**

To test servo motors and closed-loop step motors:

- 1. Connect the encoder.
- 2. Test the encoder connections: watch the *Actual* field in the *Axis Operation* window change while turning the motor shaft by hand.
- 3. Connect the motor. Choose the axis and click the *Abort* button in the *Axis Operation* window to disable PID control.
- 4. Manually turn the motor using the *Offset* field in the *Axis Operation* window.
- 5. Verify the motor/encoder phasing using the *Actual* field in the *Axis Operation* window.
- 6. Exercise and tune the PID control loop.

We recommend testing the wiring of closed-loop systems at each step. This method should make the process easier and save time.

This procedure assumes that you have successfully installed the controller, and that the Motion Console program can execute properly. Also, before testing your system, you must configure the *Axis Configuration* property page for closed-loop operation and select the appropriate motor type.

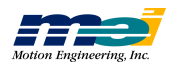

### **Step 1: Connect Encoder**

**Turn off the computer.** Attach all encoder leads according to the manufacturer's wiring diagram and the instructions provided in this manual.

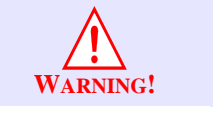

#### Do not attach the motor signal wires yet!

**Turn on the computer.** Note that the controller provides the +5V power (which comes directly from the host computer's power supply) to the encoder for most brush servo and step motor systems.

If the servo motor uses the encoder for commutation and the servo amplifier provides the encoder power, the servo amp **must be turned on** to test the encoders.

#### **Step 2: Test Encoder Connections**

Start the Motion Console program. Choose an axis in the Hardware Summary window and click the *Configure Axis* button. In the *Axis Configuration* property page verify that the axis' configuration is accurate for your system. Close the property page and open the *Axis Operation* window which will display the actual encoder position.

Turn the motor shaft/encoder by hand. The counts in the *Actual* field should increase and decrease normally. Check to see that 1 revolution of the encoder provides the correct number of encoder counts (number of encoder lines x 4).

| Tip!           | If the encoder counts "bounce" by one count when the motor shaft is turned |
|----------------|----------------------------------------------------------------------------|
|                | (i.e. change up and down one count when the encoder is tuned), the likely  |
| Encoder Counts | problem is that the one side of the encoder (A or B) is not connected.     |
| Bounce         | Check the connections carefully.                                           |

#### **Step 3: Connect the Motor**

Turn off the power to the computer.

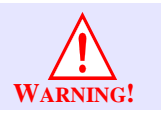

#### Be sure the power to the servo amp/step drive is off!

Connect the analog motor command or step/direction lines. Turn the computer power on.

#### **Step 4: Manually Turn the Motor**

Click the *Abort* button in the *Axis Operation* window to disable PID control. Turn on power for the servo amp/step drive. The shaft of the servo motor should now turn freely (for torque mode amplifiers).

Enter a value (10) in the *Offset* field of the *Tuning Parameters* display (still in the *Axis Operation* window) to start turning the motor. Increase the *Offset* value past 10 until the motor begins to turn slowly.

If the motor does not turn with approximately **1000** counts of offset, check the output of the controller with a voltmeter. Note that the *Offset* field range is +/-32,767 counts, corresponding to +/-10V or +/- full scale step output.

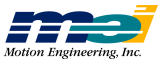

| Tip!               | If the motor will not turn when an offset is applied, check the motor and |
|--------------------|---------------------------------------------------------------------------|
|                    | amplifier connections, and also check that the State field reads Abort    |
| Motor Doesn't Turn | Event, to make sure the PID control is disabled.                          |

Next, disconnect the amplifier connections to the controller and use a voltmeter to verify that the controller *is* outputting a motor signal. Remember that the voltmeter will at best pick up an average value for the step output.

Note that +/-32,767 counts, corresponds to +/-10V and +/- full scale step output. If no voltage is present, contact Motion Engineering for assistance.

#### Step 5: Verify Motor/Encoder Phasing

With the motor turning slowly under a manually applied offset, check the *Actual* position field in the *Axis Operation* window to see if the encoder counts are increasing or decreasing.

Table 6-1 Correct Motor/Encoder Phasing

| Offset             | Encoder Counts | Phasing |
|--------------------|----------------|---------|
| Positive (+ Value) | Increasing     | Correct |
| Positive (+ Value) | Decreasing     | Wrong   |
| Negative (- Value) | Decreasing     | Correct |
| Negative (- Value) | Increasing     | Wrong   |

If the phasing is incorrect, set the offset to zero, turn off the servo amplifier/step drive and the host computer, and swap the A and B leads (A+ for B+ and A- for B-) to the encoder. Then repeat Steps 4-5 to verify proper motor/encoder phasing.

#### **Step 6: Exercise the System**

Setting the tuning parameters is part science and part art. Closed loop performance depends on the tuning parameters, servo amp/step drive, and the mechanical system. Finding optimum tuning parameters requires experimentation, theoretical understanding of PID control loops, and practical experience.

| Tip!          | We highly recommend tuning the system <b>twice</b> .                                                                          |
|---------------|----------------------------------------------------------------------------------------------------|
| Tune It TWICE | First tune the system <b>with the motor disconnected from the mechanical system</b> , to gain familiarity with the procedure. |
|               | Second, connect the motor to the mechanical system and re-tune.                                                               |

Before tuning, verify the settings for the axis in the *Axis Configuration* property page. Doubleclick on the axis to open the *Axis Operation* window and refer to the *Tuning Parameters* display. Start with the parameters in the next table.

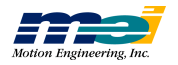

| Table 6-2     | Tuning Parameters  |
|---------------|--------------------|
| $able 0^{-2}$ | running rarameters |

| Parameter         | Servos | Closed-Loop Steppers                           |
|-------------------|--------|------------------------------------------------|
| Proportional (Kp) | 100    | 20 (Depends on step/encoder pulse ratio)       |
| Integral (Ki)     | 2      | 0                                              |
| Derivative (Kd)   | 400    | 0                                              |
| Accel FF          | 0      | 0                                              |
| Vel FF            | 0      | 1000 (Depends on step/encoder pulse ratio)     |
| Integ. Max        | 32767  | 100                                            |
| Offset            | 0      | 0                                              |
| Limit             | 3500   | 3500                                           |
| Scale             | -5     | -1 (slow), -3 (med), -5 (fast), -6 (superfast) |
| Friction FF       | 0      | 0                                              |

Note the setting for output limit. A value of 3500 will limit the voltage output to approximately 1V or 10% of full-scale step speed. In case a runaway occurs, the low setting will limit the power of a servo motor and the speed of a step.

Click the *Clear Positions* button in the *Position Status* display. Click the *Clear Fault* button in the *Axis Status* display. The servo motor's shaft should offer resistance when turned by hand.

| <b>Tip!</b><br>Motor Runs Away | If the motor begins to "run away" without stopping when the shaft is<br>turned by hand, it is likely that the encoder and motor are both out of<br>phase. |  |
|--------------------------------|----------------------------------------------------------------------------------------------------|--|
|                                | Turn off the power and swap the encoder A and B leads (both + and - on a differential encoder) and repeat the test.                                       |  |

Enter values in the *Position 1*, *Velocity*, and *Acceleration* fields to command motion. If the motor turns, proceed to tuning the system. If the motor does not turn, re-check each step.

| Tip!               | If the motor fails to turn during exercising, check the <i>State</i> field for the software limits, E-stops, or other error conditions. |  |
|--------------------|----------------------------------------------------------------------------------------------------|--|
| Motor Doesn't Turn | Also, click the <i>Clear Position</i> button in the <i>Position Status</i> display to clear position.                                   |  |

Note that the default "in-position" window is 100 encoder counts. If, while in repeat mode, a move fails to reach the final position within that range, a second motion will not be initiated.

Closed-Loop Systems

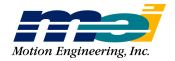

#### **Step 7: Tune the System**

Use the arrow buttons ( $\leftarrow$  for *Position 1* and  $\rightarrow$  for *Position 2*) in the *Movement* controls to start motion. If the motor begins to move back-and-forth, proceed to tuning. If the motor fails to turn, recheck each step.

Once the point-to-point motion can be commanded, the system can be tuned. See Appendix D, *Tuning Closed-Loop Systems*, for tuning concepts and a step-by step procedure for tuning closed-loop systems.

The primary tools used in tuning closed-loop systems are fields in the *Movement*, *Motion Parameters*, and *Position Status* sections and also the *Motion Graph* window (these are all described in Appendix B, *Motion Console*).

Use the fields in the *Movement* and *Motion Parameters* controls to initiate point-to-point motion in trapezoidal profile mode. Suggested settings for initial exercising are:

| Parameter    | Value |                                                                     |
|--------------|-------|---------------------------------------------------------------------|
| Delay        | 1     |                                                                     |
| Position 1   | 0     |                                                                     |
| Position 2   | 4000* | *or the number of encoder counts corresponding to one motor revolu- |
| Velocity     | 500   |                                                                     |
| Acceleration | 500   |                                                                     |

 Table 6-3
 Tuning Parameters for Closed-Loop Systems

| Tip!If the motor fails to<br>for software limits, | If the motor fails to turn during exercising, check the <i>State</i> field window for software limits, E-stops, or other error conditions. |
|---------------------------------------------------|----------------------------------------------------------------------------------------------------|
| Motor Doesn't Turn                                | Also, click the <i>Clear Position</i> button in the <i>Position Status</i> display to clear position.                                      |

Note that the default "in-position" window is 100 encoder counts. If, while in repeat mode, a move fails to reach the final position within that range, a second motion will not be initiated.

The fields in the *Position Status* display show the command and actual position, velocity, acceleration and position error of the axis in real time.

To view a plot of the motion, enter motion values in the *Movement* and *Motion Parameters* fields, click *Repeat Mode* on and start the motion with the arrow key. Click the *Motion Graph* button. In the *Motion Graph* window, select *Continuous* or *Sampled* and choose the parameter you want to graph (position, voltage, velocity, or error).

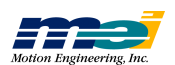

### **Open-Loop Stepper Systems**

To test an open-loop stepper system:

- Step 1: Connect the step drive.
- Step 2: Manually turn the motor using the Offset field in the Axis Operation window.

Step 3: Exercise the motor.

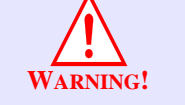

# Always disconnect the motor shaft from the machine when testing connections or software.

This procedure assumes that you have successfully installed the controller, and that Motion Console program can execute properly.

Before testing your open-loop stepper system, you must configure the *Axis Configuration* property page for open-loop operation and a step motor type, and also select an appropriate speed range.

#### **Step 1: Connect Wires**

**Turn off the computer.** Connect the wires to the step drive as shown in this manual, or as shown in the step drive manual.

#### **Step 2: Manually Turn the Motor**

Choose the axis and open the *Axis Operation* window. Click the *Abort* button to disable PID control. Click *Enable* in the *Amplifier* group. Enter a value (10) in the *Offset* field of the *Tuning Parameters* controls. Increase the Offset until the motor begins to turn slowly.

If the motor does not turn with approximately **1000** counts of offset, check the output of the controller with a voltmeter. Note that the Offset range is +/-32,767 counts, corresponding to +/-10V or +/- full scale step output.

| Tip!               | If the motor will not turn when an offset is applied, check the motor and |
|--------------------|---------------------------------------------------------------------------|
|                    | amplifier connections, and also check that the State field reads Abort    |
| Motor Doesn't Turn | <i>Event</i> , to make sure that the motor is idle.                       |

Next, disconnect the amplifier connections to the controller and use a voltmeter to verify that the controller is outputting a motor signal. Remember that the voltmeter will at best pick up a average value for the step output.

Note that +/-32,767 counts corresponds to +/-10V and +/- full scale step output. If no voltage is present, contact Motion Engineering for assistance.

**Open-Loop Stepper Systems** 

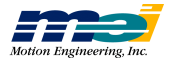

### **Step 3: Exercise the Motor**

For each axis configured for open-loop step motors, use the values listed in the next table for the *Tuning Parameters* controls. The *Scale* parameter changes accordingly to the speed range selected in the *Axis Configuration* property page.

| Parameter         | Value                                          |
|-------------------|------------------------------------------------|
| Proportional (Kp) | 320                                            |
| Integral (Ki)     | 32                                             |
| Derivative (Kd)   | 0                                              |
| Accel FF          | 32                                             |
| Vel FF            | 3750                                           |
| Integ Max         | 32767                                          |
| Offset            | 0                                              |
| Limit             | 32767                                          |
| Scale             | -1 (slow), -3 (med), -5 (fast), -6 (superfast) |

 Table 6-4
 Tuning Parameters for Open-Loop Steppers

Use the fields in the *Movement* and *Motion Parameters* controls to command point-to-point motion.

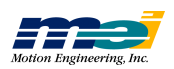

# **TEST SYSTEM**

Step 3: Exercise the Motor

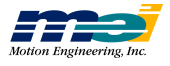

# **APPENDIX** A

# **MORE ABOUT WIRING**

| Wiring Servo Motors | Velocity/Torque Mode                       | A-1 |
|---------------------|--------------------------------------------|-----|
|                     | Encoder Input                              | A-1 |
|                     | Brush/Brushless Servo Motors               | A-2 |
|                     | Step-and-Direction Controlled Servo Motors | A-2 |
|                     |                                            |     |
| Wiring Step Motors  | Open-Loop Step Motors                      | A-3 |
|                     | Direction Pulse Synchronization            | A-4 |
|                     | Closed-Loop Step Motors                    | A-4 |

### Wiring Servo Motors

DSP Series controllers can control brush servo motors, brushless servo motors, or linear brush/ brushless motors. Basic connections require an analog output signal (from the controller to the amplifier) and an encoder input (from the motor to the controller).

#### Velocity/Torque Mode

Most amplifiers support either Velocity mode (voltage control), Torque mode (current control) or both. The DSP controller can be used with either servo motor/amplifier package. Generally, velocity mode is more stable than torque mode.

When the amplifier is in Velocity mode, the velocity of the motor is proportional to the analog input voltage (-10V to +10V). When the amplifier is in Torque mode the current applied to the motor is proportional to the analog input voltage (-10V to +10V).

| Mode     |                          |                    |                      |
|----------|--------------------------|--------------------|----------------------|
| Velocity | velocity of motor        | is proportional to | analog input voltage |
| Torque   | current applied to motor |                    | (-10V to +10V)       |

#### **Encoder Input**

DSP Series controllers accept TTL-level (0V to +5V, 40mA max) encoder input from either differential or single-ended encoders. Differential encoders are preferred due to their excellent noise immunity. When used with differential encoders, the differential line receiver on the con-

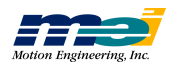

troller reads the difference between A+ and A- and between B+ and B-. By reading the difference between the square wave inputs any significant noise is canceled out.

The connections for a single-ended encoder are identical to a differential encoder except that no connections are made to channel A- and channel B-. (The A- and B- lines are pulled up internally to 2.5V).

The controller reads the index pulse (either single-ended or differential ended). Typically, there is one index pulse per revolution of the encoder (rotary type), which can be used for homing.

Encoder signals are read in quadrature. Every line on the encoder will produce a rising edge and a falling edge on channels A+ and B+, which are interpreted by the DSP controller as 4 encoder counts.

#### **Brush/Brushless Servo Motors**

The minimum required connections to brush type servo are:

Analog signal (+/- 10V) Signal Ground Encoder Channel A+ Encoder Channel B+ +5V

Any unused lines should be left unconnected.

#### **Step-and-Direction Controlled Servo Motors**

Some brushless servos are controlled by step-and-direction pulses. With this scheme, the position information is communicated by step pulses, and the PID loop is handled internally by the drive itself.

Step-and-Direction servo systems can be operated in open-loop or closed-loop controller configurations. To avoid possible instability caused by conflict between the *drive* PID loop and the *controller's* PID loop, you should operate step-and-direction servos as open-loop step motors. (The controller will send step pulses and a direction pulse to the drive, which will handle the PID internally.) Generally, the best performance occurs when the controller is configured for open-loop steppers.

| Warning! | If the controller is configured for open loop step control, make sure that the tuning |
|----------|---------------------------------------------------------------------------------------|
|          | parameters conform to those listed in Test System: Open-Loop Stepper Systems          |
|          | (page 6-7, Chapter 6).                                                                |

When configured for open-loop steppers, the controller sends step and direction position information to the drive. The drive closes the torque, velocity, and position loops internally.

When configured for closed-loop steppers, the controller sends step and direction position information to the drive and receives action position information from the encoder. The drive closes the torque and velocity loops and the controller closes the position loop.

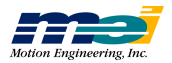

## Wiring Step Motors

### **Open-Loop Step Motors**

Figure A-1

The DSP controllers can control step motors in both open-loop (no encoder) and closed-loop configurations. In the open-loop configuration the step pulse output (connected to the driver) is fed back into the line receivers and used to keep track of the "actual position." With openloop step configuration selected, the DSP closes the loop internally on a pair of axes. Full/half and micro stepping drives are compatible with the boards.

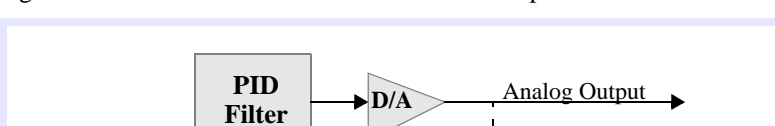

Internal Architecture to Control Step Motors

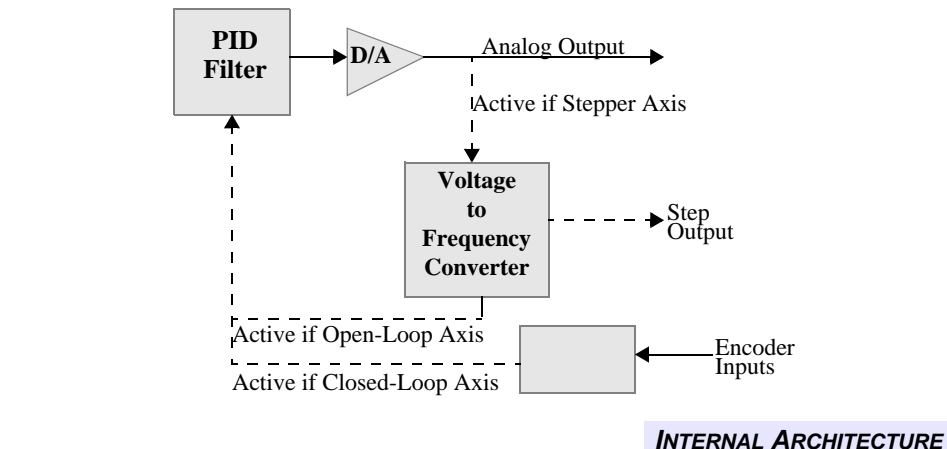

Most step drives require 3 wires for operation: step, direction and ground (or + 5V). The controller provides a TTL-level step pulse(+) output and direction(+) output for each axis. In addition, the complements of the step and direction are also provided (Step- and Dir-). Some drives allow differential inputs in which both Step+ and Step- lines are connected for higher noise immunity. If in doubt, fax the driver data sheets or driver pinouts to Motion Engineering along with any questions.

Note that when only Step+ or Step- is used, it may be necessary to jumper unused terminals on the step drive. Before connecting the step inputs, consult your step drive's manual.

| Important! | For a listing of the tuning parameters required for motion with open-loop steps, refer |
|------------|----------------------------------------------------------------------------------------|
|            | to Test System: Open-Loop Stepper Systems (page 6-7, Chapter 6)                        |

Wiring Step Motors

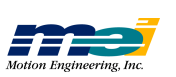

### **Direction Pulse Synchronization**

The DSP Series controllers synchronize the direction pulse with the falling edge of the positive step pulse output. When connected to the step drive properly, it ensures that a step pulse and direction change will never occur at the same time.

Figure A-2 Direction Pulse Synchronization

| Step+                         |                                 |
|-------------------------------|---------------------------------|
| direction change<br>commanded |                                 |
| Dir+                          |                                 |
| Step-                         |                                 |
|                               | DIRECTION PULSE SYNCHRONIZATION |

Most step drives count pulses on either the rising edge or falling edge of the step pulse input.

#### If the Driver triggers on the Then

| falling edge | connect the controller's Step- to the pulse input on the drive         |
|--------------|------------------------------------------------------------------------|
| rising edge  | connect the controller's <i>Step</i> + to the pulse input on the drive |

**The Direction(+) should be connected to the direction input of the drive.** This guarantees that the drive will never receive a direction change during a step pulse.

#### **Closed-Loop Step Motors**

DSP Series controllers can control step motors with encoder feedback. Closed-loop steps are controlled by a PID algorithm running on the DSP in real time. The controllers accept TTL-level (0V to +5V, 40mA max) encoder input from either differential or single-ended encoders. Differential encoders are preferred due to their excellent noise immunity.

The connections for a single-ended encoder are identical to a differential encoder except that no connections are made to channel A- and channel B-. The A- and B- lines are pulled up internally to 2.5V.

Encoder signals are read in quadrature. Every line on the encoder will produce a rising edge and a falling edge on channels A+ and B+, which is interpreted by the DSP controller as 4 encoder counts.

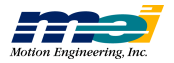

Connecting closed-loop step motors to the controller is similar to servo motors, except that the step and direction lines are connected instead of the analog signal. The minimum connections are:

Step+ (or Step-) Direction+ (or Direction-) Signal Ground Encoder A+ and B+ lines + 5V

Note that when only *Step*+ or *Step*- is used, it is often necessary to **jumper unused terminals** on the step drive. Before connecting the step inputs, consult your step drive's manual.

In general, use *Step*+ for drives with active high logic, and use *Step*- for drives with active low logic. Both *Step*+ and *Step*- lines can be connected to drives with differential inputs. If in doubt, fax the drive's pin-outs to Motion Engineering, along with any questions.

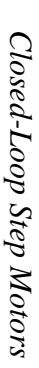

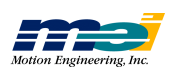

# MORE ABOUT WIRING

Closed-Loop Step Motors

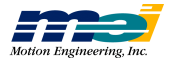

# APPENDIX **B**

# MOTION CONSOLE Reference

| Motion Console Window   |                           | B-2   |
|-------------------------|---------------------------|-------|
|                         |                           |       |
| Hardware Summary Window |                           | B-3   |
|                         | Controller List Group     | B-3   |
|                         | Add Controller            | B-4   |
|                         | User I/O                  | B-5   |
|                         | Configure Controller      | B-5   |
|                         |                           |       |
| Axis Window             |                           | B-6   |
|                         | Axis Status/Control Panel | B-7   |
|                         |                           |       |
| Axis (Operation) Window |                           | B-8   |
|                         | Motion Configuration Tab  | B-8,9 |
|                         | Axis Configuration Tab    | B-10  |
|                         | Graph Tab                 | B-11  |

Motion Console Supports all MEI DSP Series and SERCOS controllers and enables you to:

- Access and configure multiple controllers and their axes
- Configure Dedicated and User I/O lines
- Read axis status
- Upload/download firmware
- Tune your system using motion and tuning parameters
- Experiment with both absolute and relative motion, with repeat option
- Graph position, velocity, position error, and voltage for tuning, system diagnostics and analysis

To run Motion Console you need one of these operating systems:

- Windows NT or Windows 95/98
- Windows 3.x with Win32S extensions (Motion Console will only run under 32-bit Window operating systems. Windows 3.11can be upgraded to Windows 32S in order to run Motion Console. The Windows 32S upgrade is available from Microsoft at no charge).

Motion Console is not designed to run under DOS. DOS users should use the DOS utilities provided by MEI (SETUP.EXE, CONFIG.EXE, VERSION.EXE).

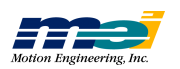

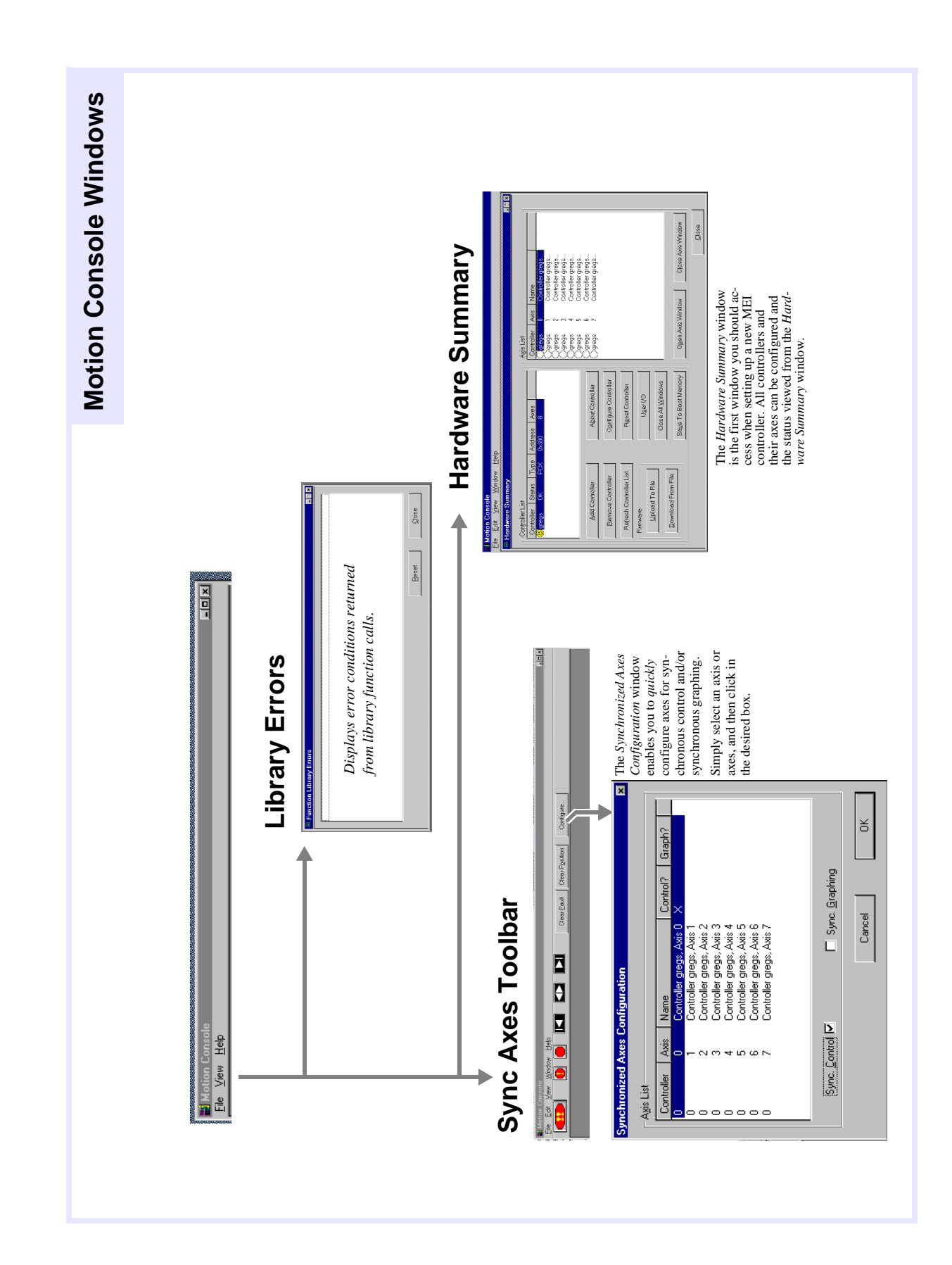

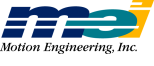

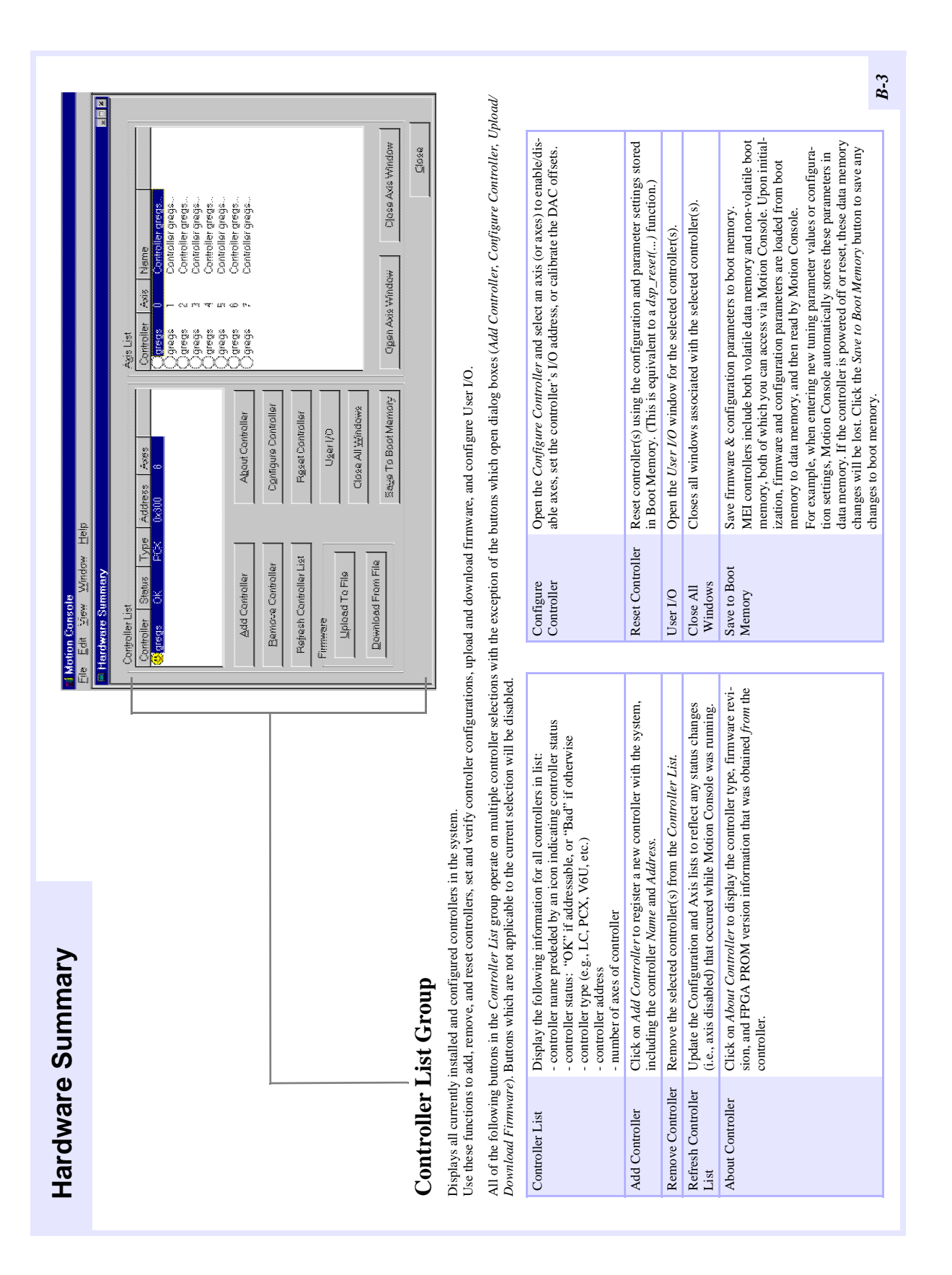

Motion Engineering, Inc.

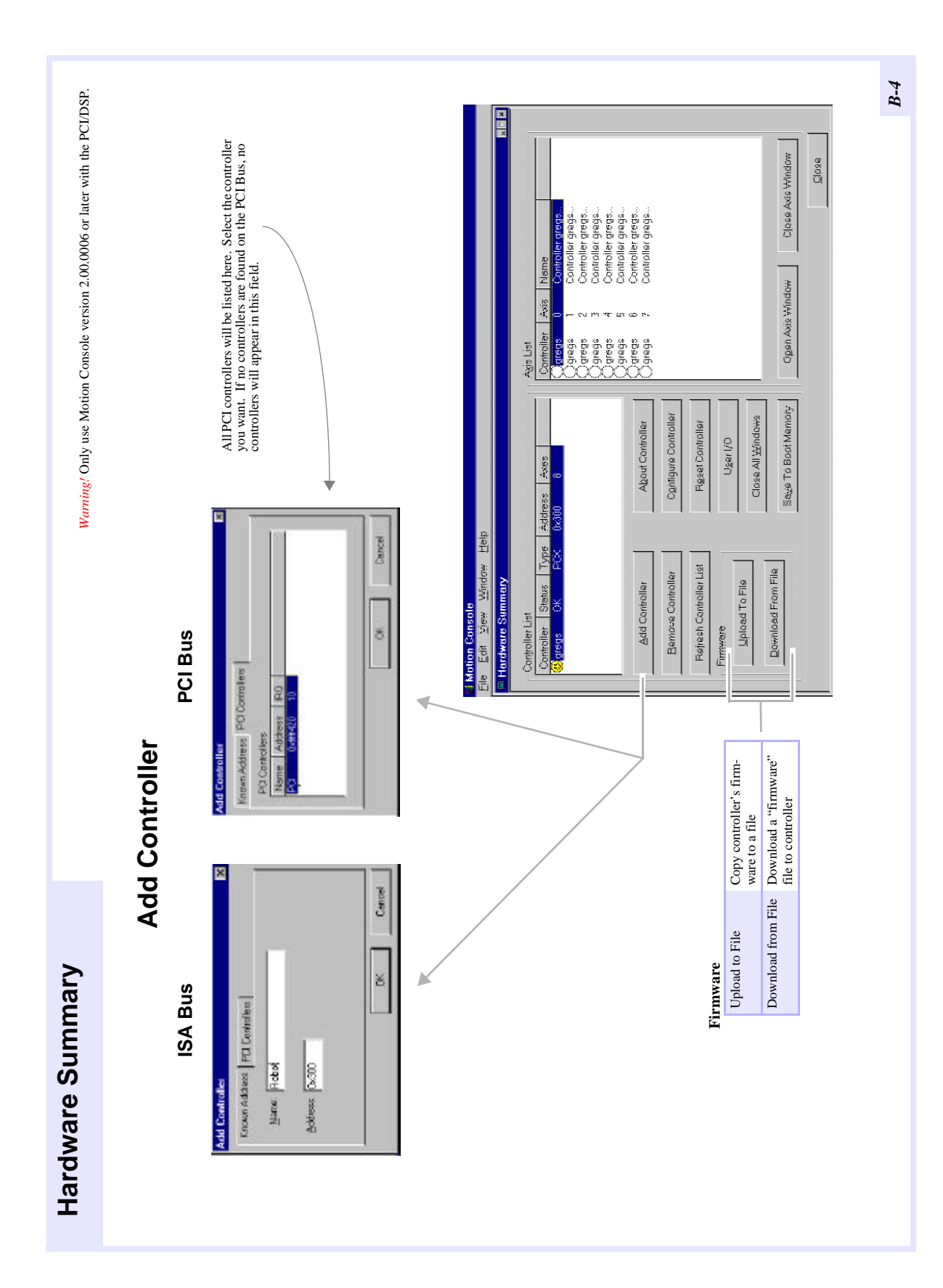

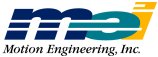

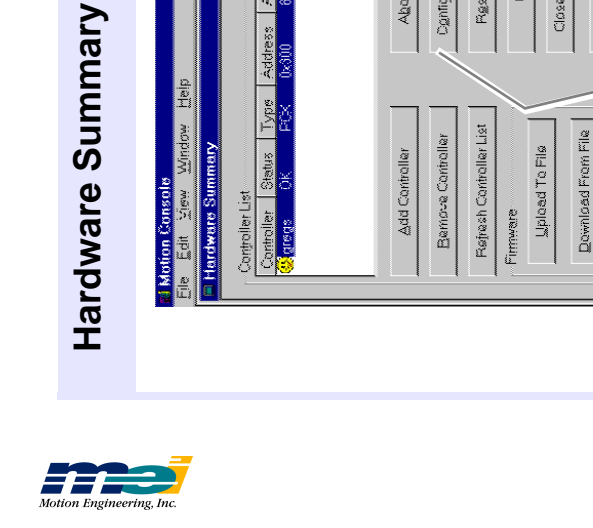

Controller gregs... Controller gregs... Controller gregs... Controller gregs... Controller gregs... Controller gregs...

)gregs gregs gregs gregs gregs gregs

Configure Controller

Reset Controller

Ugar I/D

About Controllar

Controller gregs

÷ 15

Agis List Controller O<mark>gregis</mark>

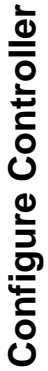

Ogen Axis Window

Saya To Boot Mamory

Clase All Windows

| List              |        |                          |        |            |         |
|-------------------|--------|--------------------------|--------|------------|---------|
|                   | Axis   | Name                     | Offset | New Offset |         |
| Currently Enabled |        | Controller gregs, Axis 0 | 179    |            |         |
| Currently Enabled | -      | Controller gregs, Axis 1 | 21     |            |         |
| Currently Enabled | 2      | Controller gregs, Axis 2 | 104    |            |         |
| Currently Enabled | m      | Controller gregs, Axis 3 | 240    |            |         |
| Currently Enabled | 4      | Controller gregs, Axis 4 | 370    |            |         |
| Currently Enabled | ى<br>م | Controller gregs, Axis 5 | 161    |            |         |
| Currently Enabled | 9<br>9 | Controller gregs, Axis 6 | 140    |            |         |
| Jurrently Enabled | 2      | Controller gregs, Axis 7 | 8      |            |         |
|                   |        |                          |        |            |         |
| orate DAC Offset  |        |                          |        | Enable     | Disable |
|                   |        |                          |        |            | ]       |
| s: 0x300          |        | jave to Boot Memory      | Can    | Cel        | A       |
|                   |        |                          |        |            |         |

The conjugate contraints' window enables you to enableduate axes, set the controller's I/O address, or calibrate the internal DAC offsets. Simply select an axis or axes, and then configure as desired.

B-5

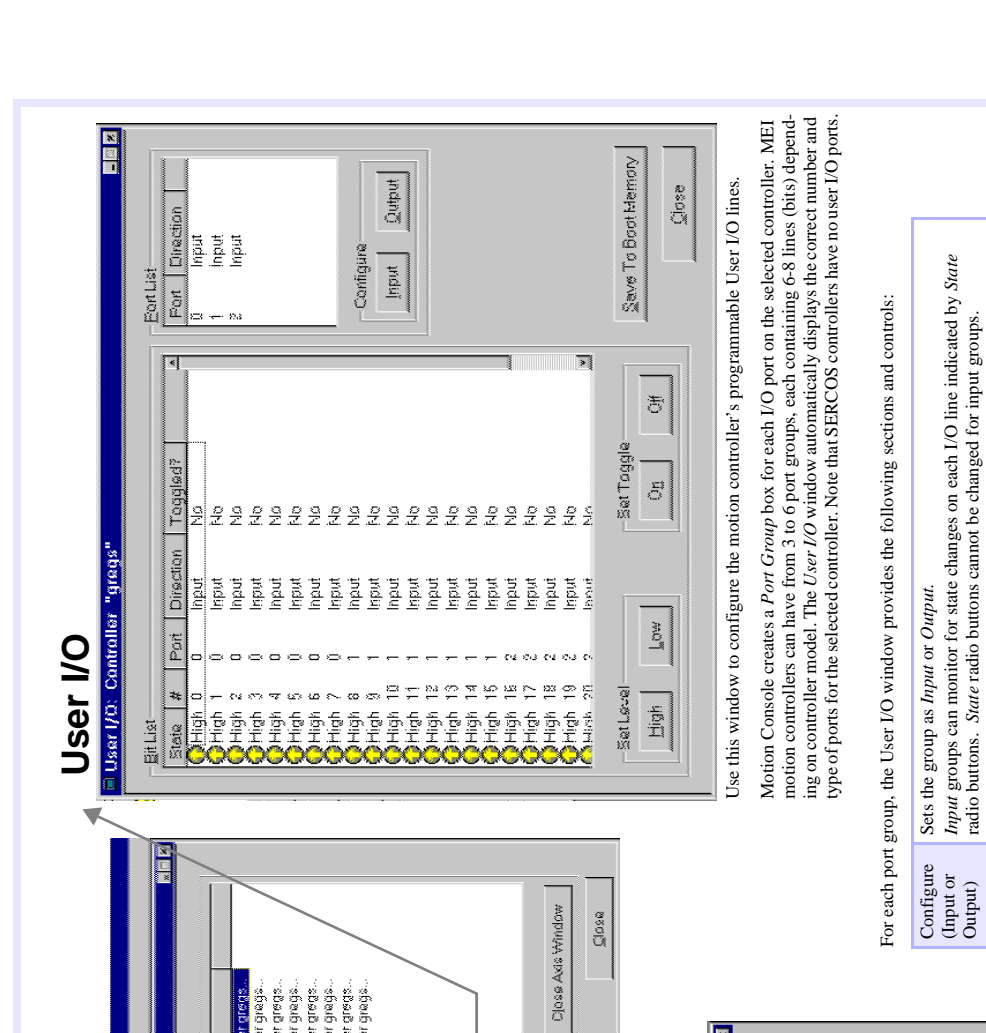

# MOTION CONSOLE REFERENCE

Output groups can be set to a particular I/O state (using the *State* radio buttons) to test wiring and functionality. For *Output* groups, the *Toggle* box can also be

checked to toggle output bit states.

For input groups, *State* indicates whether line is *High* or *Low*. For output groups, use *Set Level* buttons to configure individual lines as *High* or

Low.

State

Set Toggle

Use in conjunction with Output mode. When selected, the bits on an output port will have their state toggled once per second.

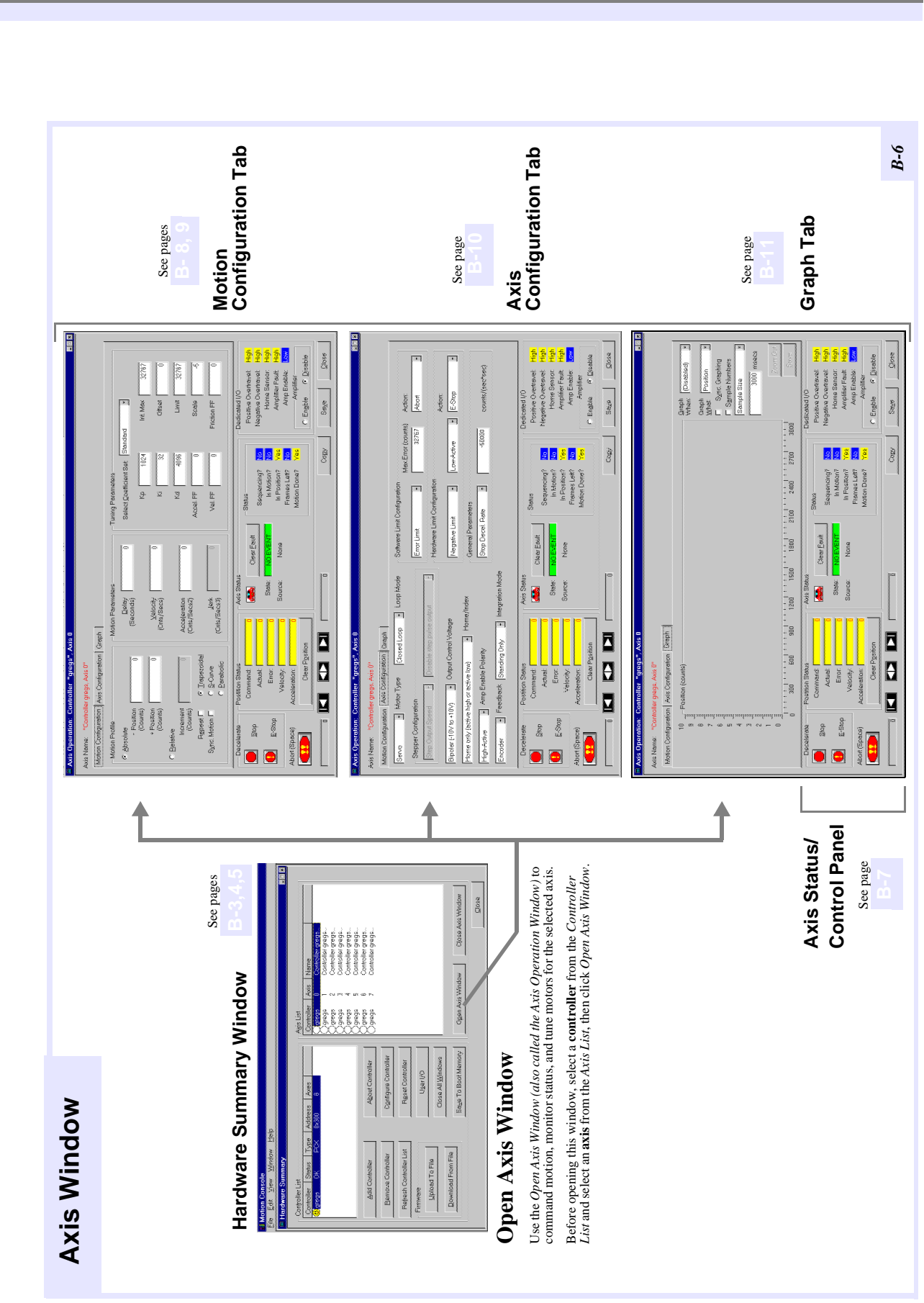

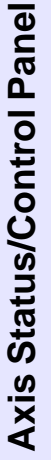

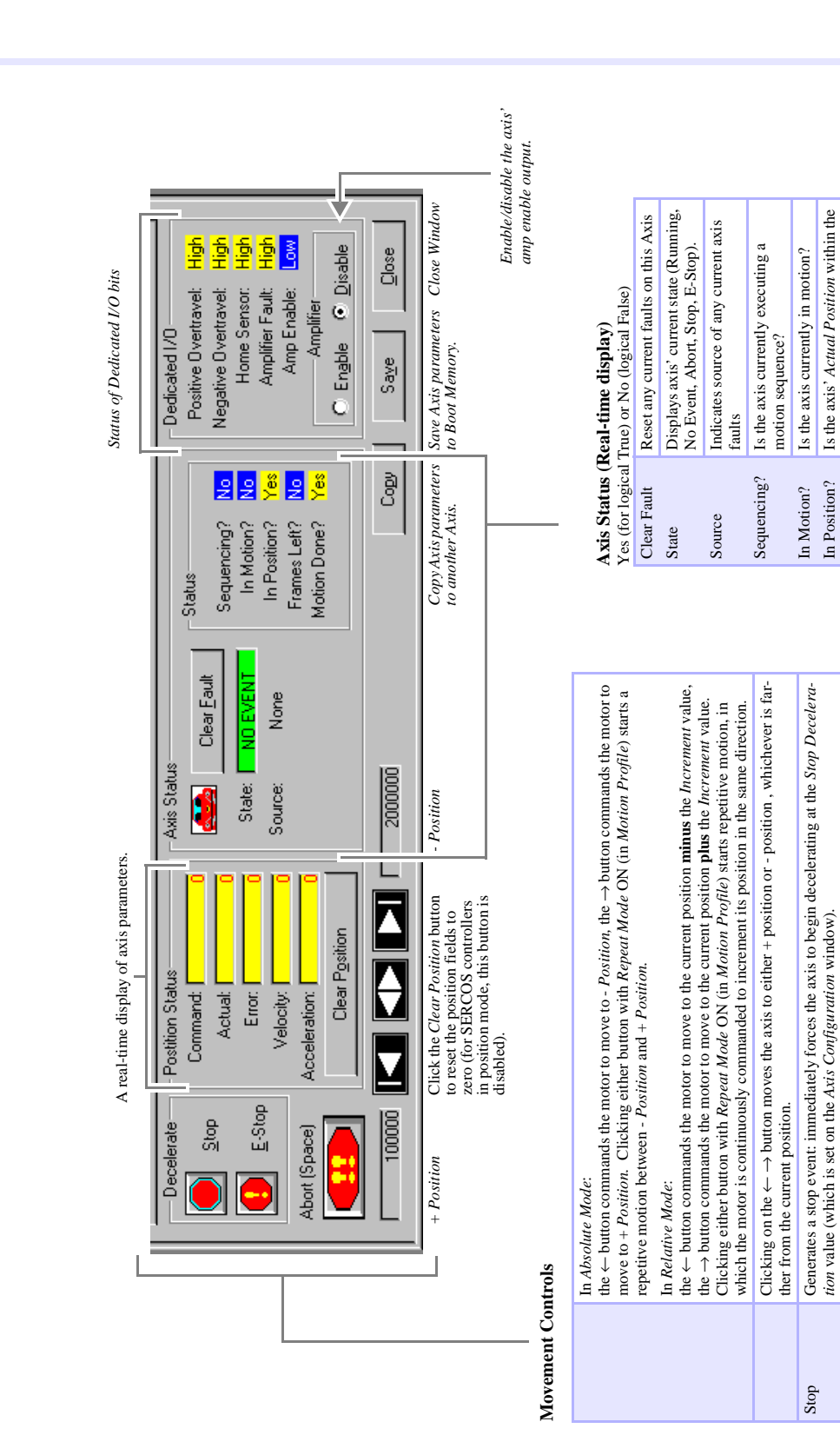

## **MOTION CONSOLE REFERENCE**

B-7

Motion Done? Has all motion for the axis finished?

Are there are any motion frames for

Frames Left?

Generates an emergency stop event: immediately forces the axis to begin decelerating at the E-

Stop Deceleration value (which is set on the Axis Configuration window). is open, hitting your keyboard's <SPACE BAR> also generates an abort.)

Immediately disables the Amplifier Enable and controller servo loop. (When the Axis Window

Abort (Space)

E-Stop

In Position window?

the axis waiting to execute?

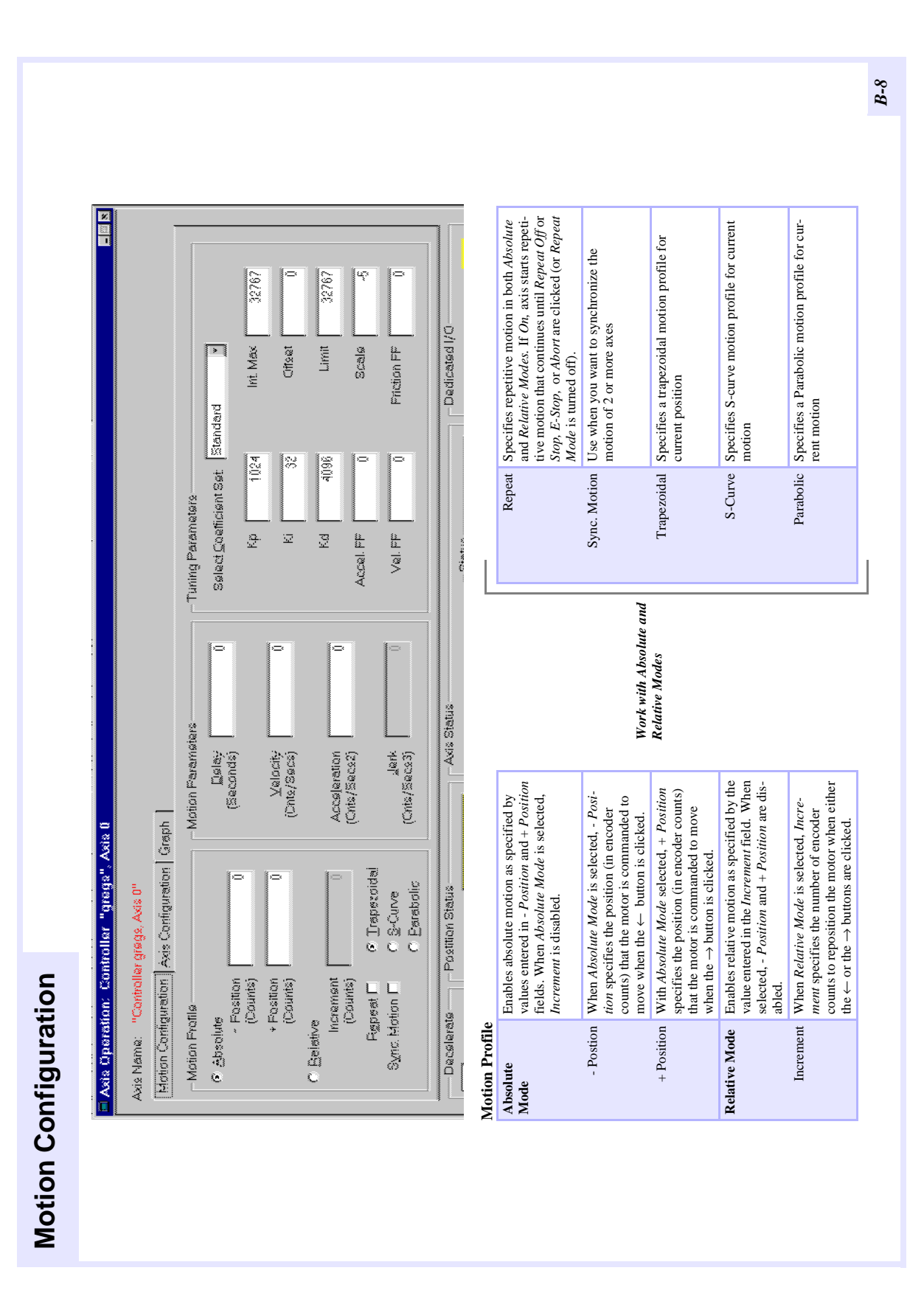

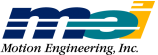

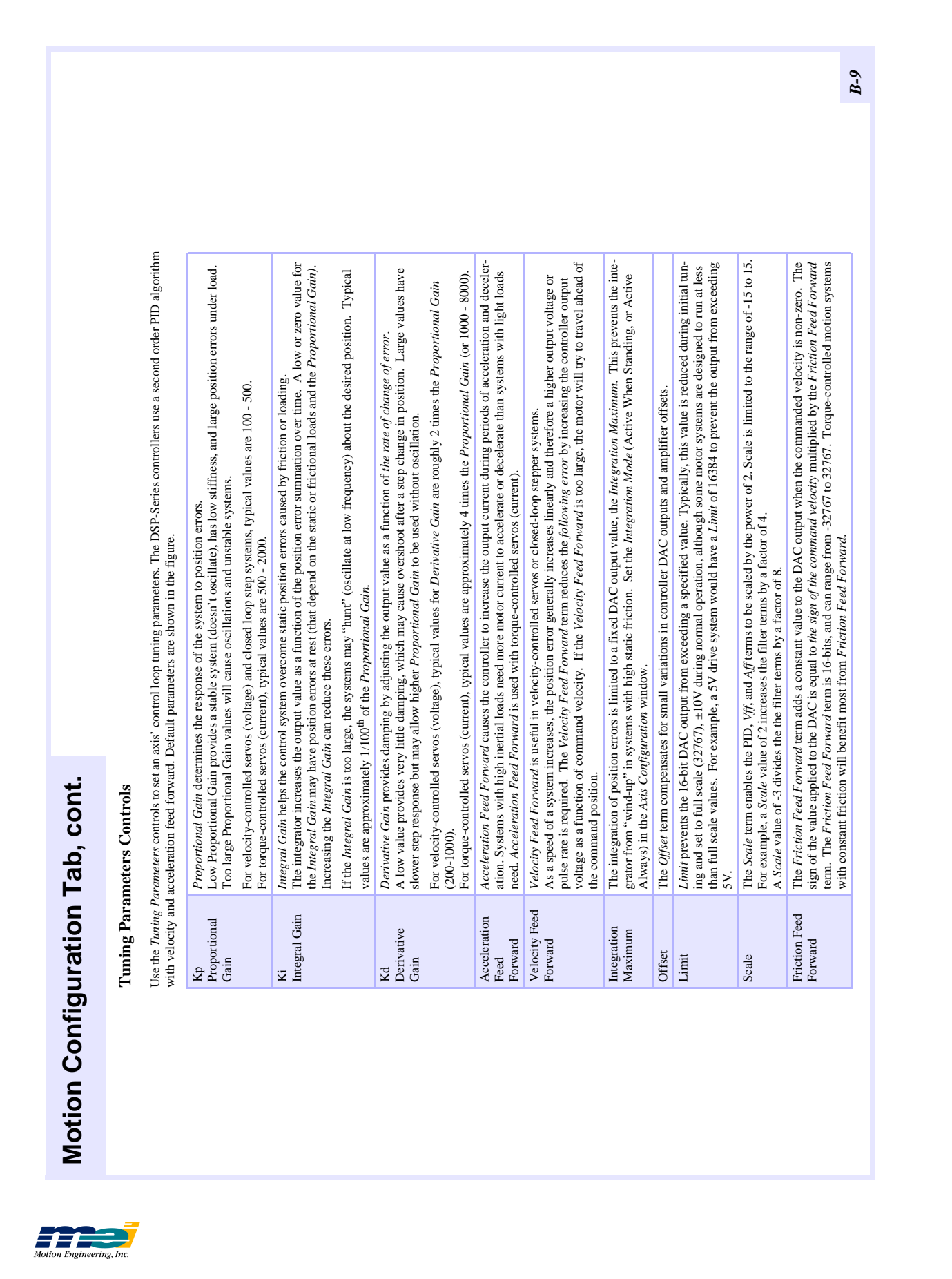

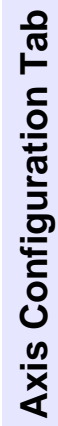

| Tea to confirme motor faadhoob homafiinday and other normeters | Ose to compare motor, recovers, nome mucs, and other parameters. | Modifications made to any of the controls in the Axis Config- |
|----------------------------------------------------------------|------------------------------------------------------------------|---------------------------------------------------------------|
|                                                                | 🖻 Axis Operation: Controllet "gregs", Axis 0                     | Axis Name: "Controller grags. Axis 0"                         |

| 📕 Asis Operation: Controller 🦷                                       | gregs", Axis U                              |                     |                                           |                                         |                                   |                           | ×                                       |                                                      |
|----------------------------------------------------------------------|---------------------------------------------|---------------------|-------------------------------------------|-----------------------------------------|-----------------------------------|---------------------------|-----------------------------------------|------------------------------------------------------|
| Asis Name: "Controller gregs. A<br>Metten Contiguration Asis Contr   | <mark>ds 0°</mark><br>guration   Graph      |                     | Modifications made<br>urtation Window are | to any of the<br>e <b>immediatel</b> y  | controls in the<br>sent to the co | Axis Config-<br>ttroller. |                                         |                                                      |
| Sørva 🚦 Matar Type                                                   | Classed Loop 🕒 L                            |                     | Software Limit Configur                   | ration<br>Max                           | .Error (counts)                   | Action:                   |                                         |                                                      |
| Stepper Configuration                                                |                                             |                     | Error Limit                               | F                                       | 35.4E4                            | Abort                     |                                         |                                                      |
| Step Output Speed                                                    | Disable step pulse output                   |                     | Mardware Limit Configu                    | uration                                 |                                   | Action:                   |                                         |                                                      |
| Bipolar (-10×to+10×) 🔸 🔾                                             | utput Control Voltage                       |                     | Negative Limit                            | - Irov                                  | wâctive                           | E-Stop                    | × v                                     | oftware Limit                                        |
| Home only (active high or active                                     | a law) 🕂 Hame/Ini                           | dex                 | General Parameters                        |                                         |                                   |                           |                                         | ounguration<br>årror Limit                           |
| 🛉 🕅 🕂 👘 👘 👘 👘                                                        | le Poisrity                                 |                     | Stop Decel. Rate                          |                                         | -50000                            | counts/(sec*              | (j) (j) (j) (j) (j) (j) (j) (j) (j) (j) | Vegative Limit                                       |
| Encoder - Feedback 5                                                 | Standing Only 🔸 Inteq                       | gration Mode        |                                           |                                         |                                   |                           |                                         | osuve Limit<br>or each limit,                        |
| Decelerate Fostition S                                               | (s)(us)                                     | Axis Status         | , r Stetu                                 |                                         |                                   | dicated I/O               | si ililile                              | t <i>Max Error</i> and<br>secify the <i>Action</i> . |
| Motor Type Stepper (                                                 | Configuration<br>cep pulse output           | Output<br>Bipolar ( | Control Voltage                           | Hardwaı<br>Configur                     | e Limit<br>ation                  |                           |                                         | Action                                               |
| Stepper Slow (0 to                                                   | 5 20 kHz)                                   | Unipolar            | (0  to  +10  V)                           | Negative                                | Limit                             | Low-Active                | For each parameter,                     | Stop                                                 |
| Medium (                                                             | (0 to 80 kHz)                               | For step n          | notors, the output                        | Positive I                              | imit                              | High-Active               | configure active<br>state and specify   | E-Stop                                               |
| Loop Mode Fast (0 to                                                 | 325 kHz)                                    | control vo          | ltage should be set                       | Home                                    |                                   |                           | the Action.                             | Abort                                                |
| Closed Loop Superfast                                                | (0 to 550 kHz)                              | to Unipole          | w.                                        | Amp Faul                                | It                                |                           |                                         |                                                      |
| Open Loop For servo I<br>Disabled si                                 | notors, this parameter is tep pulse output. |                     |                                           |                                         |                                   |                           |                                         |                                                      |
| Stepper Mode                                                         | Amp Enable                                  | e Polarity I        | ntegration Mode                           |                                         |                                   |                           | General Parame                          | ters                                                 |
| cw/ccw                                                               | Low-Active                                  |                     | Standing Only Disab                       | oles Integral                           | <i>Gain</i> parameter             | when the com-             | Stop Decel Rate                         | For each parameter,                                  |
| Step/Dir                                                             | High-Active                                 |                     | mand                                      | l velocity is n                         | on-zero                           |                           | E-Stop Decel Rate                       | specify counts/                                      |
| Home/Index                                                           |                                             |                     | Always Enabl<br>mode                      | les the <i>Integr</i><br>es of operatio | <i>al Gain</i> parame<br>n        | ter <b>for all</b>        | Position Tolerance                      | default value.                                       |
| Configures how the index pulse and/<br>home input is used for homing | or the                                      | Eodbool:            | ets the PID integration                   | mode for the                            | e axis.                           |                           |                                         |                                                      |
| Home only (active high or active lov                                 | (N                                          | Fucoder             | Sunnorts single-er                        | nded and diff                           | erential-ended                    | ncremental encod          | lers                                    |                                                      |
| Home Active Low AND High Index                                       |                                             | Parallel            | Supports 32 discre                        | ete divital inn                         | uts converted t                   | o a 32-hit ahsolut        | e nosition                              |                                                      |
| Index only (active high or active low                                | ()                                          | Analog              | Supports a 0 to 5V                        | / analog sign                           | al converted to                   | a 12-bit digital p        | sition                                  |                                                      |
| Home Active High AND High Index                                      | 2                                           | Specifies the axi   | s' actual nosition feedb                  | ack source fo                           | or PID algorithm                  |                           |                                         |                                                      |
|                                                                      | 1                                           |                     | I manage                                  |                                         |                                   |                           |                                         | 01 Q                                                 |

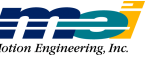

B-I0

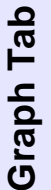

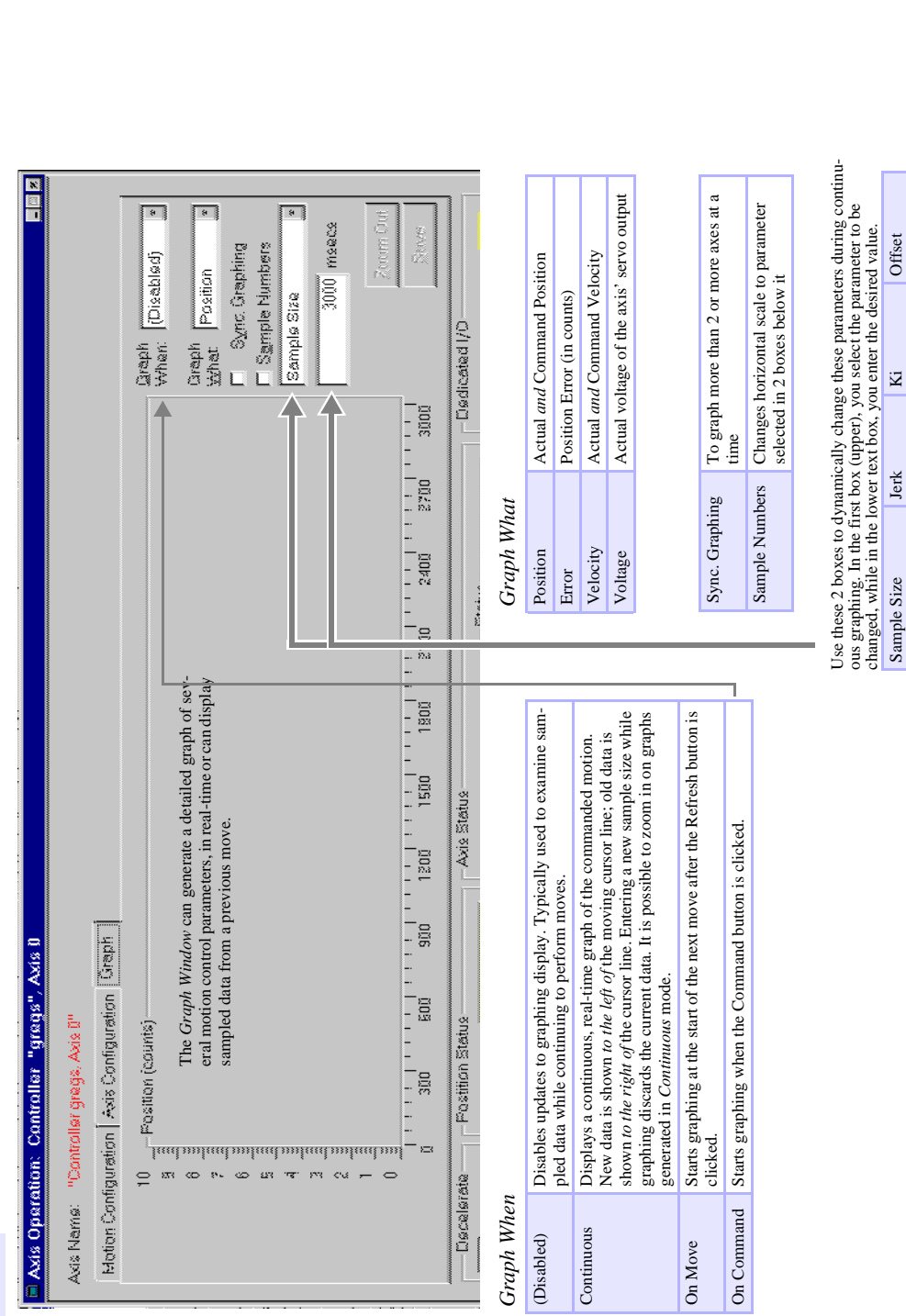

## **MOTION CONSOLE REFERENCE**

B-11

Friction FF

Accel. FF Velocity FF

Limit Scale

Kd

Position 1 Position 2 Increment

Sample Size Cont.

Offset

R.I. Max

Kp

Delay Velocity Acceleration

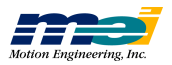

# APPENDIX C

# Setup.Exe

| Intro          | For DOS, Win 3.x & Win 95/98 Only           | C-2  |
|----------------|---------------------------------------------|------|
|                | To Load the SETUP Program                   | C-2  |
|                | Saving Default Parameters to the Controller | C-3  |
|                | Functional Grouping by Axis                 | C-4  |
|                | SETUP Menus & Screens                       | C-5  |
|                |                                             |      |
| File Menu      | Load Defaults from File                     | C-6  |
|                | Save Defaults to File                       | C-6  |
|                | DOS Shell                                   | C-6  |
|                | About                                       | C-7  |
|                | Exit                                        | C-7  |
|                |                                             |      |
| Configure Menu | I/O Base Address                            | C-8  |
|                | Tuning Parameters                           | C-9  |
|                | Axis Configuration                          | C-11 |
|                | Limit Switch Configuration                  | C-13 |
|                | Software Limits                             | C-14 |
|                | Reset (F9)                                  | C-14 |
|                |                                             |      |
| Status Menu    | Position Status                             | C-15 |
|                | Axis Status                                 | C-15 |
|                | Dedicated I/O                               | C-16 |
|                |                                             |      |
| Motion Menu    | Point-to-Point Motion                       | C-17 |
|                | Graphic Analysis                            | C-18 |

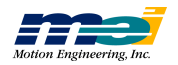
# Intro

# For DOS, Win 3.x & Win 95/98 Only

The SETUP program is a powerful tool for installation, configuration, tuning and debugging for PC-based architectures running DOS, Windows 3.x, and Windows 95/98. We recommend that you use Motion Console for Windows, Windows 95/98, and Windows NT systems.

### Note that SETUP.EXE will not work as a "DOS" window under Windows NT.

SETUP's main screen has pull-down menus that are used to access different windows. Many windows can be accessed and arranged on the screen at one time. Each window will enable you to see and manipulate the command position, actual position, dedicated I/O, software limits, axis status, axis state, source of an event, etc. for each axis.

| Important! | Before you write any code, we recommend that you                                                                                          |  |  |  |  |
|------------|----------------------------------------------------------------------------------------------------|--|--|--|--|
|            | 1. Use the SETUP program to thoroughly test the hardware                                                                                  |  |  |  |  |
|            | 2. Make sure that you can perform two-point motion (using repeat) with <b>all</b> of your motors                                          |  |  |  |  |
|            | If you do not have motors connected to the controller, you can simulate the motors by configuring the axes as open-loop steps (unipolar). |  |  |  |  |

# To Load the SETUP Program

The "Setup" CD-ROM contains the SETUP program, the firmware (.ABS files) and the CON-FIG program.

- 1. On your hard drive (C: or whatever), create the directory C:\MEI\SETUP and copy the files from the "Setup" CD to that directory.
- 2. Next run the SETUP program by typing SETUP at the DOS prompt. You should next see the *About SETUP* window, which shows the date and version of the SETUP program.

Note that when SETUP initializes the controller, SETUP does not change *any* of the current configurations or conditions on the DSP Series controller.

### Mouse/Trackball

A mouse or trackball makes the SETUP program much easier to use.

*Hot Keys* If you do not have a mouse or trackball, you can use the keyboard to perform the same tasks.

| Hot Keys |
|----------|
|          |

| Hot Key            |                                                |
|--------------------|------------------------------------------------|
| Space Bar          | Select the highlighted button                  |
| or <enter></enter> |                                                |
| F2                 | Open a Position Status window                  |
| F3                 | Open an Axis Status window                     |
| F4                 | Display Motion Graphics                        |
| F5                 | Move the current window (with the cursor keys) |
| F6                 | Jump to the next open window                   |
| F7                 | Open Tuning Parameters window                  |
| F8                 | Open Axis Configuration window                 |

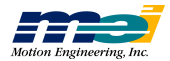

| Table E-1   | Hot Keys                        |
|-------------|---------------------------------|
| Hot Key     |                                 |
| F9          | DSP hardware reset              |
| <esc></esc> | Close the current window        |
| Alt/F       | Select the File menu            |
| Alt/C       | Select the Configure menu       |
| Alt/S       | Select the Status menu          |
| Alt/M       | Select the Motion menu          |
| Alt/X       | Exit the SETUP program          |
| Cursor Keys | Move between fields and buttons |

### **Buttons**

In each window, there are buttons provided to send, read and save information stored in the controller's **data memory** (volatile) and **boot memory** (non-volatile).

| Table C-2 | Buttons |
|-----------|---------|
|-----------|---------|

| Button   |                                                                           |
|----------|---------------------------------------------------------------------------|
| Send     | Write the values in the window to data memory.                            |
|          | (Same as the <enter> key).</enter>                                        |
| Set Axis | Set the axis to <b>display</b> the current <b>values in data memory</b> . |
|          | (Same as the <enter> key).</enter>                                        |
| Save     | Store the window values to boot memory.                                   |
| Read     | Copy values from boot memory to data memory.                              |
| Copy All | Copy the values in the window to data memory for all axes.                |
|          | Values displayed in other windows are not affected.                       |
| Save All | Store the values in the window to boot memory for all axes.               |
|          | Values displayed in other windows are not affected.                       |

### Saving Default Parameters to the Controller

Many of the configuration windows have *Read* and *Save* buttons. The *Read* button loads the default configuration parameters (power-up or reset) from boot memory to data memory. The *Save* button stores the current parameters to boot memory.

The SETUP program can access the data memory (volatile) and boot memory (non-volatile). When a value is entered in any window, the value is *automatically stored* in the controller's data memory. The values stored in data memory are lost when the controller is reset (F9 key) or when the power is turned off.

The reset function (F9) loads the firmware and configuration parameters from boot memory to data memory. During initialization, the SETUP program reads the values stored in boot memory.

*Save Defaults to File* saves the current boot memory configuration to a diskette file with the extension *.ABS. Load Defaults From Disk* loads the boot memory configuration from a diskette file into boot memory.

Intro

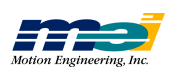

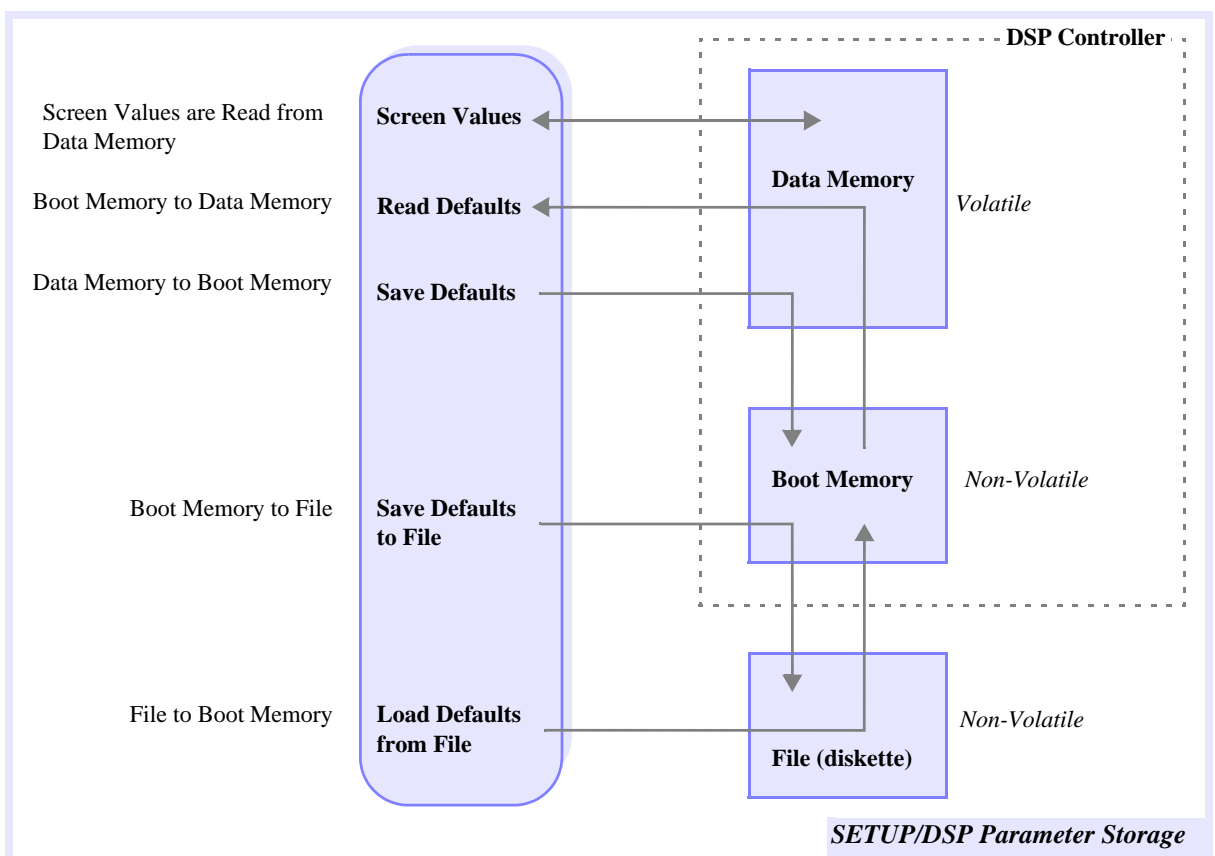

Figure C-1 SETUP's Default Parameters Storage

# **Functional Grouping by Axis**

Some of the functions and parameters of the controller must be the same across groups of axes:Table C-3Functional Grouping by Axis

| Function                    | Number<br>of Axes | Window Selections                                                                                                    |
|-----------------------------|-------------------|----------------------------------------------------------------------------------------------------|
| Step or<br>Servo Motor      | 2                 | If a 3-axis controller is to be used for 2 stepmotors and 1 servo motor, then the servo motor must be axis 2 and the step motors axes 0 and 1.                                               |
|                             |                   | When a pair of axes (2 and 3 in this case, even though axis 3 is not present) are configured as a servo axes, the step pulse output is turned off for both axes 2 and 3.                     |
| Open-loop or<br>Closed-loop | 2                 | If a 3-axis controller is to be used for 2 closed-loop step motors and 1 open-loop step motor, then the open-loop step motor must be axis 2 and the closed-loop motors must be axes 0 and 1. |
| Home &<br>Index             | 4                 | On a 4-axis controller, all axes will be configured to use the Home and Index in the same fashion.                                                                                           |
| Functions                   |                   | On a 7-axis controller, axes 0-3 will have a configuration that is independant of the configuration for axes 4-6.                                                                            |

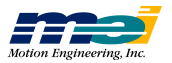

# **SETUP Menus & Screens**

The SETUP menus and screens are organized under 4 main categories:

Table C-4

| Menu      | Windows                                                                                                    | Parameters in that window                                                                                                    | Page      |
|-----------|----------------------------------------------------------------------------------------------------|----------------------------------------------------------------------------------------------------|-----------|
| File      | Load default parameters from a diskette to file<br>Store default parameters to a diskette file<br>Shell out to DOS<br>Display version number<br>Move location of selected window<br>Exit program | ,                                                                                                    | page C-6  |
| Configure | Set I/O address                                                                                                    |                                                                                                    | page C-8  |
|           | Set PID tuning parameters<br>Set auxiliary tuning parameters                                                                                                    | Servo or step<br>Open/closed-loop<br>Stepping speed<br>Home sensor configuration<br>Voltage output<br>Feedback device type<br>Integration active mode |           |
|           | Set axis configuration                                                                                                    |                                                                                                    |           |
|           | Set software limits<br>Reset controller with boot memory                                                                                                    |                                                                                                    |           |
| Status    | Monitor position status<br>Monitor axis status                                                                                                    | Position, Velocity, Acceleration and Error<br>Idle/Run Mode, In Motion, In-Position,<br>Source and State                                              | page C-15 |
|           | Monitor dedicated I/O status                                                                                                    | Enable/Disable Amplifier                                                                                                    |           |
| Motion    | Two-point motion                                                                                                    | Endpoints, Delay, Velocity, Acceleration<br>and Jerk<br>Motion Profile: Trapezoidal, Parabolic, or<br>S-Curve                                         | page C-17 |
|           | Graphic motion analysis                                                                                                    |                                                                                                    |           |

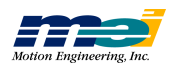

# File Menu

The File menu contains these options:

| Option                  |                                                                    |
|-------------------------|--------------------------------------------------------------------|
| Load Defaults from File | Loads the values from CD into DSP boot memory                      |
|                         | (requests filename)                                                |
| Save Defaults to File   | Saves values in DSP boot memory to diskette (prompts for filename) |
| DOS Shell               | Shells to DOS                                                      |
| About                   | Displays the program version number                                |
| Exit                    | Terminates the program                                             |

# Load Defaults from File

Selecting *Load Defaults from File* will read a CD file containing the firmware, which includes the parameters for the PID filter, limit switch configurations, software limit configurations, etc. After the prompt appears, you can select the desired filename.

| <i>Tip!</i><br>Incompatible<br>Firmware<br>Version | If SETUP displays a message stating that the version of SETUP is <i>incompatible</i> with the firmware currently installed on the controller, then:                                                              |
|----------------------------------------------------|----------------------------------------------------------------------------------------------------|
|                                                    | <ol> <li>Exit SETUP (Alt + X)</li> <li>Turn off the amplifiers and/or drivers</li> <li>Run the CONFIG.EXE program (found on the SETUP disk)</li> <li>Run the SETUP program</li> </ol>                            |
|                                                    | The CONFIG program will download new firmware to the static RAM on the con-<br>troller, and set the internal offsets to zero the output. Note that previously stored<br>tuning parameters, etc., will be erased. |

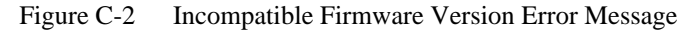

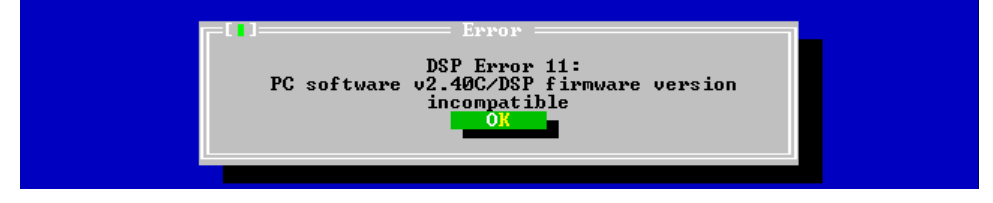

### **Save Defaults to File**

Selecting *Save Defaults to File* will write the firmware, PID parameters, limit switch configurations, software limit configurations, etc., to a diskette file. After the prompt appears, you can select the desired filename. We recommend that after configuring the controller, you store your configuration into a file on a diskette. Once stored on diskette, the parameters can be easily downloaded to the board in the future if necessary.

### **DOS Shell**

Selecting *DOS Shell* allows you to access the DOS command line without exiting the SETUP program. Type EXIT at the DOS prompt to return to the SETUP program.

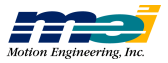

# About

Selecting About displays the SETUP version number and date.

# Exit

Exits the SETUP program. After exiting, motion will stop, but all configuration parameters will remain active.

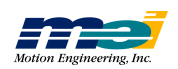

# **Configure Menu**

The Configure menu contains the options

| <b>Option/Window</b>       |                                                                   |  |  |
|----------------------------|-------------------------------------------------------------------|--|--|
| I/O Base Address           | Sets the I/O address where SETUP comminicates with the controller |  |  |
| Tuning Parameters          | Sets tuning parameters, DC offset and voltage/pulse rate limit    |  |  |
| Aux. Tuning Parameters     | Sets auxilliary tuning parameters: derivative sample rate, etc.   |  |  |
| Axis Configuration         | Allows axes to be configured as step/servo, etc.                  |  |  |
| Limit Switch Configuration | Sets the active level of limit switches and associated action     |  |  |
| Software Limits            | Sets the software limits and associated actions                   |  |  |
| Reset                      | Resets the DSP with parameters stored in battery backed RAM       |  |  |

### I/O Base Address

Use the *I/O Base Address* window to set the base address for the controller. If SW1 is set for an address other than 300 hex, you must use the *I/O Base Address* window to tell the SETUP program the location of the controller, or use the DSP environment variable (in DOS) to set the address of the controller.

| _    |           |                        |             | DOS          |      |        |   | • | • |
|------|-----------|------------------------|-------------|--------------|------|--------|---|---|---|
| File | Conf igur | e <mark>S</mark> tatus | s Motion    |              |      |        |   |   |   |
|      |           |                        |             |              |      |        |   |   |   |
|      |           |                        |             |              |      |        |   |   |   |
|      |           |                        |             |              |      |        |   |   |   |
|      |           |                        |             |              |      |        |   |   |   |
|      |           |                        |             |              |      |        |   |   |   |
|      | E         | • ]======              | Set         | t I∕O Base ∶ |      |        | 1 |   |   |
|      |           | Current                | I/O Addwess | : 300        | Hey  | 08     |   |   |   |
|      |           | ourrent                | 170 maaress |              | IICA |        |   |   |   |
|      |           | New                    | I/O Address | 300          | Hex  | Cancel |   |   |   |
|      |           |                        |             |              |      |        |   |   |   |
|      |           |                        |             |              |      |        |   |   |   |

Figure C-3 Configure/Set I/O Base Address Window

Using the DSP "Base" variable to set the controller's address

The SETUP program also has the ability to read an environment variable called 'DSP' and automatically set the base address. Currently, SETUP only understoods the "BASE" parameter of the DSP variable, which you can use to specify the base I/O address of the controller. If you specify the BASE parameter, then the SETUP program will initialize the controller using the 'BASE' address. For example, if 'set DSP=base: 0x280' is executed at the DOS prompt, then the SETUP program will use address 280 hex. (The CONFIG program will also use this address).

| Tip!          | If SETUP displays a message that the DSP controller cannot be found at the speci-  |  |  |
|---------------|------------------------------------------------------------------------------------|--|--|
|               | fied address, be sure that the DIP switches on the controller are set for the same |  |  |
| DSP Not Found | address entered on the CONFIGURE/SET I/O BASE window.                              |  |  |
|               | If SETUP still displays a message that the DSP is Not Found, press the F9 key to   |  |  |
|               | re-execute the SETUP program. If the SETUP program still cannot find the DSP,      |  |  |
|               | run the CONFIG program.                                                            |  |  |

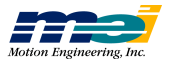

# **Configure Menu**

# **Tuning Parameters**

Use the *Tuning Parameters* window to set the control loop tuning parameters for each axis. The DSP uses a second order PID algorithm with velocity and acceleration feed-forward.

Note that multiple types of windows can be open simultaneously. For example, windows can be open for *Tuning Parameters* and *Motion Status* for one axis, or windows can be open for *Tuning Parameters* and *Motion Status* for both Axes 1 and 4. This makes it possible to change tuning parameters on-the-fly and to observe the effect in real time.

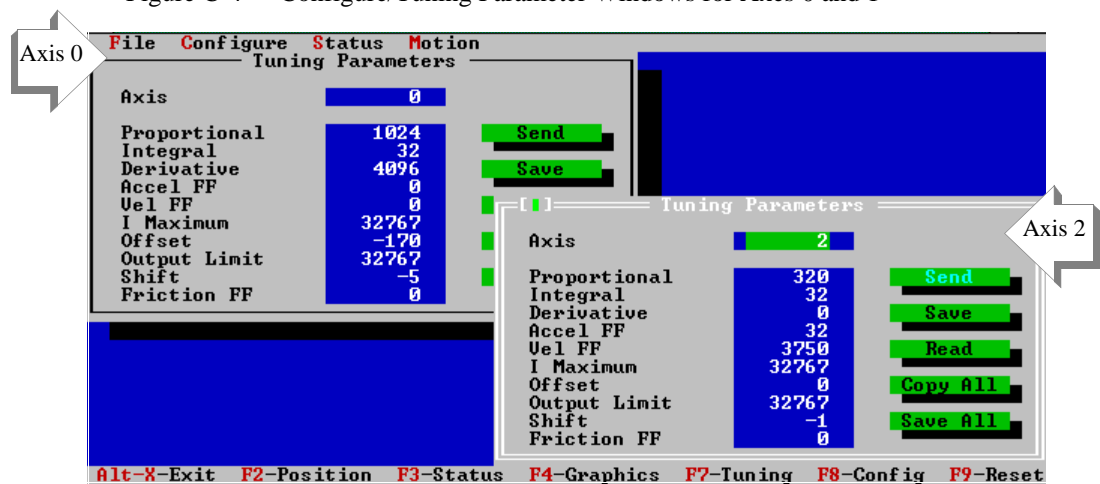

Figure C-4 Configure/Tuning Parameter Windows for Axes 0 and 1

The PID algorithm is based on the following formula:

On =  $Z^{\text{shift}}$  (Kp\*En + Kd\*(E<sub>n</sub> - E<sub>n-1</sub>) + Ki \* Sn + Kv\*Vn + 64\*Ka\*An) + Kf \* Mn + Ko

The lower case *n* represents the sample period. The terms are defined as follows:

| if -Smax < Sn < Smax | then | $\mathbf{S}n = \mathbf{S}n - 1 + \mathbf{E}\mathbf{i}$ |
|----------------------|------|--------------------------------------------------------|
| if Sn > Smax         | then | Sn = Smax                                              |
| if Sn < -Smax        | then | Sn = Smax                                              |
|                      |      |                                                        |

| all scale factor |
|------------------|
| ive gain         |
| y feed-forward   |
| OAC offset       |
| n error          |
| nd velocity      |
| ed error         |
|                  |
|                  |

# **Proportional Gain** The proportional gain affects the analog command voltage or pulse rate based on the amount of position error. The higher the proportional gain, the "stiffer" the response.

If the proportional gain is set **too low**, the response will be "mushy" - the motor will have trouble following the commanded trajectory.

If the proportional gain is set **too high**, the motor may oscillate or "buzz" at rest or during motion. The range of values for proportional gain is 0 to 32,767.

# Integral GainUse the integral gain parameter to integrate static errors and "fine tune" the position at rest. The<br/>motor command (analog voltage or pulse rate) will increase with increasing error and time. The<br/>maximum amount of gain due to integration is limited to prevent "windup."

With proper tuning, motor sizing and a low-friction mechanical system, 0-1 encoder count

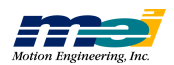

|                       | (step) error is possible. The range of values for integral gain is 0 to 32,767.                                                                                                    |  |  |
|-----------------------|----------------------------------------------------------------------------------------------------|--|--|
| Derivative Gain       | Use the derivative gain term like a damping factor. The derivative gain affects the analog com-<br>mand voltage or pulse rate based on the amount of position error change occurring in the last<br>two samples. The range of values for the derivative gain is 0 to 32,767.                                                                                                    |  |  |
| Acceleration Feed-H   | Torward                                                                                                    |  |  |
|                       | Use the acceleration feed-forward term to add extra output during acceleration to reduce fol-<br>lowing error. The range of values for the acceleration feed-forward is 0 to 32,767.                                                                                                    |  |  |
| Velocity Feed-Forw    | ard                                                                                                    |  |  |
|                       | Use the velocity feed-forward term to add extra output during constant velocity to reduce fol-<br>lowing error. The range of values for the velocity feed-forward is 0 to 32,767.                                                                                                    |  |  |
| I Maximum             | Use the <i>I Maximum</i> limit to prevent "windup." Generally, "windup" occurs in systems where (very) high friction cannot be overcome without entering an oscillation mode. The <i>I Maximum</i> parameter sets the maximum voltage output by the integration term of the PID algorithm. The range of values for the integration limit is 0 to 32,767.                                                                   |  |  |
| Offset                | Use the <i>Offset</i> parameter to compensate for other system offsets. The <i>Offset</i> parameter sets the DAC output level. However, in most cases, the offset parameter should be set at 0.                                                                                                    |  |  |
|                       | Note that each axis also has an <i>internal offset</i> , which is in series with the <i>digital filter offset</i> ( <i>Offset</i> parameter, which is visible on the SETUP program tuning screen). You use the <i>Offset</i> parameter to zero the DAC and Voltage-to-Frequency converter outputs, to prevent motion when the axis is placed in idle mode.                                                                 |  |  |
|                       | The internal offset is set by the CONFIG.EXE program. After the CONFIG program has run, the normal DAC offset should be under 3 millivolts (which will not produce step pulses). Temperature drift is approximately 1 millivolt per degree C.                                                                                                    |  |  |
|                       | Only positive values of <i>Offset</i> will output steps, since the Voltage-to-Frequency converter can only react to positive voltages. The range of values for the <i>Offset</i> is +/- 32,767.                                                                                                    |  |  |
| Output Limit          | Use the <i>Output Limit</i> parameter to limit the controller output (analog voltage or pulse rate) during system tuning. For servo motors, this term limits the analog output voltage. For step motors, this term limits the step pulse output rate. The range for the output limit is 0 to 32,767. This range corresponds to -10V to +10V for servos (i.e. 0.000305 volts/unit) or 0 to full scale pulse rate for steps. |  |  |
| Shift Range           | Use the <i>Shift Range</i> parameter to shift the range of the tuning parameters. The shift factor multiplies or divides all the filter parameters by a user specified power of two. For example, if the shift factor = -3, then all the filter parameters will be divided by 8 ( $2^{-3} = 1/8$ ). If the shift factor                                                                                                    |  |  |
|                       | = 2, then all the parameters will be multiplied by 4. This is useful for unusual motors such as air-bearing motors, voice-coil actuators and hydraulics or other actuators. The default parameter is -5, i.e. a multiplier of $2^{-5}$ or $1/32$ .                                                                                                    |  |  |
| Friction Feed-Forward |                                                                                                    |  |  |

Use the friction feed-forward term to add extra output during any commanded velocity, to reduce *following error* caused by friction. The range of values for the friction feed-forward are 0 to 32,767.

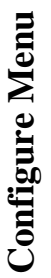

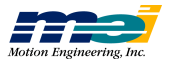

# **Axis Configuration**

| Figure C-5 The       | Configure/Axis Configuration Window                                 |
|----------------------|---------------------------------------------------------------------|
| File Configu         | ire Status Motion                                                   |
|                      |                                                                     |
|                      |                                                                     |
|                      |                                                                     |
|                      | Axis Configuration                                                  |
|                      |                                                                     |
| Motor<br>Encoder     | (*) Servo () Stepper<br>() Open-Loop (no encoder) (*) Closed Loop   |
| Speed<br>Home (Index | () Disable Output () Fast () Medium (•) Slow                        |
| Voltage              | (•) Bipolar () Unipolar                                             |
| Feedback<br>I Mode   | (•) Encoder ( ) Analog ( ) Parallel<br>(•) Onlu Standing ( ) Always |
|                      |                                                                     |
|                      |                                                                     |
|                      |                                                                     |
|                      |                                                                     |
|                      |                                                                     |
| Alt-X-Exit F2        | 2-Position F3-Status F4-Graphics F7-Tuning F8-Config F9-Reset       |

Motor

### Servo or Stepper

This selection is used to enable/disable the step pulse output for a given pair of axes. Selecting "step" will enable the step output for the pair of axes (0 and 1, 2 and 3, etc.). The analog output is available regardless of the selection. When the motor type is changed, a set of default tuning parameters will be loaded into SETUP for that axis.

### Encoder Open-loop *or* Closed-loop

This selection enables you to indicate if a pair of axes is to be open-loop or closed-loop.

If closed-loop is selected, the controller will use feedback from an external device to close the loop.

If open-loop are selected (and **Step** was selected on **Motor** line), the board will direct the step output back into the encoder input for the axis, in effect digitally closing the loop on the controller

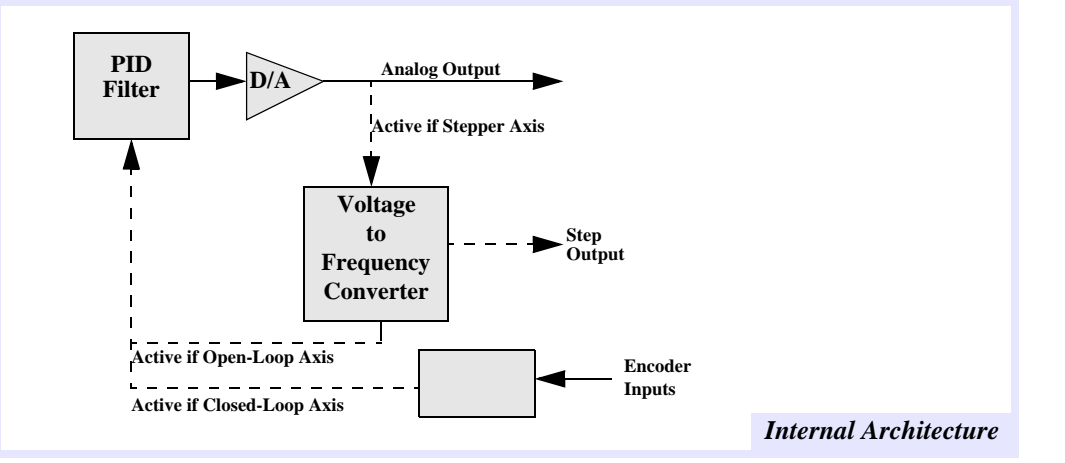

Figure C-6 Internal Architecture to Control Step Motors

Speed

### Disable Output or Fast or Medium or Slow

This selection sets the maximum pulse rate for the step output in either open-loop or closed-loop mode. Whenever **Step** is selected (on **Motor** line), the step speed range must be set. The

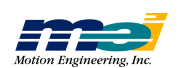

**Configure Menu** 

ranges are:

| Slow        | Medium      | Fast         |
|-------------|-------------|--------------|
| 0 to 23 kHz | 0 to 94 kHz | 0 to 375 kHz |

You must set the tuning parameters as follows for each axis configured for open-loop steps: Table C-5 Tuning Parameters for Open-loop steps

| Parameter                      | Setting                           |
|--------------------------------|-----------------------------------|
| Proportional (K <sub>p</sub> ) | 320                               |
| Integral (K <sub>i</sub> )     | 32                                |
| Derivative (K <sub>d</sub> )   | 0                                 |
| Accel FF (Ka)                  | 32                                |
| Vel FF (K <sub>v</sub> )       | 3750                              |
| I Maximum                      | 32767                             |
| Offset                         | 0                                 |
| Output Limit                   | 32767                             |
| Shift-                         | -1 (Slow), -3 (Medium), -5 (Fast) |

We recommend choosing the slowest possible speed range that is adequate for your system. If an axis is configured for servo, the speed selection should be: **Disable Output**.

### Home/Index Home Only or Low Home or Index Only or High Home

This selection configures whether the index pulse is required for the home input to be active. Typically a rotary encoder has a single index pulse (per revolution). The index pulse can be used with the home signal input to produce accurate homing to within one encoder count. Standard boards have four possible types of homing.

| Type                | Description                                                          |
|---------------------|----------------------------------------------------------------------|
| Home Only           | Home input only (active high or active low)                          |
| Low Home and Index  | Home input ANDed with index (active low home and active high index)  |
| Index Only          | Index only (active high or active low)                               |
| High Home and Index | Home input ANDed with index (active high home and active high index) |

Note that the home/index setting affects the axes in groups of 4. For example, on a 4-axis controller, all the axes must be configured the same with respect to home/index. For more information, see the section on home switch wiring.

Bipolar or Unipolar

Voltage

This selection configures whether the analog output is unipolar (0 to +10V) or bipolar (-10V to +10V).

If you are using analog servo motors, configure the output for bipolar operation. If you are using stepper motors, configure the output for unipolar operation.

| 1 | Tip!               | Stepper motors: If a step motor turns in only one direction, check the Config- |  |  |
|---|--------------------|--------------------------------------------------------------------------------|--|--|
|   |                    | uration/Axis Configuration window to be sure the axis is set for UNIPOLAR.     |  |  |
|   | If the Motor Turns | The voltage-to-frequency-convertor only responds to positive voltages (unipo-  |  |  |
|   | Only in 1 Direc-   | lar) and will not output steps if the voltage is negative (bipolar).           |  |  |
|   | tion               | Servo motors: If a servo motor turns only in one direction, check the Configu- |  |  |
|   |                    | ration/Axis Configuration window to be sure the axis is set for BIPOLAR.       |  |  |

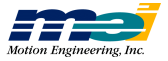

### Feedback

### Encoder or Analog or Parallel

This selection allows each axis to be configured for the type of feedback device used. The choices are:

| Selection | Device Type          | Pin Location        |
|-----------|----------------------|---------------------|
| Encoder   | Incremental Encoder  | Motor Signal Header |
| Analog    | Unipolar LVDT        | Analog Input Header |
| Parallel  | Laser Interferometer | User I/O Headers    |

Note that each axis can be individually configured with any feedback device, but if any axis uses analog inputs, the remaining analog inputs cannot be used for any purpose other than analog feedback. For example, the analog inputs on the same controller cannot be used for both a joystick *and* analog feedback.

### I Mode

### Only Standing or Always

The I Mode (integration mode) selection allows the PID integration term for each axis to be configured as:

| Only Standing | Only when the command velocity is zero |
|---------------|----------------------------------------|
| Always        | During motion and when standing        |

# **Limit Switch Configuration**

| Figure C-7 | Configure/Limit  | Switch   | Configuration | Window |
|------------|------------------|----------|---------------|--------|
|            | Configure/ Linne | D witten | Comiguiation  | ****   |

|                 | 🗖 DOS                                                                                       | <b>-</b> |
|-----------------|---------------------------------------------------------------------------------------------|----------|
|                 | File Configure Status Motion                                                                |          |
|                 | [1] IIIII Limit Switch Configuration                                                        |          |
|                 | Axis 0_                                                                                     |          |
| Positive Limit— | Pos. Limit (•) Low-Active ( > High-Active<br>( > No Action ( > Stop (•) E-Stop ( > Abort    |          |
| Negative Limit— | Neg. Limit (•) Low-Active ( ) High-Active<br>( ) No Action ( ) Stop (•) E-Stop ( ) Abort    |          |
| Home            | Home (•) Low-Active ( ) High-Active<br>( ) No Action (•) Stop ( ) E-Stop ( ) Abort          |          |
| Device Fault—   | >Device Fault (•) Low-Active ( > High-Active<br>( > No Action ( > Stop ( > E-Stop (•) Abort |          |
| Amp Enable—     | Amp Enable ( ) Low-Active (•) High-Active                                                   |          |
|                 | Send Save Dflt Read Dflt                                                                    |          |
|                 | Alt-X-Exit F2-Position F3-Status F4-Graphics F7-Tuning F8-Config F9-                        | Keset    |

The *Configure/Limit Switch Configuration* window defines the active state of the positive/negative limit switches, home switch, device fault and the amp enable output. It also specifies which event is triggered when each sensor becomes active. The events are:

| Event     |                                                     |
|-----------|-----------------------------------------------------|
| No_Action | Ignore a condition                                  |
| Stop      | Decelerate to a stop (at specified stop rate)       |
| E-Stop    | Decelerate to a stop (at specified E-stop rate)     |
| Abort     | Disable PID control and the amplifier for this axis |

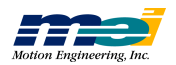

# **Software Limits**

Figure C-8

File Configure Status Motion Lowest Pos. -Lowest pos. counts Abort Highest Pos. Highest pos. 68435455 counts Stop Abor Stop Error Limit Error Limit 32767 counts Stor ;op In Position In Position counts Stop Decel E-Stop Decel 50000 counts/(sec\*sec)
counts/(sec\*sec) 500000 Alt-X-Exit F2-Position F3-Status F4-Graphics F7-Tuning F8-Config F9-Reset

Configure/Software Limit Configuration Window

This window is used to set the software limits (lowest position, highest position and error limit) for each axis. The values for each of these limits, and the event to be performed when the limit is exceeded, can be specified.

| Event     |                                                     |
|-----------|-----------------------------------------------------|
| No Action | Ignore a condition                                  |
| Stop      | Decelerate to a stop (at a specified stop rate)     |
| E-Stop    | Decelerate to a stop (at a specified E-stop rate)   |
| Abort     | Disable PID control and the amplifier for this axis |

# Reset (F9)

This selection will perform a power-up reset of the DSP controller. The software and hardware configurations are re-read from boot memory, the command and actual positions are reset, the amp enable output is disabled, User I/O is reconfigured, etc. A hardware reset causes the DSP to release control of the axes and I/O for a few milliseconds which may cause motors to jump.

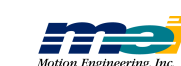

# **Status Menu**

The Status menu contains the options:

| Option/Window   |                                                                  |
|-----------------|------------------------------------------------------------------|
| Position Status | Displays the position, velocity and acceleration of each axis    |
| Axis Status     | Displays the status of each axis: Motion, E-stop, Run/Idle, etc. |
| Dedicated I/O   | Display the status of dedicated I/O lines                        |

# **Position Status**

The *Position Status* window is a read-only window which provides an easy way to monitor the status of each axis. The *Clear* button will immediately zero actual and command positions.

Figure C-9 Status/Position Status Window

|                                                                                   | DOS 🔽 🔺                                                             |
|-----------------------------------------------------------------------------------|---------------------------------------------------------------------|
| File Configure Status Motion                                                      |                                                                     |
| Axis:Osition StatusAxis:0Command:0.00Actual:0.00Error:0.00Velocity:0.00Accel:0.00 | 0<br>0<br>0<br>0<br>0                                               |
| Set Axis Clear                                                                    | [1] Two-Point Motion                                                |
| Button                                                                            | Axis 0<br>Delay 0<br>Position 1 0<br>2 0 Repeat                     |
|                                                                                   | Velocity<br>Accel.<br>Jerk<br>(•) Trapezoid () S-Curve () Parabolic |
| Alt-X-Exit F2-Position F3-Statu                                                   | s F4-Graphics F7-Tuning F8-Config F9-Reset                          |

# **Axis Status**

Figure C-10 Status/Axis Status Window

|                                 | DOS             |           |           | ▼ ▲      |
|---------------------------------|-----------------|-----------|-----------|----------|
| File Configure Status Motion    |                 |           |           |          |
|                                 |                 |           |           |          |
|                                 | -DSP Axis Statu | s ———     |           |          |
| HXIS.                           | <mark>е</mark>  |           |           |          |
| Status                          | 0×20            | Set Ax    | is        |          |
| In Sequence:<br>In Motion?      | No              | Clea      | P         |          |
| In Position?                    | Yes             |           |           |          |
| Neg. Direction?<br>Evames Left? | No<br>No        | Idle      |           |          |
| Axis Done                       | Yes             | Run       |           |          |
| Source                          | <br>ЙуЙ         | - Ston    |           |          |
| bour cc                         | 0.0             |           |           |          |
| State                           | <br>0x0         | - E-Sto   | p –       |          |
| State                           | 0.00            |           |           |          |
| L.                              |                 |           |           |          |
|                                 |                 |           |           |          |
|                                 |                 |           |           |          |
| Alt-X-Exit F2-Position F3-Statu | s F4-Graphics   | F7-Tuning | F8-Config | F9-Reset |

This window displays the real-time status of the flags for the axis displayed. In the following

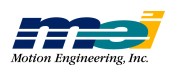

description the term "Event" means Stop, E-Stop, or Abort. The status items reported are:

| Item                |                                                                          |
|---------------------|--------------------------------------------------------------------------|
| Status              | Displays the current condition of an axis in hex.                        |
| In Sequence?        | Displays "Yes" if a set of frames describing a move is executing.        |
| In Motion?          | Displays "Yes" if command velocity is non-zero.                          |
| In Position?        | Displays "Yes" if the position is within the in-position window.         |
| Negative Direction? | Displays "Yes" if the command velocity is negative.                      |
| Frames Left?        | Displays "Yes" if additional, unexecuted frames are still in buffer.     |
| Axis Done?          | Displays "Yes" if In Motion? is "No" and In Position? is "Yes."          |
| Source              | Displays the source (host CPU, position limit, etc.) of a current event. |
| State               | Displays current event on an axis.                                       |

The buttons on the right of the window perform the following functions:

| Button |                                                                                                    |
|--------|----------------------------------------------------------------------------------------------------|
| Clear  | Reset all flags, clear stops and E-stops.                                                                                                    |
| Idle   | Set analog and step/direction outputs to zero, disables amp enable output and disables PID filter.                                                                      |
| Run    | Closes the loop, enables PID filter. Note that loop is closed internally (on-board) for open-loop steps when Run mode is selected. Amp enable must be manually enabled. |
| Stop   | Decelerate at Stop rate.                                                                                                    |
| E-stop | Decelerate at E-Stop rate.                                                                                                    |

# **Dedicated I/O**

The *Dedicated I/O* window displays the status of the dedicated inputs for limits, home, device fault and in-position. The window also contains buttons to set the *amp enable* output to a high or low state.

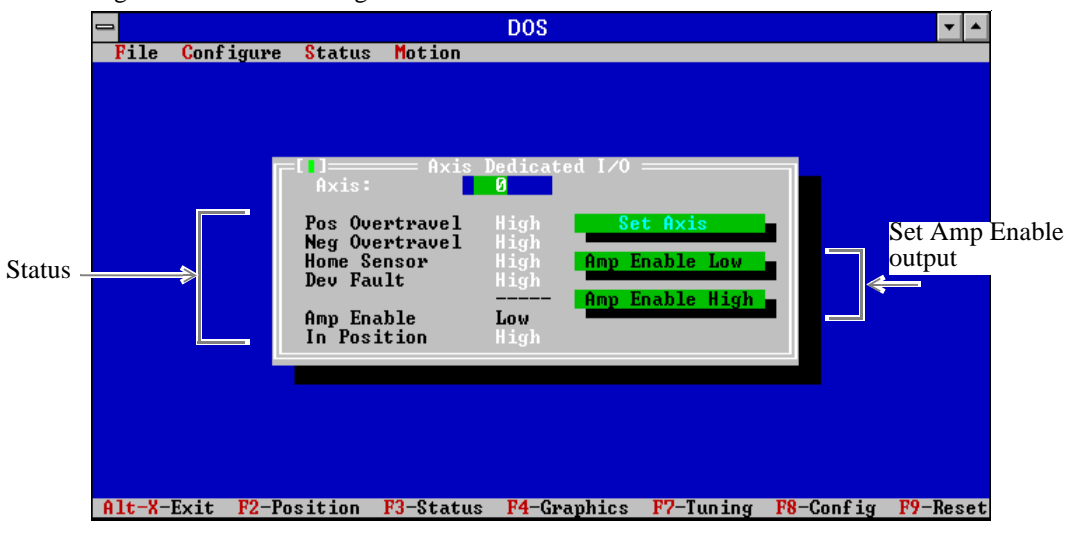

Figure C-11 The Configure/Axis Dedicated I/O Window

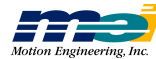

# **Motion Menu**

The Motion menu contains the options:

| Point-to-Point Motion | Commands an axis to move between two points                   |
|-----------------------|---------------------------------------------------------------|
| Graphics Analysis     | Displays the command vs. actual and analog outputs for a move |

# **Point-to-Point Motion**

Use the *Point-to-Point Motion* window to command motion between two points. *Point 1* and *Point 2* specify the endpoints of the motion, *Velocity* specifies the maximum slew speed and *Acceleration* the acceleration rate. The *Jerk* field is only used when performing non-constant acceleration profiles (S-curve and parabolic). Units are encoder counts (steps), counts (steps) per second, counts (steps) per second<sup>2</sup> and counts (steps) per second<sup>3</sup>.

Use the *Go* button to start the motion. Use the *Repeat* and *End Repeat* fields to start or stop repetitive motion. Use the E-STOP field to trigger an E-Stop event. Use the cursor to move between fields and buttons, and the space bar or <ENTER> to "push" a button.

Three motion profiles are available: trapezoidal, parabolic and S-curve. **Generally, choose an acceleration that is 10 times the velocity and a jerk that is 100 times the acceleration.** 

Recall that the velocity is the *rate of change* of the position, acceleration is the *rate of change* of the velocity, and jerk is the *rate of change* of the acceleration. Also note that increasing the velocity and acceleration of parabolic and S-curve moves can actually increase the time to position.

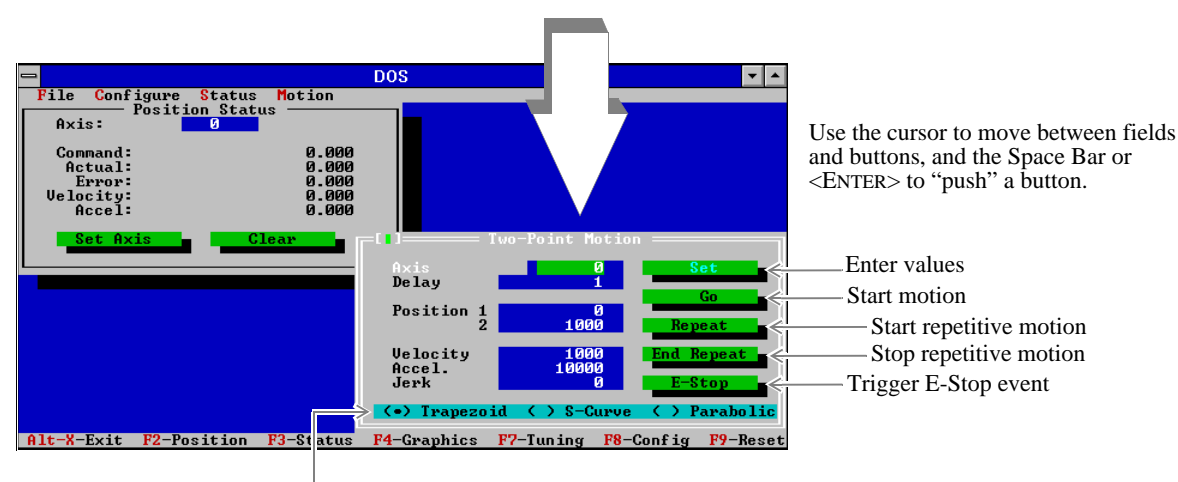

Figure C-12 The Motion/Two-Point Motion Window

Motion profiles

The *Delay* field allows motion to be paused at the endpoints. Units of delay are *relative time* and depend on the computer's CPU speed.

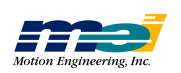

Point-to-Point Motion

# **Graphic Analysis**

The *Graphics Analysis* window provides a visual guide to tuning closed-loop systems. Motion is controlled by the parameters set on the *Motion/Two-Point* window. Trapezoidal, parabolic or S-curve motion may be commanded. Endpoint positions, velocity, acceleration and jerk may also be selected.

Command and actual position are overplotted on the graphic screen. A second plot shows the analog voltage output on the same time scale.

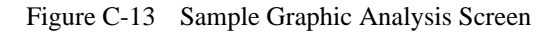

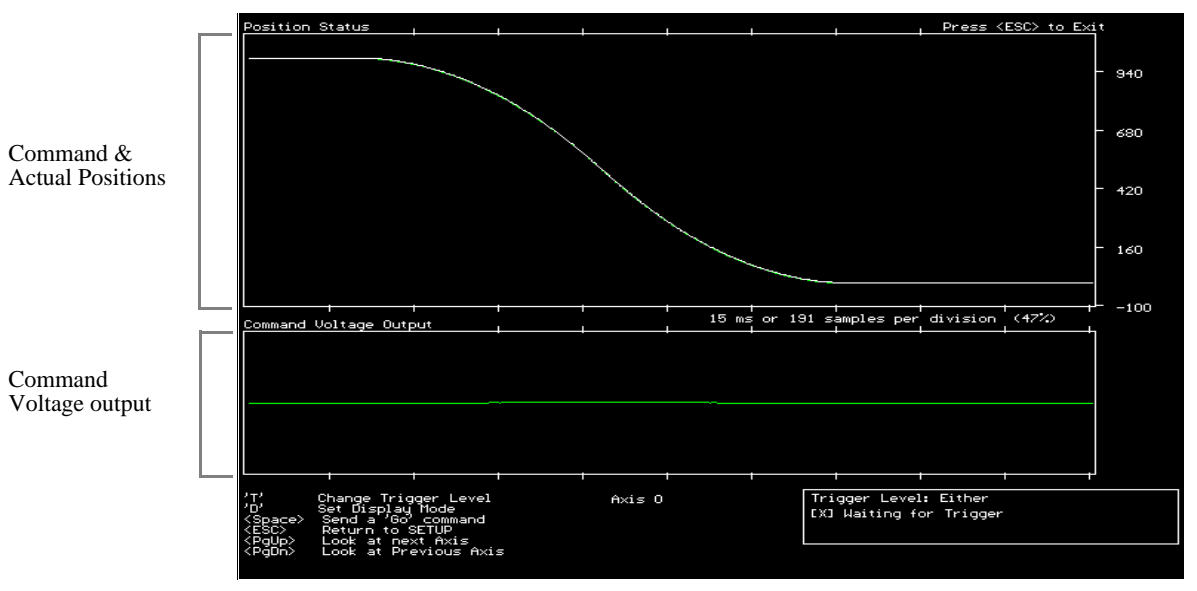

You can access the graphics screen directly from any window by pressing the F4 key. To display continuous motion, use the "Repeat" button in the *Motion/Two-Point Motion* window. To command single-step motion, press the space bar. The hot keys that control data acquisition and display are:

| Key                    |                                                           |
|------------------------|-----------------------------------------------------------|
| <space bar=""></space> | Command a single move - acquire data in either direction  |
| Т                      | Change the trigger mode for REPEAT motion                 |
| +                      | Trigger data acquisition on increasing position           |
| -                      | Trigger data acquisition on decreasing position           |
| D                      | Set Display mode                                          |
| С                      | Continuous sample and display                             |
| S                      | Collect data then display                                 |
| PGUP                   | Change to next higher axis number                         |
| PgDn                   | Change to next lower axis number                          |
| Arrow Keys             | Change the time scale during motion (left and right keys) |

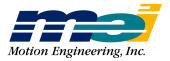

**Trigger Mode** When the graphic screen is displayed, press the "T" key to display the motion *in one direction only*, triggering on rising or falling position counts (steps). Note that when a rising or falling trigger mode is used, motion *in one direction only* (every other move) will be displayed.

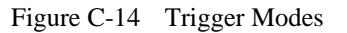

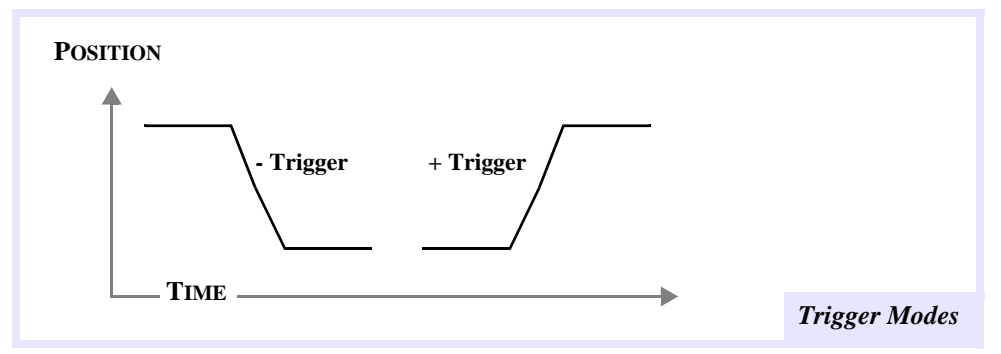

### **Display Mode**

| Press the letter | to select                                                                                                    |
|------------------|----------------------------------------------------------------------------------------------------|
| D                | Display mode                                                                                                    |
| С                | Continuous mode, which instructs the host CPU to collect and display the data simultaneously                                                           |
| S                | Sample-then-display mode, which instructs the host CPU to collect all the data, and then display it on the screen.                                     |
|                  | The sample-then-display mode has a higher sampling rate (since the host is not printing data) and will provide more accurate data for very fast moves. |

Note that the screen includes a percentage value representing the number of data points displayed divided by the total number of DSP calculation cycles during the move. **Motion Menu** 

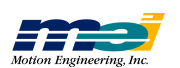

# SETUP.EXE

Graphic Analysis

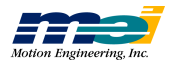

# APPENDIX D

# **TUNING**

| Intro                          |                                                                    | D-2  |
|--------------------------------|--------------------------------------------------------------------|------|
|                                | The Digital Filter                                                 | D-3  |
|                                | Tuning Parameters                                                  | D-5  |
|                                | Proportional Gain (Kp)                                             | D-6  |
|                                | Derivative Gain (Kd)                                               | D-9  |
|                                | Integral Gain (Ki)                                                 | D-12 |
|                                | Velocity Feed-Forward (Kv)                                         | D-13 |
|                                | Acceleration Feed-Forward (Ka)                                     | D-14 |
|                                | Offset (Ko)                                                        | D-14 |
|                                | Scale                                                              | D-14 |
|                                | Friction Feed-Forward                                              | D-15 |
|                                | Integration Limit                                                  | D-15 |
|                                |                                                                    |      |
| Tuning<br>Closed-Loop Servos   |                                                                    | D-16 |
|                                | Step 1: Set Proportional Gain (Kp)                                 | D-16 |
|                                | Step 2: Set the Derivative Gain                                    | D-16 |
|                                | Step 3: Iterate Steps 1 and 2                                      | D-16 |
|                                | Step 4: Set Integral Gain (Ki)                                     | D-16 |
|                                | Step 5: Set Velocity and Acceleration Feed-Forward                 | D-17 |
|                                |                                                                    |      |
| Tuning<br>Closed-Loop Steppers |                                                                    | D-18 |
|                                | Step 1: Set Proportional Gain (Kp)                                 | D-18 |
|                                | Step 2: Set Velocity & Acceleration Feed-Forward<br>Gains (Kv, Ka) | D-18 |
|                                | Step 3: Set the Integral Gain (Ki)                                 | D-19 |

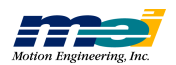

# Intro

In closed-loop positioning systems, the motion controller compares the command position (trajectory) to the actual position feedback and calculates a motor control signal. The position error is defined as the difference between the command and actual positions. As the position error increases, the motor control signal (analog output or step pulse rate) is increased to counteract the error. The digital filter coefficients (PID, <u>Proportional Integral Derivative</u>) determine the computation of the value of the motor control signal based on the position error.

Tuning is the process of adjusting these digital coefficients to provide the best control for a particular system of motors and loads.

There are 2 methods generally used for tuning closed-loop digital control systems: calculation or trial-and-error. Calculation involves rather complex mathematics and precise knowledge of all of the system parameters such as motor and amplifier response, load inertia and friction. Control systems textbooks provide methods for calculation of the tuning parameters for a large variety of applications.

Trial-and-error has the advantage in that no knowledge of the control system's possesive parameters is necessary and no calculations are needed. However, you may need to try a large number of trial parameters to tune a system and some combinations of parameters may produce an unstable or runaway system. An *organized approach* to searching for the best combination of tuning parameters helps shorten the tuning time while avoiding an unstable combination which may damage the system.

Figure D-1 Simple Closed-Loop System

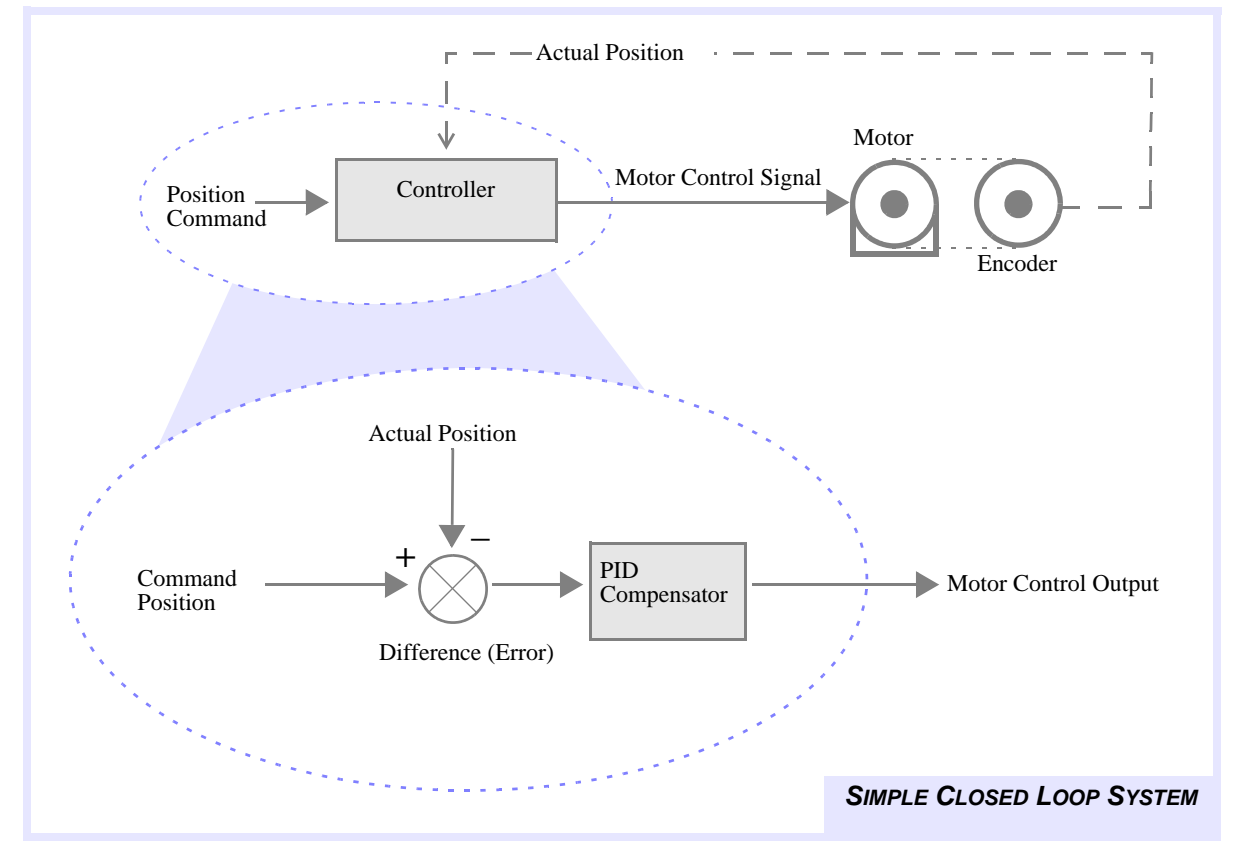

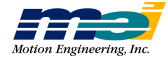

# **The Digital Filter**

The DSP calculates an axis' output (analog voltage or pulse rate) based on a PID servo control algorithm. The current position error is the input to the PID algorithm. The current position error is the difference between the command position and the actual position. The actual position is controlled by the feedback device, and the command position is determined by the trajectory calculator. The trajectory is based on the commanded motion profiles from software. The PID algorithm is based on the following formula:

 $On = 2^{shift} (Kp*En + Kd*(E_n - E_{n-1}) + Ki*Sn + Kv*Vn + 64*Ka*An) + Kf*Mn + Ko*(E_n - E_{n-1}) + Ki*Sn + Kv*Vn + 64*Ka*An) + Kf*Mn + Ko*(E_n - E_{n-1}) + Ki*Ka*An) + Ki*Ka*An)$ 

The lower case "n" represents the *sample period*. The terms are defined:

| if -Smax < Sn < Smax | Sn = Sn-1 + En |
|----------------------|----------------|
| if Sn > Smax         | Smax           |
| if Sn < -Smax        | -Smax          |

| <sup>shift</sup> = overall scale factor |
|-----------------------------------------|
| Kd = derivative gain                    |
| Kv = velocity feed-forward              |
| Ko = static DAC offset                  |
| En = position error                     |
| Vn = command velocity                   |
| Sn = integrated error                   |
| -                                       |
|                                         |

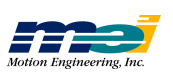

# TUNING

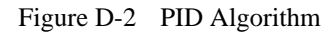

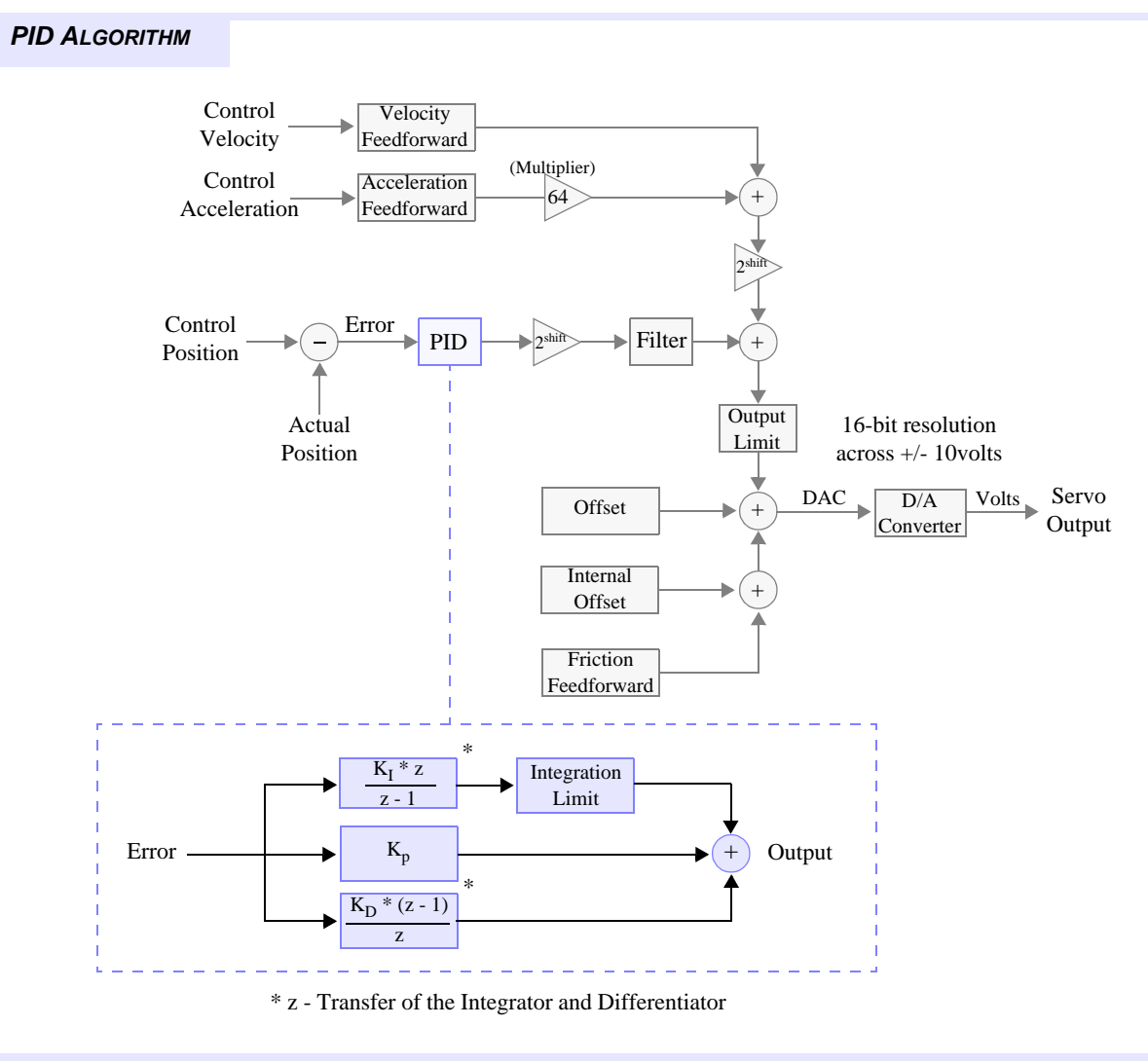

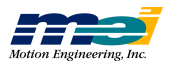

# **Tuning Parameters**

Table D-1 What do Gains Do?

| Parameter          |                              |                                                                                                    |
|--------------------|------------------------------|----------------------------------------------------------------------------------------------------|
| Кр                 | Proportional Gain            | increases/decreases the motor control output<br>based on the <b>position error</b> of the current sample  |
| Kd                 | Derivative Gain              | increases/decreases the motor control output<br>based on the <b>rate of change of the position error</b>  |
| Ki                 | Integral Gain                | increases/decreases the motor control output<br>based on the <b>summation of position error</b> over time |
| Kv                 | Velocity<br>Feed-Forward     | increases/decreases the motor control output<br>based on the <b>command velocity</b>                      |
| Ka                 | Acceleration<br>Feed-Forward | increases/decreases the motor control output<br>based on the <b>command acceleration rate</b>             |
| Kf                 | Friction<br>Feed-Forward     | Adds a <b>constant value</b> to the motor control output when the command velocity is non-zero.           |
| Ko                 | Offset (static)              | Adds a constant value to the motor control output                                                         |
| 2 <sup>shift</sup> | Scale                        | Scale factor for the other tuning parameters (Kp, Kd, Ki, Kv, Ka, Ko)                                     |
|                    | Integration Limit            | Limits the summation of position error over time.                                                         |

Table D-2 What Problems Do Gains Solve?

|                    | Parameter                    |                                                                                                    |
|--------------------|------------------------------|----------------------------------------------------------------------------------------------------|
| Кр                 | Proportional Gain            | Determines the systems' overall response to <b>position error</b>                                                                                                    |
| Kd                 | Derivative Gain              | Provides damping and stability for the system by <b>preventing over-</b><br><b>shoot</b>                                                                                                    |
| Ki                 | Integral Gain                | Helps the system overcome <b>static position errors</b> (caused by friction or loading)                                                                                                    |
| Kv                 | Velocity<br>Feed-Forward     | Increases the system's motor control signal based on the command ve-<br>locity (useful for amplifiers in <b>velocity mode</b> ).                                                              |
| Ka                 | Acceleration<br>Feed-Forward | Increases the system's motor control signal (current) during accelera-<br>tion and deceleration (useful for amplifiers in <b>torque mode</b> )                                                |
| Kf                 | Friction<br>Feed-Forward     | Increases the system's motor control signal (current) during accelera-<br>tion and deceleration to overcome static friction (useful for systems<br>with <b>large dynamic friction loads</b> ) |
| Ko                 | Offset (static)              | Compensates for <b>small variations</b> in motor control signal due to DAC and amplifier offsets (also used to compensate for a fixed force, like gravity                                     |
| 2 <sup>shift</sup> | Scale                        | Adjusts the resolution of the gains and feed-forward terms (via a <b>scale factor</b> )                                                                                                    |
|                    | Integration Limit            | Prevents the integrator from building up a large integration error (and consequently <b>saturating</b> the motor control signal)                                                              |

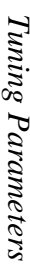

Intro

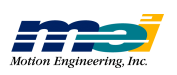

# Proportional Gain (Kp)

The Proportional Gain determines the overall response of a system to position errors. The Proportional Gain increases/decreases the motor control output signal based on the position error.

Table D-3 Effects of Proportional Gain

| If Proportional Gain is | System tends to be                  | with<br>Stiffness | and incurs under Load |
|-------------------------|-------------------------------------|-------------------|-----------------------|
| Low                     | very stable<br>and to not oscillate | low               | large position errors |
| High                    | less stable<br>and oscillate        | high              | small position errors |

### Table D-4Typical Proportional Gain Values

| For                                                                 | Typical Proportional Gain Values are |
|---------------------------------------------------------------------|--------------------------------------|
| Velocity-controlled servos (voltage)<br>or closed-loop step systems | 100-500                              |
| Torque-controlled servos (current)                                  | 500-2000                             |

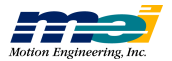

### When Proportional Gain is Too Low

The motor (Actual Position) is unable to keep up with the command position if the Kp term is too small. At the beginning of the move, the motor falls behind and the voltage output is slow to respond. Eventually, the voltage will reach a level that can compensate for the error. Then, as the position error decreases, the voltage will also begin to decrease. This decrease in voltage will again cause the motor to fall behind. The end result is that the output voltage and position error will oscillate, as demonstrated in the graphs below.

Also, low Kp values will often result in static errors at the end of moves.

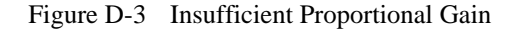

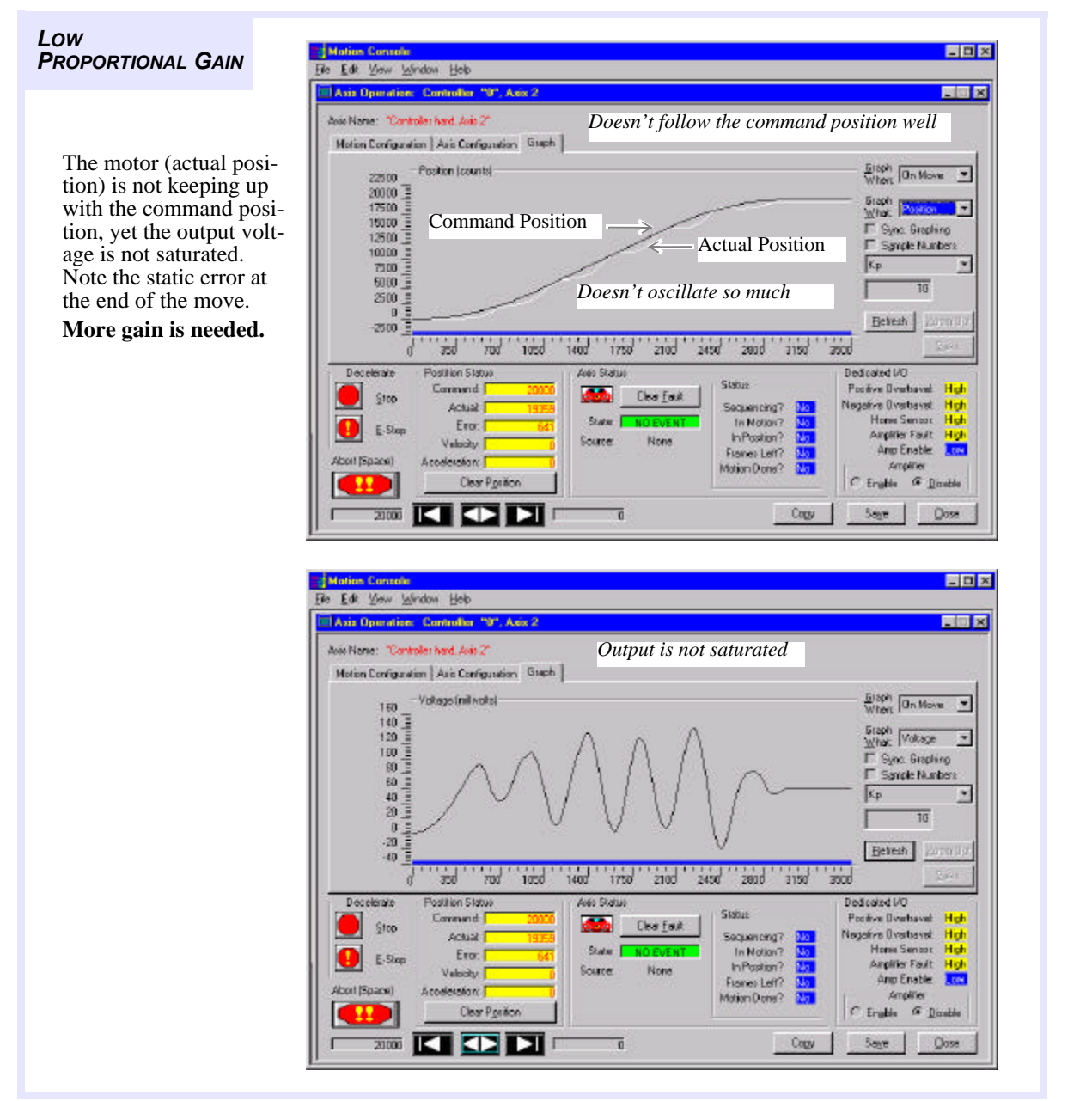

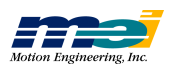

### When Proportional Gain is Too High

The motor (Actual Position) is able to keep up with the Command Position, but the motor oscillates and the voltage saturates. Due to the high gain, the output responds very strongly to any position error. As a result, the output signal saturates.

Figure D-4 Excessive Proportional Gain

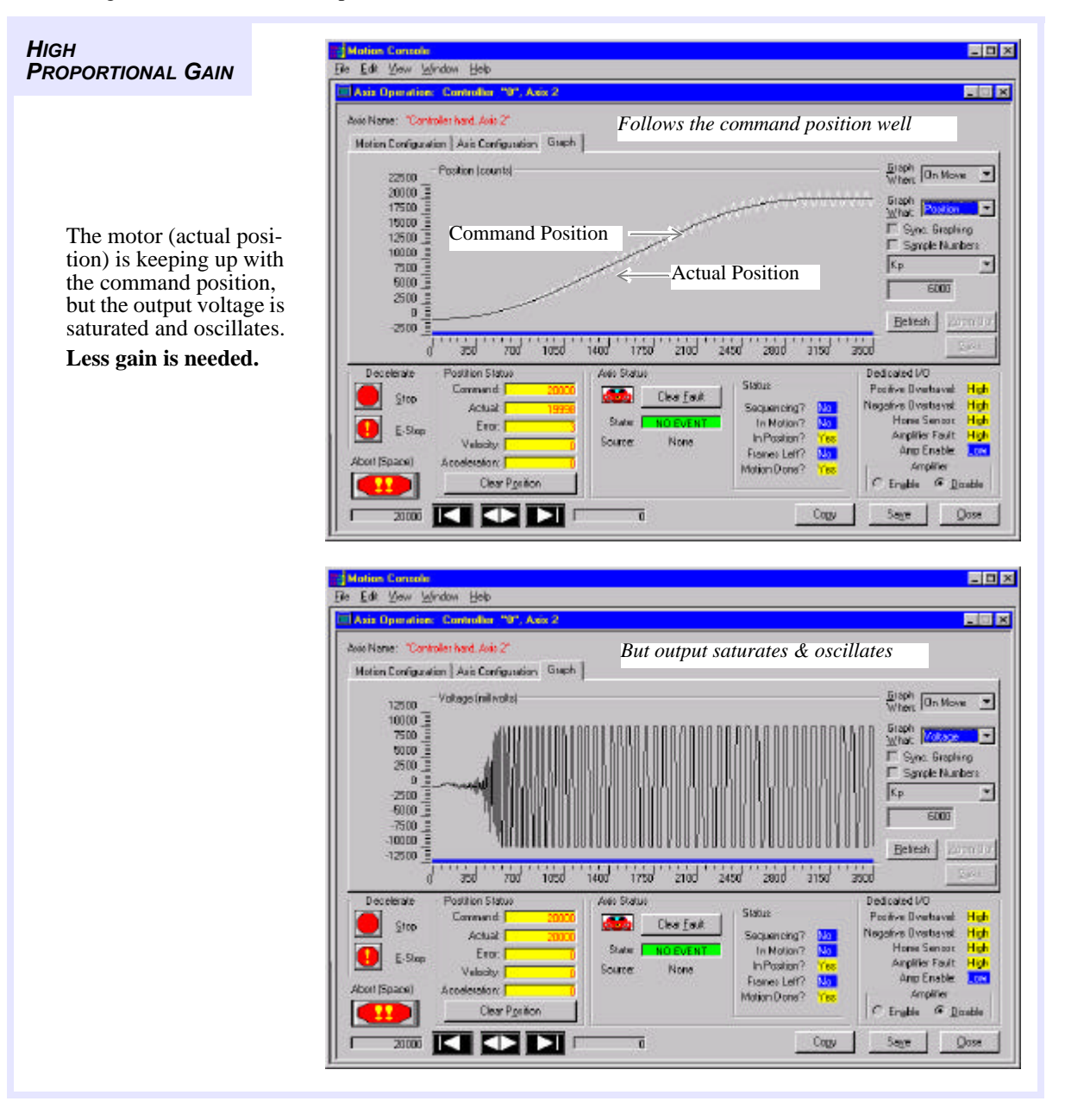

| Note: | Excessive proportional gain is characterized by oscillation. In some situa- |
|-------|-----------------------------------------------------------------------------|
|       | tions, damping (derivative gain) can be increased to help compensate.       |

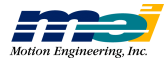

### Derivative Gain (Kd)

The Derivative Gain increases/decreases the motor control output signal, based on the *rate of change of the position error*. The Derivative Gain provides damping and stability to the system, by preventing overshoot.

Table D-5Effects of Derivative Gain

| If Derivative Gain is | System Response                                                                            |
|-----------------------|--------------------------------------------------------------------------------------------|
| Low                   | very fast,<br>but has overshoot (ringing)                                                  |
| High                  | not as fast<br>but may allow higher Proportional Gains to be used<br>(without oscillation) |

A low value for the Derivative Gain causes the system to have a very fast response to changes in position error, but also to have a possible overshoot or "ringing" after a step change in position. Large values of Derivative gain have a slower step response, but also may allow higher Proportional Gain to be used *without oscillation*.

### Table D-6Typical Derivative Gain Values

| For                                  | Typical Derivative Gain Values are               |
|--------------------------------------|--------------------------------------------------|
| Velocity-controlled servos (voltage) | 200-1000, roughly 2 times the Proportional Gain  |
| Torque-controlled servos (current)   | 1000-8000, roughly 4 times the Proportional Gain |

Intro

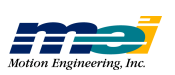

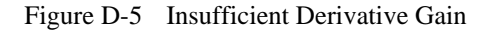

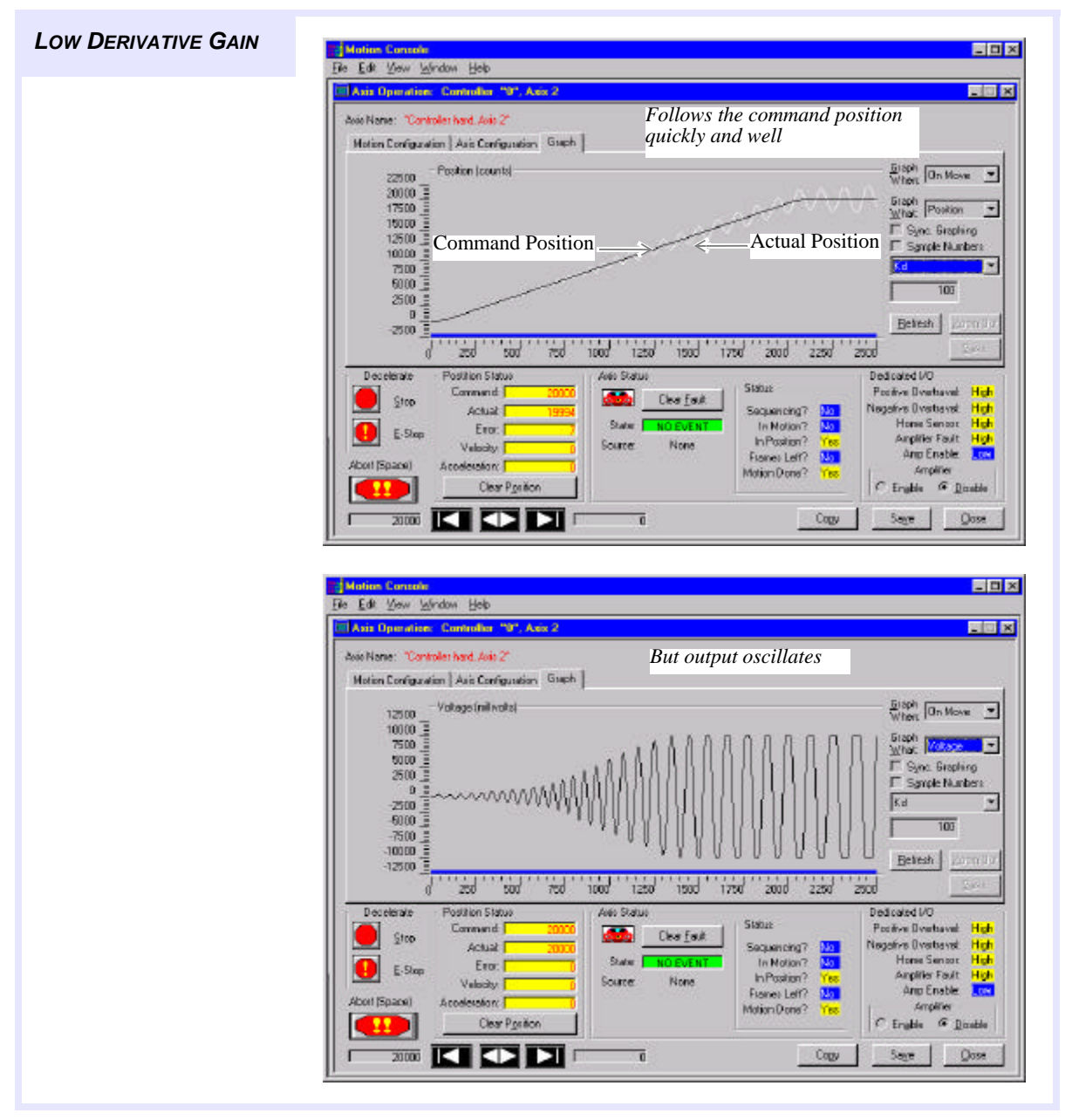

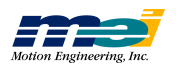

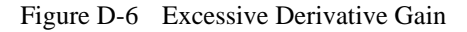

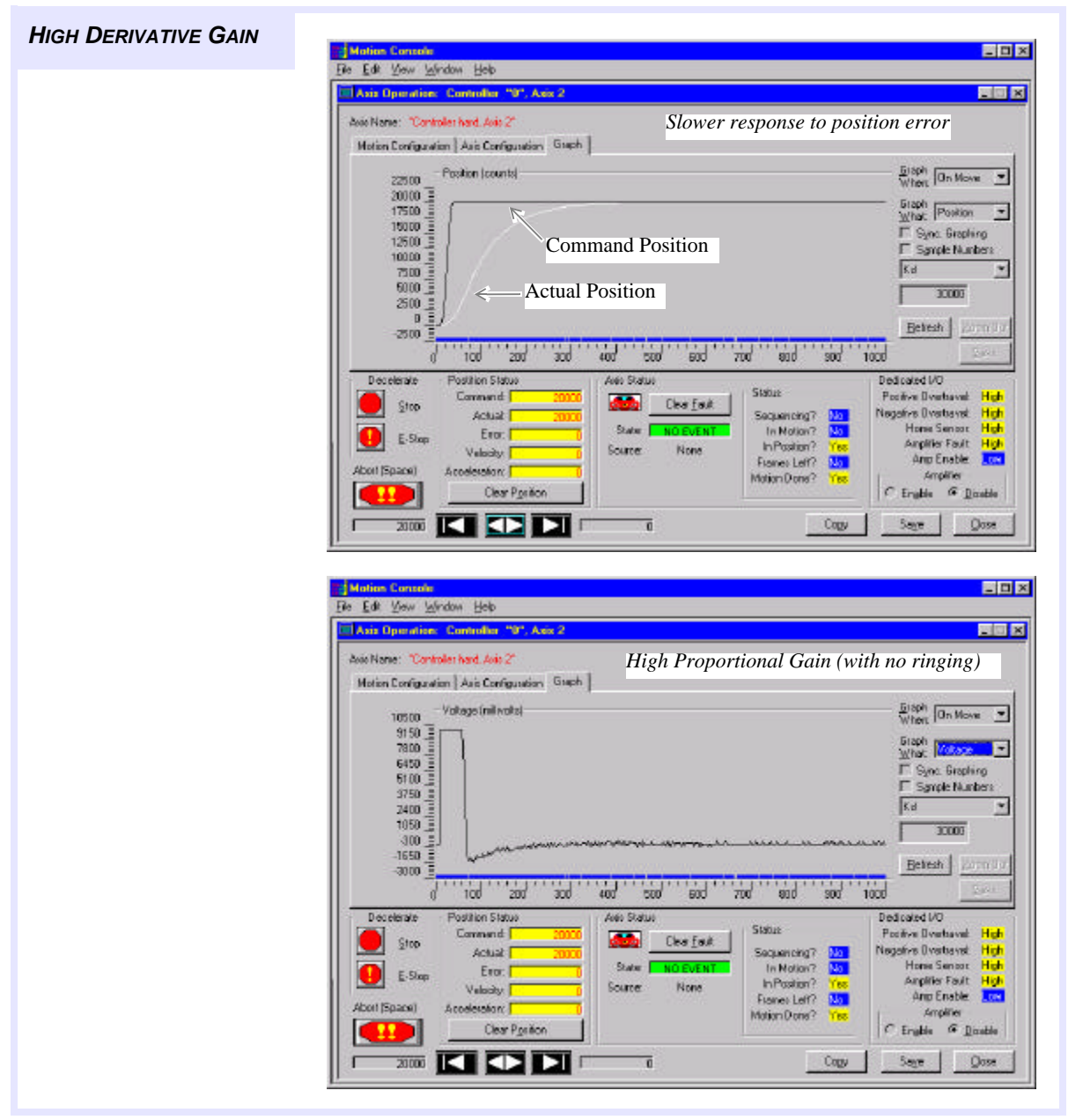

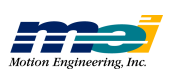

### Integral Gain (Ki)

The Integral Gain increases/decreases the motor control output signal, based on the *summation of position error* as a function of time. Integral Gain helps the control system overcome static position errors caused by friction or loading.

Table D-7Effects of Integral Gain

| If Integral Gain is | System Response                                                                |
|---------------------|--------------------------------------------------------------------------------|
| Low or zero         | has position errors at rest                                                    |
| Higher              | has smaller position errors at rest<br>but may "hunt" for the desired position |

A low or zero value for Integral Gain may have *position errors* at rest, which depend on the static or frictional loads and the Proportional Gain. Increasing the Integral Gain can reduce these errors. If the Integral Gain is too large, the system may "hunt" (oscillate at low frequency) about the desired position.

Table D-8 Typical Integral Gain Values

*Typical Integral Gain Values are* **0-32**, depending on the Integration Limit

### Table D-9 Integral Mode Configurations

| If Integral Mode is<br>Configured for | The Integration term is                                                                                |
|---------------------------------------|----------------------------------------------------------------------------------------------------|
| Only Standing                         | <i>only applied</i> when the command velocity is zero (recommended)                                    |
| Always                                | <i>always</i> applied.<br>(The summation of position error can be limited with the Integration Limit.) |

Figure D-7 Insufficient Integral Gain (only when standing)

| De Tee Tee Wreek Deb                                                                                                    |
|----------------------------------------------------------------------------------------------------|
| El Asia Operative: Controller "0", Asia 2                                                                                                    |
| Avio Nome: "Controller hard. Avio 2"<br>Motion Configuration   Avio Configuration   Graph                                                                                                    |
| Poston (counts)<br>9100<br>91000<br>9100<br>9100<br>9100<br>9100<br>9100<br>9100<br>9100<br>9100 |
| Decelerate         Position Statux         Acto Statux         Decelerate         Decelerate         D                                                                                                    |

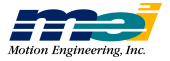

**Tuning Parameters** 

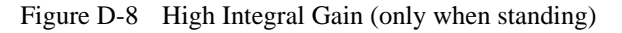

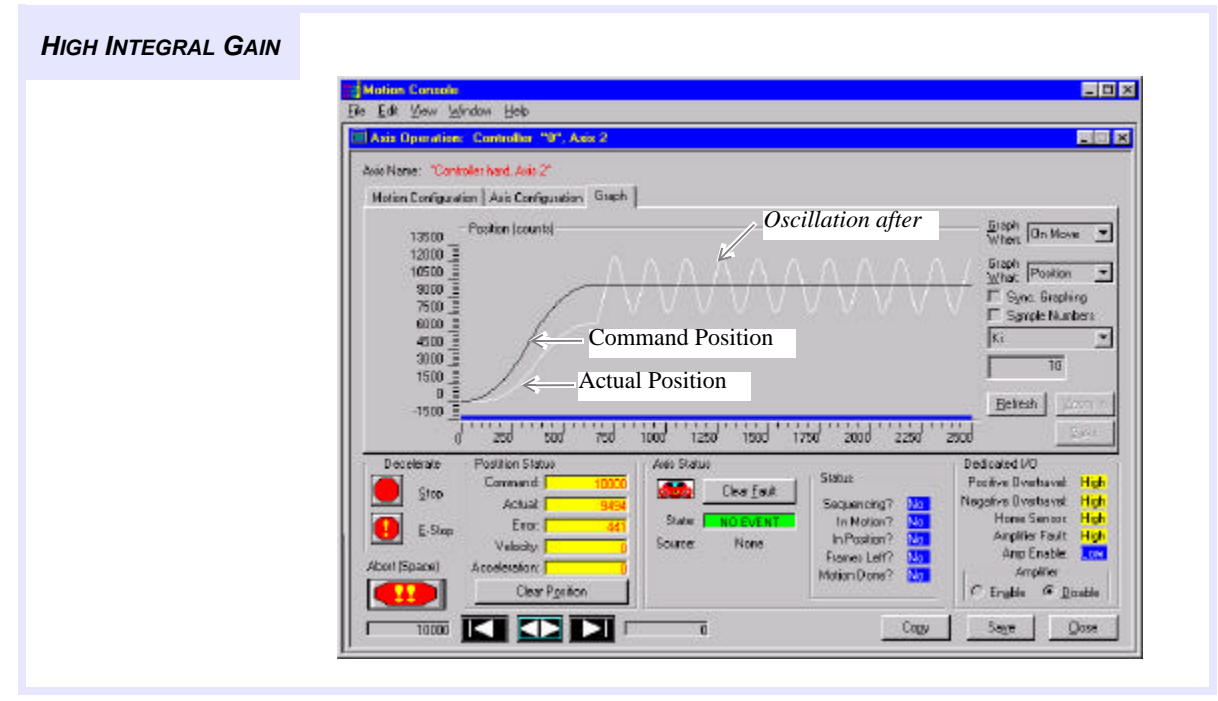

### Velocity Feed-Forward (Kv)

The Velocity Feed-Forward increases/decreases the motor control output signal, based on the *command velocity*. The Velocity Feed-Forward term is very important when used with **veloc-ity-controlled servos** or **closed-loop step motors**.

As the *command velocity* increases, the *position error* increases and a higher output voltage or pulse rate is needed to reduce the *following-position error*. The Velocity Feed-Forward term reduces the *following position error* by increasing the controller output voltage proportionally to the command velocity.

Table D-10 Effects of Velocity Feed-Forward

| If Velocity Feed-Forwa | urd is | Then                                                       |
|------------------------|--------|------------------------------------------------------------|
| too large              |        | the motor will try to travel ahead of the command position |
| too small              |        | the system will incur a position-following error           |

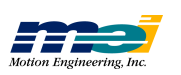

Intro

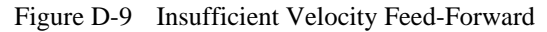

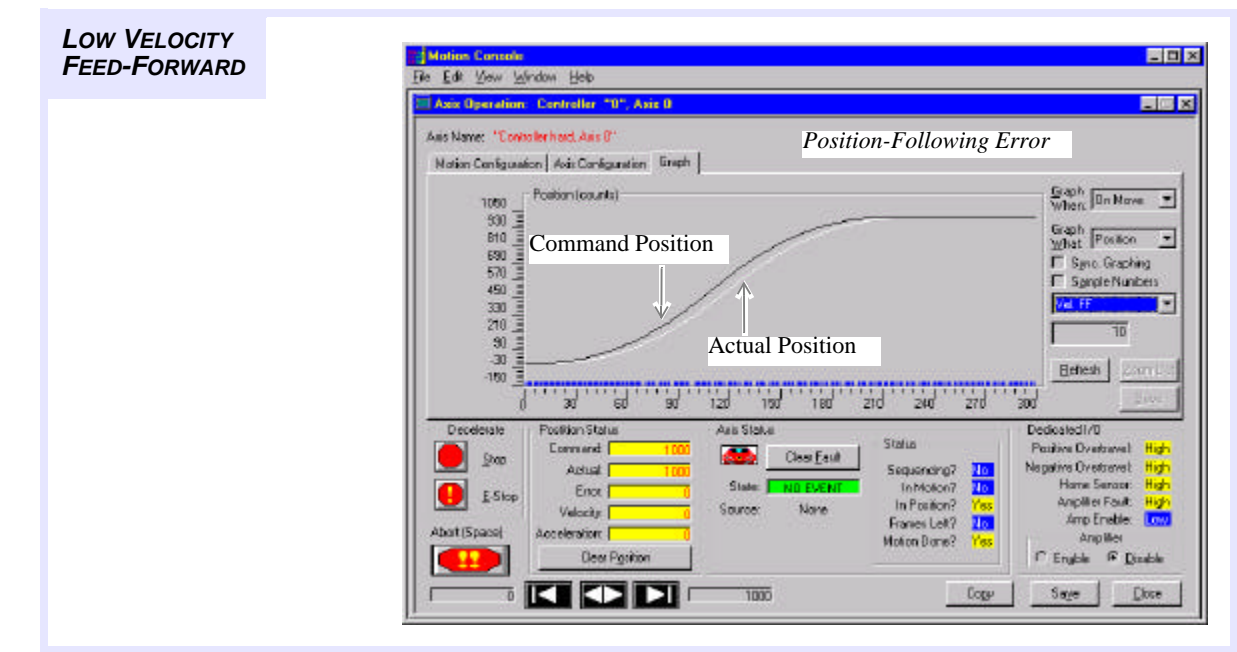

# Acceleration Feed-Forward (Ka)

The Acceleration Feed-Forward Gain (Ka) increases/decreases the motor control output signal, based on the *acceleration rate*. Acceleration Feed-Forward is used with torque-controlled servos (current). Systems with large inertial loads need more motor current to accelerate or decelerate than systems with light loads do. The Acceleration Feed-Forward Gain causes the controller to increase the motor control signals *during periods of* acceleration and deceleration.

# Offset (Ko)

The Offset Gain term adds/subtracts a fixed value to or from the motor control output signal. You typically use the Offset Gain to compensate for small variations in controller DAC outputs and amplifier offsets, or to compensate for a fixed force (such as gravity) that is applied externally to a control system. Note that the internal offset in a DSP controller is **calibrated at the factory**, so that when the offset is zero, the analog or pulse output is also zero.

If necessary, use the CONFIG program to re-calibrate the analog and step pulse output.

### Scale

You use the Scale parameter to adjust the resolution of the PID and feed-forward terms. The Scale parameter is used to calculate the overall scale factor  $K_R$  ( $K_R = 2^{scale}$ ). The overall scale factor scales the *other* tuning parameters.

Decreasing the Scale by 1 will divide the equation for On by a factor of 2. In order to get the same voltage output from the PID, the gains and feed-forward terms must be doubled, i.e., a gain of 10 must be changed to a gain of 20. This means that a gain of 9.5 (that before could not have been entered) can now be entered as 19.

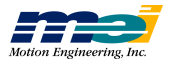

### Friction Feed-Forward

The Friction Feed-Forward parameter adds a constant value to the DAC output when the command velocity is non-zero. The sign of the value applied to the DAC is equal to the sign of the command velocity multiplied by the friction feed-forward term. The Friction Feed-Forward term is 16-bits and has a range from -32,768 to 32,767. Generally, torque-controlled motion systems with constant friction benefit most from using a friction feed-forward term.

# Integration Limit

The integrator sums the position error as a function of time. The integrator summation is limited using the Integration Limit. This prevents the integrator from building up a large position error summation and saturating the motor control output signal.

Use the Integration Limit with systems that have very high static friction.

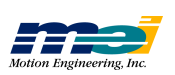

# **Tuning Closed-Loop Servos**

To quickly tune a stable system with minimal position errors:

| Step 1: | Set Proportional | Gain |
|---------|------------------|------|
|---------|------------------|------|

Step 2: Set Derivative Gain

Step 3: Iterate steps 1 and 2

Step 4: Set Integral Gain

Step 5: Set Velocity and Acceleration Feed-Forward

For new systems. **perform this sequence of steps twice**: first *with no motor load* to provide a stable set of starting terms; second *with the motor loaded* to fine-tune the initial parameters.

### Step 1: Set Proportional Gain (Kp)

Start with all of the gains (except the offset Ko) set to 0 (Kp, Kd, Ki, Kv, and Ka). The motor should not turn and the shaft should be free (for *torque mode* servo drives). If the shaft turns, adjust the amplifier offset to reduce the motor speed to zero.

Set the Proportional Gain (Kp) to 1. Watch the position error on the *Motion Graph* window as the gain is changed. The *position error* should decrease as the Proportional Gain is increased.

If the motor runs away or the shaft still turns freely, verify the wiring.

Increase the gain by factors of two until the system begins to hum or oscillate. Reduce the Proportional Gain to half the value that first produces oscillation. The stability can be tested by physically "bumping" the motor shaft or mechanical system. An external impulse should not cause the motor to oscillate if the Proportional Gain (Kp) is set properly.

### Step 2: Set the Derivative Gain

Start with a Derivative Gain (Kd) equal to the Proportional Gain (Kp). Increase the value of Kd by factors of two. Set the Derivative Gain (Kd) value to the smallest value which produces *no overshoot* during a two-point motion.

### Step 3: Iterate Steps 1 and 2

With a Derivative Gain high enough to eliminate overshoot, increase the Proportional Gain until the system becomes unstable.

Now increase the Derivative Gain again and try to reduce overshoot and ringing. Eventually it will be impossible to eliminate the overshoot by raising Derivative Gain. At this point, the Proportional Gain should be reduced to provide the desired motion response. Remember that some overshoot is acceptable in systems which are being tuned for maximum speed.

# Step 4: Set Integral Gain (Ki)

Observing the static error at the end of a move *as the Ki term is increased* is the best way to tune the Integral Gain. Using the two-point motion window, set the following motion parameters:

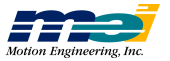

| -            |       |
|--------------|-------|
| Parameter    | Value |
| Delay        | 2     |
| Position 1   | 0     |
| Position 2   | 20000 |
| Velocity     | 10000 |
| Acceleration | 10000 |

### Table D-11 Integral Gain (Ki) Values for Tuning Closed-Loop Servos

Start the motion and observe the position error between moves. Gradually increase the Integral Gain (Ki) until the final position error is minimized. As you increase the Integral Gain above this level, watch for oscillation at the beginning or end of the motion. If oscillation at the beginning or end of the motion at the beginning or end of the Integral Gain.

# Step 5: Set Velocity and Acceleration Feed-Forward

Using the fields in the *Movement* and *Motion Parameters* controls, specify a move that takes 5 to 10 seconds using the highest desired speed and acceleration.

Notice the position error during the *constant speed* portion of the motion. Increase the Velocity Feed-Forward (Kv) until the *constant velocity error* is minimized.

Use the same process to adjust the Acceleration Feed-Forward (Ka), watching the acceleration error during the acceleration and deceleration portions of the motion (look quickly if the acceleration time is short). Increase the Acceleration Feed-Forward until the *constant acceleration error* is minimized.

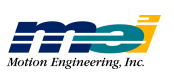
# **Tuning Closed-Loop Steppers**

Warning!

For best performance, be sure the ratio between the encoder resolution (counts per rev) and the step resolution (steps or microsteps per rev) is 1:4. Lower ratios (1:1, 1:2) will be difficult to tune and will have poor static stability.

Higher ratios (1:6, 1:8, etc.) will have poor constant velocity stability.

To tune a stable system with minimal position errors:

Step 1: Set Proportional Gain

- Step 2: Set Velocity Feed-Forward & Acceleration Feed-Forward Gains
- Step 3: Set Integral Gain

For new systems. perform this sequence of steps twice:

first *with no motor load* to provide a stable set of starting terms; second *with the motor loaded* to fine-tune the initial parameters.

#### Step 1: Set Proportional Gain (Kp)

The Proportional Gain is dependent upon the ratio between the *number of encoder counts* and the *number of steps (or microsteps) per revolution* of the motor. The greater the number of steps per encoder count, the larger the Proportional Gain. Typically, the Proportional Gain will be between 20 and 400.

Start with the Proportional Gain at 20 and all other gains at 0 (Kd, Ki, Kv, and Ka).

Try some two-point motions and increase the Proportional Gain until the motor stalls. Then reduce the Proportional Gain to half the value (of Kp) that caused the motor to stall. **Be sure to write down this Kp value.** 

Now reduce the Proportional Gain to a very small value (about 1/10 of the current value).

#### Step 2: Set Velocity & Acceleration Feed-Forward Gains (Kv, Ka)

Using the fields in the *Movement* and *Motion Parameters* controls, specify a move with a typically desired speed and acceleration, and that also takes 5 to 10 seconds to complete.

Notice the position error during the *constant speed* portion of the motion. Increase the Velocity Feed-Forward Gain (Kv) until the *constant velocity error* is minimized. An optimum Kv gain is very important for closed-loop stepper systems.

Use the same method to adjust the Acceleration Feed-Forward Gain (Ka), watching the *acceleration error* during the acceleration and deceleration portions of the motion. Note that the Acceleration Feed-Forward won't be needed for most systems (but tune it anyway).

After the Velocity and Acceleration Feed-Forward Gains are set, increase the Proportional Gain back to the value you recorded during Step 1.

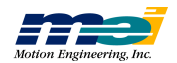

### Step 3: Set the Integral Gain (Ki)

Observing the static error at the end of a move *as the Integral Gain (Ki) term is increased* is the best way to tune the Integral Gain. Using the two-point motion window, set the following motion parameters:

| Table D-12    | Integral Gain (Ki) | Values for Tuning  | Closed-Loon | Stenners |
|---------------|--------------------|--------------------|-------------|----------|
| 1 able D - 12 | mugrai Gam (Ki)    | values for Tunning | Closed-Loop | Suppors  |

| Parameter    | Value |
|--------------|-------|
| Delay        | 2     |
| Position 1   | 0     |
| Position 2   | 20000 |
| Velocity     | 10000 |
| Acceleration | 10000 |

Start the motion and observe the *position error* between moves. Gradually increase the Integral Gain (Ki) until the *final position error* is minimized.

As you increase the Integral Gain (Ki) above this level, watch for oscillation *at the beginning or end of the motion*. If oscillation occurs at the beginning or end of the motion, reduce the value of the Integral Gain (Ki).

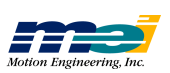

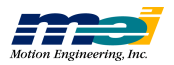

# APPENDIX E

# **CONNECTIONS & SPECIFICATIONS**

| Motor Signal Header Locations | PCX                       | E-2  |
|-------------------------------|---------------------------|------|
|                               | CPCI                      | E-2  |
|                               | STD, 104X                 | E-3  |
|                               | V6U                       | E-3  |
|                               | 104                       | E-4  |
|                               | LC                        | E-4  |
|                               |                           |      |
| Dedicated & User I/O          | PCX, CPCI, STD & V6U      | E-5  |
|                               | PCI                       | E-7  |
|                               | 104, LC                   | E-8  |
|                               |                           |      |
| Pinouts                       | PCX, CPCI, STD, 104X, V6U | E-9  |
|                               | CPCI/DSP Rear I/O         | E-11 |
|                               | Notes for CPCI Rear I/O   | E-14 |
|                               | PCI                       | E-14 |
|                               | 104, LC                   | E-16 |
|                               |                           |      |
| Specifications                | Power Consumption Notes   | E-18 |
|                               | PCX                       | E-19 |
|                               | CPCI                      | E-20 |
|                               | PCI                       | E-21 |
|                               | STD                       | E-22 |
|                               | SERCOS/STD                | E-23 |
|                               | V6U                       | E-24 |
|                               | 104                       | E-25 |
|                               | 104X                      | E-26 |
|                               | SERCOS/104                | E-27 |
|                               | LC                        | E-28 |
|                               | SERCOS/DSP                | E-29 |
|                               | LED support               | E-30 |

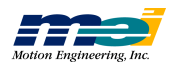

# **Motor Signal Header Locations**

PCX

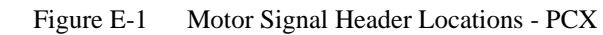

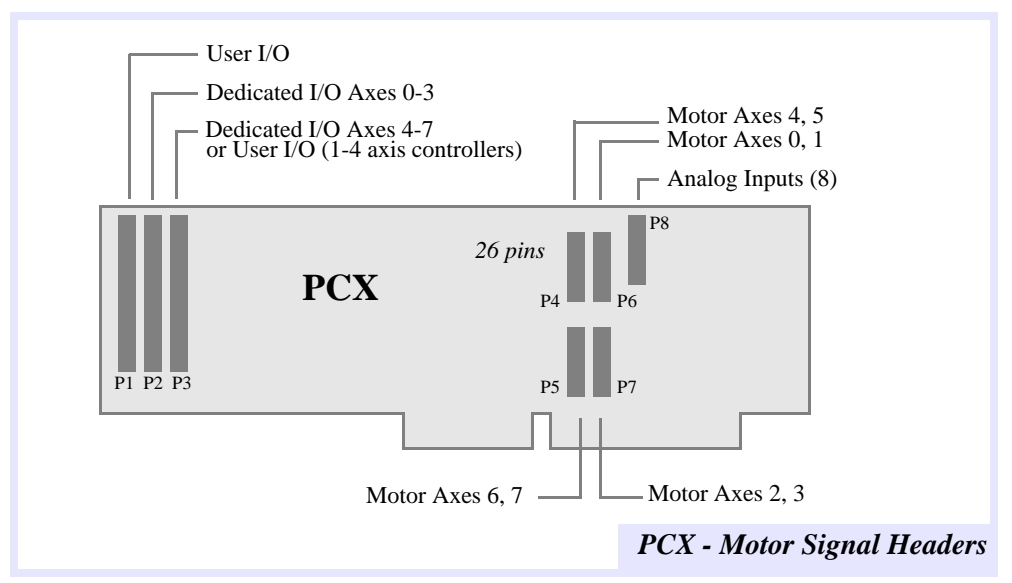

CPCI

Figure E-2 Motor Signal Header Locations - CPCI

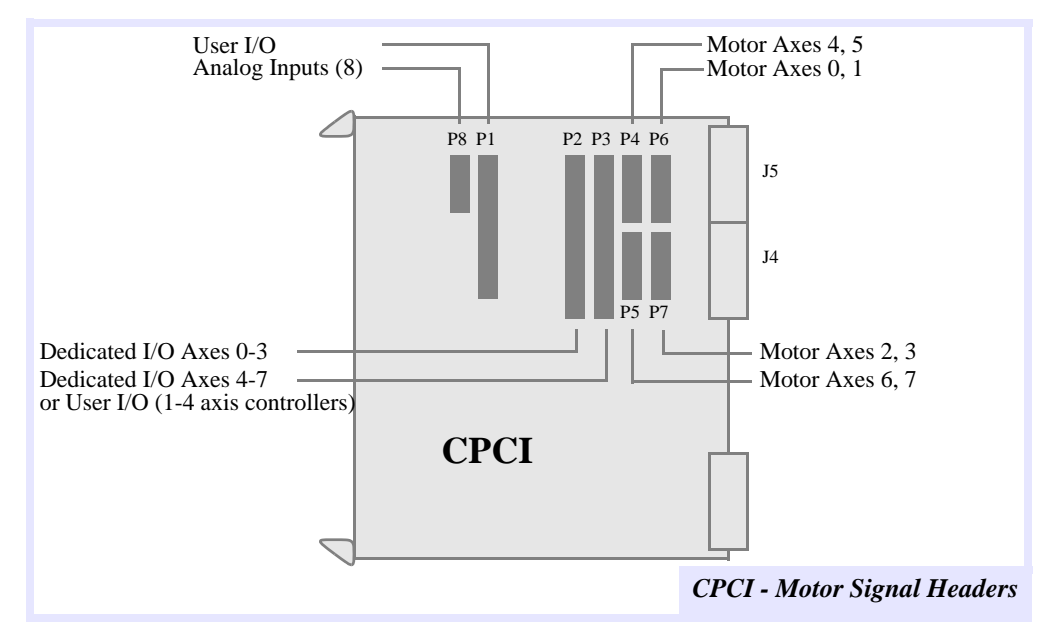

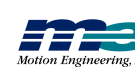

PCX

# STD, 104X

#### **STD, 104X**

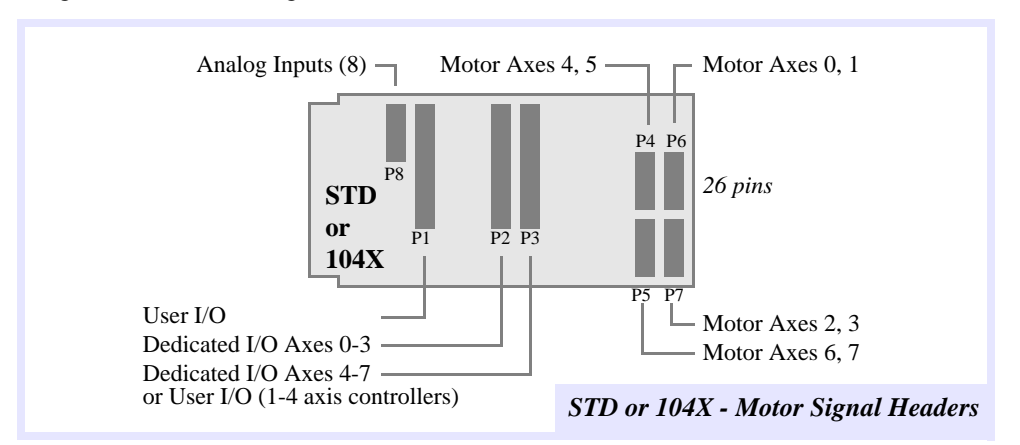

#### Figure E-3 Motor Signal Header Locations - STD or 104X

#### V6U

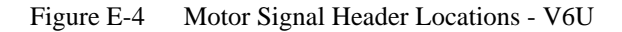

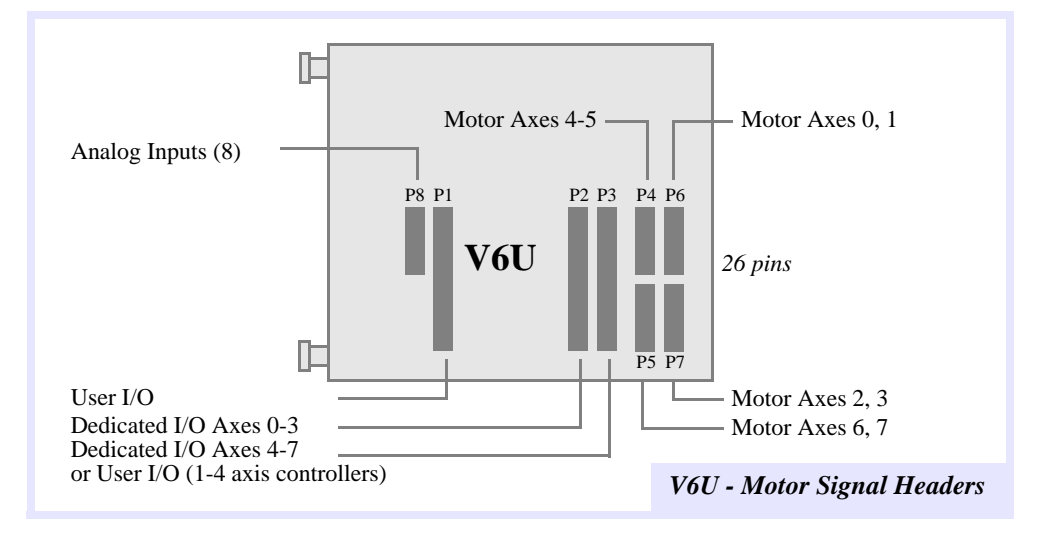

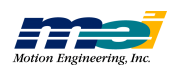

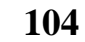

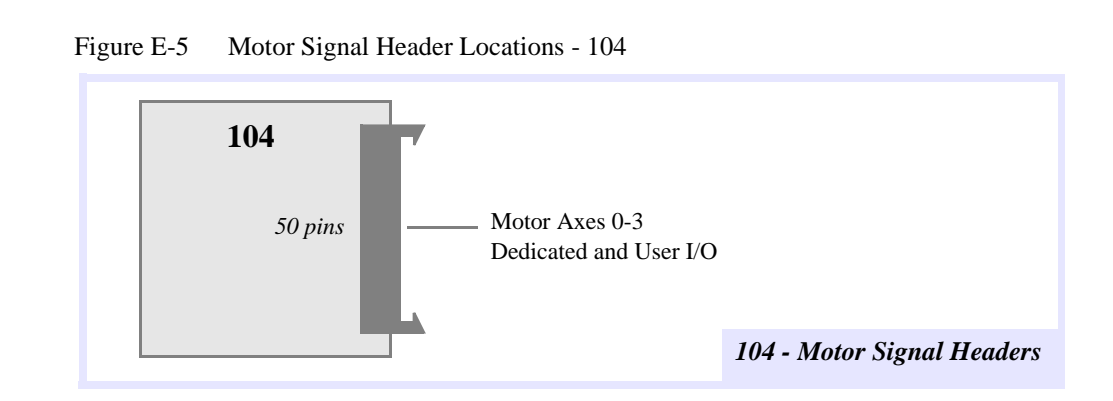

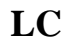

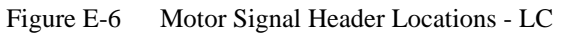

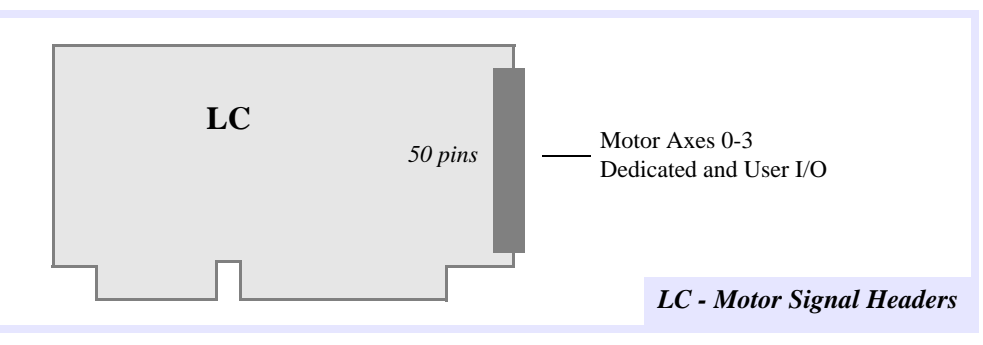

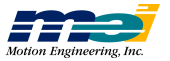

# Dedicated & User I/O

The DSP Series products have discrete digital I/O lines divided into 2 groups: **Dedicated** I/O and **User** I/O.

*Dedicated I/O* There are 6 Dedicated I/O signals for each axis of the controller, 4 inputs and 2 outputs:

Inputs:Positive Limit<br/>Negative Limit<br/>Home<br/>Amplifier FaultOutputs:In Position<br/>Amplifier Enable

*User I/O* The PCX, CPCI, STD, and V6U support 24 or 44-bits of general purpose user I/O. The 104 and LC support 20-bits of general purpose user I/O. The PCI supports 24-bits of of general purpose User I/O. These signals can be configured as inputs or outputs in groups of 8.

**Some restrictions apply.** Dedicated I/O for axes 4-7 is available for User I/O on PCX, CPCI, STD, and V6U controllers with 4 or less axes. If an 8-bit port with Home sensor signals is configured as an output port, only 6 of the 8 signals can be used.

For the PCX, CPCI, STD, and V6U the Home Sensor inputs are not available for User I/O. The following diagram shows the configuration of the 72 I/O lines for the PCX, CPCI, STD, and V6U.

#### PCX, CPCI, STD & V6U

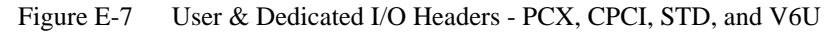

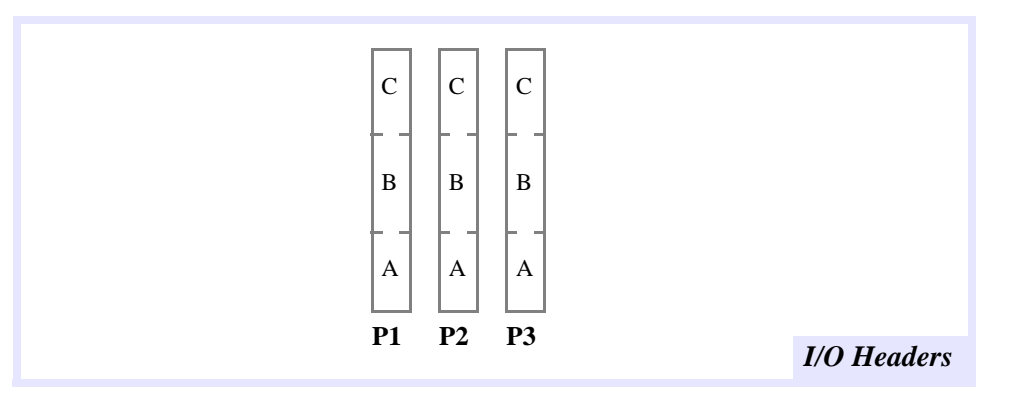

Table E-1 User I/O Headers

| I/O | Description                                                                 |
|-----|-----------------------------------------------------------------------------|
| P1A | User Port 0 (8-bits input or output)                                        |
| P1B | User Port 1 (8-bits input or output)                                        |
| P1C | User Port 2 (8-bits input or output)                                        |
| P2A | Dedicated Inputs for Axes 0 and 1                                           |
| P2B | Dedicated Inputs for Axes 2 and 3                                           |
| P2C | Dedicated Outputs for Axes 0-3                                              |
| P3A | Dedicated Inputs for Axes 4 and 5 or User Port 3 (6-bits in or 6-bits out)* |
| P3B | Dedicated Inputs for Axes 6 and 7 or User Port 4 (6-bits in or 6-bits out)* |
| P3C | Dedicated Outputs for Axes 4-7 or User Port 5 (8-bits in or 6-bits out)*    |

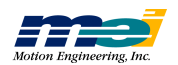

| Table | *The function of the signals on P3 depends on the number of axes:             |  |  |  |  |  |  |  |  |  |
|-------|-------------------------------------------------------------------------------|--|--|--|--|--|--|--|--|--|
| Notes | • Controllers with 5 or more axes use P3 for Dedicated I/O.                   |  |  |  |  |  |  |  |  |  |
|       | • On controllers with 4 axes or less, P3 is available for User I/O.           |  |  |  |  |  |  |  |  |  |
|       | If P3 is used for User I/O and is a controller with 4 or less axes, then User |  |  |  |  |  |  |  |  |  |
|       | Ports 3 and 4 can be configured for 6 inputs or 6 outputs.                    |  |  |  |  |  |  |  |  |  |

For PCX, STD,V6U, 104X, and CPCI DSP Series controllers: User I/O connections, 50 pin headers, Opto-22, Grayhill/Gordos-compatible, *even-numbered pins are grounds* and *pin 49 is* +5V.

Table E-2 User I/O Available on PCX/STD/V6U/104X/CPCI Controllers

| Bit | Port | Header | Pin | Bit | Port | Header | Pin | Bit | Port | Header | Pin  |
|-----|------|--------|-----|-----|------|--------|-----|-----|------|--------|------|
| 0   | 0    | P1     | 47  | 8   | 1    | P1     | 31  | 16  | 2    | P1     | 15   |
| 1   | 0    | P1     | 45  | 9   | 1    | P1     | 29  | 17  | 2    | P1     | 13   |
| 2   | 0    | P1     | 43  | 10  | 1    | P1     | 27  | 18  | 2    | P1     | 11   |
| 3   | 0    | P1     | 41  | 11  | 1    | P1     | 25  | 19  | 2    | P1     | 9    |
| 4   | 0    | P1     | 39  | 12  | 1    | P1     | 23  | 20  | 2    | P1     | 7    |
| 5   | 0    | P1     | 37  | 13  | 1    | P1     | 21  | 21  | 2    | P1     | 5    |
| 6   | 0    | P1     | 35  | 14  | 1    | P1     | 19  | 22  | 2    | P1     | 3**  |
| 7   | 0    | P1     | 33  | 15  | 1    | P1     | 17  | 23  | 2    | P1     | 1*** |

Table E-3User I/O Available on Controllers with 4 or Less Axes

| j | Bit | Port | Header | Pin | Bit | Port | Header | Pin | Bit | Port | Header | Pin |
|---|-----|------|--------|-----|-----|------|--------|-----|-----|------|--------|-----|
| 2 | 24  | 3    | Р3     | 47  | 32  | 4    | Р3     | 31  | 40  | 5    | Р3     | 15  |
| 2 | 25  | 3    | P3     | 45  | 33  | 4    | P3     | 29  | 41  | 5    | P3     | 13  |
| 2 | 26  | 3    | P3     | 43  | 34  | 4    | P3     | 27  | 42  | 5    | P3     | 11  |
| 2 | 27  | 3    | P3     | 41  | 35  | 4    | P3     | 25  | 43  | 5    | P3     | 9   |
| 2 | 28  | 3    | P3     | 39  | 36  | 4    | P3     | 23  | 44  | 5    | P3     | 7   |
| 2 | 29  | 3    | P3     | 37  | 37  | 4    | P3     | 21  | 45  | 5    | P3     | 5   |
| - | 30  | 3    | P3     | 35  | 38  | 4    | P3     | 19  | 46  | 5    | P3     | 3   |
| - | 31  | 3    | P3     | 33  | 39  | 4    | P3     | 17  | 47  | 5    | P3     | 1   |

| Table<br>Notes | * bits 26, 30, 34, and 38 can be configured as inputs on the PC/DSP, and are not available on the PCX, STD, V6U, 104X and CPCI cards with less than 5 axes. |
|----------------|----------------------------------------------------------------------------------------------------|
|                | **bit 22 can also be used as "DSP Interrupt"<br>***bit 23 can also be used as "PC Interrupt"                                                                |

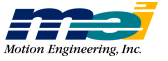

#### PCI

The following table shows the configuration of the 24 User I/O lines for the PCI.

Figure E-8 User I/O Availabel on the PCI

| Bit | Description | Pin | Bit | Description | Pin | Bit | Description | Pin |
|-----|-------------|-----|-----|-------------|-----|-----|-------------|-----|
| 0   |             | 1   | 8   |             | 9   | 16  |             | 17  |
| 1   |             | 2   | 9   |             | 10  | 17  |             | 18  |
| 2   |             | 3   | 10  |             | 11  | 18  |             | 19  |
| 3   | User Port A | 4   | 11  | User Port B | 12  | 19  | User Port C | 20  |
| 4   | or output)  | 5   | 12  | or output)  | 13  | 20  | or output)  | 21  |
| 5   | 1 /         | 6   | 13  | 1           | 14  | 21  |             | 22  |
| 6   |             | 7   | 14  |             | 15  | 22  |             | 23  |
| 7   |             | 8   | 15  |             | 16  | 23  |             | 24  |

Both Dedicated and User I/O signals originate from 82C55 programmable I/O controllers. These signals can be programmed in groups of 8 as inputs or outputs.

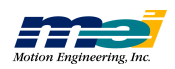

#### 104, LC

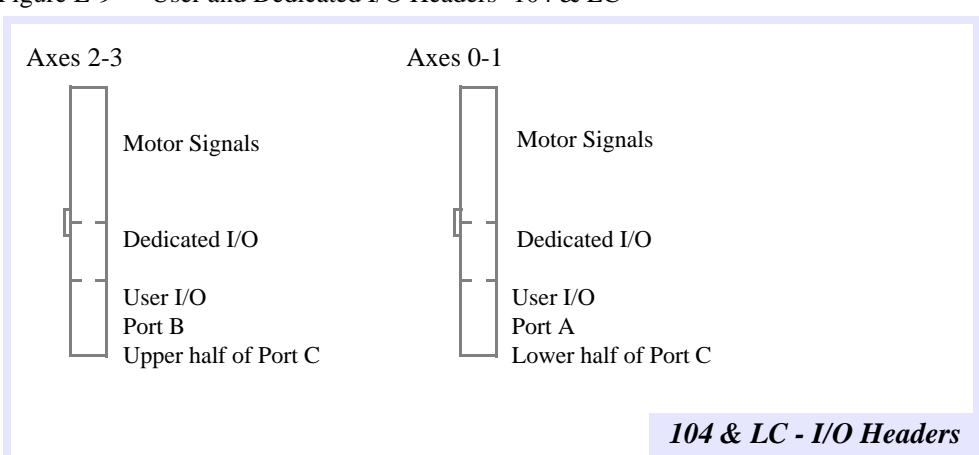

Figure E-9 User and Dedicated I/O Headers -104 & LC

The following table shows the configuration of the 20 User I/O lines for the LC and 104, as seen from the CBL-100 50-pin breakout cables:

| Bit | Port | Module | Pin | Bit | Port | Module | Pin | Bit | Port | Module | Pin   |
|-----|------|--------|-----|-----|------|--------|-----|-----|------|--------|-------|
| 0   | 0    | 1      | 39  | 8   | 1    | 2      | 89  | 16  | 2    | 1      | 45    |
| 1   | 0    | 1      | 41  | 9   | 1    | 2      | 91  | 17  | 2    | 1      | 47    |
| 2   | 0    | 1      | 43  | 10  | 1    | 2      | 93  | 18  | 2    | 1      | 46    |
| 3   | 0    | 1      | 40  | 11  | 1    | 2      | 90  | 19  | 2    | 1      | 48    |
| 4   | 0    | 1      | 42  | 12  | 1    | 2      | 92  | 20  | 2    | 2      | 95    |
| 5   | 0    | 1      | 44  | 13  | 1    | 2      | 94  | 21  | 2    | 2      | 97    |
| 6*  | 0    | -      | -   | 14* | -    | -      | -   | 22  | 2    | 2      | 96**  |
| 7*  | 0    | -      | -   | 15* | -    | -      | -   | 23  | 2    | 2      | 98*** |

Table E-4 104, LC - User I/O Connections, 100 pin connector

| Table | * bits 6, 7, 14 and 15 are not available on the 104 or LC. |
|-------|------------------------------------------------------------|
| Notes | ** bit 22 can also be used as "DSP Interrupt"              |
|       | ***bit 23 can also be used as "PC Interrupt"               |

Both Dedicated and User I/O signals come directly from 82C55 programmable I/O controllers. These signals can be programmed in groups of 8 as inputs or outputs. The input state is a high impedance TTL-level input. The output state has TTL-logic levels with +/-2.5 mA drive current (4.0 mA max). The power-up state of all User I/O is high impedance (input state).

# Pinouts

# **Pinouts**

# PCX, CPCI, STD, 104X, V6U

Table E-5 Pinouts

| Motor Axes Connections<br>26-pin box header |                    |      |  |  |  |  |  |  |
|---------------------------------------------|--------------------|------|--|--|--|--|--|--|
| Pin                                         | Signal             | Axis |  |  |  |  |  |  |
| 1                                           | GND                | 1st  |  |  |  |  |  |  |
| 2                                           | 5V                 | 1st  |  |  |  |  |  |  |
| 3                                           | Encoder A +        | 1st  |  |  |  |  |  |  |
| 4                                           | Encoder A -        | 1st  |  |  |  |  |  |  |
| 5                                           | Encoder B +        | 1st  |  |  |  |  |  |  |
| 6                                           | Encoder B -        | 1st  |  |  |  |  |  |  |
| 7                                           | Encoder Index +    | 1st  |  |  |  |  |  |  |
| 8                                           | Encoder Index -    | 1st  |  |  |  |  |  |  |
| 9                                           | +/- 10V Analog Out | 1st  |  |  |  |  |  |  |
| 10                                          | Step Pulse + *     | 1st  |  |  |  |  |  |  |
| 11                                          | Step Pulse - *     | 1st  |  |  |  |  |  |  |
| 12                                          | Step Direction + * | 1st  |  |  |  |  |  |  |
| 13                                          | Step Direction - * | 1st  |  |  |  |  |  |  |
| 14                                          | GND                | 2nd  |  |  |  |  |  |  |
| 15                                          | 5V                 | 2nd  |  |  |  |  |  |  |
| 16                                          | Encoder A +        | 2nd  |  |  |  |  |  |  |
| 17                                          | Encoder A -        | 2nd  |  |  |  |  |  |  |
| 18                                          | Encoder B +        | 2nd  |  |  |  |  |  |  |
| 19                                          | Encoder B -        | 2nd  |  |  |  |  |  |  |
| 20                                          | Encoder Index +    | 2nd  |  |  |  |  |  |  |
| 21                                          | Encoder Index -    | 2nd  |  |  |  |  |  |  |
| 22                                          | +/- 10V Analog Out | 2nd  |  |  |  |  |  |  |
| 23                                          | Step Pulse + *     | 2nd  |  |  |  |  |  |  |
| 24                                          | Step Pulse - *     | 2nd  |  |  |  |  |  |  |
| 25                                          | Step Direction + * | 2nd  |  |  |  |  |  |  |
| 26                                          | Step Direction - * | 2nd  |  |  |  |  |  |  |

| Analog Input<br>Connections<br>20-pin box header<br>(P8) |             |  |  |  |  |  |
|----------------------------------------------------------|-------------|--|--|--|--|--|
| Pin                                                      | Pin Signal  |  |  |  |  |  |
| 1                                                        | GND         |  |  |  |  |  |
| 2                                                        | Analog GND  |  |  |  |  |  |
| 3                                                        | Clock 0     |  |  |  |  |  |
| 4                                                        | Analog in 0 |  |  |  |  |  |
| 5                                                        | -12V        |  |  |  |  |  |
| 6                                                        | Analog in 1 |  |  |  |  |  |
| 7                                                        | +12V        |  |  |  |  |  |
| 8                                                        | Analog in 2 |  |  |  |  |  |
| 9                                                        | +5V         |  |  |  |  |  |
| 10                                                       | Analog in 3 |  |  |  |  |  |
| 11                                                       | Gate 0      |  |  |  |  |  |
| 12                                                       | Analog in 4 |  |  |  |  |  |
| 13                                                       | Out 0       |  |  |  |  |  |
| 14                                                       | Analog in 5 |  |  |  |  |  |
| 15                                                       | Out 1       |  |  |  |  |  |
| 16                                                       | Analog in 6 |  |  |  |  |  |
| 17                                                       | Out 2       |  |  |  |  |  |
| 18                                                       | Analog in 7 |  |  |  |  |  |
| 19                                                       | GND         |  |  |  |  |  |
| 20                                                       | Analog GND  |  |  |  |  |  |
|                                                          |             |  |  |  |  |  |

*Note: Two motors of the same type can be connected to each motor header.* 

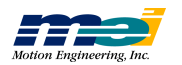

| Dedicated I/O Connections<br>50-pin box headers |                 |         |         |  |  |  |
|-------------------------------------------------|-----------------|---------|---------|--|--|--|
| Pin                                             | Signal          | P2 Axis | P3 Axis |  |  |  |
| 1                                               | In-Position Out | 3       | 7       |  |  |  |
| 3                                               | Amp Enable Out  | 3       | 7       |  |  |  |
| 5                                               | In-Position Out | 2       | 6       |  |  |  |
| 7                                               | Amp Enable Out  | 2       | 6       |  |  |  |
| 9                                               | In-Position Out | 1       | 5       |  |  |  |
| 11                                              | Amp Enable Out  | 1       | 5       |  |  |  |
| 13                                              | In-Position Out | 0       | 4       |  |  |  |
| 15                                              | Amp Enable Out  | 0       | 4       |  |  |  |
| 17                                              | Amp Fault Input | 3       | 7       |  |  |  |
| 19                                              | Home Input      | 3       | 7       |  |  |  |
| 21                                              | NEG Limit Input | 3       | 7       |  |  |  |
| 23                                              | POS Limit Input | 3       | 7       |  |  |  |
| 25                                              | Amp Fault Input | 2       | 6       |  |  |  |
| 27                                              | Home Input      | 2       | 6       |  |  |  |
| 29                                              | NEG Limit Input | 2       | 6       |  |  |  |
| 31                                              | POS Limit Input | 2       | 6       |  |  |  |
| 33                                              | Amp Fault Input | 1       | 5       |  |  |  |
| 35                                              | Home Input      | 1       | 5       |  |  |  |
| 37                                              | NEG Limit Input | 1       | 5       |  |  |  |
| 39                                              | POS Limit Input | 1       | 5       |  |  |  |
| 41                                              | Amp Fault Input | 0       | 4       |  |  |  |
| 43                                              | Home Input      | 0       | 4       |  |  |  |
| 45                                              | NEG Limit Input | 0       | 4       |  |  |  |
| 47                                              | POS Limit Input | 0       | 4       |  |  |  |
|                                                 |                 |         |         |  |  |  |

#### Table E-6Dedicated and User I/O Connections

| 50-pi | User I/O Connections<br>50-pin Opto-22 compatible header (P1) |  |  |  |  |  |  |
|-------|---------------------------------------------------------------|--|--|--|--|--|--|
| Pin   | Signal                                                        |  |  |  |  |  |  |
| 1     | I/O Line C-7 or PC Interrupt                                  |  |  |  |  |  |  |
| 3     | I/O Line C-6 or DSP Interrupt                                 |  |  |  |  |  |  |
| 5     | I/O Line C-5                                                  |  |  |  |  |  |  |
| 7     | I/O Line C-4                                                  |  |  |  |  |  |  |
| 9     | I/O Line C-3                                                  |  |  |  |  |  |  |
| 11    | I/O Line C-2                                                  |  |  |  |  |  |  |
| 13    | I/O Line C-1                                                  |  |  |  |  |  |  |
| 15    | I/O Line C-0                                                  |  |  |  |  |  |  |
| 17    | I/O Line B-7                                                  |  |  |  |  |  |  |
| 19    | I/O Line B-6                                                  |  |  |  |  |  |  |
| 21    | I/O Line B-5                                                  |  |  |  |  |  |  |
| 23    | I/O Line B-4                                                  |  |  |  |  |  |  |
| 25    | I/O Line B-3                                                  |  |  |  |  |  |  |
| 27    | I/O Line B-2                                                  |  |  |  |  |  |  |
| 29    | I/O Line B-1                                                  |  |  |  |  |  |  |
| 31    | I/O Line B-0                                                  |  |  |  |  |  |  |
| 33    | I/O Line A-7                                                  |  |  |  |  |  |  |
| 35    | I/O Line A-6                                                  |  |  |  |  |  |  |
| 37    | I/O Line A-5                                                  |  |  |  |  |  |  |
| 39    | I/O Line A-4                                                  |  |  |  |  |  |  |
| 41    | I/O Line A-3                                                  |  |  |  |  |  |  |
| 43    | I/O Line A-2                                                  |  |  |  |  |  |  |
| 45    | I/O Line A-1                                                  |  |  |  |  |  |  |
| 47    | I/O Line A-0                                                  |  |  |  |  |  |  |
| 49    | 5V                                                            |  |  |  |  |  |  |

*Note:* Even numbered pins are grounds and pin 49 is 5V

*Note:* Each I/O Port (A,B,C) can be defined as inputs or outputs

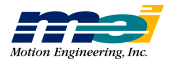

# **CPCI/DSP Rear I/O**

| Table E-7J4 Rear I/O Connections |                       |            |                       |  |  |  |  |
|----------------------------------|-----------------------|------------|-----------------------|--|--|--|--|
| Pin                              | Signal                | Pin        | Signal                |  |  |  |  |
| A1                               | User I/O PB4          | B1         | User I/O PB5          |  |  |  |  |
| A2                               | User I/O PB0          | B2         | User I/O PB1          |  |  |  |  |
| A3                               | User I/O PA4          | B3         | User I/O PA5          |  |  |  |  |
| A4                               | User I/O PA0          | B4         | User I/O PA1          |  |  |  |  |
| A5                               | Amp Enable(7)         | B5         | Amp Fault(7)          |  |  |  |  |
| A6                               | In Position(6)        | B6         | Reserved              |  |  |  |  |
| A7                               | Amp Enable(6)         | B7         | Amp Fault(6)          |  |  |  |  |
| A8                               | Amp Enable(5)         | B8         | Amp Fault(5)          |  |  |  |  |
| A9                               | In Position(4)        | B9         | Reserved              |  |  |  |  |
| A10                              | Amp Enable(4)         | B10        | Amp Fault(4)          |  |  |  |  |
| A11                              | Amp Enable(3)         | B11        | Amp Fault(3)          |  |  |  |  |
| A12 to A14                       | Key location, no pins | B12 to B14 | Key location, no pins |  |  |  |  |
| A15                              | In Position(2)        | B15        | Reserved              |  |  |  |  |
| A16                              | Amp Enable(2)         | B16        | Amp Fault(2)          |  |  |  |  |
| A17                              | Amp Enable(1)         | B17        | Amp Fault(1)          |  |  |  |  |
| A18                              | In Position(0)        | B18        | Reserved              |  |  |  |  |
| A19                              | Amp Enable(0)         | B19        | Amp Fault(0)          |  |  |  |  |
| A20                              | Encoder Index(6) +    | B20        | Encoder Index(6) -    |  |  |  |  |
| A21                              | Encoder A(7) +        | B21        | Encoder A(7) -        |  |  |  |  |
| A22                              | Encoder A(6) +        | B22        | Encoder A(6) -        |  |  |  |  |
| A23                              | Encoder A(5) +        | B23        | Encoder A(5) -        |  |  |  |  |
| A24                              | Encoder A(4) +        | B24        | Encoder A(4) -        |  |  |  |  |
| A25                              | Encoder Index(3) +    | B25        | Encoder Index(3) -    |  |  |  |  |

Table E-8

#### J4 Rear I/O Connections (Continued)

| Pin        | Signal                | Pin        | Signal                |
|------------|-----------------------|------------|-----------------------|
| C1         | User I/O PB6          | D1         | User I/O PB7          |
| C2         | User I/O PB2          | D2         | User I/O PB3          |
| C3         | User I/O PA6          | D3         | User I/O PA7          |
| C4         | User I/O PA2          | D4         | User I/O PA3          |
| C5         | Home Input(7)         | D5         | Positive Limit(7)     |
| C6         | User I/O PC3          | D6         | In Position(7)        |
| C7         | Home Input(6)         | D7         | Positive Limit(6)     |
| C8         | Home Input(5)         | D8         | Positive Limit(5)     |
| C9         | User I/O PC2          | D9         | In Position(5)        |
| C10        | Home Input(5)         | D10        | Positive Limit(4)     |
| C11        | Home Input(3)         | D11        | Positive Limit(3)     |
| C12 to C14 | Key location, no pins | D12 to D14 | Key location, no pins |
| C15        | User I/O PC1          | D15        | In Position(3)        |
| C16        | Home Input(2)         | D16        | Positive Limit(2)     |
| C17        | Home Input(1)         | D17        | Positive Limit(1)     |
| C18        | User I/O PC0          | D18        | In Position(1)        |
| C19        | Home Input(0)         | D19        | Positive Limit(0)     |
| C20        | Encoder Index(7) +    | D20        | Encoder Index(7) -    |
| C21        | Encoder B(7) +        | D21        | Encoder B(7) -        |
| C22        | Encoder B(6) +        | D22        | Encoder B(6) -        |
| C23        | Encoder B(5) +        | D23        | Encoder B(5) -        |
| C24        | Encoder B(4) +        | D24        | Encoder B(4) -        |
| C25        | Encoder Index(4) +    | D25        | Encoder Index(4) -    |

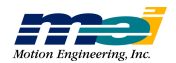

| Table L-7 J4 Real 1/0 Connections (Continued |                               |     |        |  |  |  |
|----------------------------------------------|-------------------------------|-----|--------|--|--|--|
| Pin                                          | Signal                        | Pin | Signal |  |  |  |
| E1                                           | User I/O PC7 or PC Interrupt  | F1  | GND    |  |  |  |
| E2                                           | User I/O PC6 or DSP Interrupt | F2  | GND    |  |  |  |
| E3                                           | User I/O PC5                  | F3  | GND    |  |  |  |
| E4                                           | User I/O PC4                  | F4  | GND    |  |  |  |
| E5                                           | Negative Limit(7)             | F5  | GND    |  |  |  |
| E6                                           | Reserved                      | F6  | GND    |  |  |  |
| E7                                           | Negative Limit(6)             | F7  | GND    |  |  |  |
| E8                                           | Negative Limit(5)             | F8  | GND    |  |  |  |
| E9                                           | Reserved                      | F9  | GND    |  |  |  |
| E10                                          | Negative Limit(4)             | F10 | GND    |  |  |  |
| E11                                          | Negative Limit(3)             | F11 | GND    |  |  |  |
| E12                                          | Key location, no pins         | F12 | GND    |  |  |  |
| to E14                                       |                               | F13 | GND    |  |  |  |
| E15                                          | Reserved                      | F14 | GND    |  |  |  |
| E16                                          | Negative Limit(2)             | F15 | GND    |  |  |  |
| E17                                          | Negative Limit(1)             | F16 | GND    |  |  |  |
| E18                                          | Reserved                      | F17 | GND    |  |  |  |
| E19                                          | Negative Limit(0)             | F18 | GND    |  |  |  |
| E20                                          | Reserved                      | F19 | GND    |  |  |  |
| E21                                          | Reserved                      | F20 | GND    |  |  |  |
| E22                                          | Encoder Index(5) -            | F21 | GND    |  |  |  |
| E23                                          | Encoder Index(5) +            | F22 | GND    |  |  |  |
| E24                                          | GND                           | F23 | GND    |  |  |  |
| E25                                          | +5V                           | F24 | GND    |  |  |  |
|                                              |                               | F25 | GND    |  |  |  |

Table E-9J4 Rear I/O Connections (Continued)

Table E-10J5 Rear I/O Connections

| Pin | Signal                | Pin | Signal            |
|-----|-----------------------|-----|-------------------|
| A1  | Encoder A(3) +        | B1  | Encoder A(3) -    |
| A2  | Encoder A(2) +        | B2  | Encoder A(2) -    |
| A3  | Encoder A(1) +        | B3  | Encoder A(1) -    |
| A4  | Encoder A(0) +        | B4  | Encoder A(0) -    |
| A5  | Direction(6) +        | B5  | Direction(6) -    |
| A6  | Direction(5) +        | B6  | Direction(5) -    |
| A7  | Direction(4) +        | B7  | Direction(4) -    |
| A8  | Direction(3) +        | B8  | Direction(3) -    |
| A9  | Direction(2) +        | B9  | Direction(2) -    |
| A10 | Direction(1) +        | B10 | Direction(1) -    |
| A11 | Direction(0) +        | B11 | Direction(0) -    |
| A12 | Clock 0               | B12 | Gate 0            |
| A13 | +/- 10V Analog Out(7) | B13 | Analog Out Ref(7) |
| A14 | +/- 10V Analog Out(6) | B14 | Analog Out Ref(6) |
| A15 | +/- 10V Analog Out(5) | B15 | Analog Out Ref(5) |
| A16 | +/- 10V Analog Out(4) | B16 | Analog Out Ref(4) |
| A17 | +/- 10V Analog Out(3) | B17 | Analog Out Ref(3) |
| A18 | +/- 10V Analog Out(2) | B18 | Analog Out Ref(2) |
| A19 | +/- 10V Analog Out(1) | B19 | Analog Out Ref(1) |
| A20 | +/- 10V Analog Out(0) | B20 | Analog Out Ref(0) |
| A21 | Analog in 4           | B21 | Analog in 5       |
| A22 | Analog in 0           | B22 | Analog in 1       |

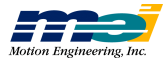

Pinouts

| Table L-11 JJ Real I/O Connections (Co |                                                                                                    |                                                                                                    |                                                                                                    |  |  |  |  |
|----------------------------------------|----------------------------------------------------------------------------------------------------|----------------------------------------------------------------------------------------------------|----------------------------------------------------------------------------------------------------|--|--|--|--|
| Pin                                    | Signal                                                                                                    | Pin                                                                                                    | Signal                                                                                                    |  |  |  |  |
| C1                                     | Encoder B(3) +                                                                                                    | D1                                                                                                    | Encoder B(3) -                                                                                                    |  |  |  |  |
| C2                                     | Encoder B(2) +                                                                                                    | D2                                                                                                    | Encoder B(2) -                                                                                                    |  |  |  |  |
| C3                                     | Encoder B(1) +                                                                                                    | D3                                                                                                    | Encoder B(1) -                                                                                                    |  |  |  |  |
| C4                                     | Encoder B(0) +                                                                                                    | D4                                                                                                    | Encoder B(0) -                                                                                                    |  |  |  |  |
| C5                                     | Step Pulse(6) +                                                                                                    | D5                                                                                                    | Step Pulse(6) -                                                                                                    |  |  |  |  |
| C6                                     | Step Pulse(5) +                                                                                                    | D6                                                                                                    | Step Pulse(5) -                                                                                                    |  |  |  |  |
| C7                                     | Step Pulse(4) +                                                                                                    | D7                                                                                                    | Step Pulse(4) -                                                                                                    |  |  |  |  |
| C8                                     | Step Pulse(3) +                                                                                                    | D8                                                                                                    | Step Pulse(3) -                                                                                                    |  |  |  |  |
| C9                                     | Step Pulse(2) +                                                                                                    | D9                                                                                                    | Step Pulse(2) -                                                                                                    |  |  |  |  |
| C10                                    | Step Pulse(1) +                                                                                                    | D10                                                                                                    | Step Pulse(1) -                                                                                                    |  |  |  |  |
| C11                                    | Step Pulse(0) +                                                                                                    | D11                                                                                                    | Step Pulse(0) -                                                                                                    |  |  |  |  |
| C12                                    | Out 0                                                                                                    | D12                                                                                                    | Out 1                                                                                                    |  |  |  |  |
| C13                                    | GND                                                                                                    | D13                                                                                                    | Reserved                                                                                                    |  |  |  |  |
| C14                                    | +5V                                                                                                    | D14                                                                                                    | Reserved                                                                                                    |  |  |  |  |
| C15                                    | Reserved                                                                                                    | D15                                                                                                    | Reserved                                                                                                    |  |  |  |  |
| C16                                    | Reserved                                                                                                    | D16                                                                                                    | Reserved                                                                                                    |  |  |  |  |
| C17                                    | Analog GND                                                                                                    | D17                                                                                                    | Reserved                                                                                                    |  |  |  |  |
| C18                                    | +12V                                                                                                    | D18                                                                                                    | Reserved                                                                                                    |  |  |  |  |
| C19                                    | Analog GND                                                                                                    | D19                                                                                                    | Reserved                                                                                                    |  |  |  |  |
| C20                                    | -12V                                                                                                    | D20                                                                                                    | Reserved                                                                                                    |  |  |  |  |
| C21                                    | Analog GND                                                                                                    | D21                                                                                                    | Analog in 6                                                                                                    |  |  |  |  |
| C22                                    | Analog GND                                                                                                    | D22                                                                                                    | Analog in 2                                                                                                    |  |  |  |  |
|                                        | Pin           C1           C2           C3           C4           C5           C6           C7           C8           C9           C10           C11           C12           C13           C14           C15           C16           C17           C18           C19           C20           C21           C22 | Pin         Signal           C1         Encoder B(3) +           C2         Encoder B(2) +           C3         Encoder B(1) +           C4         Encoder B(0) +           C5         Step Pulse(6) +           C6         Step Pulse(5) +           C7         Step Pulse(3) +           C9         Step Pulse(2) +           C10         Step Pulse(1) +           C11         Step Pulse(0) +           C12         Out 0           C13         GND           C14         +5V           C15         Reserved           C16         Reserved           C17         Analog GND           C18         +12V           C19         Analog GND           C20         -12V           C21         Analog GND           C22         Analog GND | Pin         Signal         Pin           C1         Encoder B(3) +         D1           C2         Encoder B(2) +         D2           C3         Encoder B(1) +         D3           C4         Encoder B(0) +         D4           C5         Step Pulse(6) +         D5           C6         Step Pulse(5) +         D6           C7         Step Pulse(3) +         D8           C9         Step Pulse(2) +         D9           C10         Step Pulse(1) +         D10           C11         Step Pulse(0) +         D11           C12         Out 0         D12           C13         GND         D13           C14< +5V |  |  |  |  |

 Table E-11
 J5 Rear I/O Connections (Continued)

 Table E-12
 J5 Rear I/O Connections (Continued)

| Pin | Signal             | Pin | Signal |
|-----|--------------------|-----|--------|
| E1  | Encoder Index(2) - | F1  | GND    |
| E2  | Encoder Index(2) + | F2  | GND    |
| E3  | Encoder Index(1) - | F3  | GND    |
| E4  | Encoder Index(1) + | F4  | GND    |
| E5  | Encoder Index(0) - | F5  | GND    |
| E6  | Encoder Index(0) + | F6  | GND    |
| E7  | Reserved           | F7  | GND    |
| E8  | Step Pulse(7) -    | F8  | GND    |
| E9  | Step Pulse(7) +    | F9  | GND    |
| E10 | Direction(7) -     | F10 | GND    |
| E11 | Direction(7) +     | F11 | GND    |
| E12 | Out 2              | F12 | GND    |
| E13 | Reserved           | F13 | GND    |
| E14 | Reserved           | F14 | GND    |
| E15 | Reserved           | F15 | GND    |
| E16 | Reserved           | F16 | GND    |
| E17 | Reserved           | F17 | GND    |
| E18 | Reserved           | F18 | GND    |
| E19 | Reserved           | F19 | GND    |
| E20 | Reserved           | F20 | GND    |
| E21 | Analog in 7        | F21 | GND    |
| E22 | Analog in 3        | F22 | GND    |

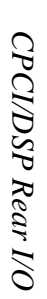

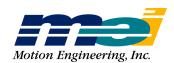

#### Notes for CPCI Rear I/O Pinouts

*Warning!* The CPCI/DSP pin nomenclature follows the Compact PCI specification. Your connector manufacturer's documentation may use *different* nomenclature (typically rows 1-25 are reversed to be 25-1).

Analog Out Ref(0:7) are recommended as the reference signals for +/-10V Analog Out (0:7). You may instead reference GND, as for previous MEI products.

Analog GND is recommended as the signal ground for Analog In 7:0.

Pins marked "Reserved" above should not be used, because these pins are reserved for future MEI functions.

Note that connector column Z is not shown (it does not connect to the CPCI, which does not have a bottom shield). Your backplane *may or may not* connect these to digital GND. It may be best to avoid connections to these pins.

## PCI

| Axes (0,1) |             |     |              | Axes | (2,3)       |     |              |
|------------|-------------|-----|--------------|------|-------------|-----|--------------|
| Pin Signal |             | Pin | Signal       | Pin  | Signal      | Pin | Signal       |
| 1          | Analog_0+   | 35  | AGnd         | 1    | Analog_6+   | 35  | AGnd         |
| 2          | Analog_1+   | 36  | AGnd         | 2    | Analog_7+   | 36  | AGnd         |
| 3          | Gnd         | 37  | Gnd          | 3    | Gnd         | 37  | Gnd          |
| 4          | Enc0_A+     | 38  | Enc0_A-      | 4    | Enc2_A+     | 38  | Enc2_A-      |
| 5          | Enc0_B+     | 39  | Enc0_B-      | 5    | Enc2_B+     | 39  | Enc2_B-      |
| 6          | Enc0_I+     | 40  | Enc0_I-      | 6    | Enc2_I+     | 40  | Enc2_I-      |
| 7          | Home0_IN    | 41  | 5V_OUT       | 7    | Home2_IN    | 41  | 5V_OUT       |
| 8          | Pos_Lim0_IN | 42  | Gnd_OUT      | 8    | Pos_Lim2_IN | 42  | Gnd_OUT      |
| 9          | Neg_Lim0_IN | 43  | Mech0_Rtn    | 9    | Neg_Lim2_IN | 43  | Mech2_Rtn    |
| 10         | Command_0+  | 44  | Command_0-   | 10   | Command_2+  | 44  | Command_2-   |
| 11         | Reserved    | 45  | Reserved     | 11   | Reserved    | 45  | Reserved     |
| 12         | Amp_Flt0_IN | 46  | Amp_Flt0_Rtn | 12   | Amp_Flt2_IN | 46  | Amp_Flt2_Rtn |
| 13         | Amp_En0_C   | 47  | Amp_En0_E    | 13   | Amp_En2_C   | 47  | Amp_En2_E    |
| 14         | Reserved    | 48  | Reserved     | 14   | Reserved    | 48  | Reserved     |
| 15         | Step0+      | 49  | Step0-       | 15   | Step2+      | 49  | Step2-       |
| 16         | Dir0+       | 50  | Dir0-        | 16   | Dir2+       | 50  | Dir2-        |
| 17         | In_Pos0+    | 51  | In_Pos0-     | 17   | In_Pos2+    | 51  | In_Pos2-     |
| 18         | Enc1_A+     | 52  | Enc1_A-      | 18   | Enc3_A+     | 52  | Enc3_A-      |
| 19         | Enc1_B+     | 53  | Enc1_B-      | 19   | Enc3_B+     | 53  | Enc3_B-      |
| 20         | Enc1_I+     | 54  | Enc1_I-      | 20   | Enc3_I+     | 54  | Enc3_I-      |
| 21         | Home1_IN    | 55  | 5V_OUT       | 21   | Home3_IN    | 55  | 5V_OUT       |
| 22         | Pos_Lim1_IN | 56  | Gnd_OUT      | 22   | Pos_Lim3_IN | 56  | Gnd_OUT      |
| 23         | Neg_Lim1_IN | 57  | Mech1_Rtn    | 23   | Neg_Lim3_IN | 57  | Mech3_Rtn    |
| 24         | Command_1+  | 58  | Command_1-   | 24   | Command_3+  | 58  | Command_3-   |
| 25         | Reserved    | 59  | Reserved     | 25   | Reserved    | 59  | Reserved     |
| 26         | Amp_Flt1_IN | 60  | Amp_Flt1_Rtn | 26   | Amp_Flt3_IN | 60  | Amp_Flt3_Rtn |
| 27         | Amp_En1_C   | 61  | Amp_En1_E    | 27   | Amp_En3_C   | 61  | Amp_En3_E    |
| 28         | Gnd         | 62  | Gnd          | 28   | Gnd         | 62  | Gnd          |
| 29         | Step1+      | 63  | Step1-       | 29   | Step3+      | 63  | Step3-       |
| 30         | Dir1+       | 64  | Dir1-        | 30   | Dir3+       | 64  | Dir3-        |
| 31         | In_Pos1+    | 65  | In_Pos1-     | 31   | In_Pos3+    | 65  | In_Pos3-     |
| 32         | Gnd         | 66  | Gnd          | 32   | Gnd         | 66  | Gnd          |
| 33         | Analog_4+   | 67  | AGnd         | 33   | Analog_2+   | 67  | AGnd         |
| 34         | Analog_5+   | 68  | AGnd         | 34   | Analog_3+   | 68  | AGnd         |

Table E-13STC-136 Connection Module

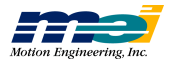

| Table I | E-14 ST   | C-D5( | ) (User I/O Con |
|---------|-----------|-------|-----------------|
| Pin     | Signal    | Pin   | Signal          |
| 1       | UserIO_A0 | 26    | UserIO_A0_Rtn   |
| 2       | UserIO_A1 | 27    | UserIO_A1_Rtn   |
| 3       | UserIO_A2 | 28    | UserIO_A2_Rtn   |
| 4       | UserIO_A3 | 29    | UserIO_A3_Rtn   |
| 5       | UserIO_A4 | 30    | UserIO_A4_Rtn   |
| 6       | UserIO_A5 | 31    | UserIO_A5_Rtn   |
| 7       | UserIO_A6 | 32    | UserIO_A6_Rtn   |
| 8       | UserIO_A7 | 33    | UserIO_A7_Rtn   |
| 9       | UserIO_B0 | 34    | UserIO_B0_Rtn   |
| 10      | UserIO_B1 | 35    | UserIO_B1_Rtn   |
| 11      | UserIO_B2 | 36    | UserIO_B2_Rtn   |
| 12      | UserIO_B3 | 37    | UserIO_B3_Rtn   |
| 13      | UserIO_B4 | 38    | UserIO_B4_Rtn   |
| 14      | UserIO_B5 | 39    | UserIO_B5_Rtn   |
| 15      | UserIO_B6 | 40    | UserIO_B6_Rtn   |
| 16      | UserIO_B7 | 41    | UserIO_B7_Rtn   |
| 17      | UserIO_C0 | 42    | UserIO_C0_Rtn   |
| 18      | UserIO_C1 | 43    | UserIO_C1_Rtn   |
| 19      | UserIO_C2 | 44    | UserIO_C2_Rtn   |
| 20      | UserIO_C3 | 45    | UserIO_C3_Rtn   |
| 21      | UserIO_C4 | 46    | UserIO_C4_Rtn   |
| 22      | UserIO_C5 | 47    | UserIO_C5_Rtn   |
| 23      | UserIO_C6 | 48    | UserIO_C6_Rtn   |
| 24      | UserIO_C7 | 49    | UserIO_C7_Rtn   |
| 25      | 5V        | 50    | Gnd             |
|         |           |       |                 |

#### Table E-14STC-D50 (User I/O Connector)

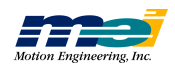

# 104, LC

| Pin | Signal                | Pin | Signal                |
|-----|-----------------------|-----|-----------------------|
| 1   | +5V                   | 2   | +5V                   |
| 3   | Encoder A(0) +        | 4   | Encoder A(1) +        |
| 5   | Encoder A(0) -        | 6   | Encoder A(1) -        |
| 7   | Encoder B(0) +        | 8   | Encoder B(1) +        |
| 9   | Encoder B(0) -        | 10  | Encoder B(1) -        |
| 11  | Encoder Index(0) +    | 12  | Encoder Index(1) +    |
| 13  | Encoder Index(0) -    | 14  | Encoder Index(1) -    |
| 15  | +/- 10V Analog Out(0) | 16  | +/- 10V Analog Out(1) |
| 17  | GND                   | 18  | GND                   |
| 19  | Step Pulse(0) +       | 20  | Step Pulse(1) +       |
| 21  | Step Pulse(0) -       | 22  | Step Pulse(1) -       |
| 23  | Direction(0) +        | 24  | Direction(1) +        |
| 25  | Direction(0) -        | 26  | Direction(1) -        |
| 27  | Positive Limit(0)     | 28  | Positive Limit(1)     |
| 29  | Negative Limit(0)     | 30  | Negative Limit(1)     |
| 31  | Home Input(0)         | 32  | Home Input(1)         |
| 33  | Amp Fault(0)          | 34  | Amp Fault(1)          |
| 35  | Amp Enable(0)         | 36  | Amp Enable(1)         |
| 37  | In Position(0)        | 38  | In Position(1)        |
| 39  | User I/O PA0          | 40  | User I/O PA3          |
| 41  | User I/O PA1          | 42  | User I/O PA4          |
| 43  | User I/O PA2          | 44  | User I/O PA5          |
| 45  | User I/O PC0          | 46  | User I/O PC2          |
| 47  | User I/O PC1          | 48  | User I/O PC3          |
| 49  | GND                   | 50  | GND                   |

#### Table E-15Connector Module 1 (Axes 0, 1) (Upper Cable)

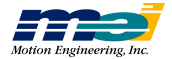

| <b>D</b> ' | <u>a</u> ; 1          | D'  | <u>a.</u> 1                   |
|------------|-----------------------|-----|-------------------------------|
| Pın        | Signal                | Pın | Signal                        |
| 1          | +5V                   | 2   | +5V                           |
| 3          | Encoder $A(2) +$      | 4   | Encoder A(3) +                |
| 5          | Encoder A(2) -        | 6   | Encoder A(3) -                |
| 7          | Encoder B(2) +        | 8   | Encoder $B(3) +$              |
| 9          | Encoder B(2) -        | 10  | Encoder B(3) -                |
| 11         | Encoder Index(2) +    | 12  | Encoder Index(3) +            |
| 13         | Encoder Index(2) -    | 14  | Encoder Index(3) -            |
| 15         | +/- 10V Analog Out(2) | 16  | +/- 10V Analog Out(3)         |
| 17         | GND                   | 18  | GND                           |
| 19         | Step Pulse(2) +       | 20  | Step Pulse(3) +               |
| 21         | Step Pulse(2) -       | 22  | Step Pulse(3) -               |
| 23         | Direction(2) +        | 24  | Direction(3) +                |
| 25         | Direction(2) -        | 26  | DIrection(3) -                |
| 27         | Positive Limit(2)     | 28  | Positive Limit(3)             |
| 29         | Negative Limit(2)     | 30  | Negative Limit                |
| 31         | Home Input(2)         | 32  | Home Input(3)                 |
| 33         | Amp Fault(2)          | 34  | Amp Fault(3)                  |
| 35         | Amp Enable(2)         | 36  | Amp Enable(3)                 |
| 37         | In Position(2)        | 38  | In Position(3)                |
| 39         | User I/O PB0          | 40  | User I/O PB3                  |
| 41         | User I/O PB1          | 42  | User I/O PB4                  |
| 43         | User I/O PB2          | 44  | User I/O PB5                  |
| 45         | User I/O PC4          | 46  | User I/O PC6 or DSP Interrupt |
| 47         | User I/O PC5          | 48  | User I/O PC7 or PC Interrupt  |
| 49         | GND                   | 50  | GND                           |

Table E-16Connector Module 2 (Axes 2, 3)(Lower Cable)

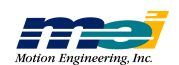

## **Specifications**

#### **Power Consumption Notes**

For power consumption specifications of a specific DSP Series model, refer to the tables on subsequent pages.

Maximum current requirements (IEEE P996 spec.) for 8-bit PC add-on cards are:

+5V......3.0 amp +12V.....1.5 amp -12V.....0.3 amp

The current dissipation for all DSP Series controllers follow:

 Table E-17
 Current dissipation for all DSP Series boards

|              | +5V (typical) | +5V (max) | +12V (max) | -12V (max) |
|--------------|---------------|-----------|------------|------------|
| 4-axis board | 0.513 amp     | 0.539 amp | 0.004 amp  | 0.014 amp  |
| 8-axis board | 0.609 amp     | 0.659 amp | 0.008 amp  | 0.018 amp  |

The +5V, +12V, and -12V supply pins are brought out directly from the bus, which is connected to the backplane power supply. On each board, copper planes are used for 5V and GND. 12V power is through 25mil traces of 1oz. copper. (Allows 1 amp to flow with 10 degrees C temp rise.)

A *conservative estimate* of current that can be drawn off the supply pins of the on-board headers:

|      | 4-axis controller | 8-axis controller |
|------|-------------------|-------------------|
| +5V  | 600mA             | 200mA             |
| +12V | 500mA             | 500mA             |
| -12V | 200mA             | 150mA             |

A typical estimate of current that can be drawn off the supply pins of the on-board headers:

|      | 4-axis controller | 8-axis controller |
|------|-------------------|-------------------|
| +5V  | 1.3 amp           | 1.1 amp           |
| +12V | 500mA             | 500mA             |
| -12V | 200mA             | 150mA             |

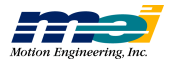

# PCX

| Interface         | PC/XT/AT-compatible                                                                 |
|-------------------|-------------------------------------------------------------------------------------|
|                   | Switch-selectable base address, I/O mapped<br>Switch-selectable interrupts          |
| Servo Loop        | 10.0 kHz (1 axis)                                                                   |
| Update Rate       | 3.0 kHz (4-axes simultaneously, maximum)                                            |
| •                 | 1.6 kHz (8-axes simultaneously, maximum)                                            |
|                   | 1.25 kHz (default)                                                                  |
|                   | User-programmable                                                                   |
| Servo Output      | $\pm$ 10V DC @ 16-bit resolution (from 18-bit conversion)                           |
|                   | ± 18 IIA current<br>100 ppm long-term velocity accuracy                             |
| Step Output       | Maximum Step Frequency: 325 kHz                                                     |
| Step output       | RS-422 line driver outputs, $\pm$ 20 mA current                                     |
|                   | 50% Duty Cycle                                                                      |
|                   | Non-linearity < 1% at Full Scale                                                    |
| Ranges            | Position: 32-bit, ±2.15 billion counts (steps)                                      |
|                   | Velocity: 48-bit (±65 million counts/sec and 2 kHz sampling)                        |
|                   | Acceleration: 48-bit ( $\pm 131$ billion counts/sec <sup>2</sup> at 2 kHz sampling) |
|                   | Jerk: 48-bit (262 trillion counts/sec <sup>3</sup> at 2 kHz sampling)               |
| Position Feedback | Input Frequency: 5 MHz (max) including Quadrature                                   |
|                   | Digital Noise Filtering                                                             |
|                   | RS-422 Line receiver inuts                                                          |
|                   | 4.0 mA max current output                                                           |
| Motion Profiles   | Trapezoidal, Parabolic, S-Curve acceleration & deceleration                         |
| Dedicated I/O     | TTL-compatible, 4.0 mA drive on outputs                                             |
|                   | No pull-up resistors are included                                                   |
| Dedicated Inputs  | Forward Limit (POS), Reverse Limit (NEG), Home, Amp-Fault                           |
| Dedicated Outputs | In-Position                                                                         |
| (per axis)        | Amp-Enable                                                                          |
| User I/O          | 2/4 axis models = 44 lines, 6/8 axis models = 24 lines                              |
|                   | TTL compatible, 4.0 mA drive on outputs                                             |
|                   | Direct access from Host PC                                                          |
| Analog Inputs     | 8 Channels @ 12-bit resolution                                                      |
|                   | Configurable for 4-channel differential mode                                        |
|                   | 5V Unipolar input, ±2.5V Bipolar input                                              |
|                   | Direct access from Host processor                                                   |
| Power             | <u>8 axis <u>4 axis</u></u>                                                         |
| Requirements      | +5V Icc = .7 A max .6A max                                                          |
|                   | +12V Icc = $8mA max 4mA max$<br>-12V Icc = $18mA max 14mA max$                      |
| Environmental     | 0 - 60 degrees C 32 - 140 degrees F                                                 |
| Conditions        | 20 - 95% RH, non-condensing                                                         |
| Construction      | Full SMT; 4-layer PCB                                                               |
|                   | 100% bed of nails and fully functionally tested with 24-hour burn-in                |

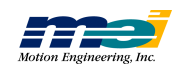

# CPCI

| Interface         | CompactPCI 1.0-compatible<br>Single 6U CompactPCI slot                              |
|-------------------|-------------------------------------------------------------------------------------|
| Servo Loop        | 10.0 kHz (1 axis)                                                                   |
| Update Rate       | 3.0 kHz (4-axes simultaneously, maximum)                                            |
| •                 | 1.6 kHz (8-axees simultaneously, maximum)                                           |
|                   | 1.25 kHz (default)                                                                  |
|                   | User-programmable                                                                   |
| Servo Output      | ± 10V DC @ 16-bit resolution (from 18-bit conversion)                               |
|                   | $\pm$ 18 mA current                                                                 |
|                   | 100 ppm long-term velocity accuracy                                                 |
| Step Output       | Maximum Step Frequency: 325 kHz                                                     |
|                   | RS-422 line driver outputs, $\pm$ 20 mA current                                     |
|                   | 50% Duty Cycle                                                                      |
|                   | Non-linearity < 1% at Full Scale                                                    |
| Ranges            | Position: 32-bit, $\pm 2.15$ billion counts (steps)                                 |
|                   | Velocity: 48-bit (±65 million counts/sec and 2 kHz sampling)                        |
|                   | Acceleration: 48-bit ( $\pm 131$ billion counts/sec <sup>2</sup> at 2 kHz sampling) |
|                   | Jerk: 48-bit (262 trillion counts/sec <sup>3</sup> at 2 kHz sampling)               |
| Position Feedback | Input Frequency: 5MHz (max) including Quadrature                                    |
|                   | Quadrature, single-ended or differential (A,B,I)                                    |
|                   | Digital Noise Filtering                                                             |
|                   | RS-422 Line receiver inputs                                                         |
|                   | 4.0 mA max current input                                                            |
| Motion Profiles   | Trapezoidal, Parabolic, S-Curve acceleration & deceleration                         |
| Dedicated I/O     | TTL-compatible, 4.0 mA drive on outputs                                             |
|                   | No pull-up resistors are included                                                   |
| Dedicated Inputs  | Forward Limit (POS), Reverse Limit (NEG), Home, Amp-Fault                           |
| (per axis)        |                                                                                     |
| Dedicated Outputs | In-Position                                                                         |
| (per axis)        | Amp-Enable                                                                          |
| User I/O          | 2/4 axis models = 44 lines, $6/8$ axis models = 24 lines                            |
|                   | Direct access from Host PC                                                          |
| A                 | 9 Channels @ 12 hit marching                                                        |
| Analog Inputs     | 8 Channels @ 12-bit resolution                                                      |
|                   | 75 kHz sampling rate                                                                |
|                   | 5V Uinolar input +2 5 Binolar input                                                 |
|                   | Direct access from Host processor                                                   |
| Power             | 8 aris 4 aris                                                                       |
| Requirements      | +5V Icc = .7 A max .6A max                                                          |
|                   | +12V Icc = 8mA max 4mA max                                                          |
|                   | -12V Icc = 18mA max 14mA max                                                        |
| Environmental     | 0 - 60 degrees C 32 - 140 degrees F                                                 |
| Conditions        | 20 - 95% RH, non-condensing                                                         |
| Construction      | Full SMT; 4-layer PCB                                                               |
|                   | 100% bed of nails and fully functionally tested with 24-hour burn-in                |
|                   |                                                                                     |

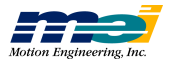

# PCI

|                                                                                                    | Plug and Play addressing and IRQ selection                                                                                                    |
|----------------------------------------------------------------------------------------------------|----------------------------------------------------------------------------------------------------|
| Servo Loop                                                                                                    | 1.25 kHz (default)                                                                                                    |
| Update Rate                                                                                                    | 2.7 kHz (4-axes simultaneously, maximum)                                                                                                    |
|                                                                                                    | 7.1 kHz (1 axis)                                                                                                    |
|                                                                                                    | User-programmable                                                                                                    |
| Servo Output                                                                                                    | ±10V DC @ 16-bit resolution (from 18-bit conversion)                                                                                                    |
|                                                                                                    | ±18 mA current                                                                                                    |
|                                                                                                    | 100 ppm long-term velocity accuracy                                                                                                    |
| Step Output                                                                                                    | Maximum Step Frequency: 550 kHz                                                                                                    |
|                                                                                                    | RS-422 line driver outputs, $\pm 20$ mA current                                                                                                    |
|                                                                                                    | 50% Data Cycle                                                                                                    |
|                                                                                                    | Non-linearity < 1% at Full Scale                                                                                                    |
| Ranges                                                                                                    | Position: 32-bit. +2.15 billion counts (steps)                                                                                                    |
| 8                                                                                                    | Velocity: 48-bit (±65 million counts/sec and 2 kHz sampling)                                                                                                    |
|                                                                                                    | Acceleration: 48-bit ( $\pm 131$ billion counts/sec <sup>2</sup> at 2 kHz sampling)                                                                                                    |
|                                                                                                    | Jerk: 48-bit (262 trillion counts/sec <sup>3</sup> at 2 kHz sampling)                                                                                                    |
| Position Feedback                                                                                                    | Input Frequency: 5 MHz (max) including Ouadrature                                                                                                    |
|                                                                                                    | Quadrature, single-ended or differential (A,B,I)                                                                                                    |
|                                                                                                    | Digital Noise Filtering                                                                                                    |
|                                                                                                    | RS-422 line receiver inputs                                                                                                    |
|                                                                                                    | 4.0 mA max current input                                                                                                    |
| Motion Profiles                                                                                                    | Trapezoidal, Parabolic, S-Curve acceleration & deceleration                                                                                                    |
| Dedicated I/O                                                                                                    | Optically-isolated                                                                                                    |
|                                                                                                    | 5 - 24V with termination resistors                                                                                                    |
| Dedicated Inputs                                                                                                    | Forward Limit (POS), Reverse Limit (NEG), Home, Amp-Fault                                                                                                    |
| (per axis)                                                                                                    |                                                                                                    |
| <b>D</b> 11 10                                                                                                    | Amp-Enable                                                                                                    |
| Dedicated Outputs                                                                                                    |                                                                                                    |
| (per axis)                                                                                                    | In-Position (not optically-isolated)                                                                                                    |
| (per axis)<br>User I/O                                                                                                    | In-Position (not optically-isolated)<br>24-lines of Bi-Directional User I/O                                                                                                    |
| Dedicated Outputs<br>(per axis)<br>User I/O                                                                                         | In-Position (not optically-isolated)<br>24-lines of Bi-Directional User I/O<br>Opto-isolated                                                                                                    |
| Dedicated Outputs<br>(per axis)<br>User I/O                                                                                         | In-Position (not optically-isolated)<br>24-lines of Bi-Directional User I/O<br>Opto-isolated<br>5 - 24V                                                                                                    |
| Dedicated Outputs<br>(per axis)<br>User I/O                                                                                         | In-Position (not optically-isolated)<br>24-lines of Bi-Directional User I/O<br>Opto-isolated<br>5 - 24V<br>10 mA source or sink                                                                                                    |
| Dedicated Outputs<br>(per axis)<br>User I/O<br>Analog Inputs                                                                        | In-Position (not optically-isolated)<br>24-lines of Bi-Directional User I/O<br>Opto-isolated<br>5 - 24V<br>10 mA source or sink<br>8 Channels @ 12-bit resolution                                                                                                    |
| Dedicated Outputs<br>(per axis)<br>User I/O<br>Analog Inputs                                                                        | In-Position (not optically-isolated)<br>24-lines of Bi-Directional User I/O<br>Opto-isolated<br>5 - 24V<br>10 mA source or sink<br>8 Channels @ 12-bit resolution<br>Configurable for 4-channel differential mode                                                                                                    |
| Dedicated Outputs<br>(per axis)<br>User I/O<br>Analog Inputs                                                                        | In-Position (not optically-isolated)<br>24-lines of Bi-Directional User I/O<br>Opto-isolated<br>5 - 24V<br>10 mA source or sink<br>8 Channels @ 12-bit resolution<br>Configurable for 4-channel differential mode<br>75 kHz sampling rate                                                                                                    |
| Dedicated Outputs<br>(per axis)<br>User I/O<br>Analog Inputs                                                                        | In-Position (not optically-isolated)<br>24-lines of Bi-Directional User I/O<br>Opto-isolated<br>5 - 24V<br>10 mA source or sink<br>8 Channels @ 12-bit resolution<br>Configurable for 4-channel differential mode<br>75 kHz sampling rate<br>5V Unipolar input, ±2.5V Bipolar input                                                                                                    |
| Dedicated Outputs<br>(per axis)<br>User I/O<br>Analog Inputs                                                                        | In-Position (not optically-isolated)<br>24-lines of Bi-Directional User I/O<br>Opto-isolated<br>5 - 24V<br>10 mA source or sink<br>8 Channels @ 12-bit resolution<br>Configurable for 4-channel differential mode<br>75 kHz sampling rate<br>5V Unipolar input, ±2.5V Bipolar input<br>Direct access from Host Processor                                                                                                    |
| Dedicated Outputs<br>(per axis)<br>User I/O<br>Analog Inputs<br>Power                                                               | In-Position (not optically-isolated)<br>24-lines of Bi-Directional User I/O<br>Opto-isolated<br>5 - 24V<br>10 mA source or sink<br>8 Channels @ 12-bit resolution<br>Configurable for 4-channel differential mode<br>75 kHz sampling rate<br>5V Unipolar input, ±2.5V Bipolar input<br>Direct access from Host Processor<br><u>4 axis</u>                                                                                                    |
| Dedicated Outputs<br>(per axis)<br>User I/O<br>Analog Inputs<br>Power<br>Requirements                                               | In-Position (not optically-isolated)<br>24-lines of Bi-Directional User I/O<br>Opto-isolated<br>5 - 24V<br>10 mA source or sink<br>8 Channels @ 12-bit resolution<br>Configurable for 4-channel differential mode<br>75 kHz sampling rate<br>5V Unipolar input, $\pm 2.5$ V Bipolar input<br>Direct access from Host Processor<br>$\frac{4 axis}{1000} + 5$ V Icc = .6A max                                                                                                    |
| Dedicated Outputs<br>(per axis)<br>User I/O<br>Analog Inputs<br>Power<br>Requirements                                               | In-Position (not optically-isolated)<br>24-lines of Bi-Directional User I/O<br>Opto-isolated<br>5 - 24V<br>10 mA source or sink<br>8 Channels @ 12-bit resolution<br>Configurable for 4-channel differential mode<br>75 kHz sampling rate<br>5V Unipolar input, $\pm 2.5V$ Bipolar input<br>Direct access from Host Processor<br>$\frac{4 axis}{12V}$ Icc = .6A max<br>$\pm 12V$ Icc = 4mA max                                                                                                    |
| Dedicated Outputs<br>(per axis)<br>User I/O<br>Analog Inputs<br>Power<br>Requirements                                               | In-Position (not optically-isolated)<br>24-lines of Bi-Directional User I/O<br>Opto-isolated<br>5 - 24V<br>10 mA source or sink<br>8 Channels @ 12-bit resolution<br>Configurable for 4-channel differential mode<br>75 kHz sampling rate<br>5V Unipolar input, $\pm 2.5$ V Bipolar input<br>Direct access from Host Processor<br>$\frac{4 axis}{12}$ +5V Icc = .6A max<br>+12V Icc = 4mA max<br>-12V Icc = 14mA max                                                                                                    |
| Dedicated Outputs<br>(per axis)<br>User I/O<br>Analog Inputs<br>Power<br>Requirements<br>Enviromental                               | In-Position (not optically-isolated)<br>24-lines of Bi-Directional User I/O<br>Opto-isolated<br>5 - 24V<br>10 mA source or sink<br>8 Channels @ 12-bit resolution<br>Configurable for 4-channel differential mode<br>75 kHz sampling rate<br>5V Unipolar input, $\pm 2.5$ V Bipolar input<br>Direct access from Host Processor<br>$\frac{4 axis}{12V}$ For $= .6A$ max<br>+12V Icc = 4mA max<br>-12V Icc = 14mA max<br>0 - 60 degrees C 32 - 140 degrees F                                                                                                    |
| Dedicated Outputs<br>(per axis)<br>User I/O<br>Analog Inputs<br>Power<br>Requirements<br>Enviromental<br>Conditions                 | In-Position (not optically-isolated)<br>24-lines of Bi-Directional User I/O<br>Opto-isolated<br>5 - 24V<br>10 mA source or sink<br>8 Channels @ 12-bit resolution<br>Configurable for 4-channel differential mode<br>75 kHz sampling rate<br>5V Unipolar input, $\pm 2.5$ V Bipolar input<br>Direct access from Host Processor<br>$\frac{4 axis}{12V}$ +5V Icc = .6A max<br>+12V Icc = 4mA max<br>-12V Icc = 14mA max<br>0 - 60 degrees C 32 - 140 degrees F<br>20 - 95% RH, non-condensing                                                                                                    |
| Dedicated Outputs<br>(per axis)<br>User I/O<br>Analog Inputs<br>Power<br>Requirements<br>Enviromental<br>Conditions<br>Construction | In-Position (not optically-isolated)<br>24-lines of Bi-Directional User I/O<br>Opto-isolated<br>5 - 24V<br>10 mA source or sink<br>8 Channels @ 12-bit resolution<br>Configurable for 4-channel differential mode<br>75 kHz sampling rate<br>5V Unipolar input, ±2.5V Bipolar input<br>Direct access from Host Processor<br>$\frac{4 axis}{12V}$ For a construction of the second second |

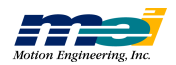

# STD

| Interface         | (STD-32/STD-80)-compatible                                                    |
|-------------------|-------------------------------------------------------------------------------|
|                   | Switch-selectable base address, I/O mapped                                    |
|                   | Switch-selectable interrupts                                                  |
| Servo Loop        | 10.0 kHz (1 axis)                                                             |
| Update Rate       | 3.0 kHz (4-axes simultaneously, maximum)                                      |
| •                 | 1.6 kHz (8-axes simultaneously, maximum)                                      |
|                   | 1.25 kHz (default)                                                            |
|                   | User-programmable                                                             |
| Servo Output      | ±10V DC @ 16-bit resolution (from 18-bit conversion)                          |
|                   | ±18 mA current                                                                |
|                   | 100 ppm long-term velocity accuracy                                           |
| Step Output       | Maximum Step Frequency: 325 khz                                               |
|                   | RS-422 line driver outputs, ±20 mA current                                    |
|                   | 50% Duty Cycle                                                                |
|                   | Non-linearity < 1% at Full Scale                                              |
| Ranges            | Position: 32-bit, ±2.15 billion counts (steps)                                |
|                   | Velocity: 48-bit (±65 million counts/sec and 2 kHz sampling)                  |
|                   | Acceleration: 48-bit (±131 billion counts/sec <sup>2</sup> at 2 kHz sampling) |
|                   | Jerk: 48-bit (262 trillion counts/sec <sup>3</sup> at 2 kHz sampling)         |
| Position Feedback | Input Frequency: 5 MHz (max) including Quadrature                             |
|                   | Quadrature, single-ended or differential (A,B,I)                              |
|                   | Digital Noise Filtering                                                       |
|                   | RS-422 line receiver inputs                                                   |
|                   | 4.0 mA max current input                                                      |
| Motion Profiles   | Trapezoidal, Parabolic, S-Curve acceleration & deceleration                   |
| Dedicated I/O     | TTL-compatible, 4.0 mA drive on outputs                                       |
|                   | No pull-up resistors are included                                             |
| Dedicated Inputs  | Forward Limit (POS), Reverse Limit (NEG), Home, Amp-Fault                     |
| (per axis)        |                                                                               |
| Dedicated Outputs | In-Position                                                                   |
| (per axis)        | Amp-Enable                                                                    |
| User I/O          | 2/4 axis models = 44 lines , $6/8$ axis models = 24 lines                     |
|                   | TTL compatible, 4.0 mA drive on inputs                                        |
|                   | Direct access from Host PC                                                    |
| Analog Inputs     | 8 Channels @ 12-bit resolution                                                |
|                   | Configurable for 4-channel differential mode                                  |
|                   | 75 kHz sampling rate                                                          |
|                   | 5V Unipolar input, $\pm 2.5$ V Bipolar input                                  |
| D                 |                                                                               |
| Power             | $\frac{8 axis}{7 A} = \frac{4 axis}{7 A}$                                     |
| Requirements      | +5V ICC = ./ A max .0A max                                                    |
|                   | +12V Icc = 8mA max 4mA max<br>-12V Icc = 18mA max 14A max                     |
| Environmental     | 0.60  degrees  C = 22.140  degrees  E                                         |
| Conditions        | 20 - 95% RH non-condensing                                                    |
| Construction      | Evil SMT: 4 laver DCD                                                         |
| Construction      | Full SIVIT; 4-layer PCB                                                       |
|                   | 100% bed of name and rung functionally tested with 24-nour burn-in            |

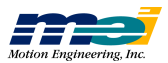

Specifications

# SERCOS/STD

# SERCOS/STD

| Interface                      | (STD-32/STD-80)-compatible<br>Swtich-selectable base address I/O mapped                                        |  |
|--------------------------------|----------------------------------------------------------------------------------------------------|--|
| Fiber-Optic                    | SMA-type Connector                                                                                             |  |
| Connections                    | Maximum length; 20 meters                                                                                      |  |
| Drive and I/O                  | SERCOS (IEC 1491) compliant                                                                                    |  |
| Interface                      | I to 8 axes<br>Synchronous network                                                                             |  |
|                                | Ring topology                                                                                                  |  |
| Transmission Rate              | 2 or 4 Mbits/sec                                                                                               |  |
| Transmission Rate              | Software configurable                                                                                          |  |
| Block Transfer Rate            | Typical: 500 Hz<br>Maximum: 16 kHz                                                                             |  |
| Drive Interpolation            | 4x SERCOS update rate                                                                                          |  |
| Rate                           | Typical: 2 kHz                                                                                                 |  |
| Trajectory<br>Calculation Rate | Course interpolation: 2 msec (500 Hz)                                                                          |  |
| Update Rates                   | Position loop update rate (in drive): typical 4 kHz                                                            |  |
|                                | Current loop update rate (in drive): typical 5 kHz                                                             |  |
| Interoperability               | Indramat, Pacific Scientific, Kollmorgen, Sanyo Denki, Modicon, and Lutze                                      |  |
| LEDs                           | Axis Status/Fault<br>Loop Closed                                                                               |  |
| Motion Profiles                | Trapezoidal, Parabolic, S-Curve acceleration & deceleration                                                    |  |
| Ranges                         | Position: 32-bit, ±2.15 billion counts (steps)<br>Velocity: 48-bit (±65 million counts/sec and 2 kHz sampling) |  |
|                                | Acceleration: 48-bit (±131 billion counts/sec <sup>2</sup> at 2 kHz sampling)                                  |  |
|                                | Jerk: 48-bit (262 trillion counts/sec <sup>3</sup> at 2 kHz sampling)                                          |  |
| Power                          | $\frac{8 axis}{2} \qquad \frac{4 axis}{2}$                                                                     |  |
| Requirements                   | +5V Icc = $.9$ A max $.6$ A max<br>+ $12V$ Icc = $10$ mA max $4$ mA max                                        |  |
|                                | -12V Icc = 20mA max 14mA max                                                                                   |  |
| Environmental                  | 0 - 50 degrees C                                                                                               |  |
| Conditions                     | 20 - 95% RH, non-condensing                                                                                    |  |
| Construction                   | Full SMT; 4-layer PCB<br>100% bed of nails and fully functionally tested with 24-hour burn-in                  |  |

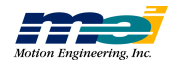

# V6U

| Interface  |           | VME compatible                                                                      |
|------------|-----------|-------------------------------------------------------------------------------------|
|            |           | Switch-selectable base address, I/O mapped                                          |
|            |           | Switch-selectable interrupts and levels                                             |
| Servo Loo  | op        | 10.0 kHz (1 axis)                                                                   |
| Update R   | ate       | 3.0 kHz (4-axes simultaneously, maximum)                                            |
|            |           | 1.6 kHz (8-axes simultaneously, maximum)                                            |
|            |           | 1.25 kHz (default)                                                                  |
|            |           | User-programmable                                                                   |
| Servo Ou   | tput      | $\pm 10$ V DC @ 16-bit resolution (from 18-bit conversion)                          |
|            |           | $\pm 18$ mA current                                                                 |
|            |           | 100 ppm long-term velocity accuracy                                                 |
| Step Outp  | out       | Maximum Step Frequency: 325 kHz                                                     |
|            |           | RS-422 line driver outputs, $\pm 20$ mA current                                     |
|            |           | 50% Duty Cycle                                                                      |
| -          |           | Non-inearity < 1% at Full Scale                                                     |
| Ranges     |           | Position: $32$ -bit, $\pm 2.15$ billion counts (steps)                              |
|            |           | Velocity: 48-bit (±65 million counts/sec and 2 kHz sampling)                        |
|            |           | Acceleration: 48-bit ( $\pm 131$ billion counts/sec <sup>2</sup> at 2 kHz sampling) |
|            |           | Jerk: 48-bit (262 trillion counts/sec <sup>3</sup> at 2 kHz sampling)               |
| Position F | Feedback  | Input Frequency: 5 MHz (max) including Quadrature                                   |
|            |           | Quadrature, single-ended or differential (A,B,I)                                    |
|            |           | Digital Noise Filtering                                                             |
|            |           | RS-422 line receiver inputs                                                         |
|            |           | 4.0 mA max current input                                                            |
| Motion P   | rofiles   | Trapezoidal, Parabolic, S-Curve acceleration & deceleration                         |
| Dedicated  | l I/O     | TTL-compatible, 4.0 mA drive on outputs                                             |
|            |           | No pull-up resistors are included                                                   |
| Dedicated  | l Inputs  | Forward Limit (POS), Reverse Limit (NEG), Home, Amp-Fault                           |
| (per axis) |           |                                                                                     |
| Dedicated  | l Outputs | In-Position                                                                         |
| (per axis) |           | Amp-Enable                                                                          |
| User I/O   |           | 2/4 axis models = 44 lines, $6/8$ axis models = 24 lines                            |
|            |           | TTL-compatible, 4.0 mA drive on outputs                                             |
|            |           | Direct access from Host PC                                                          |
| Analog Ir  | puts      | 8 Channels @ 12-bit resolution                                                      |
|            |           | Configurable for 4-channel differential mode                                        |
|            |           | 75 kHz sampling rate                                                                |
|            |           | 5V Unipolar input, ±2.5V Bipolar input                                              |
| Power      |           | <u>8 axis 4 axis</u>                                                                |
| Requirem   | ents      | +5V Icc = .7 A max .6A max                                                          |
|            |           | +12V Icc = 8 mA max 4mA max                                                         |
|            |           | -12V Icc = 18mA max 14mA max                                                        |
| Envirome   | ental     | 0 - 60 degrees C 32 - 140 degrees F                                                 |
| Condition  | IS        | 20 - 95% RH, non-condensing                                                         |
| Construct  | ion       | Full SMT; 4-layer PCB                                                               |
|            |           | 100% bed of nails and fully functionally tested with 24-hour burn-in                |

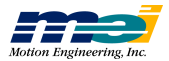

Specifications

104

# 104

| Interface                      | PC-104-compatible                                                             |
|--------------------------------|-------------------------------------------------------------------------------|
|                                | Switch-selectable base address, I/O mapped                                    |
|                                | Switch-selectable interrupts                                                  |
| Servo Loop                     | 10.0 kHz (1 axis)                                                             |
| Update Rate                    | 3.0 kHz (4-axes simultaneously, maximum)                                      |
|                                | 1.25 kHz (default)                                                            |
|                                | User-programmable                                                             |
| Servo Output                   | $\pm 10$ V DC @ 16-bit resolution (from 18-bit conversion)                    |
|                                | $\pm 18$ mA current                                                           |
|                                |                                                                               |
| Step Output                    | Maximum Step Frequency: 325 kHz                                               |
|                                | RS-422 line driver outputs, $\pm 20$ mA current                               |
|                                | J0% Duty Cycle<br>Non linearity < 1% at Full Scale                            |
| Danasa                         | Desitient 22 bit 12.15 billion sounds (store)                                 |
| Kanges                         | Velocity: 48-bit (±65 million counts/sec and 2 kHz sampling)                  |
|                                | Acceleration: 48-bit (±131 billion counts/sec <sup>2</sup> at 2 kHz sampling) |
|                                | Jerk: 48-bit (262 trillion counts/sec <sup>3</sup> at 2 kHz sampling)         |
| Position Feedback              | Input Frequency: 5 MHz (max) including Quadrature                             |
|                                | Quadrature, single-ended or differential (A,B,I)                              |
|                                | Digital Noise Filtering                                                       |
|                                | RS-422 line receiver inputs                                                   |
|                                | 4.0 mA max current input                                                      |
| Motion Profiles                | Trapezoidal, Parabolic, S-Curve acceleration & deceleration                   |
| Dedicated I/O                  | TTL-compatible, 4.0 mA drive on outputs                                       |
|                                | No pull-up resistors are included.                                            |
| Dedicated Inputs<br>(per axis) | Forward Limit (POS), Reverse Limit (NEG), Home, Amp-Fault                     |
| Dedicated Outputs              | In-Position                                                                   |
| (per axis)                     | Amp-Enable                                                                    |
| User I/O                       | 2/4 axis models = 20 lines                                                    |
|                                | TTL-compatible, 4.0 mA drive on outputs                                       |
|                                | Direct access from Host PC                                                    |
| Power                          | +5V Icc = .6A max                                                             |
| Requirements                   | +12V Icc = 4mA max                                                            |
|                                | -12V Icc = 14mA max                                                           |
| Environmental                  | 0 - 60 degrees C 32 - 140 degrees F                                           |
| Conditions                     | 20 - 95% RH, non-condensing                                                   |
| Construction                   | Full SMT; 4-layer PCB                                                         |
|                                | 100% bed of nails and fully functionally tested with 24-hour burn-in          |
|                                |                                                                               |

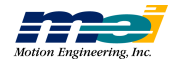

# 104X

| Inton | faaa          | DC 104 compatible                                                             |
|-------|---------------|-------------------------------------------------------------------------------|
| mer   | lace          |                                                                               |
|       |               | Switch-selectable base address, I/O mapped                                    |
|       |               | Switch-selectable interrupts                                                  |
| Serve | o Loop        | 10.0 kHz (1 axis)                                                             |
| Upda  | ate Rate      | 3.0 kHz (4-axes simultaneously, maximum)                                      |
|       |               | 1.6 kHz (8-axes simultaneously, maximum)                                      |
|       |               | 1.25 kHz (default)                                                            |
|       |               | User-programmable                                                             |
| Some  | Quitaut       | +10 V DC @ 16 hit resolution (from 18 hit conversion)                         |
| Serve | Output        | $\pm 10$ V DC @ 10-bit resolution (from 18-bit conversion)                    |
|       |               |                                                                               |
|       |               | 100 ppm long-term velocity accuracy                                           |
| Step  | Output        | Maximum Step Frequency: 325 kHz                                               |
|       |               | RS-422 line driver outputs, $\pm 20$ mA current                               |
|       |               | 50% Data Cycle                                                                |
|       |               | Non-linearity < 1% at Full Scale                                              |
| Rang  | ges           | Position: $32$ -bit, $\pm 2.15$ billion counts (steps)                        |
|       |               | Velocity: 48-bit (±65 million counts/sec and 2 kHz sampling)                  |
|       |               | Acceleration: 48-bit (+131 billion counts/sec <sup>2</sup> at 2 kHz sampling) |
|       |               | 1 + 40 + 10 + 10 + 10 + 10 + 10 + 10 + 1                                      |
|       |               | Jerk: 48-bit (262 trillion counts/sec <sup>-</sup> at 2 kHz sampling)         |
| Posit | ion Feedback  | Input Frequency: 5 MHz (max) including Quadrature                             |
|       |               | Quadrature, single-ended or differential (A,B,I)                              |
|       |               | Digital Noise Filtering                                                       |
|       |               | RS-422 line receiver inputs                                                   |
|       |               | 4.0 mA max current input                                                      |
| Moti  | on Profiles   | Trapezoidal, Parabolic, S-Curve acceleration & deceleration                   |
| Dedi  | cated I/O     | TTL-compatible, 4.0 mA drive on outputs                                       |
|       |               | No pull-up resistors are included                                             |
| Dedi  | cated Inputs  | Forward Limit (POS), Reverse Limit (NEG), Home, Amp-Fault                     |
| (per  | axis)         |                                                                               |
| Dadi  | cated Outputs | In Desition                                                                   |
| (per  | vie)          | Amp Enable                                                                    |
| (per  | axis)         |                                                                               |
| User  | 1/0           | 2/4  axis models = 44  lines, 6/8  axis models = 24  lines                    |
|       |               | TTL-compatible, 4.0 mA drive on outputs                                       |
|       |               | Direct access from Host PC                                                    |
| Anal  | og Inputs     | 8 Channels @ 12-bit resolution                                                |
|       |               | Configurable for 4-channel differential mode                                  |
|       |               | 75 kHz sampling rate                                                          |
|       |               | 5V Unipolar input, ±2.5V Bipolar input                                        |
|       |               | Direct access from Host Processor                                             |
| Powe  | er            | <u>8 axis 4 axis</u>                                                          |
| Requ  | irements      | +5V Icc = .7 A max .6A max                                                    |
|       |               | +12V Icc = 8mA max 4mA max                                                    |
|       |               | -12V Icc = $18$ mA max 14mA max                                               |
| Envi  | romental      | 0 - 60 degrees C 32 - 140 degrees F                                           |
| Conc  | litions       | 20 - 95% RH non-condensing                                                    |
| C     |               | E-11 CMT: 4 lower DCD                                                         |
| Cons  | struction     | Full SMI1; 4-layer PCB                                                        |
|       |               | 100% bed of nails and fully functionally tested with 24-hour burn-in          |

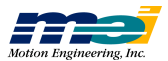

# SERCOS/104

| Interface                      | PC-104-compatible<br>Switch-selectable base address, I/O mapped                                                                                                    |  |  |  |  |  |
|--------------------------------|----------------------------------------------------------------------------------------------------|--|--|--|--|--|
| Fiber-Optic<br>Connections     | SMA type connector<br>1 mm plastic optical fiber<br>Maximum length: 20 meters                                                                                                    |  |  |  |  |  |
| Drive and I/O<br>Interface     | SERCOS (IEC 1491) compliant<br>1 to 8 axes<br>Synchronous network<br>Ring topology<br>SERCOS loop operation; master only                                                                                                    |  |  |  |  |  |
| Transmission Rate              | 2 or 4 Mbits/sec<br>Software configurable                                                                                                    |  |  |  |  |  |
| Block Transfer Rate            | Typical: 500 Hz<br>Maximum: 16 kHz                                                                                                    |  |  |  |  |  |
| Drive Interpolation<br>Rate    | 4x SERCOS update rate<br>Typical: 2 kHz                                                                                                    |  |  |  |  |  |
| Trajectory<br>Calculation Rate | Course interpolation: 2 msec (500 Hz)                                                                                                    |  |  |  |  |  |
| Update Rates                   | Position loop update rate (in drive): typical 4 kHz<br>Velocity loop update rate (in drive): typical 5 kHz<br>Current loop update rate (in drive): up to 20 kHz                                                                  |  |  |  |  |  |
| LEDs                           | Axis Status/Fault<br>Loop closed                                                                                                    |  |  |  |  |  |
| Interoperability               | Indramat, Pacific Scientic, Kollmorgen, Sanyo Denki, Modicon, and Lutze                                                                                                    |  |  |  |  |  |
| Motion Profiles                | Trapezoidal, Parabolic, S-Curve acceleration & deceleration                                                                                                    |  |  |  |  |  |
| Ranges                         | Position: 32-bit, ±2.15 billion counts (steps)<br>Velocity: 48-bit (±65 million counts/sec and 2 kHz sampling)                                                                                                    |  |  |  |  |  |
|                                | Acceleration: 48-bit ( $\pm$ 131 billion counts/sec <sup>2</sup> at 2kHz sampling)                                                                                                    |  |  |  |  |  |
|                                | Jerk: 48-bit (262 trillion counts/sec <sup>3</sup> at 2 kHz sampling)                                                                                                    |  |  |  |  |  |
| Power<br>Requirements          | $\frac{8 \text{ axis}}{128} = \frac{4 \text{ axis}}{128}$ $+5V  \text{Icc} = .9 \text{ A max}  .6\text{ A max}$ $+12V  \text{Icc} = 10 \text{ mA max}  4\text{ mA max}$ $-12V  \text{Icc} = 20 \text{ mA max}  14\text{ mA max}$ |  |  |  |  |  |
| Environmental<br>Conditions    | 0 - 50 degrees C<br>20 - 95% RH, non-condensing                                                                                                    |  |  |  |  |  |
| Construction                   | Full SMT; 4-layer PCB<br>100% bed of nails and fully functionally tested with 24-hour burn-in                                                                                                    |  |  |  |  |  |

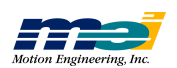

LC

# LC

| Interface                      | PC/XT/AT-compatible (16-bit slot)<br>Switch-selectable base address, I/O mapped<br>Switch-selectable interrupts                                                                             |
|--------------------------------|----------------------------------------------------------------------------------------------------|
| Digital Sampling<br>Rate       | 10.0 kHz (1 axis)<br>3.0 kHz (4-axes simultaneously, maximum)<br>1.25 kHz (default)<br>User programmable                                                                                    |
| Servo Output                   | ±10V DC @ 16-bit resolution (from 18-bit conversion)                                                                                                    |
| Step Outpur                    | Maximum Step Frequency: 325 kHz<br>50% Duty Cycle<br>Non-linearity < 1% at Full Scale                                                                                                    |
| Ranges                         | Position: 32-bit, ±2.15 billion counts (steps)<br>Velocity: 48-bit (±65 million counts/sec and 2 kHz sampling)                                                                              |
|                                | Acceleration: 48-bit( $\pm$ 131 billion counts/sec <sup>2</sup> at 2 kHz sampling)                                                                                                    |
| Position Feedback              | Input Frequency: 5 MHz (max) including Quadrature<br>Quadrature, single-ended or differential (A,B,I)<br>Digital Noise Filtering<br>RS-422 line receiver inputs<br>4.0 mA max current input |
| Motion Profiles                | Trapezoidal, Parabolic, S-Curve acceleration & deceleration                                                                                                    |
| Dedicated I/O                  | TTL-compatible, 4.0 mA drive on outputs<br>No pull-up resistors are included                                                                                                    |
| Dedicated Inputs<br>(per axis) | Forward Limit (POS)<br>Reverse Limit (NEG)<br>Home<br>Amp-Fault                                                                                                    |
| Dedicated Outputs              | In-Position                                                                                                    |
| (per axıs)<br>User I/O         | Amp-Enable         2/4 axis models = 20 lines         TTL-compatible, 4.0 mA drive on outputs         Direct access from Host PC                                                            |
| Power<br>Requirements          | +5V Icc = .6A max<br>+12V Icc = 4mA max<br>-12V Icc = 14mA max                                                                                                    |
| Environmental<br>Conditions    | 0 - 60 degrees C 32 - 140 degrees F<br>20 - 95% RH, non-condensing                                                                                                    |
| Construction                   | Full SMT; 4-layer PCB<br>100% bed of nails and fully functionally tested with 24-hour burn-in                                                                                               |

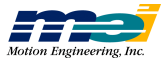

# SERCOS/DSP

| Interface                      | ISA-compatible<br>Switch-selectable base address, I/O mapped                                                                                                    |  |  |  |  |  |
|--------------------------------|----------------------------------------------------------------------------------------------------|--|--|--|--|--|
| Fiber Optic<br>Connections     | SMA type connector<br>1 mm plastic optical fiber<br>Maximum length: 20 meters                                                                                                    |  |  |  |  |  |
| Drive and I/O<br>Interface     | SERCOS (IEC 1491) compliant<br>1 to 8 axes<br>Synchronous network<br>Ring topology<br>SERCOS loop operation: master only                                                                                                    |  |  |  |  |  |
| Transmission Rate              | 2 or 4 Mbits/sec<br>Software configurble                                                                                                    |  |  |  |  |  |
| Block Transfer<br>Rate         | Typical: 500 Hz<br>Maximum: 16 kHz                                                                                                    |  |  |  |  |  |
| Drive Interpolation<br>Rate    | 4x SERCOS update rate<br>Typical: 2 kHz                                                                                                    |  |  |  |  |  |
| Trajectory<br>Calculation Rate | Course interpolation: 2 msec (500 Hz)                                                                                                    |  |  |  |  |  |
| Update Rates                   | Position loop update rate (in drive): typical 4 kHz<br>Velocity loop update rate (in drive): typical 5 kHz<br>Current loop update rate (in drive): up to 20 kHz                                                                                                    |  |  |  |  |  |
| LEDs                           | Axis Status/Fault<br>Loop closed                                                                                                    |  |  |  |  |  |
| Interoperability               | Indramat, Pacific Scientific, Kollmorgen, Sanyo Denki, Modicon, and Lutze                                                                                                    |  |  |  |  |  |
| Motion Profiles                | Trapezoidal, Parabolic, S-Curve acceleration & deceleration                                                                                                    |  |  |  |  |  |
| Ranges                         | Position: 32-bit, ±2.15 billion counts (steps)<br>Velocity: 48-bit (±65 million counts/sec and 2 kHz sampling)                                                                                                    |  |  |  |  |  |
|                                | Acceleration: 48-bit ( $\pm$ 131 billion counts/sec <sup>2</sup> at 2 kHz sampling)<br>Jerk: 48-bit (262 trillion counts/sec <sup>3</sup> at 2 kHz sampling)                                                                                                    |  |  |  |  |  |
| Power<br>Requirements          | $\frac{8 \text{ axis}}{128} = \frac{4 \text{ axis}}{128}$ $\frac{8 \text{ axis}}{128} = \frac{4 \text{ axis}}{128}$ $\frac{4 \text{ axis}}{128} = \frac{10 \text{ mA max}}{128} = \frac{4 \text{ mA max}}{128}$ $\frac{4 \text{ mA max}}{128} = \frac{10 \text{ mA max}}{128} = \frac{10 \text{ mA max}}{128} = \frac{10 \text{ mA max}}{128}$ |  |  |  |  |  |
| Environmental<br>Conditions    | 0 - 50 degrees C<br>20 - 95% RH, non-condensing                                                                                                    |  |  |  |  |  |
| Construction                   | Full SMT; 4-layer PCB<br>100% bed of nails and fully functionally tested with 24-hour burn-in                                                                                                    |  |  |  |  |  |

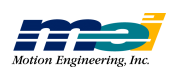

#### **LED Support**

The controller's have LEDs to indicate the status of the controller and the axes. There is one LED for each FPGA (one per four axes) and is labled 'OK'. The FPGA is a programmable component that handles the on-board logic for encoders, step and direction outputs, etc. All versions of the EPROMs and firmware support the FPGA LED:

| FPGA LED | Status                     |
|----------|----------------------------|
| Red      | FPGA did not boot properly |
| No LED   | DSP did not boot properly  |
| Green    | FPGA and DSP are OK        |

There is one LED for each axis and is labled 0, 1, 2, 3, 4, 5, 6, or 7. EPROM versions 1.24, 2.24 and higher and firmware versions 2.1C and higher support the LEDs. Older firmware (version 2.1C) does not support the axis LEDs. When using 2.1C firmware the axis LEDs may remain Orange or may not be lit:

| Axis LED       | Status                                  |
|----------------|-----------------------------------------|
| No LED/Off     | Axis not enabled                        |
| Orange         | Reset in Progress                       |
| Red            | Idle Mode (generated by an ABORT_EVENT) |
| Green          | Run Mode                                |
| Flashing Green | Command Velocity is Non-Zero            |

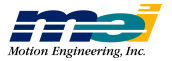

# APPENDIX F

# **OPTOCON REFERENCE**

| Switch Settings    | Switch S1                                              | F-2     |
|--------------------|--------------------------------------------------------|---------|
|                    | Switches S2, S3                                        | F-3     |
|                    |                                                        |         |
| Installation Steps |                                                        | F-4     |
|                    | Screw Terminal Connectors                              | F-5,F-6 |
|                    | Specifications                                         | F-7     |
|                    | Schematics                                             | F-8     |
|                    |                                                        |         |
| Circuit Examples   | Connect an OptoCon Input to a Switch                   | F-9     |
|                    | Connect an OptoCon Input to an Open Collector Driver   | F-10    |
|                    | Connect an OptoCon Output to an Amplifier Enable Input | F-11    |
|                    | Using an Internal Pull-Up Resistor                     | F-11    |
|                    | Using an Internal Pull- Down Resistor                  | F-12    |
|                    | Connect an OptoCon Output to a Relay                   | F-13    |

The Optical Isolation Connection Module (OptoCon) is a connection accessory for Motion Engineering's LC/DSP and 104/DSP motion controllers. The OptoCon converts a 50-pin ribbon cable (from the motion controller) to screw terminal connections. The OptoCon replaces the standard passive Phoenix Contact terminal block (STC-50) with an *active* terminal block that provides optical isolation and fused overvoltage protection for dedicated and user I/O.

The OptoCon and STC-50 have the same physical dimensions. The pinouts are identical except that a ground and +5 volt connection on the screw terminal block have been replaced with an opto-ground and an opto-Vcc (5-24 volts). You use 2 microswitches configure the direction of 3 user I/O ports.

Each OptoCon supports 2 motion control axes, dedicated I/O (2 axes) and 10 lines of user I/O. Connector P1 is a 50-pin IDC connector, and is compatible with the LC/DSP and 104/DSP controllers. Four-axis applications require using 2 OptoCon modules. The OptoCon requires that you use the CBL-100 cable, with each CBL-100 cable supporting up to 4 axes of control.

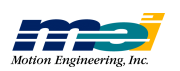

# **Switch Settings**

#### Switch S1

The dedicated output circuits (Amp Enable & In Position) of the OptoCon have pull-down resistors on their inputs that prevent unwanted output transitions during a motion controller reset or power-up sequence. Refer to the *Output Circuit* figure on page F-8. To disable the pull-down resistors, use switch S1.

*Note* The **Amp Enable pull-down resistors should only be enabled** when the Amp Enables are configured as **Active High** on the motion controller.

If either of the Amp Enable outputs are configured as *Active Low*, the appropriate pull-down resistor should be disabled (as indicated in the next table). To configure the Amp Enables for *Active High* or *Active Low* operation, use the MEI library function **set\_boot\_amp\_enable\_level(...)**.

| Note | The pull-down resistors for the In Position outputs should always be enable |  |  |  |  |  |
|------|-----------------------------------------------------------------------------|--|--|--|--|--|
|      | because the In Position outputs are always Active High.                     |  |  |  |  |  |

|           | Position | Setting | Signal           | Pull-Down Resistor is |
|-----------|----------|---------|------------------|-----------------------|
| Switch S1 | 1        | On      | Amp Enable(0/2)  | Enabled               |
|           | 1        | Off     | Amp Enable(0/2)  | Disabled              |
|           | 2        | On      | In Position(0/2) | Enabled               |
|           | 2        | Off     | In Position(0/2) | Disabled              |
|           | 3        | On      | Amp Enable(1/3)  | Enabled               |
|           | 3        | Off     | Amp Enable(1/3)  | Disabled              |
|           | 4        | On      | In Position(1/3) | Enabled               |
|           | 4        | Off     | In Position(1/3) | Disabled              |

 Table F-1
 Switch S1 Settings (To enable/disable pull-down resistors)

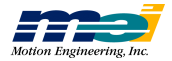

#### Switches S2, S3

To configure the User I/O opto-isolation circuitry as inputs or outputs, use switches S2 and S3. To set the input and output directions, use the settings in the next table.

The directions set with the switches should match those set on the controller using the MEI library function **init\_boot\_io(...)**, so that the OptoCon and the DSP controller are configured identically at power-up. After using **init\_boot\_io(...)** to configure a port's direction, do not use **init\_io(...)** to reconfigure the port's direction.

| Warning! | You can only use the switch settings shown in the table. |  |  |  |  |
|----------|----------------------------------------------------------|--|--|--|--|
|          | Other switch settings may damage the OptoCon circuits.   |  |  |  |  |

|           | Position | Port A/B Input<br>Port C Input | Port A/B Input<br>Port C Output | Port A/B Output<br>Port C Input | Port A/B Output<br>Port C Output |
|-----------|----------|--------------------------------|---------------------------------|---------------------------------|----------------------------------|
| Switch S2 | 1        | Off                            | Off                             | On                              | On                               |
|           | 2        | Off                            | On                              | Off                             | On                               |
|           | 3        | Off                            | Off                             | On                              | On                               |
|           | 4        | Off                            | Off                             | On                              | On                               |
| Switch S3 | 1        | Off                            | Off                             | On                              | On                               |
|           | 2        | Off                            | Off                             | On                              | On                               |
|           | 3        | Off                            | Off                             | On                              | On                               |
|           | 4        | Off                            | Off                             | On                              | On                               |
|           | 5        | Off                            | On                              | Off                             | On                               |
|           | 6        | Off                            | On                              | Off                             | On                               |
|           | 7        | Off                            | On                              | Off                             | On                               |
|           | 8        | Off                            | On                              | Off                             | On                               |

Table F-2 Switch S2/S3 Settings (To configure User I/O as inputs or outputs)

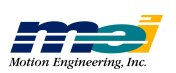
### Installation

Before connecting any cables or wires to the OptoCon, you must correctly set the switches as described in the preceding section. **Only the switch settings shown in the table are al-lowed!** Other switch settings may cause damage to the OptoCon module and the DSP controller.

Connect the 100-pin connector on MEI accessory cable CBL-100 to the 100-pin header on the LC/DSP or 104/DSP. Connect either of the two 50-pin connectors on the CBL-100 to the 50-pin header on the OptoCon.

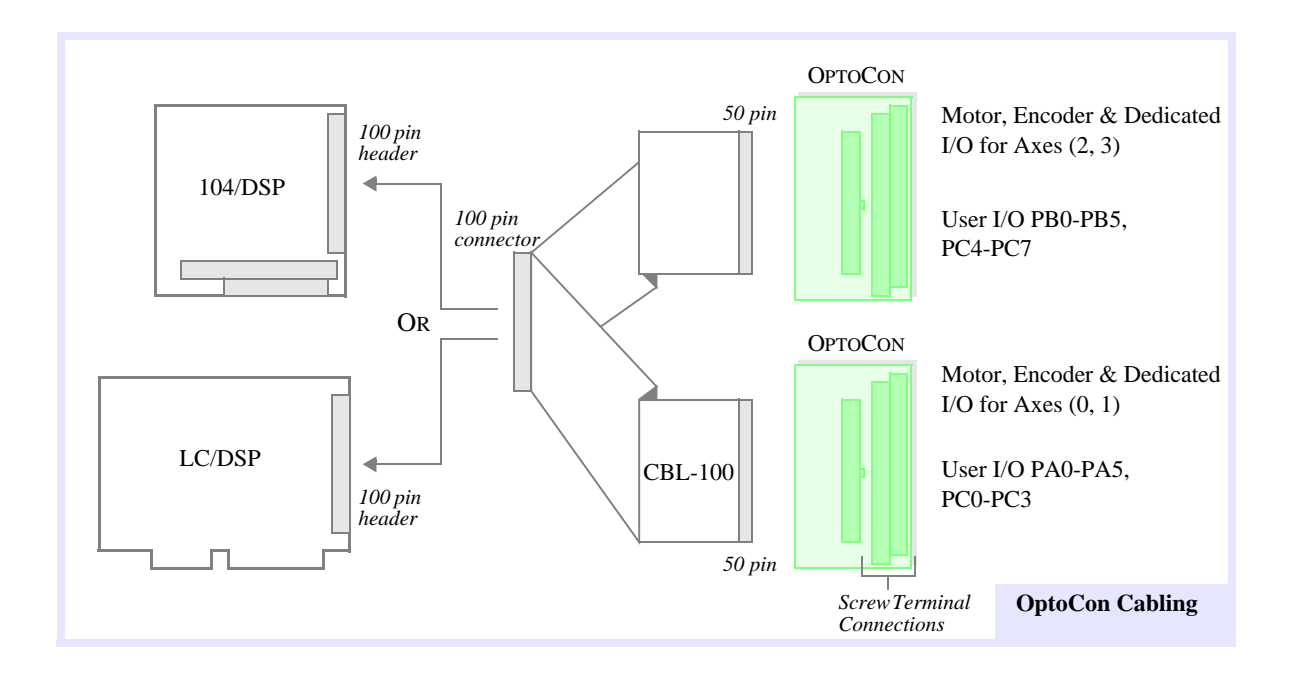

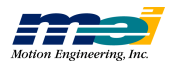

### **Screw Terminal Connectors**

### For Axes 0, 1

Table F-3Screw Terminal Connector (Axes 0, 1)

| Pin | Signal                | Pin | Signal                |
|-----|-----------------------|-----|-----------------------|
| 1   | +5V                   | 2   | V_USER                |
| 3   | Encoder A(0) +        | 4   | Encoder A(1) +        |
| 5   | Encoder A(0) -        | 6   | Encoder A(1) -        |
| 7   | Encoder B(0) +        | 8   | Encoder B(1) +        |
| 9   | Encoder B(0) -        | 10  | Encoder B(1) -        |
| 11  | Encoder Index(0) +    | 12  | Encoder Index(1) +    |
| 13  | Encoder Index(0) -    | 14  | Encoder Index(1) -    |
| 15  | +/- 10V Analog Out(0) | 16  | +/- 10V Analog Out(1) |
| 17  | GND                   | 18  | USER_GND              |
| 19  | Step Pulse(0) +       | 20  | Step Pulse(1) +       |
| 21  | Step Pulse(0) -       | 22  | Step Pulse(1) -       |
| 23  | Direction(0) +        | 24  | Direction(1) +        |
| 25  | Direction(0) -        | 26  | Direction(1) -        |
| 27  | Positive Limit(0)     | 28  | Positive Limit(1)     |
| 29  | Negative Limit(0)     | 30  | Negative Limit(1)     |
| 31  | Home Input(0)         | 32  | Home Input(1)         |
| 33  | Amp Fault(0)          | 34  | Amp Fault(1)          |
| 35  | Amp Enable(0)         | 36  | Amp Enable(1)         |
| 37  | In Position(0)        | 38  | In Position(1)        |
| 39  | User I/O PA0          | 40  | User I/O PA3          |
| 41  | User I/O PA1          | 42  | User I/O PA4          |
| 43  | User I/O PA2          | 44  | User I/O PA5          |
| 45  | User I/O PC0          | 46  | User I/O PC2          |
| 47  | User I/O PC1          | 48  | User I/O PC3          |
| 49  | GND                   | 50  | USER_GND              |

Shaded signals are optically isolated.

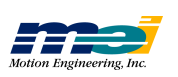

### For Axes 2, 3

| Pin | Signal                | Pin | Signal                          |
|-----|-----------------------|-----|---------------------------------|
| 1   | +5V                   | 2   | V_USER                          |
| 3   | Encoder A(2) +        | 4   | Encoder A(3) +                  |
| 5   | Encoder A(2) -        | 6   | Encoder A(3) -                  |
| 7   | Encoder B(2) +        | 8   | Encoder B(3) +                  |
| 9   | Encoder B(2) -        | 10  | Encoder B(3) -                  |
| 11  | Encoder Index(2) +    | 12  | Encoder Index(3) +              |
| 13  | Encoder Index(2) -    | 14  | Encoder Index(3) -              |
| 15  | +/- 10V Analog Out(2) | 16  | +/- 10V Analog Out(3)           |
| 17  | GND                   | 18  | USER_GND                        |
| 19  | Step Pulse(2) +       | 20  | Step Pulse(3) +                 |
| 21  | Step Pulse(2) -       | 22  | Step Pulse(3) -                 |
| 23  | Direction(2) +        | 24  | Direction(3) +                  |
| 25  | Direction(2) -        | 26  | Direction(3) -                  |
| 27  | Positive Limit(2)     | 28  | Positive Limit(3)               |
| 29  | Negative Limit(2)     | 30  | Negative Limit(3)               |
| 31  | Home Input(2)         | 32  | Home Input(3)                   |
| 33  | Amp Fault(2)          | 34  | Amp Fault(3)                    |
| 35  | Amp Enable(2)         | 36  | Amp Enable(3)                   |
| 37  | In Position(2)        | 38  | In Position(3)                  |
| 39  | User I/O PB0          | 40  | User I/O PB3                    |
| 41  | User I/O PB1          | 42  | User I/O PB4                    |
| 43  | User I/O PB2          | 44  | User I/O PB5                    |
| 45  | User I/O PC4          | 46  | User I/O PC6 (or DSP Interrupt) |
| 47  | User I/O PC5          | 48  | User I/O PC7 (or PC Interrupt)  |
| 49  | GND                   | 50  | USER_GND                        |

Shaded signals are optically isolated.

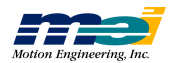

### Specifications

All optically isolated outputs (Amp Enables, In Position bits, User I/O) and the V\_USER input are protected by automatic fuses. When tripped, these fuses automatically reset themselves within a few seconds.

| Operating temperature range      | 0 – 50° C             |
|----------------------------------|-----------------------|
| Isolation voltage                | 2500 V <sub>RMS</sub> |
| V_USER voltage range             | $5-24 \ V_{DC}$       |
| V_USER voltage fuse trip current | 1 A                   |

| Table F-5 | Inputs |
|-----------|--------|
|           |        |

|                                               | $V\_USER = 5 VDC$ | $V\_USER = 24 VDC$ |
|-----------------------------------------------|-------------------|--------------------|
| "On" threshold voltage                        | 0.6 V max         | 19 V max           |
| Propagation delay High-Low, tPDHL             | 50 µsec max       | 20 µsec max        |
| Propagation delay Low-High, t <sub>PDLH</sub> | 300 µsec max      | 400 µsec max       |

Table F-6 Outputs

|                                               | $V\_USER = 5 VDC$ | $V\_USER = 24 VDC$ |
|-----------------------------------------------|-------------------|--------------------|
| "On" state output voltage                     | 0.25 V @ 250mA    | 0.25 V @ 250mA     |
| "On" state output <i>current</i>              | 250 mA max        | 250 mA max         |
| "Off" state output leakage current            | 25 μA max         | 25 μA max          |
| Propagation delay Low-High, t <sub>PDLH</sub> | 10 µsec max       | 20 µsec max        |
| Propagation delay High-Low, t <sub>PDHL</sub> | 300 µsec max      | 100 µsec max       |
| Output rise time, t <sub>R</sub>              | 5 µsec max        | 5 µsec max         |
| Output <i>fall time</i> , t <sub>F</sub>      | 75 μsec max       | 25 µsec max        |

Installation

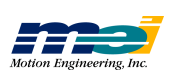

#### **Schematics**

All OptoCon input and output circuits are electrically identical. To program the User I/O signals (OptoCon 1: PA0-5, PC0-3; OptoCon 2: PB0-5, PC4-7) as inputs or outputs, use the switches S2 and S3 on the OptoCon and in conjunction with the MEI library function **init\_boot\_io(...)** on the motion controller. After using **init\_boot\_io(...)** to configure a port's direction, do not use **init\_io(...)** to reconfigure the port's direction.

The Dedicated I/O signals (Amp Enable, In Position, Positive Limit, Negative Limit, Home and Fault) **cannot be reconfigured**. All of the I/O signals share a common supply, (V\_USER/USER\_GND), which is fused at 1 amp. Additionally, each individual output is fused at 1 amp.

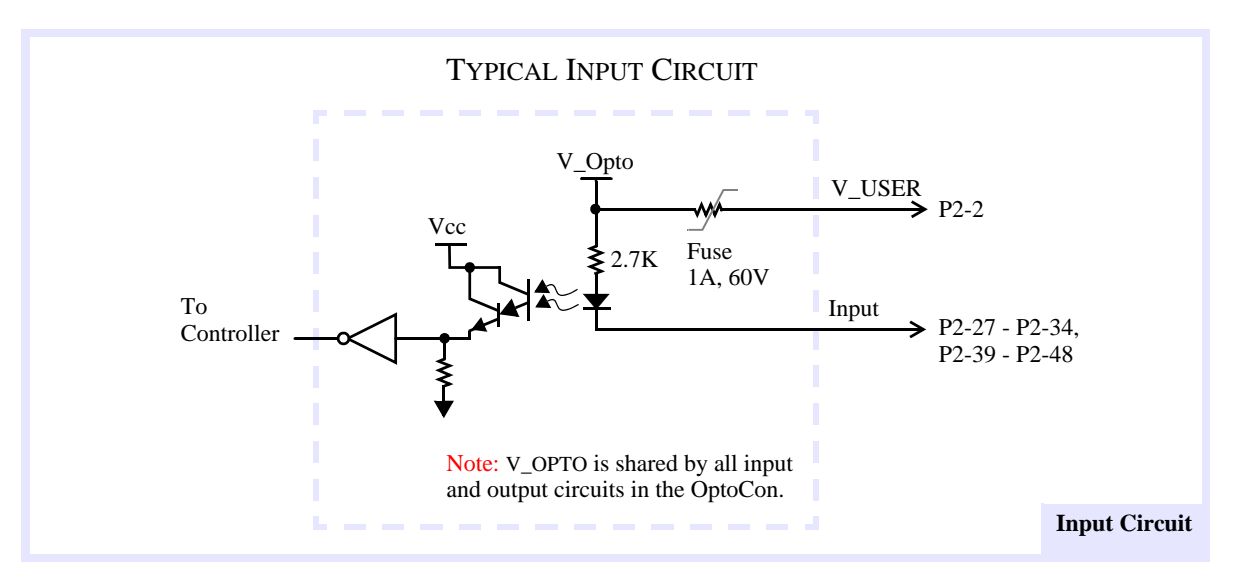

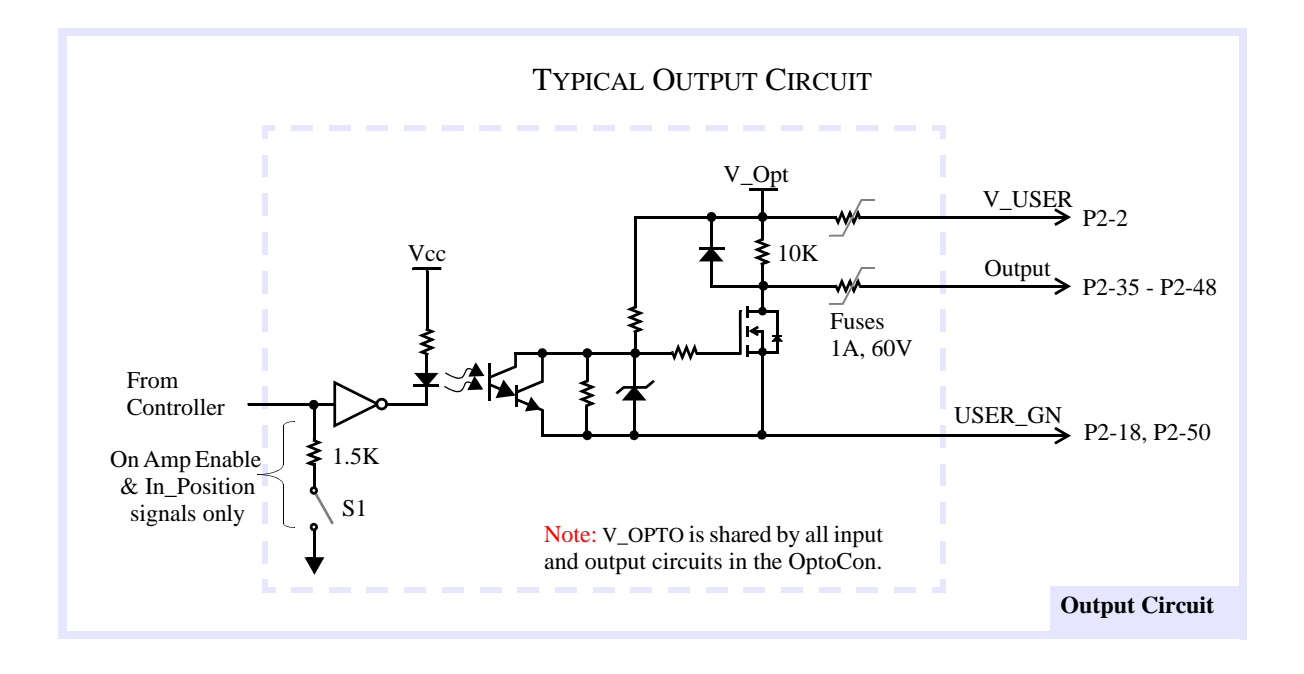

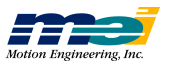

### **Circuit Examples**

### Connect an OptoCon Input to a Switch

The next figure shows how to connect an OptoCon input to detect the state of a Home switch. This circuit will also work for *any* of the OptoCon inputs.

Use the MEI library functions **set\_home\_level(...)** or **set\_boot\_home\_level(...)** to configure the Home(0) input on the MEI motion controller for either *Active High* or *Active Low* event generation logic.

The truth table shows the values that the motion controller will read, depending upon the state of the switch and the configuration of the Home event logic. For example, if the switch is open, the Home input will be high (1), and if the Home event logic is configured for *Active High*, the controller will generate an event.

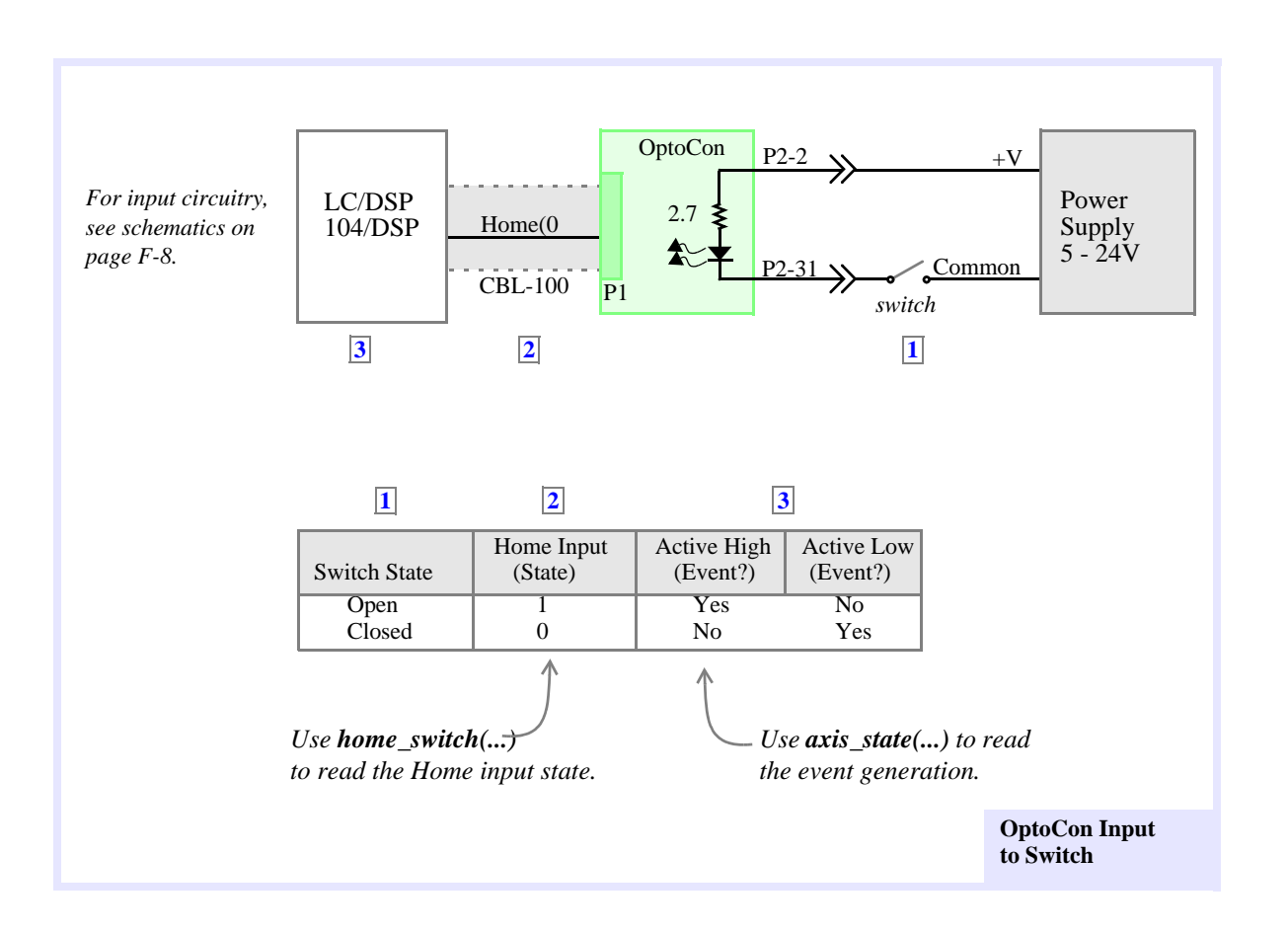

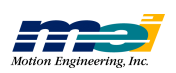

### Connect an OptoCon Input to an Open Collector Driver

The next figure shows how to connect an OptoCon input to detect the state of an open collector driver. This circuit will also work for *any* of the OptoCon inputs.

Use the MEI library functions **set\_home\_level(...)** or **set\_boot\_home\_level(...)** to configure the Home(0) input on the MEI motion controller for either *Active High* or *Active Low* event generation logic.

The truth table shows the values that the motion controller will read, depending upon the state of the driver transistor and the configuration of the Home event logic. For example, if the In = 1 (turning the transistor On), the Home input will be low (0), and if the Home event logic is configured for *Active High*, the controller will *not* generate an event.

When *In* is high, the driver transistor is required to sink the current flowing through the optoisolator diode. The driver transistor must be capable of sinking this current. To calculate  $I_C$ :

$$\begin{split} I_{Sink} &\cong (V - V_D - V_{CE}) \, / \, 2700 \\ V &= \text{Your system's power supply voltage} \\ V_D &= \text{Voltage across diode, } V_D &\cong 1 V \\ V_{CE} &= \text{Collector-emitter "On" voltage for Q} \end{split}$$

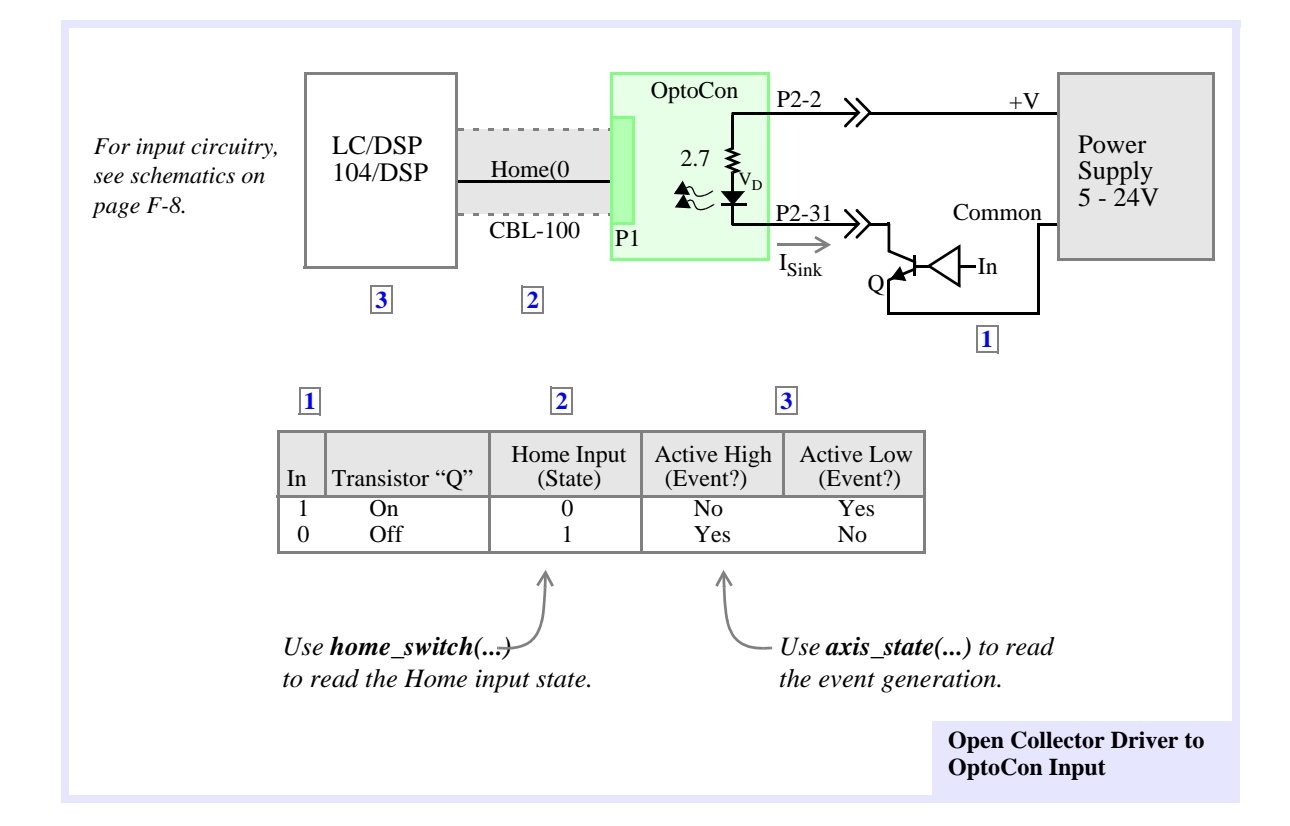

### Connect an OptoCon Output to an Amplifier Enable Input

#### Using an Internal Pull-Up Resistor

In the next figure, the Enable input on the amplifier has an internal pull-up resistor ( $R_{in}$ ). You can use this configuration for either *Active High* or *Active Low* Amp Enable inputs.

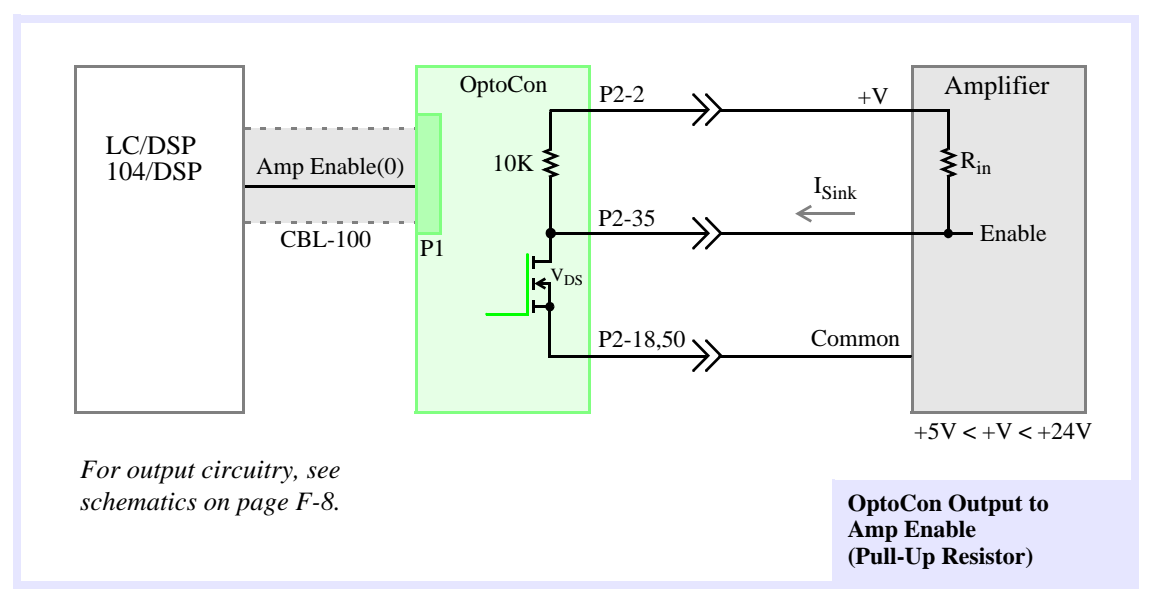

Use Motion Console's *Axis Configuration* under the *Axis Operation* window to configure the Amp Enable output on the MEI motion controller for either *Active High* or *Active Low* detection.

| Note | The Amp Enable output's <b>polarity must match</b> the polarity of the amplifier's Enable input.                  |
|------|----------------------------------------------------------------------------------------------------|
|      | The Amp Enable output and the amplifier's Enable input must be either both <i>Active High</i> or both Active Low. |

In order for the OptoCon to work correctly in this configuration,  $I_{sink}$  must be less than the maximum "On" state output current for the OptoCon (250 mA), otherwise the OptoCon may not be able to disable the amplifier by pulling the Enable input low. To calculate  $I_{sink}$ :

$$\begin{split} I_{sink} &\cong (V - V_{DS}) / R_P \\ R_P &= Equivalent \text{ parallel resistance of } R_{in} \& 10K, \quad R_P = R_{in} * 10K / (R_{in} + 10K) \\ V &= Amplifier \text{ logic power supply voltage} \\ V_{DS} &= OptoCon "On" \text{ state output voltage}, V_{DS} < 0.25V \\ R_{in} &= Amplifier \text{ Enable internal pull-up resistance} \end{split}$$

| Warning! | You must set S1 correctly for "Active High" or "Active Low" Amp |  |  |
|----------|-----------------------------------------------------------------|--|--|
|          | Enable Operation. (see Switch Settings on page F-2)             |  |  |

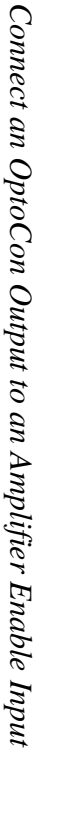

**Circuit Examples** 

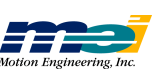

#### Using an Internal Pull-Down Resistor

The next figure shows how to connect the OptoCon to an amplifier's Enable input that has a pull-down resistor (that is inside the amplifier). This configuration can be used for either *Ac*-*tive High* or *Active Low* amplifier Enable inputs.

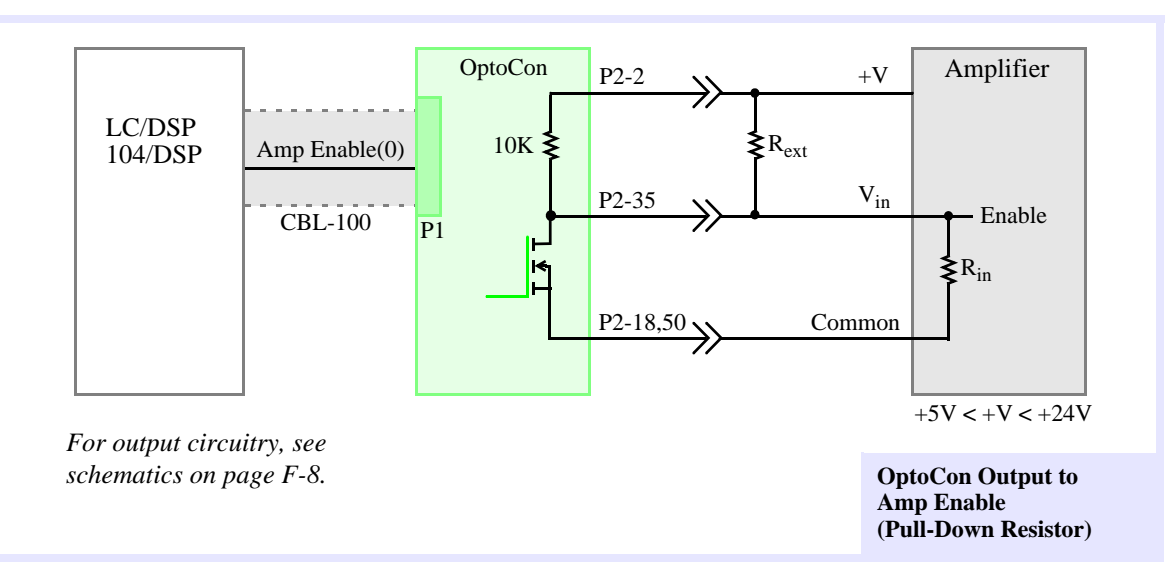

Use the MEI library function set\_amp\_enable\_level(...) or set\_boot\_amp\_enable\_level(...) to configure the Amp Enable output on the MEI motion controller for either *Active High* or *Active Low* detection.

| Note: | The Amp Enable output's polarity must match the polarity of the amplifier's En-   |
|-------|-----------------------------------------------------------------------------------|
|       | able input.                                                                       |
|       | The Amp Enable output and the amplifier's Enable input must be either both Active |
|       | <i>High</i> or both Active Low.                                                   |

In order for the OptoCon to work correctly in this configuration,  $V_{in}$  must exceed the amplifier manufacturer's minimum "high" input *threshold voltage*. The "high" level at  $V_{in}$  is determined by the voltage divider between the OptoCon pull-up resistor (10K) and  $R_{in}$ . To calculate  $V_{in}$ :

If the value for  $V_{in}$  is lower than the amplifier manufacturer's minimum "high" input *threshold voltage*, you must add the resistor  $R_{ext}$  (see the next figure). To calculate the required value of  $R_{ext}$ , first calculate the parallel resistance ( $R_P$ ) required to achieve the desired  $V_{in}$  'high' level.

 $\begin{aligned} R_P &= R_{in} * (-1 + V/V_{in}) \\ V &= Amplifier's logic power supply voltage \\ V_{in} &= Required amplifier Enable "high" input voltage \\ R_{in} &= Amplifier Enable internal pull-up resistance \end{aligned}$ 

Next calculate  $R_{ext}$ , so that  $R_{ext}$  in parallel with 10K is equal to  $R_P$ .  $R_{ext} = R_P / (1 - R_P / 10K)$ 

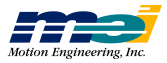

Warning!You must set S1 correctly for "Active High" or "Active Low" Amp<br/>Enable Operation. (see Switch Settings on F-2)

#### Connect an OptoCon Output to a Relay

The next figure shows how to drive a relay using one of the User I/O (PA0) signals from the motion controller via the OptoCon. This circuit can be used with *any* of the OptoCon outputs.

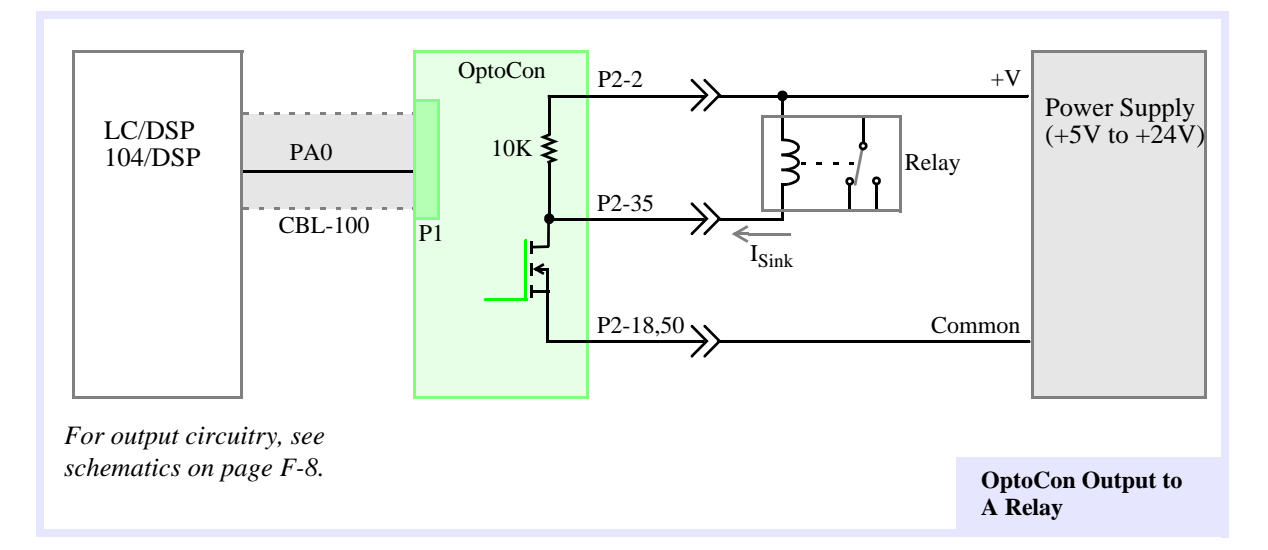

When PA0 is set 'low', the relay is energized. For the OptoCon to work correctly in this configuration,  $I_{sink}$  must be smaller than the maximum "On" state *output current* for the OptoCon (250 mA). If this condition is not met, the relay may not switch. To calculate  $I_{sink}$ :

$$\begin{split} I_{sink} &\cong (V - V_{DS}) \, / \, R_C \\ V &= \text{Amplifier logic power supply voltage} \\ V_{DS} &= \text{OptoCon "On" state output voltage}, \, V_{DS} < 0.25 V \\ R_C &= \text{Relay coil resistance} \end{split}$$

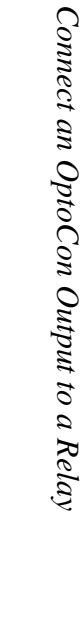

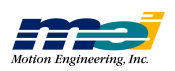

# **OPTOCON REFERENCE**

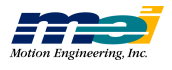

# **I**NDEX

## Numerics

#### 104

| base I/O address                          | 2-19  |
|-------------------------------------------|-------|
| I/O addresses for                         | . 2-4 |
| installation                              | 2-19  |
| interrupts                                | 2-19  |
| limit switches, non-opto-isolated         | . 5-6 |
| motor signals                             | 4-11  |
| pinouts, lower cable                      | E-17  |
| pinouts, upper cable                      | E-16  |
| SW1 switch                                | 2-19  |
| SW2 switch                                | 2-20  |
| switch locations                          | 2-19  |
| User & Dedicated I/O headers              | .E-8  |
| using the PC/104 removal tool             | 2-20  |
| wiring                                    |       |
| for dual-loop control                     | 4-15  |
| to brush servo motors                     | 4-11  |
| to brushless servo motors                 | 4-12  |
| to step motors                            |       |
| closed-loop                               | 4-14  |
| open-loop                                 | 4-13  |
| to step-and-direction controlled servo mo | tors  |
|                                           | 4-12  |
| 104X                                      |       |
| base I/O address                          | 2-21  |
| installation                              | 2-21  |
| interrupts                                | 2-21  |
| motor signals                             | . 4-2 |
| pinouts                                   | .E-9  |
| opto-isolation                            | . 5-2 |
| SW1 switch                                | 2-21  |
| SW2 switch                                | 2-22  |
| switch locations                          | 2-21  |
| wiring                                    |       |
| for dual-loop control                     | . 4-6 |
| to brush servo motors                     | . 4-2 |

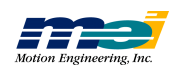

| Num | orios |
|-----|-------|
| Tum | erics |

| to brushless servo motors                           |
|-----------------------------------------------------|
| to step motors                                      |
| closed-loop                                         |
| open-loop 4-4                                       |
| to step-and-direction controlled servo motors       |
|                                                     |
| 8254 counter for user functions                     |
| 82C55, Intel Programmable Peripheral Interface Con- |
| troller                                             |

### A

## B

| brush servo motors            |
|-------------------------------|
| Also See servo motors         |
| with 104/LC4-11               |
| with PCI                      |
| with PCX/CPCI/STD/V6U/104X4-2 |
| brushless servo motors        |
| Also See servo motors         |
| with 104/LC4-12               |
| with PCI                      |
| with PCX/CPCI/STD/V6U/104X4-3 |

## С

| cables                          |
|---------------------------------|
| CBL-100                         |
| CBL-20                          |
| CBL-26                          |
| CBL-50                          |
| CBL-50V                         |
| CBL-68                          |
| connectors                      |
| circuit examples,OptoCon F-9    |
| closed-loop systems testing     |
| overview of                     |
| Step 1 connect encoder          |
| Step 2 test encoder connections |
| Step 3 connect the motor        |
| Step 4 manually turn the motor  |
|                                 |

| Step 5 verify motor/encoder phasing 6-3       |
|-----------------------------------------------|
| Step 6 exercise the system 6-3                |
| Step 7 tune the system 6-5                    |
| tuning parameters, suggested                  |
| CONFIG.EXE utility                            |
| command line switches 3-4                     |
| configure controller, Motion Console B-5      |
| Connections & Specifications                  |
| dedicated and user I/O E-5                    |
| LED support E-30                              |
| Motor Signal Header Locations E-2             |
| power consumption notes E-18                  |
| CPCI                                          |
| 8254 counter wiring 5-4                       |
| accessing 2-8                                 |
| analog input wiring 5-3                       |
| installation 2-8                              |
| motor signals 4-2                             |
| pinouts E-9                                   |
| no switches                                   |
| opto-isolation                                |
| User & Dedicated I/O headers E-5              |
| wiring                                        |
| for dual-loop control 4-6                     |
| to brush servo motors 4-2                     |
| to brushless servo motors 4-3                 |
| to step motors                                |
| closed-loop                                   |
| open-loop                                     |
| to step-and-direction controlled servo motors |
|                                               |
|                                               |

## D

| Dedicated and User Output Wiring 5-2               |
|----------------------------------------------------|
| 8254 counter wiring 5-4                            |
| amplifier enable wiring, using pull-down resistors |
| 5-3                                                |
| analog input wiring 5-3                            |
| opto-isolation discussion 5-2                      |
| power on/off timing 5-2                            |
| dedicated I/O, PCI 5-8                             |
| input wiring 5-8,5-10                              |
| output wiring 5-8                                  |
| Derivative Gain (Kd)D-9                            |
| effects ofD-9                                      |
| typical values ofD-9                               |
| direction pulse synchronization in step drives A-4 |
| dual-loop control                                  |
| 104/LC 4-15                                        |
| PCX/CPCI/STD/V6U/104X 4-6                          |
|                                                    |

## E

encoders, to verify correct phasing with motor .....6-3

## F

| firmware versions               | <br>••• | <br> | <br> | 1-5  |
|---------------------------------|---------|------|------|------|
| Friction Feed-Forward parameter | <br>••• | <br> | <br> | D-15 |

## G

| Graph Tab, Motion Console                 | . <b>B-</b> 11 |
|-------------------------------------------|----------------|
| Grayhill/Gordos, Opto-22 pin arrangements | 5-2            |

## H

| Hardware Summary Window, Motion Console B-3 |
|---------------------------------------------|
| Configure Controller B-5                    |
| controller list group                       |
|                                             |
| User $1/O$ $B-J$                            |
| nome & limit switch wiring                  |
| non-opto-isolated                           |
| opto-isolated                               |
| host/DSP communications2-5                  |

## Ι

## K

| Ka, acceleration feed-forward | D-14  |
|-------------------------------|-------|
| Kd, derivative gain           | . D-9 |
| Ki, integral gain             | D-12  |
| Ko, offset                    | D-14  |
| Kp, proportional gain         | . D-6 |
| Kv, velocity feed-forward     | D-13  |

## L

LC

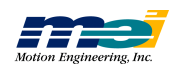

| base I/O address2-25                          | 5 |
|-----------------------------------------------|---|
| installation2-25                              | 5 |
| interrupts2-25                                | 5 |
| limit switches, non-opto-isolated             | 5 |
| motor signals4-11                             | l |
| pinouts, lower cableE-17                      | 7 |
| pinouts, upper cableE-16                      | 5 |
| SW1 switch                                    | 5 |
| SW2 switch                                    | 5 |
| switch locations2-25                          | 5 |
| User & Dedicated I/O headersE-8               | 3 |
| wiring                                        |   |
| for dual-loop control4-15                     | 5 |
| to brush servo motors4-11                     | l |
| to brushless servo motors4-12                 | 2 |
| to step motors                                |   |
| closed-loop 4-14                              |   |
| open-loop 4-13                                |   |
| to step-and-direction controlled servo motors |   |
|                                               | 2 |
| limit switch wiring                           |   |
| non-opto-isolated                             | 5 |
| opto-isolated                                 | 5 |
| *                                             |   |

### M

| Motion Configuration Tab, Motion Console . B-8, B-9 |
|-----------------------------------------------------|
| Motion Console                                      |
| Hardware Summary Window B-3                         |
| intro B-1                                           |
| Motion Console Windows B-2                          |
| Motion Console Windows B-2                          |
| Motion Developer's Support Program1-4               |
| Motion Engineering                                  |
| how to contact us                                   |

### 0

| Offset (Ko) parameter D-14          |
|-------------------------------------|
| open-loop stepper systems testing   |
| overview of                         |
| Step 1 connect wires                |
| Step 2 manually turn the motor      |
| Step 3 exercise the motor           |
| tuning parameters, suggested6-7     |
| Opto-22 pin arrangements5-2         |
| OptoCon2-2                          |
| circuit examplesF-9                 |
| input & output circuits, typicalF-8 |
| installationF-4                     |
| connect an output to a relayF-13    |
|                                     |

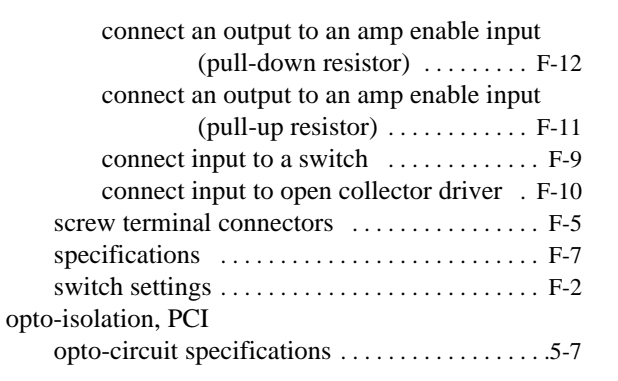

#### P

| PCI                                           |
|-----------------------------------------------|
| accessing2-10                                 |
| analog input wiring5-13                       |
| bi-directional user I/O5-12                   |
| dedicated I/O5-8                              |
| installation2-10                              |
| no switches2-10                               |
| opto-circuit specifications                   |
| opto-isolation                                |
| pinouts E-14                                  |
| specifications E-21                           |
| user I/O lines E-7                            |
| wiring                                        |
| encoder signals4-21                           |
| for dual-loop control4-20                     |
| to brush servo motors4-16                     |
| to brushless servo motors4-17                 |
| to step motors                                |
| closed-loop                                   |
| open-loop 4-18                                |
| to step-and-direction controlled servo motors |
|                                               |
| PCX                                           |
| 8254 counter wiring                           |
| analog input wiring5-3                        |
| base I/O address2-6                           |
| home & limit switch wiring                    |
| non-opto-isolated5-5                          |
| opto-isolated5-5                              |
| installation2-6                               |
| interrupts2-6                                 |
| motor signals4-2                              |
| pinouts E-9                                   |
| opto-isolation                                |
| SW1 switch                                    |
| SW2 switch2-7                                 |
| switch locations2-6                           |
| User & Dedicated I/O headers E-5              |

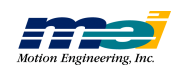

#### wiring

Q

| for dual-loop control                         |
|-----------------------------------------------|
| to brush servo motors 4-2                     |
| to brushless servo motors 4-3                 |
| to step motors                                |
| closed-loop                                   |
| open-loop                                     |
| to step-and-direction controlled servo motors |
|                                               |
| power consumption of DSP Series E-18          |
| Proportional Gain (Kp)D-6                     |
| effects ofD-6                                 |
| typical values ofD-6                          |
|                                               |

## Q quia

| uick start    |      |      |      |       |      |  |   |   |      |     |
|---------------|------|------|------|-------|------|--|---|---|------|-----|
| for servo mo  | tors | <br> | <br> |       | <br> |  |   |   | <br> | 1-2 |
| for step moto | ors  | <br> | <br> | <br>• | <br> |  | • | • | <br> | 1-3 |

#### **S** Scale

| Scale parameter D-14                   |
|----------------------------------------|
| screw terminal connectors, OptoCon F-5 |
| SERCOS/104                             |
| base I/O address 2-23                  |
| installation 2-23                      |
| interrupts 2-23                        |
| SW1 switch 2-23                        |
| SW2 switch 2-24                        |
| switch locations 2-23                  |
| SERCOS/DSP                             |
| base I/O address 2-27                  |
| installation 2-27                      |
| interrupts 2-27                        |
| SW1 switch                             |
| SW2 switch 2-28                        |
| switch locations 2-27                  |
| SERCOS/STD                             |
| base I/O address 2-13                  |
| installation 2-13                      |
| interrupts 2-13                        |
| SW1 switch                             |
| SW2 switch                             |
| switch locations 2-13                  |
| servo motors                           |
| Also See brush/brushless servo motors  |
| brush/brushless connections            |
| encoder inputs A-1                     |
| quick start (installation) 1-2         |
| step-and-direction controlled          |
| velocity/torque mode                   |
| - A                                    |

| wiring discussion                             |
|-----------------------------------------------|
| how to get 1-4                                |
| specifications, OptoCon                       |
| STC Modules                                   |
| STC-D50                                       |
| STC modules                                   |
| OntoCon 2-2                                   |
| STC 136 2.3                                   |
| STC 20 2.2                                    |
| STC 26                                        |
| STC 50                                        |
| STC-50                                        |
| SIC-D50                                       |
| SID                                           |
| 8254 counter wiring                           |
| analog input wiring5-3                        |
| base I/O address2-11                          |
| home & limit switch wiring                    |
| non-opto-isolated                             |
| opto-isolated                                 |
| I/O addresses for                             |
| installation                                  |
| interrupts 2-11                               |
| motor signals 4-2                             |
| ninouts F 0                                   |
| onto isolation 5.2                            |
| SW1 arrital                                   |
|                                               |
| SW2 switch                                    |
| switch locations2-11                          |
| User & Dedicated I/O headers E-5              |
| wiring                                        |
| for dual-loop control                         |
| to brush servo motors                         |
| to brushless servo motors                     |
| to step motors                                |
| closed-loop                                   |
| open-loop                                     |
| to step-and-direction controlled servo motors |
| 4-3                                           |
| sten motors                                   |
| closed-loop discussion A-4                    |
| direction pulse synchronization               |
| open loop discussion                          |
| open-loop discussion                          |
|                                               |
| wiring 104/LC                                 |
| for closed-loop4-14                           |
| for open-loop                                 |
| wiring PCX/CPCI/STD/V6U/104X                  |
| for closed-loop4-5                            |
| for open-loop                                 |
| step-and-direction controlled servo motors    |
| with 104/LC4-12                               |

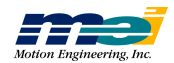

Т

| with PCX/CPCI/STD/V6U/104X | 4-3 |
|----------------------------|-----|
| switch settings            |     |
| OptoCon                    | F-2 |

## T

| tuning D-                                      |
|------------------------------------------------|
| 2 methods used to tune closed-loop systems D-2 |
| Acceleration Feed-Forward (Ka) D-14            |
| Derivative Gain (Kd) D-1                       |
| effects of D-                                  |
| typical values of D-                           |
| digital filter D-:                             |
| Friction Feed-Forward parameter D-1            |
| Integral Gain (Ki) D-12                        |
| effects of D-12                                |
| Integral Mode configurations D-12              |
| typical values of D-12                         |
| values for tuning closed-loop servos D-1'      |
| values for tuning closed-loop steppers . D-1   |
| Integration Limit parameter D-1.               |
| Offset (Ko) parameter D-14                     |
| PID D-2                                        |
| procedure for closed-loop servos D-1           |
| procedure for closed-loop steppers D-1         |
| Proportional Gain (Kp) D-                      |
| effects of D-                                  |
| typical values of D-                           |
| Scale parameter D-14                           |
| tuning parameters D-                           |
| for open-loop steppers6-                       |
| Velocity Feed-Forward (Kv) D-12                |
| effects of D-12                                |
| what do gains do? D-:                          |
| what problems do gains solve? D-               |
| Tuning parameters window                       |

### U

| User & Dedicated I/O                         |
|----------------------------------------------|
| User I/O, controllers with 4 or less axesE-o |
| User I/O, on any controllerE-o               |
| User I/O, Motion Console B-5                 |

#### V

| V6U                 |           |
|---------------------|-----------|
| 8254 counter wiring |           |
| addresses, VME      |           |
| analog input wiring |           |
| base address switch | 2-15,2-16 |
| base I/O address    |           |

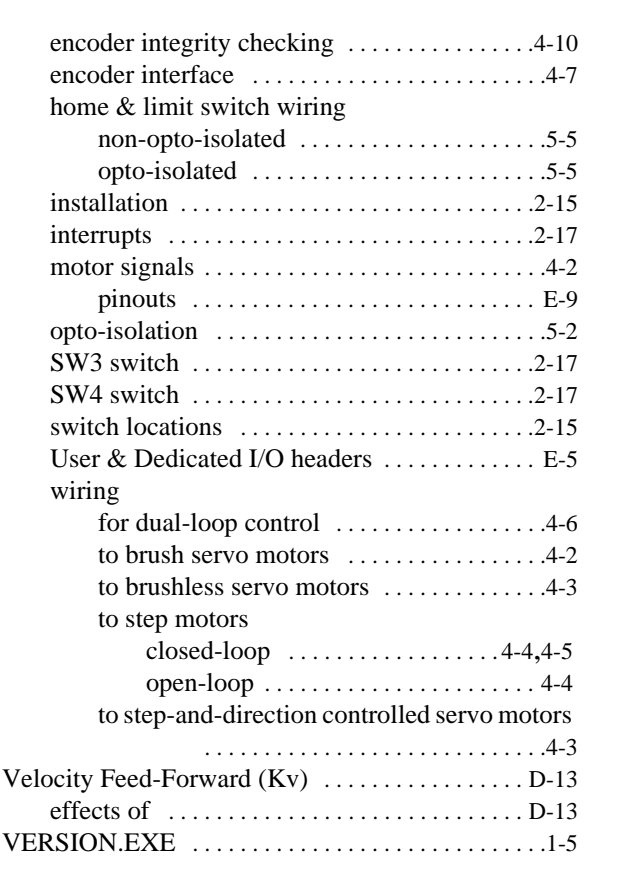

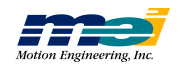

V